# 君正®

# Halley5 Linux4.4 内核开发手册

Author: 系统软件部 Version: 2.0 Date: 2020.9.7

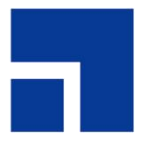

北京君正集成电路股份有限公司 Ingenic Semiconductor Co., Ltd. 君正<sup>®</sup> Halley5 Linux4.4 内核开发手册 Copyright © Ingenic Semiconductor Co. Ltd 2020. All rights reserved.

Release history

| Date         | Revision | Change                       |
|--------------|----------|------------------------------|
| 2020. 12. 10 | 1.0      | First release                |
| 2021. 9. 7   | 2.0      | 1. add sadc 模块               |
|              |          | 2. 更新 efuse, dpu 模块。         |
|              |          | 3. 修改 ISP 模块中使用 ffmpeg 预览的方法 |

#### Disclaimer

This documentation is provided for use with Ingenic products. No license to Ingenic property rights is granted. Ingenic assumes no liability, provides no warranty either expressed or implied relating to the usage, or intellectual property right infringement except as provided for by Ingenic Terms and Conditions of Sale.

Ingenic products are not designed for and should not be used in any medical or life sustaining or supporting equipment.

All information in this document should be treated as preliminary. Ingenic may make changes to this document without notice. Anyone relying on this documentation should contact Ingenic for the current documentation and errata.

Ingenic Semiconductor Co., Ltd.

Ingenic Headquarters, East Bldg. 14, Courtyard #10 Xibeiwang East Road, Haidian District, Beijing, China, Tel: 86-10-56345000 Fax:86-10-56345001 Http: //www.ingenic.com

北京君正集成电路股份有限公司

地址:北京市海淀区东北西路中关村软件园二期君正总部大楼 电话: 86-10-56345000 传真: 86-10-56345001 http: //www.ingenic.com

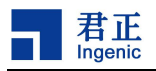

# 目 录

| 1 内核开发简介                     | 2 |
|------------------------------|---|
| 1.1 内核基本结构                   | 2 |
| 1.2 内核开发流程                   | 2 |
| 1.2.1 基于君正 SDK 内核开发流程(推荐使用)  |   |
| 1.2.2 基于内核源码开发流程             |   |
| 1.3 内核默认配置                   | 4 |
| 1.4 设备树配置                    | 5 |
| 1.4.1 设备树文件介绍                |   |
| 1.4.2 内核 Builtin 设备树(默认使用方式) |   |
| 1.4.3 单独编译设备树                |   |
| 1.4.3.1 修改 uboot 配置          |   |
| 1.4.3.2 编译 dtb 文件            |   |
| 1.4.3.3 烧录 dtb 文件            |   |
| 1.4.4 通过设备树传递内核参数            |   |
| 1.4.4.1 修改设备树                |   |
| 1.4.4.2 修改内核配置               |   |
| 2 ISP 图像处理单元                 |   |
|                              |   |
| 2.1 模块功能介绍                   |   |
| 2.2 驱动源码位置                   |   |
| 2.3 设备树配置                    |   |
| 2.3.1 设备树默认配置                |   |
| 2.3.1.1 isp 控制器配置            |   |
| 2.3.1.2 camera sensor 配置     |   |
| 2.3.2 设备树自定义配置               |   |
| 2.4 内核编译配置                   |   |
| 2.4.1 内核默认编译配置               |   |
| 2.4.2 内核自定义编译配置              |   |
| 2.4.2.1 Camera 子板编译配置        |   |
| 2.4.2.2 配置 debug 调试接口        |   |
| 2.4.2.3 配置自定义 camera sensor  |   |
| 2.5 设备节点生成                   |   |
| 2.5.1 Debug 节点               |   |
| 2.5.2 Video 节点               |   |
| 2.6 应用程序使用说明                 |   |
| 2.6.1 v412-ct1               |   |
| 2.6.1.1 源码位置                 |   |
| 2.6.1.2 命令行及参数示意             |   |
| 2.6.2 ffmpeg                 |   |
| 2.6.2.1 源码位置                 |   |
|                              |   |

1

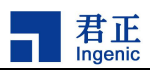

| 2.6.2.2 命令行及参数示意         |    |
|--------------------------|----|
| 2.6.3 cimutils           |    |
| 2.6.3.1 源码位置             | 19 |
| 2.6.3.2 命令行及参数示意         | 19 |
| 2.6.4 v412-isp-tuning    | 19 |
| 2.6.4.1 源码位置             | 19 |
| 2.6.4.2 命令行及参数示意         | 19 |
| 3 CIM 摄像头接口模块            | 20 |
| 3.1 模块功能介绍               |    |
| 3.2 驱动源码位置               |    |
| 3.3 设备树配置                |    |
| 3.3.1 设备树默认配置            | 20 |
| 3.3.2 设备树自定义配置           | 20 |
| 3.3.2.1 CIM 控制器配置        | 20 |
| 3.3.2.2 camera sensor 配置 | 21 |
| 3.4 内核编译配置               |    |
| 3.4.1 内核默认编译配置           |    |
| 3.4.2 内核自定义编译配置          |    |
| 3.4.2.1 CIM 控制器配置        | 22 |
| 3.4.2.2 camera sensor 配置 | 22 |
| 3.5 设备节点生成               |    |
| 3.6 应用程序使用说明             |    |
| 3.6.1 cimutils           | 23 |
| 3.6.1.1 源码位置             | 23 |
| 3.6.1.2 命令行及参数示意         | 23 |
| 3.6.2 v412-ct1           | 23 |
| 3.6.2.1 源码位置             | 23 |
| 3.6.2.2 命令行及参数示意         | 24 |
| 4 VPU Felix 视频解码处理单元     | 25 |
| 4.1 模块功能介绍               |    |
| 4.2 驱动源码                 |    |
| 4.3 设备树配置                |    |
| 4.3.1 设备树默认配置            | 25 |
| 4.3.2 设备树自定义配置           | 25 |
| 4.4 内核编译配置               |    |
| 4.4.1 内核默认编译配置           |    |
| 4.4.2 内核自定义编译配置          |    |
| 4.5 设备节点生成               |    |
| 4.6 应用程序使用说明             |    |
| 4.6.1 v412-h264dec       |    |
| 4.6.1.1 源码位置             |    |
|                          |    |

| 5 VPU Helix 视频编码处理单元        |    |
|-----------------------------|----|
| 5.1 模块功能介绍                  | 28 |
| 5.2 驱动源码位置                  |    |
| 5.3 设备树配置                   |    |
| 5.3.1 设备树默认配置               |    |
| 5.3.2 设备树自定义配置              |    |
| 5.4 内核编译配置                  |    |
| 5.4.1 内核默认编译配置              |    |
| 5.4.2 内核自定义编译配置             |    |
| 5.5 设备节点生成                  |    |
| 5.6 应用程序使用说明                |    |
| 5.6.1 v412_h264enc          |    |
| 5.6.1.1 源码位置                |    |
| 5.6.1.2 命令行及参数示意            |    |
| 5.6.2 v412_jpegdec          |    |
| 5.6.2.1 源码路径                |    |
| 5.6.2.2 命令行及参数示意            |    |
| 5.6.3 v412_jpegenc          |    |
| 5.6.3.1 源码路径                |    |
| 5.6.3.2 命令行及参数示意            |    |
| 6 Display Controller 显示处理单元 |    |
| 6.1 模块功能介绍                  | 31 |
| 6.2 驱动源码位置                  | 31 |
| 6.3 设备树配置                   |    |
| 6.3.1 设备树默认配置               |    |
| 6.3.1.1 DPU 控制器配置           |    |
| 6.3.1.2 显示屏配置               |    |
| 6.3.2 设备树自定义配置              |    |
| 6.3.2.1 屏幕配置                |    |
| 6.3.2.2 smart lcd 配置        |    |
| 6.3.2.3 tft lcd 配置          |    |
| 6.3.2.4 mipi dsi 1cd 配置     |    |
| 6.3.2.5 pwm 背光配置            |    |
| 6.4 内核编译配置                  |    |
| 6.4.1 内核默认编译配置              |    |
| 6.4.2 内核自定义编译配置             |    |
| 6.5 设备节点生成                  |    |
| 6.6 注意事项                    |    |
| 6.7 调试屏幕列表                  |    |
| 7 Rotator 图像旋转              |    |

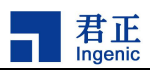

| 7.1 模块功能介绍                    |    |
|-------------------------------|----|
| 7.2 驱动源码位置                    |    |
| 7.3 设备树配置                     |    |
| 7.3.1 设备树默认配置                 |    |
| 7.3.2 设备树自定义配置                |    |
| 7.4 内核编译配置                    |    |
| 7.4.1 内核默认编译配置                |    |
| 7.4.2 内核自定义编译配置               |    |
| 7.5 设备节点生成                    |    |
| 7.6 应用程序使用说明                  |    |
| 7.6.1 rotate                  |    |
| 7.6.1.1 源码位置                  | 41 |
| 7.6.1.2 测试方法                  | 41 |
| 8 Audio 音频子系统                 |    |
|                               | 40 |
| 8.1                           |    |
| <ul> <li>8.2</li></ul>        |    |
| 0.3 亚均你问位 <u>且</u>            |    |
| 0.4 以苷树癿直                     |    |
| 0.4.1 以田村為八印旦<br>8 <i>1</i> 9 |    |
| 0.4.2 以田村日足入癿直                |    |
| 8.5. 内核编译 <b>即</b> 置          | 48 |
| 8.5.1 内核默认编译配置                |    |
| 8.5.2 内核自定义编译配置               | 40 |
| 8.6 设备节占生成                    | 49 |
| 8.7 应用程序使用说明                  | 49 |
| 8.7.1 baic0+icodec 录放音        | 49 |
| 8.7.1.1 baic0+icodec 录音       |    |
| 8.7.1.2 baic0+icodec 放音       |    |
| 8.7.1.3 调整 icodec 录放音增益       |    |
| 8.7.2 baic1 录放音               |    |
| 8.7.2.1 baic1 录音              |    |
| 8.7.2.2 baic1 放音              |    |
| 8.7.3 baic2录音                 |    |
| 8.7.4 baic3 放音                |    |
| 8.7.5 baic4录放音                |    |
| 8.7.6 dmic 录音                 |    |
| 8.7.6.1 dmic 录音               |    |
| 8.7.6.2 调整 dmic 录音增益          | 51 |
| 8.7.7 spdif 录放音               | 51 |
| 8.7.7.1 spdif 放音              | 51 |
| 8.7.7.2 spdif 录音              | 51 |
| 8.7.8 使用注意事项                  |    |

| 9 DDR 控制器接口                               | 52 |
|-------------------------------------------|----|
| 9.1 模块功能介绍                                |    |
| 9.2 设备树配置                                 | 52 |
| 9.2.1 设备树默认配置                             |    |
| 9.2.2 设备树自定义配置                            | 52 |
| 9.3 内核编译配置                                | 52 |
| 9.3.1 内核默认编译配置                            |    |
| 9.3.2 内核自定义编译配置                           |    |
| 9.4 设备节点生成                                | 52 |
| 9.5 应用程序使用说明                              | 52 |
| 10 NEMC 外部存储控制器接口                         | 53 |
| 10.1 模块功能介绍                               |    |
| 10.2 设备树配置                                |    |
| 10.2.1 设备树默认配置                            |    |
| 10.2.2 设备树自定义配置                           |    |
| 10.3 内核编译配置                               |    |
| 10.3.1 内核默认编译配置                           |    |
| 10.3.2 内核自定义编译配置                          |    |
| 10.4 设备节点生成                               | 53 |
| 10.5 应用程序使用说明                             | 53 |
| 11 SPI Flash 控制器接口                        | 54 |
| 11.1 模块功能介绍                               |    |
| 11.2 驱动源码位置                               | 54 |
| 11.3 设备树配置                                | 54 |
| 11.3.1 设备树默认配置                            | 54 |
| 11.3.2 设备树自定义配置                           |    |
| 11.4 内核编译配置                               | 56 |
| 11.4.1 内核默认编译配置                           |    |
| 11.4.2 内核自定义编译配置                          | 57 |
| 11.5 设备节点生成                               | 57 |
| 11.6 应用程序使用说明                             | 57 |
| 11.6.1 flash 读写测试                         | 57 |
| 11.6.2 添加一款新的 flash 参数支持(依赖 cloner 烧录工具)  | 58 |
| 11.6.2.1 添加 spi nor flash 参数              | 58 |
| 11.6.2.2 添加 spi nand flash 参数             | 58 |
| 11.6.3 内置 flash 参数实现(不使用 cloner 烧录工具)     | 62 |
| 11.6.3.1 kernel 使用 u-boot 内置参数(依赖 u-boot) | 62 |
| 11.6.3.2 kernel 独立内置参数实现                  | 62 |
| 11.6.4 注意事项                               | 64 |
| 12 CPM 时钟电源复位接口                           | 65 |
| 5                                         |    |

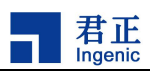

| 12.1 模块功能介绍                                                                                                    |                                                                                                    |
|----------------------------------------------------------------------------------------------------|----------------------------------------------------------------------------------------------------|
| 12.2 驱动位置                                                                                                    |                                                                                                    |
| 12.3 设备树配置                                                                                                    |                                                                                                    |
| 12.3.1 设备树默认配置                                                                                                    |                                                                                                    |
| 12.3.2 设备树自定义配置                                                                                                    |                                                                                                    |
| 12.4 内核编译配置                                                                                                    |                                                                                                    |
| 12.4.1 内核默认编译配置                                                                                                    |                                                                                                    |
| 12.4.2 内核自定义编译配置                                                                                                    |                                                                                                    |
| 12.5 设备节点生成                                                                                                    |                                                                                                    |
| 12.6 应用程序使用说明                                                                                                    |                                                                                                    |
| 13 TCU 定时器单元                                                                                                    |                                                                                                    |
| 13.1 模块功能介绍                                                                                                    |                                                                                                    |
| 13.2 驱动位置                                                                                                    |                                                                                                    |
| 13.3 设备树配置                                                                                                    |                                                                                                    |
| 13.3.1 设备树默认配置                                                                                                    |                                                                                                    |
| 13.3.2 设备树自定义配置                                                                                                    |                                                                                                    |
| 13.4 内核编译配置                                                                                                    |                                                                                                    |
| 13.4.1 内核默认编译配置                                                                                                    |                                                                                                    |
| 13.4.2 内核自定义编译配置                                                                                                    |                                                                                                    |
| 13 5 设久节占生成                                                                                                    |                                                                                                    |
| 13.3 以田 1 二戊                                                                                                    |                                                                                                    |
| 13.6 应用程序使用说明                                                                                                    |                                                                                                    |
| 13.6 应用程序使用说明         14 OST 操作系统时钟                                                                                                    |                                                                                                    |
| <ul> <li>13.6 应用程序使用说明</li> <li>14 OST 操作系统时钟</li> <li>14.1 模块功能介绍</li> </ul>                                                                                                    |                                                                                                    |
| <ul> <li>13.5 设备 P 点 主风</li></ul>                                                                                                    | 72<br>74<br>74<br>74<br>74                                                                                                    |
| 13.5 设备 户点主风         13.6 应用程序使用说明         14 OST 操作系统时钟         14.1 模块功能介绍         14.2 驱动位置         14.3 设备树配置                                                                   | 72<br>74<br>74<br>74<br>74<br>74                                                                                                    |
| 13.5 设备 户点主成         13.6 应用程序使用说明         14 OST 操作系统时钟         14.1 模块功能介绍         14.2 驱动位置         14.3 设备树配置         14.3.1 设备树默认配置                                            | 72<br>74<br>74<br>74<br>74<br>74<br>74<br>74                                                                                                    |
| 13.5 设备户点主成         13.6 应用程序使用说明         14 OST 操作系统时钟         14.1 模块功能介绍                                                                                                    | 72<br>74<br>74<br>74<br>74<br>74<br>74<br>74<br>74<br>74                                                                                                 |
| 13.5 设备户点主成         13.6 应用程序使用说明         14 OST 操作系统时钟         14.1 模块功能介绍         14.2 驱动位置         14.3 设备树配置         14.3.1 设备树默认配置         14.3.2 设备树自定义配置         14.4 内核编译配置 | 72<br>74<br>74<br>74<br>74<br>74<br>74<br>74<br>74<br>74<br>74                                                                                           |
| 13.5 设备户点主成         13.6 应用程序使用说明         14 OST 操作系统时钟         14.1 模块功能介绍                                                                                                    | 72<br>74<br>74<br>74<br>74<br>74<br>74<br>74<br>74<br>74<br>74<br>74<br>75                                                                               |
| <ul> <li>13. 5 设备户点主风</li></ul>                                                                                                    | 72<br>74<br>74<br>74<br>74<br>74<br>74<br>74<br>74<br>74<br>74<br>75<br>75                                                                               |
| <ul> <li>13. 5 设备户点主成</li></ul>                                                                                                    | 72<br>74<br>74<br>74<br>74<br>74<br>74<br>74<br>74<br>74<br>74<br>74<br>75<br>75<br>75                                                                   |
| <ul> <li>13. 5 设备户点主成</li></ul>                                                                                                    | 72<br>74<br>74<br>74<br>74<br>74<br>74<br>74<br>74<br>74<br>74<br>74<br>75<br>75<br>75                                                                   |
| <ul> <li>13. 5 设备户点主成</li></ul>                                                                                                    | 72<br>74<br>74<br>74<br>74<br>74<br>74<br>74<br>74<br>74<br>74<br>74<br>75<br>75<br>75<br>75<br>75<br>75                                                 |
| <ul> <li>13. 5 设备户点主成</li></ul>                                                                                                    | 72<br>74<br>74<br>74<br>74<br>74<br>74<br>74<br>74<br>74<br>74<br>74<br>74<br>75<br>75<br>75<br>75<br>75<br>75                                           |
| <ul> <li>13. 5 设备户点主成</li></ul>                                                                                                    | 72<br>74<br>74<br>74<br>74<br>74<br>74<br>74<br>74<br>74<br>74<br>74<br>74<br>75<br>75<br>75<br>75<br>75<br>75<br>75<br>75<br>75<br>75                   |
| <ul> <li>13. 5 设备户点主风</li></ul>                                                                                                    | 72<br>74<br>74<br>74<br>74<br>74<br>74<br>74<br>74<br>74<br>74<br>74<br>75<br>75<br>75<br>75<br>75<br>75<br>75<br>75<br>75<br>75<br>75                   |
| <ul> <li>13. 5 设备户点主风</li></ul>                                                                                                    | 72<br>74<br>74<br>74<br>74<br>74<br>74<br>74<br>74<br>74<br>74<br>74<br>74<br>75<br>75<br>75<br>75<br>75<br>75<br>75<br>75<br>75<br>75<br>75<br>75<br>75 |
| <ul> <li>13. 5 设备户点主风</li></ul>                                                                                                    | 72<br>74<br>74<br>74<br>74<br>74<br>74<br>74<br>74<br>74<br>74<br>74<br>75<br>75<br>75<br>75<br>75<br>75<br>75<br>75<br>75<br>75<br>75<br>75<br>75       |
| <ul> <li>13. 5 设备户点主风</li></ul>                                                                                                    | 72<br>74<br>74<br>74<br>74<br>74<br>74<br>74<br>74<br>74<br>74<br>74<br>74<br>75<br>75<br>75<br>75<br>75<br>75<br>75<br>75<br>75<br>75<br>75<br>75<br>75 |
| <ul> <li>13. 5 设备户点主风</li></ul>                                                                                                    | 72<br>74<br>74<br>74<br>74<br>74<br>74<br>74<br>74<br>74<br>74<br>75<br>75<br>75<br>75<br>75<br>75<br>75<br>75<br>75<br>75<br>75<br>75<br>75             |
| <ul> <li>13. 5 设备户点主风</li></ul>                                                                                                    | 72<br>74<br>74<br>74<br>74<br>74<br>74<br>74<br>74<br>74<br>75<br>75<br>75<br>75<br>75<br>75<br>75<br>75<br>75<br>75<br>75<br>75<br>75                   |

| 15.5                                                                                                    | 设备节点生成                                                                               | 77                                                                                                    |
|----------------------------------------------------------------------------------------------------|--------------------------------------------------------------------------------------|----------------------------------------------------------------------------------------------------|
| 15.6                                                                                                    | 应用程序使用说明                                                                             | 77                                                                                                    |
| 16 BT                                                                                                    | 「蓝牙                                                                                  | 78                                                                                                    |
| 16 1                                                                                                    | <b>横</b> 中简介                                                                         | 78                                                                                                    |
| 10.1                                                                                                    | 1.1.AP6256 芯片                                                                        | 78                                                                                                    |
| 16.                                                                                                    | 1 2 1 2 GPI0 功能描述                                                                    | 70                                                                                                    |
| 16.2                                                                                                    | 驱动源码位置                                                                               | 78                                                                                                    |
| 16.3                                                                                                    | 设备树配置                                                                                |                                                                                                    |
| 16.                                                                                                    | 3.1 设备树默认配置                                                                          |                                                                                                    |
| 16.                                                                                                    | .3.2 设备树自定义配置                                                                        | 79                                                                                                    |
| 16.4                                                                                                    | 内核编译配置                                                                               | 79                                                                                                    |
| 16.                                                                                                    | .4.1 内核默认编译配置                                                                        | 79                                                                                                    |
| 16.                                                                                                    | .4.2 内核自定义编译配置                                                                       | 79                                                                                                    |
| 16.5                                                                                                    | 设备节点生成                                                                               | 79                                                                                                    |
| 16.6                                                                                                    | 应用程序使用说明                                                                             | 80                                                                                                    |
| 16.                                                                                                    | .6.1 模块供电                                                                            | 80                                                                                                    |
| 16.                                                                                                    | .6.2 通过串口获取蓝牙模块 ID                                                                   | 80                                                                                                    |
| 16.                                                                                                    | .6.3 蓝牙 uart 通路测试                                                                    | 80                                                                                                    |
| 16.                                                                                                    | .6.4 蓝牙 pcm 通路测试                                                                     | 81                                                                                                    |
| 16.                                                                                                    | .6.5 基于 bsa server 开发参考内容                                                            | 81                                                                                                    |
| 16.7                                                                                                    | FAQ                                                                                  | 81                                                                                                    |
|                                                                                                    |                                                                                      |                                                                                                    |
| 16.                                                                                                    | .7.1 bsa_server 不支持-1pm 参数                                                           | 81                                                                                                    |
| 16.<br>16.                                                                                                    | .7.1 bsa_server 不支持-1pm 参数<br>.7.2 常见正常错误打印,不会影响正常使用                                 | 81<br>82                                                                                                    |
| 16.<br>16.<br><b>17 W</b>                                                                                                    | .7.1 bsa_server 不支持-1pm 参数<br>.7.2 常见正常错误打印,不会影响正常使用<br>DT 看门狗                       | 81<br>82<br><b>83</b>                                                                                                    |
| 16.<br>16.<br><b>17 W</b>                                                                                                    | .7.1 bsa_server 不支持-1pm 参数<br>.7.2 常见正常错误打印,不会影响正常使用<br>DT 看门狗<br><sup>描也</sup> 功能介绍 | 81<br>82<br><b>83</b>                                                                                                    |
| 16.<br>16.<br><b>17 W</b><br>17. 1                                                                                                    | <ul> <li>7.1 bsa_server 不支持-1pm 参数</li></ul>                                         | 81<br>82<br>83<br>83                                                                                                    |
| 16.<br>16.<br><b>17 W</b><br>17.1<br>17.2<br>17.3                                                                                       | <ul> <li>7.1 bsa_server 不支持-1pm 参数</li></ul>                                         | 81<br>82<br>83<br>83<br>83<br>83                                                                                                    |
| 16.<br>16.<br><b>17 W</b><br>17. 1<br>17. 2<br>17. 3                                                                                    | <ul> <li>7.1 bsa_server 不支持-1pm 参数</li></ul>                                         | 81<br>82<br>83<br>83<br>83<br>83<br>83                                                                                                    |
| 16.<br>16.<br><b>17 W</b><br>17. 1<br>17. 2<br>17. 3<br>17.                                                                             | <ul> <li>7.1 bsa_server 不支持-1pm 参数</li></ul>                                         | 81<br>82<br>83<br>83<br>83<br>83<br>83<br>83                                                                                                    |
| 16.<br>16.<br><b>17 W</b><br>17. 1<br>17. 2<br>17. 3<br>17.<br>17.<br>17. 4                                                             | <ul> <li>7.1 bsa_server 不支持-1pm 参数</li></ul>                                         | 81<br>82<br>83<br>83<br>83<br>83<br>83<br>83<br>83<br>83                                                                                           |
| 16.<br>16.<br><b>17 W</b><br>17. 1<br>17. 2<br>17. 3<br>17.<br>17.<br>17.<br>4                                                          | <ul> <li>7.1 bsa_server 不支持-1pm 参数</li></ul>                                         | 81<br>82<br>83<br>83<br>83<br>83<br>83<br>83<br>83<br>83<br>83                                                                                     |
| 16.<br>16.<br><b>17 W</b><br>17. 1<br>17. 2<br>17. 3<br>17.<br>17.<br>17.<br>4<br>17.                                                   | <ul> <li>7.1 bsa_server 不支持-1pm 参数</li></ul>                                         | 81<br>82<br>83<br>83<br>83<br>83<br>83<br>83<br>83<br>83<br>84<br>84                                                                               |
| 16.<br>16.<br>17 W<br>17. 1<br>17. 2<br>17. 3<br>17.<br>17. 4<br>17. 4<br>17.<br>17. 5                                                  | <ul> <li>7.1 bsa_server 不支持-1pm 参数</li></ul>                                         | 81<br>82<br>83<br>83<br>83<br>83<br>83<br>83<br>83<br>84<br>84<br>84                                                                               |
| 16.<br>16.<br>17 W<br>17. 1<br>17. 2<br>17. 3<br>17. 3<br>17. 17.<br>17. 4<br>17.<br>17. 5<br>17. 6                                     | <ul> <li>7.1 bsa_server 不支持-1pm 参数</li></ul>                                         | 81<br>82<br>83<br>83<br>83<br>83<br>83<br>83<br>83<br>83<br>84<br>84<br>84<br>84                                                                   |
| 16.<br>16.<br>17 W<br>17. 1<br>17. 2<br>17. 3<br>17. 3<br>17. 4<br>17. 4<br>17. 5<br>17. 6<br>18 PI                                     | <ul> <li>7.1 bsa_server 不支持-1pm 参数</li></ul>                                         | 81<br>82<br>83<br>83<br>83<br>83<br>83<br>83<br>83<br>83<br>84<br>84<br>84<br>84<br>84<br>84<br>84<br>84                                           |
| 16.<br>16.<br>17 W<br>17. 1<br>17. 2<br>17. 3<br>17. 3<br>17. 17.<br>17. 4<br>17. 4<br>17. 5<br>17. 6<br>18 PE                          | <ul> <li>7.1 bsa_server 不支持-1pm 参数</li></ul>                                         | 81<br>82<br>83<br>83<br>83<br>83<br>83<br>83<br>83<br>83<br>83<br>84<br>84<br>84<br>84<br>84                                                       |
| 16.<br>16.<br>17 W<br>17.1<br>17.2<br>17.3<br>17.<br>17.4<br>17.<br>17.4<br>17.5<br>17.6<br><b>18 PE</b><br>18.1                        | <ul> <li>7.1 bsa_server 不支持-1pm 参数</li></ul>                                         | 81<br>82<br>83<br>83<br>83<br>83<br>83<br>83<br>83<br>83<br>84<br>84<br>84<br>84<br>84<br>84<br>84<br>84<br>84                                     |
| 16.<br>16.<br>17 W<br>17. 1<br>17. 2<br>17. 3<br>17. 3<br>17. 17. 17. 17. 17. 5<br>17. 6<br>18 PE<br>18. 1<br>18. 2                     | 7.1 bsa_server 不支持-1pm 参数                                                            | 81<br>82<br>83<br>83<br>83<br>83<br>83<br>83<br>83<br>83<br>83<br>83<br>83<br>83<br>84<br>84<br>84<br>84<br>84<br>84<br>84<br>86<br>86             |
| 16.<br>16.<br>17 W<br>17.1<br>17.2<br>17.3<br>17.<br>17.4<br>17.<br>17.4<br>17.<br>17.5<br>17.6<br><b>18 PE</b><br>18.1<br>18.2<br>18.3 | 7.1 bsa_server 不支持-1pm 参数                                                            | 81<br>82<br>83<br>83<br>83<br>83<br>83<br>83<br>83<br>83<br>83<br>83<br>83<br>84<br>84<br>84<br>84<br>84<br>86<br>86<br>86                         |
| 16.<br>16.<br>17 W<br>17. 1<br>17. 2<br>17. 3<br>17. 3<br>17. 17. 17. 17. 17. 5<br>17. 6<br>18 PI<br>18. 1<br>18. 2<br>18. 3<br>18. 3   | 7.1 bsa_server 不支持-1pm 参数                                                            | 81<br>82<br>83<br>83<br>83<br>83<br>83<br>83<br>83<br>83<br>83<br>83<br>83<br>83<br>84<br>84<br>84<br>84<br>84<br>84<br>84<br>84<br>86<br>86<br>86 |

7

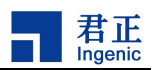

| 18.4 内核编译配置          |    |
|----------------------|----|
| 18.4.1 内核默认编译配置      |    |
| 18.4.2 内核自定义编译配置     |    |
| 18.5 设备节点生成          |    |
| 18.5.1 控制器节点         |    |
| 18.5.2 测试程序节点        |    |
| 18.6 应用程序使用说明        |    |
| 18.6.1 dmatest 测试程序  |    |
| 18.6.2 SSI 驱动程序测试    |    |
| 18.6.2.1 设备树配置       |    |
| 18.6.2.2 驱动程序使用流程    |    |
| 19 SADC 控制器          |    |
| 19.1 模块功能介绍          | 91 |
| 19.2 内核源码路径          | 91 |
| 19.3 设备树配置           | 91 |
| 19.3.1 设备树默认配置       | 91 |
| 19.3.2 设备树总仪配置       | 91 |
| 19.4 内核编译配置          | 91 |
| 19.4.1 内核默认编译配置      | 91 |
| 19.4.2 内核自定义编译配置     | 92 |
| 19.5 设备节占生成          | 92 |
| 19.6 应用程序使用说明        | 92 |
| 19.6.1 应用程序源码位置      | 92 |
| 19.6.1.1 命令行及参数示意    | 92 |
|                      |    |
| 20 RIC 控制器           |    |
| 20.1 模块功能介绍          |    |
| 20.2 驱动位置            |    |
| 20.3 设备树配置           |    |
| 20.3.1 设备树默认配置       |    |
| 20.3.2 设备树自定义配置      |    |
| 20.4 内核编译配置          |    |
| 20.4.1 内核默认编译配置      |    |
| 20.4.2 内核自定义编译配置     |    |
| 20.5 设备节点生成          |    |
| 20.6 应用程序使用说明        |    |
| 20.6.1 定时唤醒测试        |    |
| 21 EFUSE 接口          |    |
| 21.1 楷址功能介绍          |    |
| 21.1 沃·尔·切比川·尔       |    |
| 21.2 №约世旦            |    |
| 21.0 以笛徑 即且          |    |
| 21.3.1 仅 伯 州 扒 以 能 直 |    |

| 21.4 内核编译配置                                                                                                    |                                                                                                    |
|----------------------------------------------------------------------------------------------------|----------------------------------------------------------------------------------------------------|
| 21.4.1 内核默认编译配置                                                                                                    |                                                                                                    |
| 21.4.2 内核自定义编译配置                                                                                                    |                                                                                                    |
| 21.5 设备节点生成                                                                                                    |                                                                                                    |
| 21.6 应用程序使用说明                                                                                                    |                                                                                                    |
| 21.6.1 读取 efuse 各个段的数据                                                                                                    |                                                                                                    |
| 21.6.2 写数据到 efuse 的各个段                                                                                                    |                                                                                                    |
| 21.7 注意事项                                                                                                    |                                                                                                    |
| 22 GPIO 通用 IO 接口                                                                                                    | 100                                                                                                    |
| 22.1 模块功能介绍                                                                                                    |                                                                                                    |
| 22.2 驱动位置                                                                                                    |                                                                                                    |
| 22.3 设备树配置                                                                                                    |                                                                                                    |
| 22.3.1 设备树默认配置                                                                                                    |                                                                                                    |
| 22.3.2 设备树自定义配置                                                                                                    |                                                                                                    |
| 22.3.2.1 配置 pincfg 属性                                                                                                    |                                                                                                    |
| 22.3.2.2 配置 pincfg 属性                                                                                                    |                                                                                                    |
| 22.3.2.3 系统休眠 GPIO 配置                                                                                                    |                                                                                                    |
| 22.3.2.4 配置 PA 组电压                                                                                                    |                                                                                                    |
| 22.4 内核编译配置                                                                                                    |                                                                                                    |
| 22.4.1 内核默认编译配置                                                                                                    |                                                                                                    |
| 22.4.2 内核自定义编译配置                                                                                                    |                                                                                                    |
| 99 5 设久节占仕式                                                                                                    |                                                                                                    |
| 22.5 区田卫总主风                                                                                                    |                                                                                                    |
| 22.5 设备户点主成<br>22.5.1 GPIO 导入导出说明                                                                                                    |                                                                                                    |
| 22.5 (GFF) 点 至 7 点 至 7 点 = 1 = 1 = 1 = 1 = 1 = 1 = 1 = 1 = 1 = |                                                                                                    |
| <ul> <li>22.5 (金币点生)成</li></ul>                                                                                                    |                                                                                                    |
| 22. 5 (金田)点主成         22. 5. 1 GPIO 导入导出说明.         22. 5. 2 GPIO 属性.         22. 6 应用程序使用说明.         23 SMB I2C 接口.                                                                                                    |                                                                                                    |
| <ul> <li>22. 5 (金币)点主成</li></ul>                                                                                                    |                                                                                                    |
| <ul> <li>22. 5 (金 户点主)成</li></ul>                                                                                                    |                                                                                                    |
| <ul> <li>22.5 设备户点主成</li></ul>                                                                                                    |                                                                                                    |
| <ul> <li>22.5 (金田)点主成</li></ul>                                                                                                    |                                                                                                    |
| <ul> <li>22.5 设备户点主成</li></ul>                                                                                                    |                                                                                                    |
| <ul> <li>22.5 (金田)点主成</li></ul>                                                                                                    |                                                                                                    |
| <ul> <li>22. 5 (金田)点至成</li></ul>                                                                                                    |                                                                                                    |
| <ul> <li>22.5.3 或备户点主成。</li> <li>22.5.1 GPIO 导入导出说明。</li> <li>22.5.2 GPIO 属性。</li> <li>22.6 应用程序使用说明。</li> <li>23 SMB I2C 接口。</li> <li>23.1 模块功能介绍。</li> <li>23.1 模块功能介绍。</li> <li>23.2 驱动位置。</li> <li>23.3 设备树配置。</li> <li>23.3.1 设备树默认配置。</li> <li>23.3.2 设备树自定义配置。</li> <li>23.4.1 内核默认编译配置。</li> <li>23.4.2 内核自定义编译配置。</li> </ul>                                                                                                    |                                                                                                    |
| <ul> <li>22.5.1 GPI0 导入导出说明</li></ul>                                                                                                    |                                                                                                    |
| <ul> <li>22.5.1 GP10 导入导出说明</li></ul>                                                                                                    | 105<br>105<br>106<br>107<br>107<br>107<br>107<br>107<br>107<br>108<br>108<br>108<br>109<br>109<br>109<br>110<br>110                      |
| <ul> <li>22. 5. 0 GPT0 导入导出说明</li></ul>                                                                                                    | 105<br>105<br>106<br>107<br>107<br>107<br>107<br>107<br>107<br>108<br>108<br>108<br>109<br>109<br>109<br>110<br>110<br>110<br>110        |
| <ul> <li>22. 5 以留户点主风</li></ul>                                                                                                    | 105<br>105<br>106<br>107<br>107<br>107<br>107<br>107<br>107<br>108<br>108<br>108<br>109<br>109<br>109<br>109<br>110<br>110<br>110<br>110 |
| 22.5 夜笛 月魚主成         22.5.1 GPI0 导入导出说明         22.5.2 GPI0 属性         22.6 应用程序使用说明         23 SMB I2C 接口         23.1 模块功能介绍         23.2 驱动位置         23.3 设备树配置         23.3.1 设备树默认配置         23.3.2 设备树自定义配置         23.4.1 内核默认编译配置         23.5 设备节点生成         23.6 应用程序使用说明         24 SSI SPI 接口         24.1 模块功能介绍         24.2 驱动源码位置                                                                                                    | 105<br>105<br>106<br>107<br>107<br>107<br>107<br>107<br>107<br>108<br>108<br>108<br>109<br>109<br>109<br>110<br>110<br>110<br>110<br>111 |

9

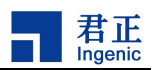

| 24.3 设备树配置              |     |
|-------------------------|-----|
| 24.3.1 设备树默认配置          |     |
| 24.3.2 设备树自定义配置         | 112 |
| 24.3.3 用 gpio 模拟 spi 协议 | 112 |
| 24.4 内核编译配置             | 113 |
| 24.4.1 内核默认编译配置         | 113 |
| 24.4.2 内核自定义编译配置        | 113 |
| 24.4.3 用 gpio 模拟 spi 协议 | 114 |
| 24.5 设备节点生成             |     |
| 24.6 应用程序使用说明           | 114 |
| 24.6.1 测试 spi 读写        | 115 |
| 24.6.1.1 源码位置           |     |
| 24.6.1.2 测试方法           |     |
| 24.6.1.3 测试结果           |     |
| 24.6.2 测试 spi nor flash | 115 |
| 24.6.2.1 源码位置           |     |
| 24.6.2.2 设备树配置          |     |
| 24.6.2.3 内核编译配置         |     |
| 24.6.2.4 测试             |     |
| 25 UART 串口              |     |
| 25.1 模块功能介绍             |     |
| 25.2 驱动位置               |     |
| 25.3 设备树配置              |     |
| 25.3.1 设备树默认配置          |     |
| 25.3.2 设备树自定义配置         |     |
| 25.4 内核编译配置             |     |
| 25.4.1 内核默认编译配置         |     |
| 25.4.2 内核自定义编译配置        |     |
| 25.5 设备节点生成             |     |
| 25.6 应用程序使用说明           |     |
| 26 eMMC/SD/SDIO 接口      |     |
| 26.1 模块功能介绍             | 122 |
| 26.1.1 GPT0 功能描述:       | 122 |
| 26. 1. 1. 1 EMMC        | 122 |
| 26. 1. 1. 2 SDI0        | 122 |
| 26. 1. 1. 3 SD          |     |
| 26.1.2 MSC 控制器命名对应关系:   | 122 |
| 26.2 驱动源码位置             | 123 |
| 26.3 设备树配置              | 123 |
| 26.3.1 设备树默认配置          | 123 |
| 26. 3. 1. 1 EMMC        | 120 |
| 26. 3. 1. 2 SDI0        | 124 |
|                         |     |

| 26. 3. 1. 3 SD                                                                                                    |                                                                                                |
|----------------------------------------------------------------------------------------------------|------------------------------------------------------------------------------------------------|
| 26.3.2 设备树自定义配置                                                                                                    |                                                                                                |
| 26. 3. 2. 1 EMMC                                                                                                    | 125                                                                                            |
| 26. 3. 2. 2 SDI0                                                                                                    | 126                                                                                            |
| 26. 3. 2. 3 SD                                                                                                    | 126                                                                                            |
| 26.4 内核编译配置                                                                                                    |                                                                                                |
| 26.4.1 内核默认编译配置                                                                                                    | 127                                                                                            |
| 26.4.1.1 EMMC/SD/SDIO 基础配置                                                                                                    | 127                                                                                            |
| 26.4.1.2 SDIO wifi 相关配置                                                                                                    | 127                                                                                            |
| 26.4.2 内核自定义编译配置                                                                                                    | 127                                                                                            |
| 26.5 设备节点生成                                                                                                    |                                                                                                |
| 26.5.1 EMMC                                                                                                    |                                                                                                |
| 26. 5. 2 SDI0                                                                                                    |                                                                                                |
| 26. 5. 3 SD                                                                                                    |                                                                                                |
| 26.6 应用程序使用说明                                                                                                    |                                                                                                |
| 26.6.1 EMMC/SD 测试方法                                                                                                    |                                                                                                |
| 26.6.1.1 写测试                                                                                                    |                                                                                                |
| 26.6.1.2 读测试                                                                                                    |                                                                                                |
| 26.6.2 SDI0 测试方法                                                                                                    |                                                                                                |
| 26.6.2.1 配置网络方法                                                                                                    | 128                                                                                            |
| 26.6.2.2 airkiss 配网测试                                                                                                    | 130                                                                                            |
| 26.6.2.3 AP 模式使用方法                                                                                                    |                                                                                                |
|                                                                                                    |                                                                                                |
| 27 USB OTG 控制器接口                                                                                                    | 133                                                                                            |
| <b>27 USB OTG</b> 控制器接口<br>27.1 模块功能介绍                                                                                                    |                                                                                                |
| <b>27 USB OTG</b> 控制器接口<br>27.1 模块功能介绍                                                                                                    |                                                                                                |
| <ul> <li>27 USB OTG 控制器接口</li></ul>                                                                                                    |                                                                                                |
| <ul> <li>27 USB OTG 控制器接口</li></ul>                                                                                                    |                                                                                                |
| <ul> <li>27 USB OTG 控制器接口</li></ul>                                                                                                    |                                                                                                |
| <ul> <li>27 USB OTG 控制器接口</li></ul>                                                                                                    |                                                                                                |
| <ul> <li>27 USB OTG 控制器接口</li></ul>                                                                                                    |                                                                                                |
| <ul> <li>27 USB OTG 控制器接口</li></ul>                                                                                                    |                                                                                                |
| <ul> <li>27 USB OTG 控制器接口</li></ul>                                                                                                    | 133<br>                                                                                        |
| <ul> <li>27 USB OTG 控制器接口</li></ul>                                                                                                    | 133<br>133<br>133<br>133<br>134<br>134<br>134<br>135<br>135<br>135<br>135<br>135<br>135<br>135 |
| <ul> <li>27 USB OTG 控制器接口</li></ul>                                                                                                    | 133<br>                                                                                        |
| <ul> <li>27 USB OTG 控制器接口</li></ul>                                                                                                    | 133<br>                                                                                        |
| <ul> <li>27 USB OTG 控制器接口</li></ul>                                                                                                    | 133<br>                                                                                        |
| <ul> <li>27 USB OTG 控制器接口</li></ul>                                                                                                    | 133<br>                                                                                        |
| <ul> <li>27 USB OTG 控制器接口</li></ul>                                                                                                    | 133<br>                                                                                        |
| <ul> <li>27 USB OTG 控制器接口</li></ul>                                                                                                    | 133<br>                                                                                        |
| <ul> <li>27 USB OTG 控制器接口</li></ul>                                                                                                    | 133<br>                                                                                        |
| <ul> <li>27 USB OTG 控制器接口</li> <li>27.1 模块功能介绍.</li> <li>27.2 驱动源码位置</li></ul>                                                                                                    | 133<br>                                                                                        |
| <ul> <li>27 USB OTG 控制器接口</li> <li>27.1 模块功能介绍.</li> <li>27.2 驱动源码位置</li> <li>27.3 设备树配置</li> <li>27.3 设备树配置.</li> <li>27.3.1 设备树默认配置.</li> <li>27.3.2 设备树自定义配置.</li> <li>27.4 内核编译配置.</li> <li>27.4.1 内核默认编译配置.</li> <li>27.4.2 内核自定义编译配置.</li> <li>27.4.2 内核自定义编译配置.</li> <li>27.4.2.1 USB host 内核配置.</li> <li>27.4.2.3 USB legacy 内核配置.</li> <li>27.4.2.4 USB gadget 描述符配置.</li> <li>27.5 设备节点生成.</li> <li>27.6 应用程序使用说明.</li> <li>27.6.1 USB host Mass Storage.</li> <li>27.6.1.2 USB host camera.</li> <li>27.6.1.3 USB host hid mouse.</li> <li>27.6.2 USB device.</li> </ul> | 133<br>                                                                                        |

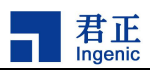

| 27. 6. 2. 2 USB device adb.       45         27. 6. 2. 2 USB device hid.       145         27. 6. 2. 3 USB device vcc.       146         27. 6. 2. 4 USB device serial.       147         27. 6. 2. 7 USB device serial.       148         27. 6. 2. 8 USB device serial.       148         27. 6. 2. 8 USB device serial.       149         27. 6. 2. 8 USB device serial.       150         27. 6. 3. 1 USB device vcc.       150         27. 7. 6. 3. 2 USB device vcc.       150         27. 7. 1 2. 8 USB device vcc.       150         27. 7. 1 2. 8 USB device vcc.       150         27. 7. 1 2. 8 USB device vcc.       150         28. 1 Økty ubb/st       151         27. 7. 2 4 V为手利(使用 uvc 时, otg 无法识别问题       151         28. 1 Økty ubb/st       152         28. 1 Økty ubb/st       152         28. 3 USA MØLE       152         28. 3 USA MØLE       152         28. 3 USA MØLE       152         28. 4 Døkäjker       153         28. 3 USA MØLE       155         28. 4 Døkäjker       155         28. 4 Døkäjker       155         28. 4 Døkäjker       155         28. 6 VB feskat       155         28. 6 VB feskat | 27 6 2 1 USB device mass storage | 145 |
|----------------------------------------------------------------------------------------------------|----------------------------------|-----|
| 27.6.2.3 USB device bid.       145         27.6.2.4 USB device uvc.       146         27.6.2.5 USB device remote NDIS       147         27.6.2.6 USB device printer       148         27.6.2.7 USB device printer       149         27.6.2.8 USB device uccl.0.       149         27.6.3.1 USB device serial       150         27.6.3.2 USB device uccl.0.       150         27.6.3.2 USB device ucc.       150         27.7.7 注意事项       151         27.7.1 協女usp gadget 配置       151         27.7.2 华为手机使用 uvc 时, otg 无法识别问题       151         28.1 极欢功能介绍       152         28.1 极欢功能介绍       152         28.1 极欢功能介绍       152         28.3 设备相图室       152         28.3.1 设备相默认配置       153         28.3.2 设备相图室       152         28.3.2 设备相图室       152         28.3.2 设备相图室       153         28.4.2 内核自定义配置       155         28.5 设备相区       155         28.6 2 回易器使用       155         28.6 1 网络性质调译明试明       155         28.6 1 网络性质调谐调试       155         28.6 1 网络性质调谐调试       155         28.6 1 网络性质调谐调试       155         29 AES 加解常驱动指点       156 <t< td=""><td>27. 6. 2. 2 USB device adb</td><td>145</td></t<>        | 27. 6. 2. 2 USB device adb       | 145 |
| 27. 6. 2. 4 USB device uvc.       146         27. 6. 2. 5 USB device remote NDIS.       147         27. 6. 2. 6 USB device printer.       149         27. 6. 2. 6 USB device ucl. 0.       149         27. 6. 2. 8 USB device ucl. 0.       149         27. 6. 3. USB device ucl. 0.       150         27. 6. 3. USB device ucl. 0.       150         27. 6. 3. USB device ucc.       150         27. 6. 3. 2 USB device ucc.       150         27. 7. 1 & & Bg device ucc.       150         27. 7. 1 & & & gadget RCT       151         27. 7. 1 & & & gadget RCT       151         28. I & & & & gadget RCT       151         27. 7. 1 & & & & & gadget RCT       152         28. 1 & & & & & & & & & & & & & & & & & &                                                                                                    | 27. 6. 2. 3 USB device hid       | 145 |
| 27. 6. 2. 5 USB device remote NDIS                                                                                                    | 27.6.2.4 USB device uvc          |     |
| 27.6.2.6 USB device serial       148         27.6.2.7 USB device printer.       149         27.6.2.8 USB device uacl.0       149         27.6.3 USB legacy.       150         27.6.3 USB device vec.       150         27.6.3 USB device vec.       150         27.7 注意事項       151         27.7.7 注意事項       151         27.7.2 年为手机使用 uve 时, otg 无法识别问题       151         28.1 模块功能介绍       152         28.1 模块功能介绍       152         28.1 模块功能介绍       152         28.1 模块功能介绍       152         28.3 没 备村配配       152         28.4 内核编译配置       152         28.3 2 碳 希村自定义配置       152         28.4 小核编译配置       155         28.5 2 碳 香点点生成       155         28.6 点 四相程序使用说明       155         28.6 点 四相程序使用说明       155         28.6 点 目 网络性能测试       156         29.1 模板功能介绍       156         29.2 驱动源明位置       158         29.3 设 酱 树品       157         29 AES 加解密 驱动按口       158         29.1 使板功能介绍       158         29.1 使板功能介绍       158         29.2 驱动源明位置       158         29.3 设 备村就认配置       158         29.4 小核编译                                                                                                   | 27.6.2.5 USB device remote NDIS  |     |
| 27. 6. 2. 7 USB device printer                                                                                                    | 27.6.2.6 USB device serial       |     |
| 27. 6. 2. 8 USB device uscl. 0                                                                                                    | 27.6.2.7 USB device printer      |     |
| 27. 6. 3. USB legacy                                                                                                    | 27.6.2.8 USB device uac1.0       |     |
| 27. 6. 3. 1 USB device serial                                                                                                    | 27.6.3 USB legacy                |     |
| 27. 6. 3. 2 USB device uvc.       150         27. 7 注意事项.       151         27. 7. 1 修改 usb gadget 配置.       151         27. 7. 2 华为手机使用 uvc 时, otg 无法识别问题.       151         28 GMAC 千兆以太网控制器接口.       152         28. 1 模块功能介绍.       152         28. 3 设备树配置.       152         28. 3 设备树配置.       152         28. 3 设备树配置.       152         28. 3 设备树配置.       152         28. 3 让 改备构就认配置.       152         28. 3 让 改备构就认配置.       153         28. 3 之 设备构配置.       153         28. 3 之 设备构配置.       153         28. 4.1 内核编译配置.       155         28. 4.2 内核偏译配置.       155         28. 6.1 网络性能测试.       156         28. 6.1 网络性能测试.       156         28. 6.2 1588 硬件时间截测试.       156         29. AES 加解密驱动接口.       158         29. 1 模块功能介绍.       158         29. 3 之 设备相配置.       158         29. 3 之 设备相配置.       158         29. 3 上 设备相默认编译配置.       158         29. 4 内核编译配置.       158         29. 4 内核编译配置.       158         29. 4 内核编译配置.       158         29. 4 内核编译配置.       159         29. 5 设备相定.       159       159                                                                                         | 27.6.3.1 USB device serial       |     |
| 27.7 注意事项       151         27.7 注意事项       151         27.7.1 修改 usb gadget 配置       151         27.7.2 华为手机使用 uve 时, otg 无法识别问题       151         28 GMAC 千兆以太网控制器接口       152         28.1 模块功能介绍       152         28.3 设备树配置       152         28.3 设备树配置       152         28.3 设备树配置       152         28.3 设备树配置       152         28.3.1 设备树默认配置       153         28.4.2 内核编译配置       155         28.4.1 内核默认编译配置       155         28.4.2 内核编译配置       155         28.5 设备村直定义编译配置       155         28.6 应用程序使用说明       155         29.AES 加解密驱动接口       158         29.1 模块功能介绍       158         29.3 设备树配置       158         29.3 计简格刺默认配置       158         29.3 计简格和默认配置       158         29.3 计算者和默认配置       158         29.4 内核编译配置       158         29.4 内核编译配置       158         29.4 内核编译配置       159         29.4 内核编译配置       159         29.4 内核编译配置       159         29.4 内核编译配置       159         29.4 内核编译配置       159         29.4 内核编译配置       159         29.5 设备村                                                                                                    | 27.6.3.2 USB device uvc          |     |
| 27.7.1 修改 usb gadget 配置       151         27.7.2 华为手机使用 uvc 时, otg 无法识别问题       151         28 GMAC 千兆以太网控制器接口       152         28.1 模块功能介绍       152         28.2 驱动源码位置       152         28.3 设备树配置       152         28.3 设备树配置       152         28.3 设备树配置       152         28.3 设备树配置       152         28.3 设备树配置       152         28.3 1 设备树就以配置       153         28.3.2 设备树自定义配置       153         28.4.1 内核就认编译配置       155         28.4.2 内核自定义编译配置       155         28.6 位用程序使用说明       155         28.6.1 网络性能测试       156         28.6.2 1588 硬件时间戳测试       157         29 AES 加解密驱动接口       158         29.3 1 健块功能介绍       158         29.3 1 设备树配置       158         29.3 2 设备树配置       158         29.3 2 设备树配置       158         29.3 2 设备树配置       158         29.4 内核编译配置       158         29.4 内核加能公配置       159         29.4 人有核自定义编译配置       159         29.5 设备标面置       159         29.6 应用程序使用说明       159         29.6 应用程序使用说明       159         29.6 应用程序使用说明       161                                                                                                    | 27.7 注意事项                        |     |
| 27.7.2 华为手机使用 uvc 时, otg 无法识别问题                                                                                                    | 27.7.1 修改 usb gadget 配置          |     |
| 28 GMAC 千兆以太网控制器接口       152         28.1 模块功能介绍       152         28.2 驱动源码位置       152         28.3 设备树配置       152         28.3 计设备树默认配置       152         28.3.1 设备树默认配置       152         28.3.2 设备树配置       153         28.4.1 内核默认编译配置       154         28.4.2 内核自定义编译配置       155         28.4.2 内核自定义编译配置       155         28.6 应用程序使用说明       155         28.6.1 网络性能测试       156         28.6.1 网络性能测试       156         29.6 医 加解密 驱动接口       158         29.1 模块功能介绍       158         29.3.1 设备树默认配置       158         29.4.2 内核自定义编译配置       158         29.4.1 内核默认编译配置       158         29.4.2 内核自定义编译配置       158         29.4.2 内核自定义编译配置       158         29.4.2 内核自定义编译配置       159         29.4.2 内核自定义编译配置       159         29.4.2 内核自定义编译配置       159         29.4.2 内核自定义编译配置       159         29.4.2 内核自定义编译配置       159         29.5 设备节点生成       159         29.5 设备节点生成       159         29.6 应用程序使用说明       159         30 RSA 加解密 驱动按口       161         30.1 模块功能介绍       161                                                                                                    | 27.7.2 华为手机使用 uvc 时, otg 无法识别问题  |     |
| 28.1 模块功能介绍       152         28.2 驱动源码位置       152         28.3 设备树配置       152         28.3.1 设备树默认配置       153         28.3.2 设备树自定义配置       154         28.4 内核编译配置       155         28.4 内核编译配置       155         28.4.2 内核自定义编译配置       155         28.5 设备节点生成       155         28.6.1 网络性能测试       156         28.6.2 1588 硬件时间戳测试       156         28.6.2 1588 硬件时间戳测试       157         29 AES 加解密驱动接口       158         29.3 设备树配置       158         29.3 设备树配置       158         29.3 让总备树默认配置       158         29.3 让总杨默认配置       158         29.4.2 内核自定义编译配置       158         29.4.1 内核默认编译配置       159         29.5 设备节点生成       159         29.6 应用程序使用说明       159         29.6 应用程序使用说明       159         29.6 应用程序使用说明       159         29.6 应用程序使用说明       159         29.6 应用程序使用说明       159         29.6 应用程序使用说明       159         29.6 应用程序使用说明       159         29.6 应用程序使用说明       159         29.6 应用程序使用说明       159         20.1 楔块功能介绍       161         30.1                                                                                                    | 28 GMAC 千兆以太网控制器接口               | 152 |
| 28.2 驱动源码位置       152         28.3 设备树配置       152         28.3.1 设备树默认配置       153         28.3.2 设备树自定义配置       154         28.4.1 内核默认编译配置       155         28.4.2 内核自定义编译配置       155         28.5 设备节点生成       155         28.6.1 网络性能测试       156         28.6.2 1588 硬件时间戳测试       156         29.4 C J 588 硬件时间戳测试       157         29 AES 加解密驱动接口       158         29.1 模块功能介绍       158         29.3 设备树配置       158         29.3 2 设备树自定义配置       158         29.4.2 内核自定义编译配置       158         29.4.2 内核自定义编译配置       159         29.4.2 内核自定义编译配置       159         29.4.2 内核自定义编译配置       159         29.4.2 内核自定义编译配置       159         29.4.2 内核自定义编译配置       159         29.4.2 内核自定义编译配置       159         29.4.2 内核自定义编译配置       159         29.5 设备节点生成       159         29.6 应用程序使用说明       159         29.6 应用程序使用说明       159         29.6 应用程序使用说明       159         29.6 应用程序使用说明       159         29.6 应用程序使用说明       159         29.6 应用程序使用       159         29.6 应用程序使用       159                                                                                                    | 28.1 模块功能介绍                      |     |
| 28.3 设备树配置       152         28.3.1 设备树默认配置       153         28.3.2 设备树自定义配置       154         28.4 内核编译配置       154         28.4 内核编译配置       155         28.4.1 内核默认编译配置       155         28.4.2 内核自定义编译配置       155         28.4.2 内核自定义编译配置       155         28.5 设备节点生成       155         28.6.1 网络性能测试       156         28.6.2 1588 硬件时间戳测试       156         29.4 ES 加解密驱动按口       158         29.1 模块功能介绍       158         29.3 设备树配置       158         29.3 计 基本树默认配置       158         29.4.1 内核默认编译配置       158         29.4.2 内核自定义编译配置       159         29.5 设备节点生成       159         29.6 应用程序使用说明       159         29.6 应用程序使用说明       159         29.6 应用程序使用说明       159         29.6 应用程序使用说明       159         29.6 应用程序使用说明       159         29.6 应用程序使用说明       159         29.6 应用程序使用说明       159         29.6 应用程序使用说明       159         29.6 应用程序使用说明       159         29.6 应用程序使用说明       159         29.6 应用程序使用程序使用说明       159         29.6 应用程序使用程序使用说明       161 <t< td=""><td>28.2 驱动源码位置</td><td></td></t<>                                                                                     | 28.2 驱动源码位置                      |     |
| 28.3.1 设备树默认配置       153         28.3.2 设备树自定义配置       154         28.4 内核编译配置       154         28.4 内核编译配置       155         28.4.1 内核默认编译配置       155         28.4.2 内核自定义编译配置       155         28.5 设备节点生成       155         28.6 应用程序使用说明       155         28.6.1 网络性能测试       156         28.6.2 1588 硬件时间戳测试       156         29.AES 加解密驱动接口       157         29 AES 加解密驱动接口       158         29.1 模块功能介绍       158         29.2 驱动源码位置       158         29.3 设备树配置       158         29.3 设备树配置       158         29.4 内核默认编译配置       158         29.4.1 内核默认编译配置       158         29.4.2 内核自定义编译配置       159         29.4.2 内核自定义编译配置       159         29.5 设备节点生成       159         29.6 应用程序使用说明       159         30 RSA 加解密驱动接口       161         30.1 模块功能介绍       161         30.1 模块功能介绍       161                                                                                                    | 28.3 设备树配置                       |     |
| 28.3.2 设备树自定义配置       154         28.4.1 内核默认编译配置       154         28.4.1 内核默认编译配置       155         28.4.2 内核自定义编译配置       155         28.5 设备节点生成       155         28.6 应用程序使用说明       155         28.6.1 网络性能测试       156         28.6.2 1588 硬件时间戳测试       156         28.6.2 1588 硬件时间戳测试       157 <b>29 AES</b> 加解密驱动接口       158         29.1 模块功能介绍       158         29.2 驱动源码位置       158         29.3 计模块功能介绍       158         29.3 让 资备树配置       158         29.3.1 设备树配认配置       158         29.4.1 内核默认编译配置       158         29.4.2 内核自定义配置       158         29.4.1 内核默认编译配置       159         29.4.2 内核自定义配置       159         29.4.2 内核自定义和译配置       159         29.5 设备节点生成       159         29.6 应用程序使用说明       159         30 RSA 加解密驱动接口       161         30.1 模块功能介绍       161         30.2 驱动能介绍       161         30.2 驱动能介绍       161                                                                                                    | 28.3.1 设备树默认配置                   |     |
| 28.4 内核编译配置       154         28.4.1 内核默认编译配置       155         28.4.2 内核自定义编译配置       155         28.5 设备节点生成       155         28.6 应用程序使用说明       155         28.6.1 网络性能测试       156         28.6.2 1588 硬件时间戳测试       156         29.1 模块功能介绍       158         29.1 模块功能介绍       158         29.3 设备树配置       158         29.3.1 设备树默认配置       158         29.4.2 内核编译配置       158         29.4.1 内核默认编译配置       158         29.4.2 内核自定义编译配置       158         29.5 设备节点生成       159         29.6 应用程序使用说明       159         30 RSA 加解密驱动接口       161         30.1 模块功能介绍       161                                                                                                    | 28.3.2 设备树自定义配置                  |     |
| 28. 4. 1 内核默认编译配置       155         28. 4. 2 内核自定义编译配置       155         28. 5 设备节点生成       155         28. 6 应用程序使用说明       155         28. 6. 1 网络性能测试       156         28. 6. 2 1588 硬件时间戳测试       157         29 AES 加解密驱动接口       157         29 AES 加解密驱动接口       158         29. 1 模块功能介绍       158         29. 3 设备树配置       158         29. 3 . 1 设备树默认配置       158         29. 3. 1 设备树默认配置       158         29. 4 内核编译配置       158         29. 4 内核编译配置       158         29. 4 内核编译配置       158         29. 5 设备村点生成       159         29. 6 应用程序使用说明       159         30 RSA 加解密驱动接口       161         30. 1 模块功能介绍       161         30. 2 驱动位置       161                                                                                                    | 28.4 内核编译配置                      |     |
| 28. 4. 2 内核自定义编译配置       155         28. 5 设备节点生成       155         28. 6 应用程序使用说明       155         28. 6. 1 网络性能测试       156         28. 6. 2 1588 硬件时间戳测试       157         29 AES 加解密驱动接口       158         29.1 模块功能介绍       158         29.3 设备树配置       158         29.3.1 设备树默认配置       158         29.4.2 肉核自定义配置       158         29.4.1 肉核默认编译配置       158         29.4.2 肉核自定义编译配置       159         29.4.2 肉核自定义编译配置       159         29.5 设备节点生成       159         29.6 应用程序使用说明       159         30 RSA 加解密驱动接口       161         30.1 模块功能介绍       161         30.2 驱动位置       161                                                                                                    | 28.4.1 内核默认编译配置                  |     |
| 28.5 设备节点生成                                                                                                    | 28.4.2 内核自定义编译配置                 |     |
| 28.6 应用程序使用说明       155         28.6.1 网络性能测试       156         28.6.2 1588 硬件时间戳测试       157         29 AES 加解密驱动接口       158         29.1 模块功能介绍       158         29.2 驱动源码位置       158         29.3 设备树配置       158         29.4.2 肉核自定义配置       158         29.4.1 内核默认编译配置       158         29.5 设备节点生成       159         29.6 应用程序使用说明       159         30 RSA 加解密驱动接口       161         30.1 模块功能介绍       161         30.2 驱动位置       161                                                                                                    | 28.5 设备节点生成                      |     |
| 28. 6. 1 网络性能测试                                                                                                    | 28.6 应用程序使用说明                    |     |
| 28.6.2 1588 硬件时间戳测试                                                                                                    | 28.6.1 网络性能测试                    |     |
| 29 AES 加解密驱动接口                                                                                                    | 28.6.2 1588 硬件时间戳测试              |     |
| 29.1 模块功能介绍.       158         29.2 驱动源码位置.       158         29.3 设备树配置.       158         29.3.1 设备树默认配置.       158         29.3.2 设备树自定义配置.       158         29.4.4 内核编译配置.       158         29.4.2 内核自定义编译配置.       159         29.5 设备节点生成.       159         29.6 应用程序使用说明.       159         30 RSA 加解密驱动接口.       161         30.1 模块功能介绍.       161         30.2 驱动位置       161                                                                                                    | 29 AES 加解密驱动接口                   |     |
| 29.2 驱动源码位置                                                                                                    | 29.1 模块功能介绍                      |     |
| 29.3 设备树配置                                                                                                    | 29.2 驱动源码位置                      |     |
| 29.3.1 设备树默认配置                                                                                                    | 29.3 设备树配置                       |     |
| 29.3.2 设备树自定义配置                                                                                                    | 29.3.1 设备树默认配置                   |     |
| 29.4 内核编译配置       158         29.4.1 内核默认编译配置       159         29.4.2 内核自定义编译配置       159         29.5 设备节点生成       159         29.6 应用程序使用说明       159         30 RSA 加解密驱动接口       161         30.1 模块功能介绍       161         30.2 驱动位置       161                                                                                                    | 29.3.2 设备树自定义配置                  |     |
| 29.4.1 内核默认编译配置       159         29.4.2 内核自定义编译配置       159         29.5 设备节点生成       159         29.6 应用程序使用说明       159         30 RSA 加解密驱动接口       161         30.1 模块功能介绍       161         30.2 驱动位置       161                                                                                                    | 29.4 内核编译配置                      |     |
| 29.4.2 内核自定义编译配置                                                                                                    | 29.4.1 内核默认编译配置                  |     |
| 29.5 设备节点生成                                                                                                    | 29.4.2 内核自定义编译配置                 |     |
| 29.6 应用程序使用说明                                                                                                    | 29.5 设备节点生成                      |     |
| <b>30 RSA</b> 加解密驱动接口                                                                                                    | 29.6 应用程序使用说明                    | 159 |
| 30.1 模块功能介绍                                                                                                    | 30 RSA 加解密驱动接口                   | 161 |
| 30.2 驱动位置 161                                                                                                    | 30.1 模块功能介绍                      |     |
|                                                                                                    | 30.2 驱动位置                        |     |

| 30.3 设备州配直                                                                                                    |                                                                                                    |
|----------------------------------------------------------------------------------------------------|----------------------------------------------------------------------------------------------------|
| 30.3.1 设备树默认配置                                                                                                    |                                                                                                    |
| 30.3.2 设备树自定义配置                                                                                                    |                                                                                                    |
| 30.4 内核编译配置                                                                                                    |                                                                                                    |
| 30.4.1 内核默认编译配置                                                                                                    |                                                                                                    |
| 30.4.2 内核自定义编译配置                                                                                                    |                                                                                                    |
| 30.5 设备节点生成                                                                                                    |                                                                                                    |
| 30.6 应用程序使用说明                                                                                                    |                                                                                                    |
| 31 Hash 模块驱动接口                                                                                                    |                                                                                                    |
| 31.1 模块功能介绍                                                                                                    |                                                                                                    |
| 31.2 驱动源码位置                                                                                                    |                                                                                                    |
| 31.3 设备树配置                                                                                                    |                                                                                                    |
| 31.3.1 设备树默认配置                                                                                                    |                                                                                                    |
| 31.3.2 设备树自定义配置                                                                                                    |                                                                                                    |
| 31.4 内核编译配置                                                                                                    |                                                                                                    |
| 31.4.1 内核默认编译配置                                                                                                    |                                                                                                    |
| 31.4.2 内核自定义编译配置                                                                                                    |                                                                                                    |
| 31.5 设备节点生成                                                                                                    |                                                                                                    |
| 31.6 应用程序使用说明                                                                                                    |                                                                                                    |
| 32 PWM 模块驱动接口                                                                                                    |                                                                                                    |
| 39.1 柑也功能介绍                                                                                                    | 167                                                                                                    |
| 52.1 侯妖功能介绍                                                                                                    |                                                                                                    |
| 32.2 驱动源码位置                                                                                                    |                                                                                                    |
| 32.1 侯رの能力:         32.2 驱动源码位置                                                                                                    |                                                                                                    |
| 32.1 侯妖功能力:         32.2 驱动源码位置                                                                                                    |                                                                                                    |
| 32.1 侯妖功能力宜         32.2 驱动源码位置         32.3 设备树配置         32.3.1 设备树默认配置         32.3.2 设备树自定义配置                                                                                                    | 167<br>167<br>167<br>167<br>168<br>168                                                                                                    |
| <ul> <li>32.1 侯妖切能介绍</li> <li>32.2 驱动源码位置</li></ul>                                                                                                    | 167<br>167<br>167<br>168<br>168<br>168<br>168                                                                                                    |
| <ul> <li>32.1 侯妖功能介绍</li> <li>32.2 驱动源码位置</li></ul>                                                                                                    | 167<br>167<br>167<br>167<br>168<br>168<br>168<br>168<br>168                                                                                            |
| <ul> <li>32.1 侯妖切能介绍</li></ul>                                                                                                    | 167<br>167<br>167<br>168<br>168<br>168<br>168<br>168<br>168                                                                                            |
| <ul> <li>32.1 侯妖切能介绍</li> <li>32.2 驱动源码位置</li></ul>                                                                                                    | 167<br>167<br>167<br>168<br>168<br>168<br>168<br>168<br>168<br>168<br>168                                                                              |
| <ul> <li>32.1 侯妖功能力宜</li> <li>32.2 驱动源码位置</li></ul>                                                                                                    | 167<br>167<br>167<br>168<br>168<br>168<br>168<br>168<br>168<br>168<br>169                                                                              |
| <ul> <li>32.1 侯妖切能介绍</li></ul>                                                                                                    | 167<br>167<br>167<br>168<br>168<br>168<br>168<br>168<br>168<br>168<br>169<br>169<br>169                                                                |
| <ul> <li>32.1 侯妖切能介绍</li></ul>                                                                                                    | 167<br>167<br>167<br>168<br>168<br>168<br>168<br>168<br>168<br>169<br>169<br>169<br>169                                                                |
| <ul> <li>32.1 侯妖切能介绍</li></ul>                                                                                                    | 167<br>167<br>167<br>168<br>168<br>168<br>168<br>168<br>168<br>169<br>169<br>169<br>169<br>171                                                         |
| <ul> <li>32.1 侯妖切能介绍</li></ul>                                                                                                    | 167<br>167<br>167<br>168<br>168<br>168<br>168<br>168<br>168<br>169<br>169<br>169<br>169<br>171<br>171                                                  |
| <ul> <li>32.1 侯妖切能介绍</li></ul>                                                                                                    | 167<br>167<br>167<br>168<br>168<br>168<br>168<br>168<br>168<br>169<br>169<br>169<br>169<br>171<br>171<br>171                                           |
| <ul> <li>32.1 候头切能并出。</li> <li>32.2 驱动源码位置。</li> <li>32.3 设备树配置。</li> <li>32.3.1 设备树默认配置。</li> <li>32.3.2 设备树自定义配置。</li> <li>32.4.1 内核默认编译配置。</li> <li>32.4.1 内核默认编译配置。</li> <li>32.4.2 核自定义编译配置。</li> <li>32.5 设备节点生成。</li> <li>32.6 应用程序使用说明。</li> </ul> <b>33 DTRNG 模块驱动接口</b> 33.1 模块功能介绍。 33.2 驱动源码位置。 33.3.1 设备树默认配置。 33.3.1 设备树默认配置。 33.3.2 设备树自定义配置。                                                  | 167<br>167<br>167<br>168<br>168<br>168<br>168<br>168<br>169<br>169<br>169<br>169<br>171<br>171<br>171<br>171                                           |
| <ul> <li>32.1 模块功能介绍</li> <li>32.3 设备树配置</li></ul>                                                                                                    | 167<br>167<br>167<br>168<br>168<br>168<br>168<br>168<br>169<br>169<br>169<br>169<br>171<br>171<br>171<br>171<br>171<br>171                             |
| <ul> <li>32.1 模块功能介绍</li> <li>32.3 设备树配置.</li> <li>32.3.1 设备树默认配置.</li> <li>32.3.1 设备树默认配置.</li> <li>32.3.2 设备树自定义配置.</li> <li>32.4 内核编译配置.</li> <li>32.4.1 内核默认编译配置.</li> <li>32.4.2 核自定义编译配置.</li> <li>32.5 设备节点生成.</li> <li>32.6 应用程序使用说明.</li> </ul> 33 DTRNG 模块驱动接口. 33.1 模块功能介绍. 33.2 驱动源码位置. 33.3.1 设备树默认配置 33.3.1 设备树默认配置 33.4.1 内核默认编译配置 33.4.1 内核默认编译配置                                             | 167<br>167<br>167<br>168<br>168<br>168<br>168<br>168<br>169<br>169<br>169<br>169<br>169<br>171<br>171<br>171<br>171<br>171<br>171                      |
| <ul> <li>32.1 侯ৎ/जे ஸ்ரி பி</li></ul>                                                                                                    | 167<br>167<br>167<br>168<br>168<br>168<br>168<br>168<br>169<br>169<br>169<br>169<br>169<br>171<br>171<br>171<br>171<br>171<br>171<br>171<br>171        |
| <ul> <li>32.1 快久匆能力组</li> <li>32.2 驱动源码位置</li> <li>32.3 设备树配置</li> <li>32.3.1 设备树默认配置</li> <li>32.3.2 设备树自定义配置</li> <li>32.4.1 内核默认编译配置</li> <li>32.4.2 核自定义编译配置</li> <li>32.5 设备节点生成</li> <li>32.6 应用程序使用说明</li> <li>33 DTRNG 模块驱动接口</li> <li>33.1 模块功能介绍</li> <li>33.2 驱动源码位置</li> <li>33.3 设备树配置</li> <li>33.4 设备树自定义配置</li> <li>33.4.1 内核默认编译配置</li> <li>33.4.2 内核自定义编译配置</li> <li>33.5 设备节点生成</li> </ul> | 167<br>167<br>167<br>168<br>168<br>168<br>168<br>168<br>169<br>169<br>169<br>169<br>169<br>169<br>171<br>171<br>171<br>171<br>171<br>171<br>171<br>171 |

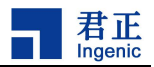

| 33.6 应用程序使用说明 |
|---------------|
|---------------|

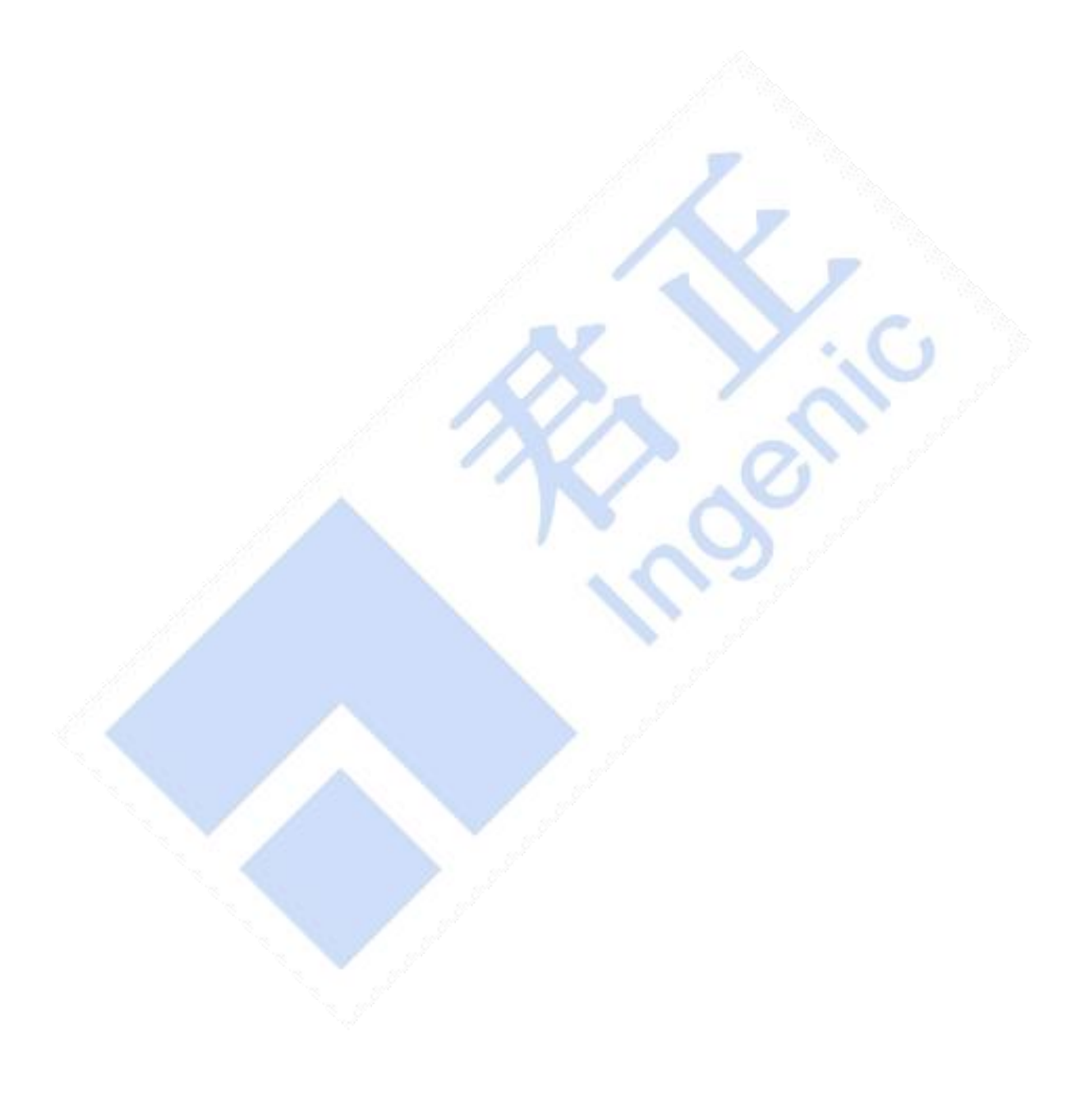

| 文档 格式         |
|---------------|
| 本文档说明文档的基本格式。 |
|               |
|               |
|               |
|               |
|               |
|               |
|               |
|               |
|               |
|               |
|               |
|               |
|               |

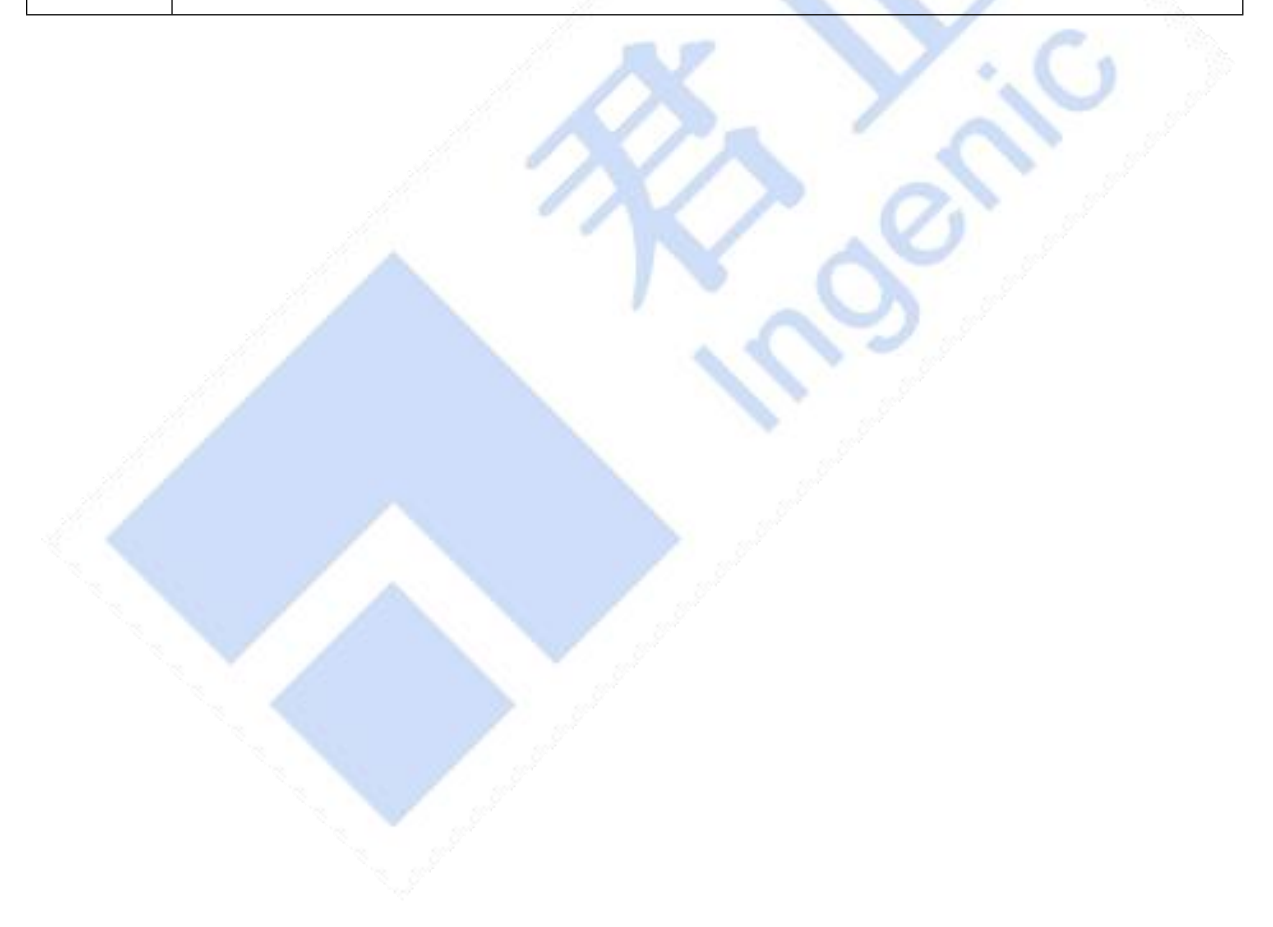

# 1 内核开发简介

该文档针对君正系列芯片,Kernel4.4 标准内核平台进行研发,主要针对内核的基本结构,内核的 编译,设备树和驱动的配置和裁剪进行说明。

# 1.1 内核基本结构

君正系列芯片的控制器在 Kernel4.4 进行了驱动层的适配,所使用的驱动接口也都是用了内核的标准驱动接口,用户可以基于标准应用接口进行二次开发,而不用关心底层的具体实现。

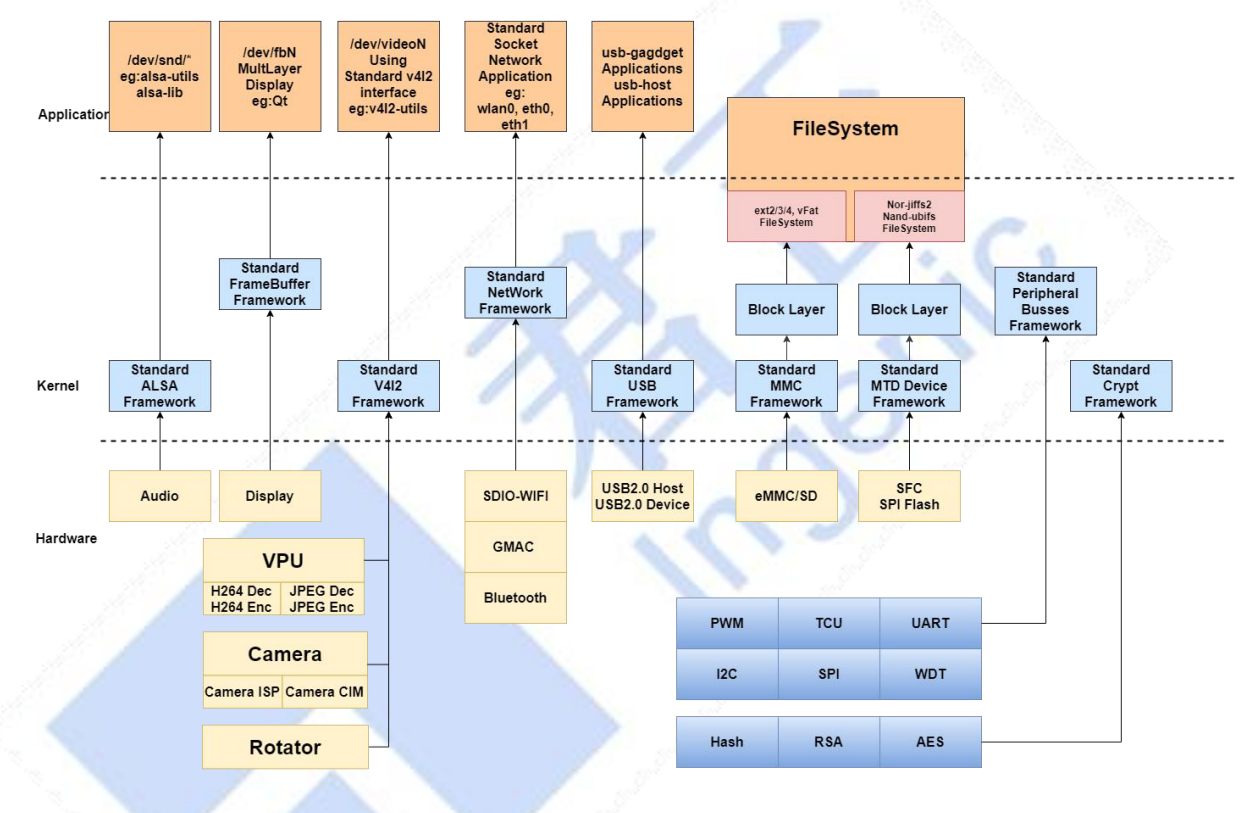

内核基本适配结构图如下图:

图表 1-1 内核驱动适配结构图

# 1.2 内核开发流程

内核的开发可以分为两种类型的开发,一种基于君正提供的 SDK 开发环境进行开发,另外一种类型的是基于源码目录开发流程。

## 1.2.1 基于君正 SDK 内核开发流程(推荐使用)

通常情况下,会下载完整的 SDK 包,首先按照进行基础开发环境的搭建,整体编译一次(注:这点 很重要)。此过程会对内核进行基础的配置。流程图如下:

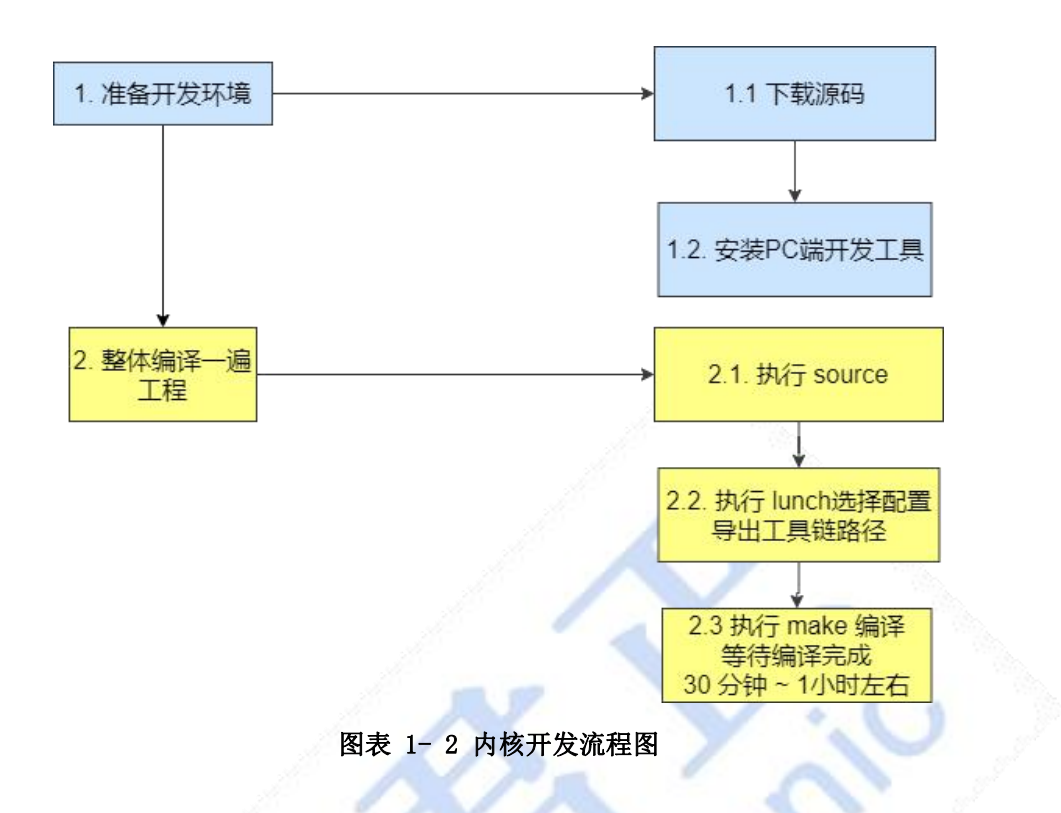

在保证以上工作都执行完成之后,在需要重新配置内核,或者修改了内核需要重新编译的情况下,可以在 SDK 顶层执行以下命令进行配置

| <i>\$ make kernel-menuconfig</i> | # 配置内核 |
|----------------------------------|--------|
| \$ make kernel                   | # 编译内核 |

执行该命令后,会生成文件 out/product/**productName**/image/kernel, 该文件就是最终需要烧录的内核镜像。

基于君正 SDK 的开发流程,源码和编译生成的中间文件是分离开的,中间文件会生成在 out/product/productName/obj/kernel-intermediate 目录下,包括内核的.config 文件。

#### 注意事项:

1. 使用君正 SDK 的开发流程,需要保证源码目录没有被污染,即不能在源码目录下使用传统的 make xx\_defconfig 进行内核配置和编译,否则会报错误。此时可以在 kernel 源码目录下执行

**\$** make distclean

\$ make mrproper

2. 所有使用 make kernel-xxx 的命令,实质执行的是:

\$ make -C out/product/productName/obj/kernel-intermediate xxx

在实际开发过程中,可以尝试将 make kernel-xxx 中 xxx 替换为内核支持的 make 命令

# 1.2.2 基于内核源码开发流程

基于内核源码的开发流程则是修改和编译的目标文件都生成在 kernel 目录下。该开发流程所有命令的执行都在 kernel 目录下。

\$ cd kernel

```
$ make board_cfg_defconfig
$ make uImage
当需要修改内核重新配置时,使用
$ make menuconfig
$ make uImage
```

\$ 1s arch/mips/boot/uImage 即为生成的目标文件

执行以上命令后会在内核源码目录下生成 arch/mips/boot/uImage 文件,该文件即为最终烧录的镜像。其中 board\_cfg 可以在 arch/mips/configs/目录下找到。

# 1.3 内核默认配置

所有针对开发板的内核配置默认配置文件都存储在 arch/mips/configs/目录下。 Halley5 所包含的配置文件说明如下:

# 表格 1 Halley5 内核配置表

| 配置文件                                          | 说明                      |
|-----------------------------------------------|-------------------------|
| halley5_v20_linux_msc_defconfig               | 用于主存储为 SD 卡/eMMC 启动的配置  |
| halley5_v20_linux_sfc_nand_defconfig          | 用于主存储为 SPI-Nand 的启动配置   |
| halley5_v20_linux_sfc_nor_defconfig           | 用于主存储为 SPI-Nor 的启动配置    |
| halley5_v20_linux_sfc_nand_recovery_defconfig | 用于 OTA 升级的 recovery 配置。 |
| halley5_v20_linux_msc_burn_defconfig          | 用于 SD 卡烧工具的制作,开发请忽略。    |
| halley5_v20_linux_msc_ltp_defconfig           | 内部使用,开发请忽略。             |

# 1.4 设备树配置

devicetree 用于描述芯片和开发板板级资源,主要有两种使用方式,一种方式直接和内核编译在一起,另外一种方式单独编译,单独存储,由 uboot 传参告知 dtb 存储的位置。 默认使用直接编译内核的方式,具体区别可以参考下文。

# 1.4.1 设备树文件介绍

关于设备树的配置文件,主要存放路径为 arch/mips/boot/dts/ingenic 目录,dts 的组成一般是 soc 级定义和 board 级的定义。

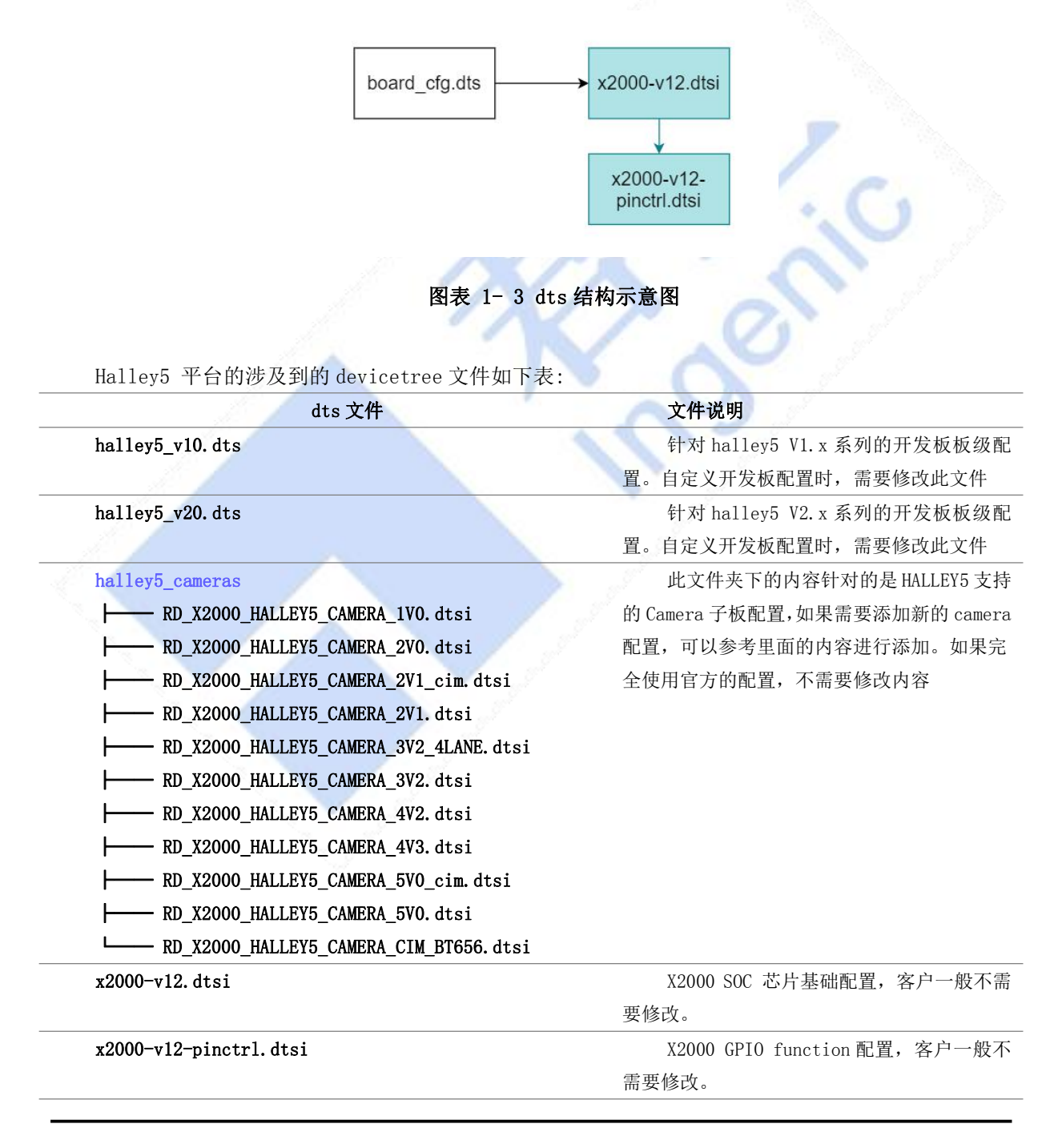

# 1.4.2 内核 Builtin 设备树 (默认使用方式)

参考平台默认使用的方式。

## 1.4.3 单独编译设备树

单独编译和使用设备树需要多方面的支持

- 1. 修改 u-boot, 使其支持加载 devicetree。
- 2. 修改内核配置,使其支持单独编译出 devicetree 二进制文件。
- 3. 修改烧录工具,使其支持烧录 devicetree 二进制文件。

### 1.4.3.1 修改 uboot 配置

1. 需要修改配置文件, 如: u-boot/include/configs/halley5.h,

a) 添加 devicetree 支持

/\* Device Tree Configuration\*/
#define CONFIG\_OF\_LIBFDT 1
#define IMAGE\_ENABLE\_OF\_LIBFDT 1
#define CONFIG\_LMB

b) 修改内核启动参数和启动命令

#### ● Nand 启动:

#define CONFIG\_BOOTARGS BOOTARGS\_COMMON "ip=off init=/linuxrc ubi.mtd=3 root=ubi0:rootfs ubi.mtd=4
rootfstype=ubifs rw

#define CONFIG\_BOOTCOMMAND "set uImage 0x80600000; set dtb 0x83000000; sfcnand read 0x100000 0x400000
\$(uImage); sfcnand read 0x900000 0x20000 \$(dtb); bootm \$(uImage) - \${dtb}"

Emmc/SD 卡启动:

#define CONFIG\_BOOTARGS BOOTARGS\_COMMON " rootfstype=ext4 root=/dev/mmcblkOp7 rootdelay=3 rw"
#define CONFIG\_BOOTCOMMAND "set dtb 0x83000000; set uImage 0x80f000000; mmc dev 0;mmc read \${uImage}
0x1800 0x2000; mmc read \${dtb} 0x5800 0x100; bootm \${uImage} - \${dtb}"

注意: 需要根据实际分区情况进行修改

修改内核配置

在 SDK 顶层,执行 make kernel-menuconfig,去掉 **INGNEIC\_BUILTIN\_DTB** 配置。 其配置说明如下:

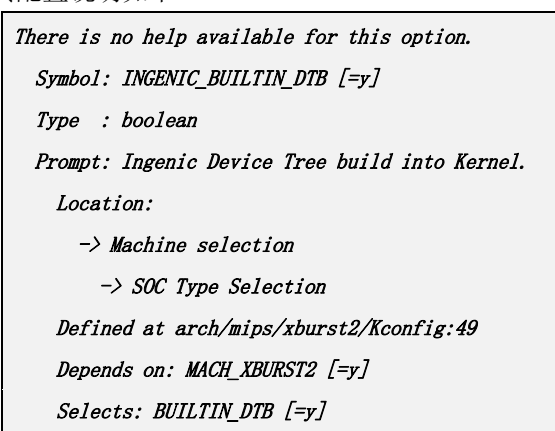

去掉选项之后界面如下:

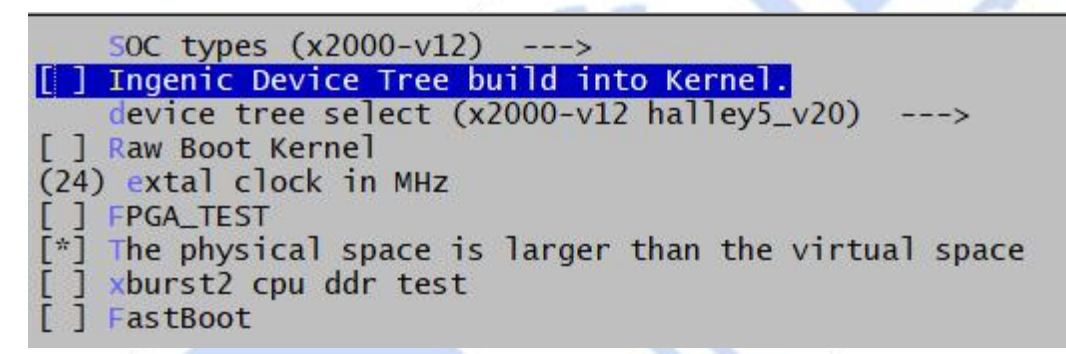

图表 1-4 去掉 INGENIC\_BUILTIN\_DTB

1.4.3.2 编译 dtb 文件

在 SDK 顶层执行

\$make kernel-dtbs

会在out/product/halley5/obj/kernel-intermediate/下生成文件

arch/mips/boot/dts/ingenic/halley5\_v20.dtb

该文件即为最终需要烧写devicetree二进制文件。

#### 1.4.3.3 烧录 dtb 文件

针对 Nand 主存储和 eMMC/SD 主存储不同,烧录工具的配置有区别。

#### 1. 烧录 Nand DTB 文件

注意:将 dtb文件烧录到设备树预留的分区上,要和 bootcmd 和 bootargs 配置的保持一

致

| boot |      | uboot           |          | kernel |              | dtb       |   | rootfs              | 开始       |               |  |
|------|------|-----------------|----------|--------|--------------|-----------|---|---------------------|----------|---------------|--|
| 100% |      | 100%            |          | 100    | %            | 100%      |   | 100%                |          | <b>記</b> 罢    |  |
| _    |      |                 |          |        |              |           |   |                     |          | 46 <i>1</i> 4 |  |
| 00   | 1 配置 |                 |          |        |              |           |   |                     |          |               |  |
| IN   | O PO | DLICY   DDR   S | SFC GPIC | )   [  | DEBUG   ABOU | т         |   |                     |          |               |  |
|      |      | label           | type     |        | ops          | offset    |   | attribute           | settin 📥 | 添加            |  |
| 1    | ~    | uboot 🝷         | 文件       | -      | SFC_NAND -   | 0x0       | • | nd_4.4.94-eng/uboot |          |               |  |
| 2    | ~    | kernel 🝷        | 文件       | -      | SFC_NAND -   | 0x100000  | • | d_4.4.94-eng/kernel |          | <u></u>       |  |
| 3    | ~    | dtb 🔻           | 文件       | -      | SFC_NANE -   | 0x900000  | • | .4.94-eng/"板级".dtb  |          | 上利            |  |
| 4    | •    | rootfs 👻        | 文件       | -      | SFC_NAND -   | 0xa00000  | • | 94-eng/system.ubifs |          | ٦             |  |
| 5    |      | userdata 🔻      | 文件       | -      | SFC_NANE -   | 0x3200000 | • |                     |          | Nor ID:       |  |
| 6    |      |                 |          |        |              |           |   |                     |          | -             |  |
| 7    |      |                 |          |        |              |           |   |                     |          | 参数偏积          |  |
| 8    |      |                 |          |        |              |           |   |                     |          |               |  |
| 9    |      |                 |          |        |              |           |   |                     |          | 合并行           |  |
| 1    | 0    |                 |          |        |              |           |   |                     |          |               |  |

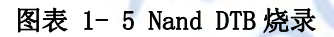

# 2. 烧录 eMMC/SD DTB 文件

- a) dtb 存放位置: 推荐使用默认地址 0xb00000 (11MB),无需做其他修改,直接烧录即可。
- b) 如果需要自己指定 dtb 分区,需要做如下修改:
  - i. 以 halley5 为例, 需要参考文件 u-boot/board/ingenic/" 板级"/partitiongs.tab
  - ii. 内核需要修改分区个数,与上面 partitions. tab 配置相同
- iii. 修改烧录工具 dtb 位置

修改 u-boot/board/ingenic/"板级"/partitions.tab

# property:

| •                    | •                    |   |             |       |        |  |  |  |  |
|----------------------|----------------------|---|-------------|-------|--------|--|--|--|--|
| disk_size = 4096m    |                      |   |             |       |        |  |  |  |  |
| gpt_header_1ba = 512 |                      |   |             |       |        |  |  |  |  |
| cus                  | custom_signature = 0 |   |             |       |        |  |  |  |  |
|                      |                      |   |             |       |        |  |  |  |  |
| partiti              | on:                  |   |             |       |        |  |  |  |  |
|                      | #name                | = | start,      | size, | fstype |  |  |  |  |
|                      | xboot                | = | Om,         | Зт,   |        |  |  |  |  |
|                      | boot                 | = | Зт,         | 8m,   | EMPTY  |  |  |  |  |
|                      | recovery             | = | 12m,        | 16m,  | EMPTY  |  |  |  |  |
|                      | pretest              | = | 28m,        | 16m,  | EMPTY  |  |  |  |  |
|                      | reserved             | = | <i>44m,</i> | 52m,  | EMPTY  |  |  |  |  |
|                      |                      |   |             |       |        |  |  |  |  |

```
misc = 96m, 4m, EMPTY
cache = 100m, 100m, LINUX_FS
system = 200m, 1800m, LINUX_FS
data = 2000m, 2048m, LINUX_FS
#fstype could be: LINUX_FS, FAT_FS, EMPTY
```

注: dtb 推荐使用地址 0xb00000, 为 MMC 的 11MB 位置

|   | boot |      | uboot     | _ |          | kern |       | kernel |           | dtb |                     | rootfs   |         | 开始 |  |
|---|------|------|-----------|---|----------|------|-------|--------|-----------|-----|---------------------|----------|---------|----|--|
|   | 100% |      | 100%      |   |          | 100  | 1%    |        | 100%      |     | 100%                |          |         |    |  |
|   | _    |      |           | _ |          | _    | _     |        |           |     |                     |          | HCEL    |    |  |
|   | 80   | 配置   |           |   |          |      | _     |        | _         |     |                     |          |         |    |  |
|   | INF  | D PC | DLICY DDR | N | IMC   GP | 10   | DEBUG | ABO    | uт        |     |                     |          |         |    |  |
|   |      | ]    | label     |   | type     | Э    | ops   |        | offset    |     | attribute           | settin 🔺 | 添加      |    |  |
|   | 1    | ~    | uboot     | • | 文件       | •    | MMC1  | -      | 0x0       | •   | sc_4.4.94-eng/uboot |          | mano    |    |  |
|   | 2    | •    | kernel    | • | 文件       | -    | MMC1  | •      | 0x300000  | •   | c_4.4.94-eng/kernel |          | 删除      |    |  |
| _ | 3    | •    | dtb       | • | 文件       | -    | MMC1  | -      | 0xb00000  | •   | 4.94-eng/"板级".dtb   |          |         |    |  |
| _ | 4    | ~    | rootfs    | - | 文件       | -    | MMC1  | -      | 0xc800000 | •   | .94-eng/system.ext2 |          | 下移      |    |  |
| _ | 5    |      |           |   |          |      |       |        |           |     |                     |          | Nor ID: |    |  |
| _ | 6    |      |           |   |          |      |       |        |           |     |                     |          |         |    |  |
|   | 7    |      |           |   |          |      |       |        |           |     |                     |          | 参数偏移:   |    |  |
|   | 8    |      |           |   |          |      |       |        |           |     |                     |          |         |    |  |
|   | 9    |      |           |   |          |      |       |        |           |     |                     |          | 合并镜     |    |  |
|   | 10   |      |           |   |          |      |       |        |           |     |                     |          | 牛成镜     |    |  |
|   | -    | 1    |           |   |          |      |       |        |           |     | 1                   |          |         |    |  |

# 图表 1-6 eMMC/SD DTB 烧录

# 1.4.4 通过设备树传递内核参数

内核 bootargs 的传递有多种方式,这里只介绍如何使用 dts 文件传递内核参数。

# 1.4.4.1修改设备树

定义 chosen 节点, 节点中的 bootargs 作为向内核传递的 cmdline。

例: arch/mips/boot/dts/ingenic/halley5\_v20.dts

/ {

```
compatible = "ingenic, halley5", "ingenic, x2000-v12";
```

chosen {

bootargs = "console=ttyS1, 115200 mem=128M@0x0ip=off init=/linuxrc ubi.mtd=3 root=ubi0:rootfs
ubi.mtd=4 rootfstype=ubifs rw";

};

};

#### 1.4.4.2 修改内核配置

内核选择 MIPS\_CMDLINE\_FROM\_DTB 配置后, 会解析 dts 文件中的 bootargs 而忽略从 uboot 中传递的 bootargs。

注: 启动过程中, uboot 解析 dtb 中的 chosen 节点,如果没有定义,则 uboot 会创建默认的 chosen 节点.

Symbol: MIPS\_CMDLINE\_FROM\_DTB [=y] Type : boolean Prompt: Dtb kernel arguments if available Location: -> Kernel type -> Kernel command line type (<choice> [=y]) Defined at arch/mips/Kconfig:2858 Depends on: <choice> && USE\_OF [=y]

选中后的图像参考下图

[ ] Enable seccomp to safely compute untrusted bytecode -\*- Support for 032 binaries using 64-bit FP Kernel appended dtb support (None) ---> Kernel command line type (Dtb kernel arguments if available) --->

图表 1-7

# 2 ISP 图像处理单元

# 2.1 模块功能介绍

X2000 芯片包含两个独立的 ISP (ImageSignalProcessing) 模块,每个 ISP 模块包含 CSI, VIC, ISP-CORE, MSCALER 四个子模块(以下用编号 0,1 区分),主要功能是对前端传感器输出的图像信号进行处理。硬件拓扑如下图所示。

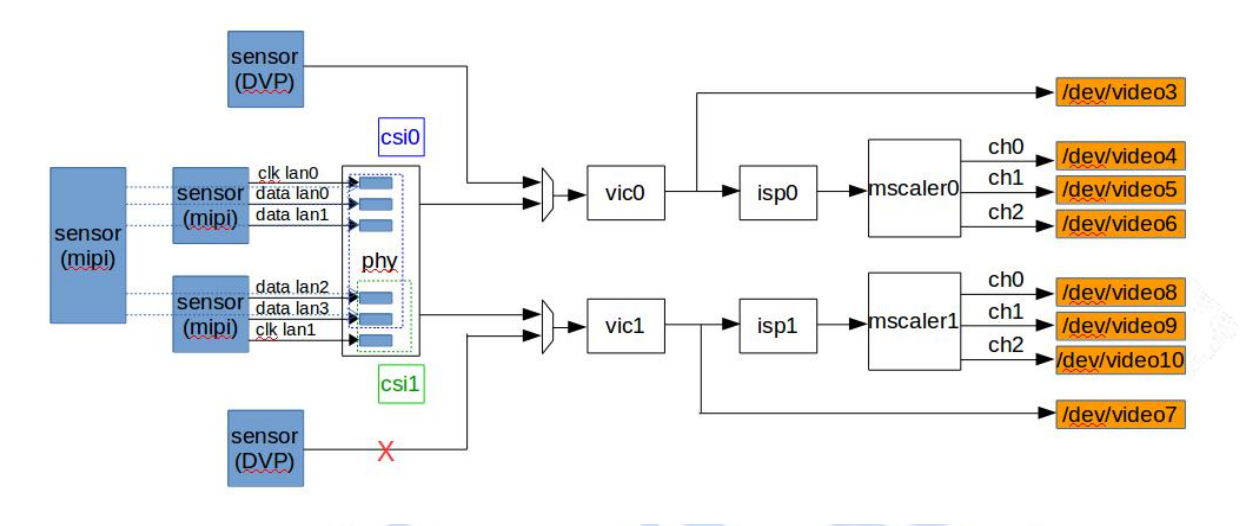

图表 2-1 ISP 模块硬件拓扑图

支持 DVP, MIPI, BT656 输入, VIC 支持 RAW, YUV422 格式输出, MSCALER 支持 NV12, NV21 格式缩放输出。ISP-CORE 能对图像信号进行黑电平矫正,坏点矫正,镜头阴影矫正,自动白平衡,自动曝光,自动增益,GAMMA 曲线矫正,CCM 矫正,2D 降噪等处理。

## 2.2 驱动源码位置

| 驱动源码所在位置:                          |  |
|------------------------------------|--|
| drivers/media/platform/ingenic-isp |  |
| ├───csi. c                         |  |
| csi-regs. h                        |  |
| ├───isp. c                         |  |
| isp-core                           |  |
|                                    |  |
| system_sensor_drv.h                |  |
|                                    |  |
|                                    |  |
|                                    |  |
| Ltiziano_sys. h                    |  |
| isp-core. a                        |  |
| Makefile                           |  |
| isp-drv. c                         |  |
| isp-drv. h                         |  |

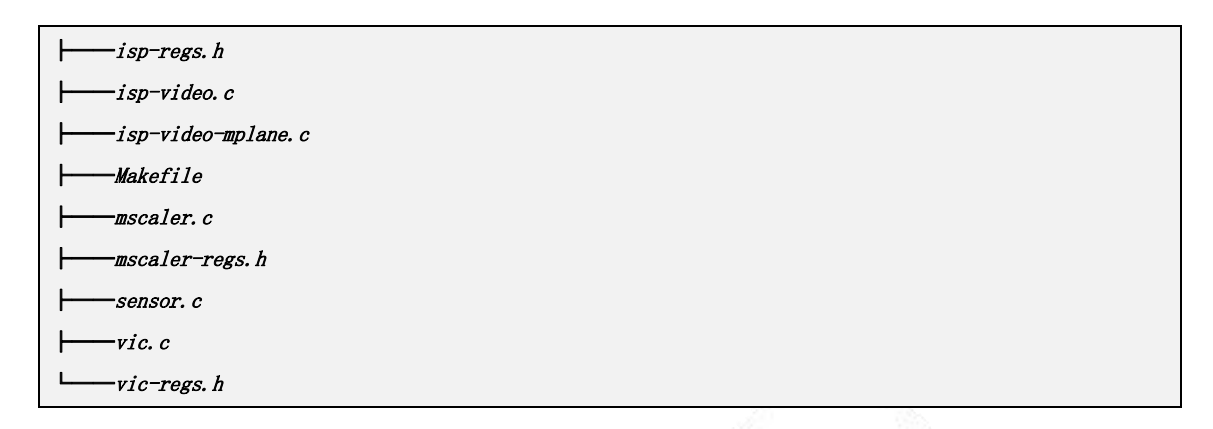

# 2.3 设备树配置

设备树所在位置:

arch/mips/boot/dts/ingenic/x2000-v12.dtsi

ISP 控制器描述:

```
ispcam0:
        isp-camera@0 {
            compatible = "ingenic, x2000-isp-camera";
             .....
        };
        csi0: csi@0x10074000 {
            compatible = "ingenic, x2000-csi";
            .....
        J;
        vic0: vic@0x13710000 {
            compatible = "ingenic, x2000-vic";
           .....
        };
        isp0: isp@0x13700000 {
            compatible = "ingenic, x2000-isp";
            .....
        };
        mscaler0: mscaler@0x13702300 {
            compatible = "ingenic, x2000-mscaler";
           •••••;
        };
   };
ispcam1: isp-camera@1 {
        .....
```

};

#### 2.3.1 设备树默认配置

设备树默认配置产生 ISP 设备,支持外接双摄摄像头子板 RD\_X2000\_HALLEY5\_CAMERA\_V4.2。

## 2.3.1.1 isp 控制器配置

在板级设备树 halley5\_v20.dts 中,对 isp-dp 进行如下默认配置:

```
&isp0_ep {
        remote-endpoint = <&ov2735_ep0>;
        bus-width = <10>;
                               /* Used data lines */
        data-shift = <0>;
                               /* Lines 9:0 are used */
        /* If hsync-active/vsync-active are missing,
           embedded BT.656 sync is used */
        hsync-active = <1>;
                               /* Active high */
        vsync-active = <1>;
                               /* Active high */
                               /* Active high */
        data-active = <1>;
        pclk-sample = <1>; /* Rising */
};
&ispl_ep {
        remote-endpoint = <&ov2735_ep1>;
        data-lanes = <3 4>;
        clk-lanes = \langle 5 \rangle;
};
```

### 2.3.1.2 camera sensor 配置

在 halley5\_cameras/RD\_X2000\_HALLEY5\_CAMERA\_4V2.dtsi 中,对 camera sensor 进行如下默认配

```
置:
```

```
&i2c3 {
    status = "okay";
    clock-frequency = <100000>;
    timeout = <1000>;
    pinctrl-names = "default";
    pinctrl-0 = <&i2c3_pa>;

    /*RD_X2000_HALLEY5_CAMERA_V4.2 DVP interface*/
    ov2735_0:ov2735@0x3d {
        status = "ok";
        compatible = "ovti, ov2735b";
        reg = <0x3d>;
        pinctrl-names = "default", "default";
        pinctrl-names = "default", "default";
        pinctrl-0 = <&vic_pa_low_10bit>;
    }
```

```
pinctrl-1 = <&cim_vic_mclk_pe>;
               ingenic, rst-gpio = <&gpa 10 GPIO_ACTIVE_LOW INGENIC_GPIO_NOBIAS>;
               ingenic, ircutp-gpio = <&gpb 3 GPI0_ACTIVE_HIGH INGENIC_GPI0_NOBIAS>;
               ingenic, ircutn-gpio = <&gpb 0 GPI0_ACTIVE_LOW INGENIC_GPI0_NOBIAS>;
               port {
                       ov2735_ep0:endpoint {
                               remote-endpoint = <&isp0_ep>;
                                bus-width = <10>;
                                                       /* Used data lines */
                                data-shift = <0>;
                                                       /* Lines 9:0 are used */
                                /* If hsync-active/vsync-active are missing,
                                   embedded BT.656 sync is used */
                                hsync-active = <1>;
                                                       /* Active high */
                                                       /* Active high */
                                vsync-active = <1>;
                                data-active = <1>;
                                                       /* Active high */
                               pclk-sample = <1>;
                                                       /* Rising */
                       };
               };
       };
       /*RD_X2000_HALLEY5_CAMERA_V4.2 MIPI interface*/
       ov2735_1:ov2735@0x3c {
               status = "ok";
               compatible = "ovti, ov2735a";
               reg = <0x3c>;
               pinctrl-names = "default";
               pinctrl-0 = <&cim_vic_mclk_pe>;
               ingenic, rst-gpio = <&gpa 11 GPIO_ACTIVE_LOW INGENIC_GPIO_NOBIAS>;
               ingenic, ircutp-gpio = <&gpb 7 GPIO_ACTIVE_HIGH INGENIC_GPIO_NOBIAS>;
               ingenic, ircutn-gpio = <&gpb 1 GPIO_ACTIVE_LOW INGENIC_GPIO_NOBIAS>;
               port {
                        ov2735_ep1:endpoint {
                               remote-endpoint = <&isp1_ep>;
                       };
               };
       };
};
```

# 2.3.2 设备树自定义配置

1. 设备树可选配 halley5 适配的其他 camera 小板,选配 halley5 适配的其他 camera 小板时,在板级.dts 中 inclulde arch/mips/boot/dts/ingenic/halley5\_cameras 目录中相应的 dtsi 即可,该配置可通过 menuconfig 完成。

2. 设备树可选配用户自定义的 camera sensor,选配用户自定义的 camera sensor 时,仿照默认配置,根据接口类型进行 camera sensor 及 isp end point 的配置。

# 2.4 内核编译配置

内核配置 VIDEO\_INGENIC\_ISP, 配置说明如下:

```
Symbol: VIDEO INGENIC ISP [=y]
Type : tristate
Prompt: V4L2 Driver for ingenic isp
       Location:
            -> Device Drivers
                -> Multimedia support (MEDIA_SUPPORT [=y])
                     -> V4L platform devices (V4L_PLATFORM_DRIVERS [=y])Kconfig:117
       Depends on: MEDIA SUPPORT [=y] && V4L PLATFORM DRIVERS [=y] && VIDEO DEV [=y] && VIDEO V4L2 [=y]
       Selects: VIDEOBUF2_DMA_CONTIG [=y]
Symbol: VIDEO_V4L2_SUBDEV_API [=y]
Type : boolean
Prompt: V4L2 sub-device userspace API
       Location:
            -> Device Drivers
                -> Multimedia support (MEDIA_SUPPORT [=y])
        Defined at drivers/media/Kconfig:117
       Depends on: MEDIA_SUPPORT [=y] && VIDEO_DEV [=y] && MEDIA_CONTROLLER [=y]
```

## 2.4.1 内核默认编译配置

内核默认配置 ISP 驱动,并支持 RD\_X2000\_HALLEY5\_CAMERA\_V4.2, 配置界面如下:

|           | V4L platform devices                                                           |
|-----------|--------------------------------------------------------------------------------|
| <*>>      | V4L2 Driver for ingenic isp                                                    |
| [*]       | vic dma out route enable<br>vic dma out route select (vic dma bebug svs node)> |
| [*]<br>[] | halley5_camera_board><br>gewu_camera_board                                     |
| < >       | SoC camera support                                                             |
| < >       | Xilinx Video IP (EXPERIMENTAL)                                                 |
|           | halley5_camera_board                                                           |
| [ ]       | halley5 camera driver for RD X2000 HALLEY5 CAMERA 1V0                          |
| ΪĨ        | halley5 camera driver for RD X2000 HALLEY5 CAMERA 2V1                          |
| [*]       | halley5 camera driver for RD X2000 HALLEY5 CAMERA 4V2                          |
| ΪĨ        | hallev5 camera driver for RD X2000 HALLEY5 CAMERA 4V3                          |
| ΪÍ        | hallev5 camera driver for RD X2000 HALLEY5 CAMERA 3V2                          |
| ίj        | halley5 camera driver for RD_X2000_HALLEY5_CAMERA_5V0                          |

# 2.4.2 内核自定义编译配置

## 2.4.2.1 Camera 子板编译配置

选配 halley5 适配的其他 camera 小板,修改默认配置中的 halley5\_camera\_board 选项。

# 2.4.2.2 配置 debug 调试接口

用于打开 VIC\_DEBUG 功能。

| Symbol : VIC_DMA_DEBUG[=y]                                  |
|-------------------------------------------------------------|
| Type : Boolean                                              |
| Prompt : vic dma bebug sys node                             |
| Location :                                                  |
| ->Device Drivers                                            |
| ->Multimedia support (MEDIA_SUPPORT[=y])                    |
| ->V4L platform devices (V4L_PLATFORM_DRIVERS[=y])           |
| ->V4L2 Driver for ingenic isp (VIDEO_INGENIC_ISP[=y])       |
| ->vic dma out route enable (VIC_DMA_ROUTE[=y])              |
| ->vic dma out route select ( <choice>[=y])</choice>         |
| Defined at drivers/media/platform/ingenic-isp/Kconfig:16    |
| Dependson : <choice> &amp;&amp; VIC_DMA_ROUTE [=y]</choice> |

## 2.4.2.3 配置自定义 camera sensor

当 ISP 连接用户自定义的 camera sensor 时,可仿照已有 sensor 型号配置 sensor drivers,代码 所在位置:

drives/meida/i2c/ingenic-isp/

配置界面如下:

|     |     | *** ingenic-isp camera sensor drivers * |
|-----|-----|-----------------------------------------|
| <   | >   | ov4689 camera support                   |
| <   | >   | sc2232h camera support                  |
| - 7 | k _ | ov2735 camera DVP interface support     |
| - 3 | k   | ov2735 camera MIPI interface support    |
| <   | >   | ar0144 camera support                   |
| <   | >   | ar0234 camera support                   |
| <   | >   | ov7251 camera MIPI interface support    |
| <   | >   | sc031gs camera MIPI interface support   |
| <   | >   | ov6710 camera MIPI interface support    |

# 2.5 设备节点生成

驱动加载成功后生成以下节点:

# 2.5.1 Debug 节点

/sys/devices/platform/ahb0/ahb0:isp-camera@0/10074000.csi/debug/dump\_csi

csi0 debug 节点,用于打印 csi0 相关寄存器状态

/sys/devices/platform/ahb0/ahb0:isp-camera@0/13710000.vic/debug/dump\_vic

vic0 debug 点,用于打印 vic0 相关寄存器状态

/sys/devices/platform/ahb0/ahb0:isp-camera@0/13710000.vic/debug/vic\_dma\_debug

Vic0 debug 节点,配置 VIC\_DMA\_DEBUG 时生成,用于在通过 mscaler0 video 节点收图时,获取一帧未经 isp 处理的 raw 图。

/sys/devices/platform/ahb0/ahb0:isp-camera@0/13700000.isp/debug/dump\_isp

isp0 debug 节点,用于打印 isp-core0 相关寄存器状态

/sys/devices/platform/ahb0/ahb0:isp-camera@0/13702300.mscaler/debug/dump\_mscaler

mscaler0 debug 节点,用于打印 mscaler0 相关寄存器状态

/sys/devices/platform/ahb0/ahb0:isp-camera@1/10073000.csi/debug/dump\_csi

csil debug 节点,用于打印 csil 相关寄存器状态

/sys/devices/platform/ahb0/ahb0:isp-camera@1/13810000.vic/debug/dump\_vic

vic1 debug 节点,用于打印 vic1 相关寄存器状态

/sys/devices/platform/ahb0/ahb0:isp-camera@1/13810000.vic/debug/vic\_dma\_debug

vic1 debug 节点,配置 VIC\_DMA\_DEBUG 时生成,用于在通过 mscaler1 video 节点收图时,获取-帧未经 isp 处理的 raw 图。

/sys/devices/platform/ahb0/ahb0:isp-camera@1/13800000.isp/debug/dump\_isp

ispl debug 节点,用于打印 isp-corel 相关寄存器状态

/sys/devices/platform/ahb0/ahb0:isp-camera@1/13802300.mscaler/debug/dump\_mscaler

mscalerl debug 节点,用于打印 mscalerl 相关寄存器状态

## 2.5.2 Video 节点

/dev/video3

vic0 设备节点, vic0 输出节点的实例化,用于输出未经 isp 处理的 raw 数据或 yuv422 数据

#### /dev/video4

mscaler0-ch0 设备节点,mscaler0-ch0 输出节点的实例化,用于输出经 isp 处理并经 mscaler channel0 缩放的 NV12 或 NV21 数据

#### /dev/video5

mscaler0-ch1设备节点(默认不生成,修改驱动中 MSCALER\_MAX\_CH=2 or 3 时生成), mscaler0-ch1 输出节点,用于输出经 isp 处理并经 mscaler channell 缩放的 NV12 或 NV21 数据

#### /dev/video6

mscaler0-ch2 设备节点 (默认不生成,修改驱动中 MSCALER\_MAX\_CH = 3 时生成), mscaler0-ch2 输出节点,用于输出经 isp 处理并经 mscaler channel2 缩放的 NV12 或 NV21 数据

#### /dev/video7

vic1 设备节点,vic1 的输出节点,用于输出未经 isp 处理的 raw 数据或 yuv422 数据

#### /dev/video8

mscaler1-ch0 设备节点, mscaler1-ch0 的输出节点, 用于输出经 isp 处理并经 mscaler channel0 缩放的 NV12 或 NV21 数据

#### /dev/video9

mscaler1-ch1设备节点(默认不生成,修改驱动中 MSCALER\_MAX\_CH=2 or 3 时生成), mscaler1-ch1的输出节点,用于输出经 isp 处理并经 mscaler channel1 缩放的 NV12 或 NV21 数据

#### /dev/video10

mscaler1-ch2 设备节点 (默认不生成,修改驱动中 MSCALER\_MAX\_CH = 3 时生成), mscaler1-ch2

Halley5 Linux4.4 内核开发手册

Copyright® 2005-2020 Ingenic Semiconductor Co., Ltd. All rights reserved.

的输出节点,用于输出经 isp 处理并经 mscaler channel2 缩放的 NV12 或 NV21 数据

# 2.6 应用程序使用说明

#### 2.6.1 v412-ct1

v412-ct1 可测试 isp 通路(vic 节点输出或 mscaler 节点输出)并保存图像数据到文件。

### 2.6.1.1 源码位置

buildroot/dl/libv4l/v4l-utils-1.18.0.tar.bz2

## 2.6.1.2 命令行及参数示意

v412-ctl - v width=640, height=480, pixelformat="NV12" ---stream-mmap=3 ---stream-to="test-ch0.yuv" - c /dev/video3

- width 指定输出图像宽度;
- heigh 指定输出图像高度;
- pixelformat 指定输出图像格式;
- --stream-mmap 指定轮转 buffer 数量;
- --stream-to 指定储存图像文件名;
- -d 指定图像输出的 video 节点

注意,当使用 vic 的 video 节点输出图像时(即 video3, video7), width, height 须指定为图像 的原始宽高,pixelformat 需根据 sensor 输出格式指定为执行 v412-ct1 - list-format - d /dev/video3 命令后输出的格式;

当使用 mscaler 的 video 节点输出图像时(即 video4, video5, video6, video8, video9, video10), width, height 可指定图像缩放的宽高, pixelformat 支持 NV12, NV21。

## 2.6.2 ffmpeg

ffmpeg 可测试 isp 通路 (mscaler 节点输出)并在 LCD 屏上预览。

## 2.6.2.1 源码位置

buildroot/dl/ffmpeg/ffmpeg-4.2.2.tar.xz

#### 2.6.2.2 命令行及参数示意

echo 6 > /sys/devices/platform/ahb0/13050000. dpu/layer0/src\_fmt

echo 1 > /sys/devices/platform/ahb0/13050000.dpu/comp\_update

设置 layer0 层的显示格式为 NV12

ffmpeg -pix\_fmt nv12 -s 640\*480 -i /dev/video4 -f fbdev /dev/fb0

- -pix\_fmt 指定输出格式,支持 nv12 或 nv21;
- -s 指定输出图像大小,可缩放
- -i 指定输出节点,支持 mscaler video 节点(即 video4, video5, video6, video8, video9, video10)
- -f 指定输出设备节点

### 2.6.3 cimutils

测试 isp 通路(mscaler 节点输出)并对图像进行硬件编码

#### 2.6.3.1 源码位置

packages/example/App/cimutils

### 2.6.3.2 命令行及参数示意

cimutils -v isp - E helix -C -f 50.jpg -t nv12 -x 320 -y 240

或

cimutils -I 1 -I 4 -C -f 40.jpg -t nv12 -x 320 -y 240

- -x 指定图像宽度;
- -y 指定图像高度;
- -t 指定图像格式;
- -f 指定文件名;
- -v 指定 isp 控制器
- -E 指定 helix 硬件编码
- -I 指定 helix 对应的 video 节点号(video1)和 mscaler 对应的 video 节点号(video4,video5, video6, video8, video9, video10)

## 2.6.4 v412-isp-tuning

isp-core 提供亮度,对比度,饱和度,锐度的调节接口,可通过 v412-isp-tuning 操作 mscaler 的 某一节点对以上参数进行调节,并通过 mscaler 的另一节点观察调节效果。或参考源码中 API 的使用方 法合并到用户代码中。

#### 2.6.4.1 源码位置

packages/example/App/v412-isp-tuning

## 2.6.4.2 命令行及参数示意

v412-isp-tuning -w 640 -h 480 -i 4 -s 128 -c 128 -S 128 -b 128

- -w 指定图像宽度;
- -h 指定图像高度;
- -i 指定用于调节效果参数的 mscaler 节点号 (video4, video5, video6, video8, video9, video10);
- -s 指定锐度, 最小值 0, 最大值 255, 默认值 128;
- -c 指定对比度,最小值 0,最大值 255,默认值 128;
- -S 指定饱和度,最小值 0,最大值 255,默认值 128;
- -b 指定亮度,最小值 0,最大值 255,默认值 128;

# 3 CIM 摄像头接口模块

# 3.1 模块功能介绍

介绍模块的基本功能,驱动实现的功能,驱动实现的架构和框架图。默认配置的功能,需要自己配 置的功能等内容。

CIM(camera interface module)模块实现接受前端 camera sensor 发送的图像信号,支持 8bit DVP, MIPI, BT656 数据输入,支持 YUV422, RGB888, RGB565, MONO(8)等格式,支持 snapshot 功能。

#### 3.2 驱动源码位置

驱动源码位于:

| drivers/media/platform/soc_camera/ingenic/cim-v2 |  |  |  |
|--------------------------------------------------|--|--|--|
| ingenic_camera.c                                 |  |  |  |
| ingenic_camera.h                                 |  |  |  |
| └───Kconfig                                      |  |  |  |
| Makefile                                         |  |  |  |
| ┝───mipi_csi.c                                   |  |  |  |
| └───mipi_csi.h                                   |  |  |  |

# 3.3 设备树配置

设备树所在位置:

arch/mips/boot/dts/ingenic/x2000-v12.dts

#### CIM 控制器描述:

```
cim: cim@Ox13060000 {
    compatible = "ingenic, x2000-cim";
    reg = <0x13060000 0x10000>;
    interrupt-parent = <&core_intc>;
    interrupts = <IRQ_CIM>;
    clocks = <&clock CLK_DIV_CIM>, <&clock CLK_GATE_CIM>, <&clock CLK_GATE_MIPI_CSI>;
    clock-names = "div_cim", "gate_cim", "gate_mipi";
    status = "disable";
};
```

## 3.3.1 设备树默认配置

设备树默认编译不会产生 CIM 设备。

#### 3.3.2 设备树自定义配置

以 CIM 连接 AR0144 sensor 为例进行自定义配置。

#### 3.3.2.1 CIM 控制器配置

在 halley5\_cameras/RD\_X2000\_HALLEY5\_CAMERA\_5V0\_cim.dtsi 中,对 cim 控制器进行如下自定义
```
配置:
```

```
&cim {
    status = "okay";
    port {
        cim_0: endpoint@0 {
            remote-endpoint = <&AR0144_0>;
            bus-width = <8>;
        };
    };
};
```

#### 3.3.2.2 camera sensor 配置

在 halley5\_cameras/RD\_X2000\_HALLEY5\_CAMERA\_5V0\_cim.dtsi 中,对 camera sensor 进行如下自 定义配置:

```
&i2c3 {
        status = "okay";
        clock-frequency = <100000>;
        timeout = <1000>;
        pinctrl-names = "default";
        pinctrl-0 = <&i2c3_pa>;
        /*RD_X2000_HALLEY5_CAMERA_V3. 2*/
        AR0144:AR0144@0x18 {
                status = "ok";
                compatible = "onsemi, ar0144";
                reg = \langle 0x18 \rangle;
                pinctrl-names = "default", "cim";
                pinctrl-0 = <&cim_vic_mclk_pe>, <&cim_pa>;
                resetb-gpios = <&gpa 11 GPI0_ACTIVE_LOW INGENIC_GPI0_NOBIAS>;
                pwdn-gpios = <&gpa 10 GPI0_ACTIVE_HIGH INGENIC_GPI0_NOBIAS>;
                port {
                         AR0144_0:endpoint {
                                 remote-endpoint = <&cim_0>;
                         };
                };
        };
};
```

# 3.4 内核编译配置

内核配置 VIDEO\_INGENIC\_CIM\_V2, 配置说明如下:

Symbol: VIDEO\_INGENIC\_CIM\_V2 [=n]

Type : tristate Prompt: Ingenic Soc Camera Driver for X2000 && M300 Location: -> Device Drivers -> Multimedia support (MEDIA\_SUPPORT [=y]) -> V4L platform devices (V4L\_PLATFORM\_DRIVERS [=y]) -> Ingenic Camera Sensor Interface driver (VIDE0\_INGENIC [=n]) Defined at drivers/media/platform/soc\_camera/ingenic/cim-v2/Kconfig:1 Depends on: MEDIA\_SUPPORT [=y] && V4L\_PLATFORM\_DRIVERS [=y] && VIDE0\_INGENIC [=n]

## 3.4.1 内核默认编译配置

内核默认未编译 CIM 驱动。

# 3.4.2 内核自定义编译配置

## 3.4.2.1 CIM 控制器配置

打开 CIM 控制器驱动, 配置界面如下:

|     | V4L platform devices                        |
|-----|---------------------------------------------|
| < > | V4L2 Driver for ingenic isp                 |
| <*> | SoC camera support                          |
| < > | platform camera support (NEW)               |
| <*> | Ingenic Camera Sensor Interface driver      |
| < > | Ingenic Soc camera Driver for X1000 (NEW)   |
| <*> | Ingenic Soc Camera Driver for X2000 && M300 |
| []  | Sensor support snapshot function (NEW)      |
| < > | Xilinx Video IP (EXPERIMENTAL)              |

使用 snapshot 功能时打开 Sensor support snapshot function,并配置脉冲宽度和 delay 时间。

#### 3.4.2.2 camera sensor 配置

选择相应 sensor 驱动,以 AR0144 为例,配置界面如下:

```
*** soc camera sensor drivers ***
< > ov5640 camera support (NEW)
< > gc2155 camera support (NEW)
< > imx074 support (NEW)
< > mt9m001 support (NEW)
 > mt9m111, mt9m112 and mt9m131 support (NEW)
< > mt9t031 support (NEW)
< > mt9t112 support (NEW)
< > mt9v022 and mt9v024 support (NEW)
< > ov2640 camera support (NEW)
< > ov5642 camera support (NEW)
< > ov5645 camera support (NEW)
< > ov9281 camera support (NEW)
< > ov6650 sensor support (NEW)
< > ov772x camera support (NEW)
< > ov7725 camera support (NEW)
< > ov9640 camera support (NEW)
< > ov9740 camera support (NEW)
< > rj54n1cb0c support (NEW)
< > tw9910 support (NEW)
<<mark>*</mark>> ar0144 support
< > ov2735b support (NEW)
```

使用 snapshot 功能时,在 sensor 驱动中将 sensor 配置为 sanpshot 模式。

## 3.5 设备节点生成

驱动加载成功后生成以下节点:

/dev/video11

cim 的输出节点。

## 3.6 应用程序使用说明

- 3.6.1 cimutils
- 3.6.1.1 源码位置

packages/example/App/cimutils

3.6.1.2 命令行及参数示意

cimutils -C -v cim -x 320 -y 240 -t grey -f 1.raw -1 0

- -x 指定图像宽度;
- -y 指定图像高度;
- -v 指定 cim 控制器;
- -t 指定图像格式;
- -f 指定图像文件名。

## 3.6.2 v412-ct1

#### 3.6.2.1 源码位置

buildroot/dl/libv4l/v41-utils-1.18.0.tar.bz2

# 3.6.2.2 命令行及参数示意

v412-ctl -v width=640, height=480, pixelformat="GREY" --stream-mmap=3 --stream-to="cim-test.yuv" -d /dev/video11

- width 指定输出图像宽度;
- heigh 指定输出图像高度;
- pixelformat 指定输出图像格式;
- --stream-mmap 指定轮转 buffer 数量;
- --stream-to 指定储存图像文件名;
- -d 指定图像输出的 video 节点

# 4 VPU Felix 视频解码处理单元

# 4.1 模块功能介绍

felix 是 h264 解码,包括:流解析器、运动补偿、反量化、IDCT 和 De-blockengines 的功能。

# 4.2 驱动源码

驱动源码所在位置:

drivers/media/platform/ingenic-vcodec felix felix\_drv.c felix\_drv.h felix\_ops.c felix\_ops.h libh264

## 4.3 设备树配置

设备树所在位置:

arch/mips/boot/dts/ingenic/x2000-v12.dts

```
felix 控制器描述:
```

reg = <0x13300000 0x100000>;

interrupt-parent = <&core\_intc>;

interrupts = <IRQ\_FELIX>;
status = "disabled";

];

};

## 4.3.1 设备树默认配置

设备树默认编译会产生 felix 设备:

```
&felix {
status = "okay";
```

## 4.3.2 设备树自定义配置

用户可根据实际需求关闭 helix 设备,将该节点设置为 disabled:

```
&felix {
status = "disaled";
};
```

# 4.4 内核编译配置

内核配置 VIDEO\_INGENIC\_VCODEC, 配置说明如下:

Symbol: VIDEO\_INGENIC\_VCODEC [=y]
Type : tristate
Prompt: V4L2 driver for ingenic Video Codec
Location:
 -> Device Drivers
 -> Multimedia support (MEDIA\_SUPPORT [=y])
 -> Memory-to-memory multimedia devices (V4L\_MEM2MEM\_DRIVERS [=y])
Defined at drivers/media/platform/Kconfig:188
Depends on: MEDIA\_SUPPORT [=y] && V4L\_MEM2MEM\_DRIVERS [=y] && VIDEO\_V4L2 [=y]
Selects: V4L2\_MEM2MEM\_DEV [=y] && VIDEOBUF2\_DMA\_CONTIG\_INGENIC [=y] && VIDEOBUF2\_DMA\_CONTIG [=y]

## 4.4.1 内核默认编译配置

内核默认打开 Felix 驱动, 配置界面如下:

--- Memory-to-memory multimedia devices
< > Deinterlace support
<\*> Ingenic rotate driver
<\*> V4L2 driver for ingenic Video Codec
< > SuperH VEU mem2mem video processing driver

#### 4.4.2 内核自定义编译配置

用户可根据实际需求去掉该驱动的配置。

## 4.5 设备节点生成

驱动加载成功后生成以下节点:

#### /dev/video2

felix 的设备节点

## 4.6 应用程序使用说明

### 4.6.1 v412-h264dec

h264 解码测试

#### 4.6.1.1 源码位置

packages/example/App/v412-h264dec

#### 4.6.1.2 命令行及参数示意

v412\_h264dec -t nv12/nv21/tile420 -v /dev/video2 -f video.mp4.dump.h264 -w 1280 -h 720

- -v 指定 felix 的 video 节点;
- -f 指定要解码的码流;
- -w 指定图片的宽度;
- -h 指定图片的高度;

- -s 指定解码后的数据存为图片;
- -p 指定解码后的数据在屏幕预览。

# 5 VPU Helix 视频编码处理单元

# 5.1 模块功能介绍

helix 是 h264 编码、JPEG 压缩和解压缩。

# 5.2 驱动源码位置

驱动源码所在位置:

| Image: helix         Image: helix                                                                                                    | drivers/media/platform/ingenic-vcodec |  |  |  |  |
|----------------------------------------------------------------------------------------------------|---------------------------------------|--|--|--|--|
| I       Image: api         I       Image: default_sliceinfo.c         I       Image: h264e.c         I       Image: h264e.c         I       Image: h2                                                                                                    | helix                                 |  |  |  |  |
| I       Image: market definition of the second definition of the second definiti | api                                   |  |  |  |  |
| I       Image: matrix and the second second s | default_sliceinfo.c                   |  |  |  |  |
| I       Image: matrix and the second second s | h264e. c                              |  |  |  |  |
| $ert$ $ert$ $h264enc$ $ert$ $helix\_buf.h$ $ert$ $helix\_drv.c$ $ert$ $helix\_drv.h$ $ert$ $helix\_ops.c$ $ert$ $helix\_ops.h$ $ert$ $helix\_ops.h$ $ert$ $jpgd.c$ $ert$ $jpge.c$ $ert$ $jpge.h$ $ert$ $jpge.h$ $ert$ $\mu$ $ert$ $\mu$ $ert$ $\mu$ $ert$ $ert$ $ert$ $ert$ $ert$ $ert$ $ert$ $ert$ $ert$ $ert$ $ert$ $ert$ $ert$ $ert$ $ert$ $ert$ $ert$ $ert$ $ert$ $ert$ $ert$ $ert$ $ert$ $ert$ $ert$ $ert$ $ert$ $ert$ $ert$ $ert$ $ert$ $ert$ $ert$ $ert$                                                                                                    | h264e. h                              |  |  |  |  |
| $\vdash$ $helix\_buf. h$ $\vdash$ $helix\_drv. c$ $\vdash$ $helix\_drv. h$ $\vdash$ $helix\_ops. c$ $\vdash$ $helix\_ops. h$ $\vdash$ $helix\_ops. h$ $\vdash$ $helix\_ops. h$ $\vdash$ $jpgd. c$ $\vdash$ $jpge. h$ $\vdash$ $jpge. c$ $\vdash$ $jpge. h$ $\vdash$ $Makefile$ $\vdash$ $README$                                                                                                    | <i>h264enc</i>                        |  |  |  |  |
| $ert$ $ert$ $helix\_drv. c$ $ert$ $helix\_drv. h$ $ert$ $helix\_ops. c$ $ert$ $helix\_ops. h$ $ert$ $helix\_ops. h$ $er$                                                                                                    | helix_buf.h                           |  |  |  |  |
| I       Image: helix_drv.h         I       Image: helix_ops.c         I       Image: helix_ops.h         I       Image: jpgd.c         I       Image: jpgd.h         I       Image: jpge.h         I       Image: jpge.h         I       Image: jpge.h         I       Image: jpge.h         I       Image: jpge.h         I       Image: jpge.h         I       Image: jpge.h         I       Image: jpge.h         I       Image: jpge.h                                                                                                    | helix_drv. c                          |  |  |  |  |
| $\vdash$ helix_ops. c $\vdash$ helix_ops. h $\vdash$ jpgd. c $\vdash$ jpgd. h $\vdash$ jpge $\vdash$ jpge. c $\vdash$ jpge. h $\vdash$ makefile $\vdash$ README                                                                                                    | helix_drv.h                           |  |  |  |  |
| I       Image: Image: Im | helix_ops. c                          |  |  |  |  |
| I       Image: jpgd. c         I       Image: jpge         I       Image: jpge         I       Image: jpge. c         I       Image: jpge. h         I       Image: makefile         I       Image: makefile         I       Image: makefile                                                                                                    | helix_ops.h                           |  |  |  |  |
| I       Image: jpgd. h         I       Image: jpge. c         I       Image: jpge. h         I       Image: makefile         I       Image: README                                                                                                    |                                       |  |  |  |  |
| <ul> <li>  jpge</li> <li>  jpge. c</li> <li>  jpge. h</li> <li>  → jpge. h</li> <li>  → Makefile</li> <li>  → README</li> </ul>                                                                                                    | <i>jpgd. h</i>                        |  |  |  |  |
| <ul> <li>  jpge. c</li> <li>  jpge. h</li> <li>  Makefile</li> <li>  KEADME</li> </ul>                                                                                                    | jpge                                  |  |  |  |  |
| <pre> </pre>                                                                                                    | jpge. c                               |  |  |  |  |
|                                                                                                    | <i>jpge. h</i>                        |  |  |  |  |
|                                                                                                    | Makefile                              |  |  |  |  |
|                                                                                                    |                                       |  |  |  |  |

# 5.3 设备树配置

设备树所在位置:

arch/mips/boot/dts/ingenic/x2000-v12.dts

helix 控制器描述:

```
helix: helix@0x13200000 {
    compatible = "ingenic, x2000-helix";
    reg = <0x13200000 0x100000>;
    interrupt-parent = <&core_intc>;
    interrupts = <IRQ_HELIX>;
    status = "disabled";
};
```

#### 5.3.1 设备树默认配置

设备树默认编译会产生 helix 设备:

&helix {

};

```
status = "okay";
```

#### 5.3.2 设备树自定义配置

用户可根据实际需求关闭 helix 设备,将该节点设置为 disabled:

## 5.4 内核编译配置

内核配置 VIDEO\_INGENIC\_VCODEC, 配置说明如下:

```
Symbol: VIDEO_INGENIC_VCODEC [=y]
```

```
Type : tristate
```

Prompt: V4L2 driver for ingenic Video Codec

Location:

-> Device Drivers

```
-> Multimedia support (MEDIA_SUPPORT [=y])
```

-> Memory-to-memory multimedia devices (V4L\_MEM2MEM\_DRIVERS [=y])

Defined at drivers/media/platform/Kconfig:188

Depends on: MEDIA\_SUPPORT [=y] && V4L\_MEM2MEM\_DRIVERS [=y] && VIDEO\_DEV [=y] && VIDEO\_V4L2 [=y]

Selects: V4L2\_MEM2MEM\_DEV [=y] && VIDEOBUF2\_DMA\_CONTIG\_INGENIC [=y] && VIDEOBUF2\_DMA\_CONTIG [=y]

#### 5.4.1 内核默认编译配置

内核默认打开 Helix 驱动, 配置界面如下:

```
--- Memory-to-memory multimedia devices
< > Deinterlace support
<*> Ingenic rotate driver
<*> V4L2 driver for ingenic Video Codec
< > SuperH VEU mem2mem video processing driver
```

### 5.4.2 内核自定义编译配置

用户可根据实际需求去掉该驱动的配置。

#### 5.5 设备节点生成

驱动加载成功后生成以下节点:

/dev/video1

helix 的设备节点

# 5.6 应用程序使用说明

## 5.6.1 v412\_h264enc

测试 h264 编码

#### 5.6.1.1 源码位置

packages/example/App/v412-h264enc

## 5.6.1.2 命令行及参数示意

- -v 指定 helix 的 video 节点;
- -f 指定要编码的文件;
- -w 指定图片的宽度;
- -h 指定图片的高度。

执行完成后生成 output. h264。

## 5.6.2 v412\_jpegdec

测试 jpeg 解码

5.6.2.1 源码路径

packages/example/App/v412-jpegdec

#### 5.6.2.2 命令行及参数示意

v412\_jpegdec -v /dev/videol -f test.jpg

- -v 指定 helix 的 video 节点;
- -f 指定要解码的文件;

执行完成后生成 output. raw。

#### 5.6.3 v412\_jpegenc

测试 jpeg 编码

#### 5.6.3.1 源码路径

packages/example/App/v412-jpegenc

## 5.6.3.2 命令行及参数示意

v412\_jpegenc -v /dev/video1 -f video-1280x720\_nv12.yuv

- -v 指定 helix 的 video 节点;
- -f 指定要编码的文件;

执行完成后生成 output. jpg。

# 6 Display Controller 显示处理单元

## 6.1 模块功能介绍

图层特性:
 显示处理单元支持4层DMA通道;
 输入格式支持RGB88, ARGB8888, RGB565, RGB555, ARGB1555, NV12/NV21;
 支持2级TLB;
 支持图像裁剪;

组合特性:
 支持 4 层透明混合处理;
 支持 2 层缩放;
 支持写回 DMA;

● 显示特性:

支持 TFT (MIPI-DPI), SLCD (MIPI-DBI type A, B and C), MIPI-DSI;

#### 6.2 驱动源码位置

驱动源码所在位置:

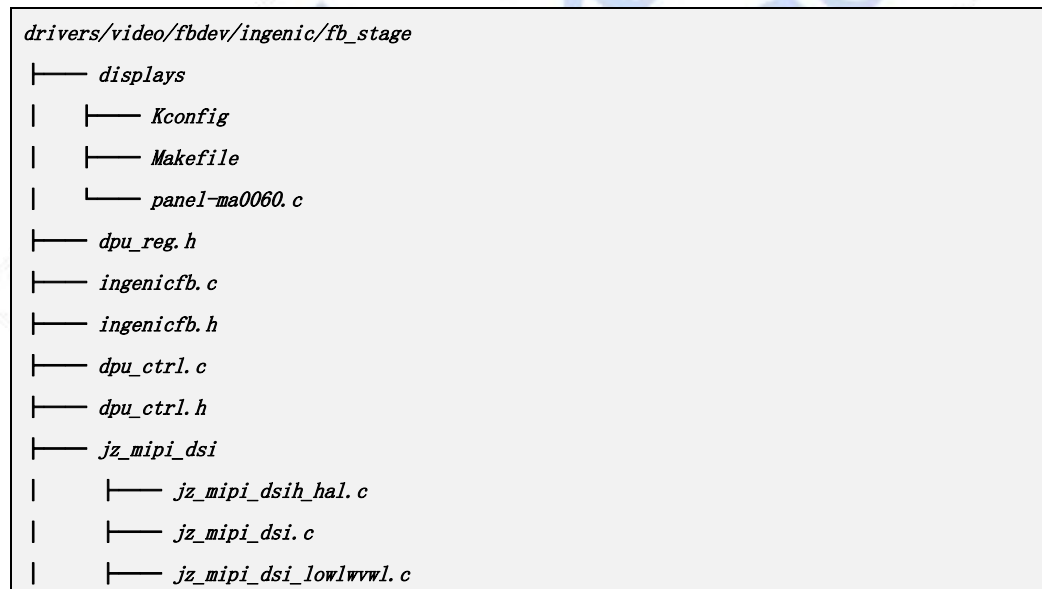

# 6.3 设备树配置

设备树所在位置:

arch/mips/boot/dts/ingenic/halley5\_v20.dts

DPU 控制器描述:

```
dpu: dpu@0x13050000 {
```

compatible = "ingenic,x2000-dpu";

```
reg = <0x13050000 0x10000>;
interrupt-parent = <&core_intc>;
interrupts = <IRQ_LCD>;
status = "disabled";
```

## 6.3.1 设备树默认配置

};

设备树默认编译会产生 DPU 控制器设备。

## 6.3.1.1 DPU 控制器配置

在 halley5\_v20.dts 中配置如下:

```
&dpu {
    status="okay";
    port {
        dpu_out_ep : endpoint {
            remote-endpoint=<&pane1_ma0060_ep>;
        };
    };
};
```

#### 6.3.1.2 显示屏配置

```
display-dbi {
         compatible = "simple-bus";
         #interrupt-cells = <1>;
         #address-cells = <1>;
         #size-cells = <1>;
         ranges = \langle \rangle;
         panel_ma0060 {
                 compatible = "ingenic, ma0060";
                 status = "okay";
                 pinctrl-names = "default";
                 pinctrl-0 = <&smart_lcd_pb_te>;
                 ingenic, vdd-en-gpio = <&gpc 3 GPI0_ACTIVE_HIGH INGENIC_GPI0_NOBIAS>;
                 ingenic, rst-gpio = <&gpc 4 GPIO_ACTIVE_LOW INGENIC_GPIO_NOBIAS>;
                 ingenic, oled-gpio = <&gpc 5 GPI0_ACTIVE_LOW INGENIC_GPI0_NOBIAS>;
                 ingenic, lcd-pwm-gpio = <&gpc 1 GPI0_ACTIVE_LOW INGENIC_GPI0_NOBIAS>;
                 ingenic, swire-gpio = <&gpc 7 GPI0_ACTIVE_LOW INGENIC_GPI0_NOBIAS>;
                 port {
                         panel_ma0060_ep: endpoint {
                         remote-endpoint = <&dpu_out_ep>;
                         J;
                 };
         };
```

};

#### 6.3.2 设备树自定义配置

用户可根据实际需求关闭 dpu 设备,将以上节点配置为 disabled,或匹配其他型号显示屏。x2000 dpu 支持的屏幕种类:

- smart lcd: dbi硬件接口,液晶屏有自己的ram,防裂屏需要有te功能
- tft lcd: dpi硬件接口,没有 ram,需要按照一定的帧率刷新屏幕
- mipi smart lcd: dsi 硬件接口,液晶屏有自己的 ram
- mipi tft lcd: dsi 硬件接口,没有 ram,需要按照一定的帧率刷新屏幕

#### 6.3.2.1 屏幕配置

```
struct lcd panel {
      const char *name;
      unsigned int num_modes; /*显示模式支持的数量, 固定值 1*/
      struct fb_videomode *modes; /*显示模式*/
      struct jzdsi_data *dsi_pdata; /*如果屏幕是 mipi dsi 接口需要实现*/
      enum ingenic_lcd_type lcd_type; /*屏幕种类, 如果是 mipi tft lcd 需要配置 LCD_TYPE_TFT, 其它的按功
能配置*/
      unsigned int bpp;
                         /*不需要填充*/
      unsigned int width; /*屏幕实际物理宽度,单位 mm*/
      unsigned int height; /*屏幕实际物理高度, 单位 mm*/
      struct smart_config *smart_config; /*如果屏幕是 smart lcd 需要实现*/
      struct tft_config *tft_config; /*如果屏幕是 tft lcd 需要实现*/
      unsigned dither_enable:1; /*打开 dither 功能*/
      struct {
             unsigned dither_red;
             unsigned dither_green;
             unsigned dither_blue;
      } dither;
      struct lcd_panel_ops *ops; /*不需要实现*/
};
struct fb_videomode {
                           /* optional */
      const char *name;
      u32 refresh; /*配置帧率, 驱动会根据配置参数和帧率计算 pixclock*/
      u32 xres; /*显示有效宽度,按照屏手册填写*/
      u32 yres; /*显示有效高度,按照屏手册填写*/
      u32 pixclock;
      u32 left_margin; /*tft 屏时按照手册填写, 当 smart lcd 时赋值 0*/
```

Copyright® 2005-2020 Ingenic Semiconductor Co., Ltd. All rights reserved.

```
u32 right_margin; /*tft 屏时按照手册填写, 当 smart lcd 时赋值 0*/
u32 upper_margin; /*tft 屏时按照手册填写, 当 smart lcd 时赋值 0*/
u32 lower_margin; /*tft 屏时按照手册填写, 当 smart lcd 时赋值 0*/
u32 hsync_len; /*tft 屏时按照手册填写, 当 smart lcd 时赋值 0*/
u32 vsync_len; /*tft 屏时按照手册填写, 当 smart lcd 时赋值 0*/
u32 sync; /*当 mipi dsi tft lcd 时需要赋值 (FB_SYNC_HOR_HIGH_ACT & FB_SYNC_VERT_HIGH_ACT), 其他的
屏幕不关注*/
u32 vmode; /*默认值: FB_VMODE_NONINTERLACED*/
u32 flag;
};
```

#### 6.3.2.2 smart lcd 配置

| struct smart_config {                                                    |
|--------------------------------------------------------------------------|
| unsigned int te_switch;  /*smart lcd te 功能控制*/                           |
| unsigned int te_mipi_switch;                                             |
| unsigned int te_md; /*0:te 前沿有效,1:后沿有效*/                                 |
| unsigned int te_dp; /*0:te 低电平有效,1:高电平有效*/                               |
| unsigned int te_anti_jit; /*0:te 信号保持1个pixclk 有效,1:te 信号保持3个pixclk 有效*/  |
| unsigned int dc_md; /*0:DC 高电平数据,低电平命令,1:DC 高电平命令,低电平数据*/                |
| unsigned int wr_md; /*0:下降沿采样,1:上升沿采样 */                                 |
| enum smart_lcd_type smart_type; /*smart slcd种类,支持6800/8080/spi-3/spi-4*/ |
| enum smart_lcd_format pix_fmt; /*总线数据格式,支持 565,666 等*/                   |
| enum smart_lcd_dwidth dwidth; /*数据总线宽度*/                                 |
| enum smart_lcd_cwidth cwidth; /*命令总线宽度*/                                 |
| unsigned int bus_width;                                                  |
|                                                                          |
| unsigned long write_gram_cmd; /*发送数据前需要发送的命令,默认 0x2c*/                   |
| unsigned int length_cmd; /*不需要实现*/                                       |
| struct smart_lcd_data_table *data_table;                                 |
| unsigned int length_data_table;                                          |
| int (*init) (void);                                                      |
| int (*gpio_for_slcd) (void); /*不需要实现*/                                   |
| );                                                                       |

#### 6.3.2.3 tft lcd 配置

struct tft\_config {
 unsigned int pix\_clk\_inv; /\*0:pixclk 默认输出, 1:反转 pixclk\*/
 unsigned int de\_d1; /\*0:DE 引脚高电平输出有效数据, 1:低电平输出有效数据\*/
 unsigned int sync\_d1; /\*0:vsync 和 hsync 引脚高电平输出有效数据, 1:低电平输出有效数据\*/
 enum tft\_lcd\_color\_even color\_even; /\*偶数行时总线 RGB 顺序\*/
 enum tft\_lcd\_color\_odd color\_odd; /\*奇数行时总线 RGB 顺序\*/

#### 6.3.2.4 mipi dsi lcd 配置

};

```
struct jzdsi_data jzdsi_pdata = {
       .modes = &panel_modes, /*显示模式*/
       .video_config.no_of_lanes = 2, /*按照硬件连接填写, 支持 1、21ane*/
       .video_config.virtual_channel = 0, /*默认值:0*/
                                                                       /*RGB888:COLOR_CODE_24BIT,
       .video config.color coding
                                      =
                                               COLOR CODE 24BIT,
RGB565:COLOR_CODE_16BIT_CONFIG1, 注: 当 smart 1cd 时需要配置 COLOR_CODE_24BIT*/
       . video config. video mode = VIDEO BURST WITH SYNC PULSES, /*默认值: VIDEO BURST WITH SYNC PULSES*/
       .video_config.receive_ack_packets = 0, /*默认值:0*/
       .video_config.is_18_loosely = 0, /*默认值:0*/
       .video_config.data_en_polarity = 1, /*默认值:1*/
       .video_config.byte_clock = 0, /*默认值:0, 驱动根据配置参数自动计算*/
       .video config.byte clock coef = MIPI PHY BYTE CLK COEF MUL6 DIV5, /*byte clock 系数, 需要根据实际
情况变动系数,保证正常显示情况下系数越小越好,例:MUL6_DIV5=1.2(乘6除5)*/
       .dsi_config.max_lanes = 2, /*固定值:2*/
       .dsi_config.max_hs_to_lp_cycles = 100, /*默认值:100*/
       .dsi_config.max_lp_to_hs_cycles = 40, /*默认值:40*/
       .dsi_config.max_bta_cycles = 4095, /*默认值:4095*/
       .dsi_config.color_mode_polarity = 1, /*默认值: 1*/
       .dsi_config.shut_down_polarity = 1, /*默认值: 1*/
       .dsi config.max bps = 2750,
                                   /*默认值:2.75Gbps*/
       .bpp_info = 24, /*RGB888:24 RGB565:16, 注: 当 smart 1cd 时需要配置 24*/
};
```

1. mipi dst tft lcd 配置

当屏幕是 mipi dsi tft lcd 时,赋值 tft\_config 需按照下面配置

```
static struct tft_config tft_cfg = {
    .pix_clk_inv = 0, /*固定值: 0*/
    .de_dl = 0, /*固定值: 0*/
    .sync_dl = 0, /*固定值: 0*/
    .color_even = TFT_LCD_COLOR_EVEN_RGB, /*固定值*/
    .color_odd = TFT_LCD_COLOR_ODD_RGB, /*固定值*/
    .mode = TFT_LCD_MODE_PARALLEL_888, /*RGB888 : TFT_LCD_MODE_PARALLEL_888 ,
RGB565:TFT_LCD_MODE_PARALLEL_565*/
};
```

2. mipi dsi smart lcd 配置

当屏幕是 mipi dsi smart lcd时,配置 smart\_confg时需要按照下面配置 struct smart\_config smart\_cfg = {

Copyright® 2005-2020 Ingenic Semiconductor Co., Ltd. All rights reserved.

```
.dc_md = 0, /*固定值: 0*/

.wr_md = 1, /*固定值: 1*/

.smart_type = SMART_LCD_TYPE_8080, /*固定值:SMART_LCD_TYPE_8080*/

.pix_fmt = SMART_LCD_FORMAT_888, /*固定值:SMART_LCD_FORMAT_888*/

.dwidth = SMART_LCD_DWIDTH_24_BIT, /*固定值:SMART_LCD_DWIDTH_24_BIT*/

.te_mipi_switch = 1, /*1:打开 te 功能, 0:关闭 te 功能, 使用 PB27 的 func2 做 te 引脚, 检测到高电平就

输出数据*/

.te_switch = 1, /*1:打开 te 功能, 0: 关闭 te 功能*/

};
```

3. mipi dsi 屏幕寄存器通用配置方式

方式一:

发送大于等于2个参数:

struct dsi\_cmd\_packet cmd = {0x39, 0x05, 0x00, {0x2A, 0x00, 0x00, 0x02, 0xCF}}

0x39: 命令种类,发送大于等于2个参数

0x05:参数个数,5个参数

0x00: 无意义, 默认填充 0x00

{0x2A, 0x00, 0x00, 0x02, 0xCF}: 5 个参数值

发送2个参数:

struct dsi\_cmd\_packet cmd = {0x15, 0xC2, 0x08}

0x15: 命令种类,发送2个参数 0xC2: 第一个参数

0x08: 第二个参数

发送1个参数

struct dsi\_cmd\_packet cmd = {0x05, 0x10, 0x00}

0x05: 命令种类,发送1个参数 0x10: 第一个参数 0x00: 无意义,默认填充0x00

#### 6.3.2.5 pwm 背光配置

需要使用 pwm 背光时可进行如下配置:

```
&pwm {
    pinctrl-names="default";
    pinctrl-0=<&pwm0_pd>; /*按照实际情况配置 pwm 的 gpio*/
    status="okay";
};
backlight {
    compatible="pwm-backlight";
    pwms=<&pwm 1 1000000>; /*选择 pwm1 控制背光, 设置 period1000000ns*/
    brightness-levels=<0 1 2 3 4 5 6 7 8 9 10 11 12 13 14 15>;/*背光等级,可根据需求调整*/
    default-brightness-level=<4>;
```

}

## 6.4 内核编译配置

内核进行控制器和显示屏及背光配置,配置说明如下: 控制器驱动配置(FB\_INGENIC\_STATE):

| Symbol: FB_INGENIC_STAGE [=y]                                                             |
|-------------------------------------------------------------------------------------------|
| Type : tristate                                                                           |
| Prompt: Ingenic Framebuffer Driver for stage                                              |
| Location:                                                                                 |
| -> Device Drivers                                                                         |
| -> Graphics support                                                                       |
| ->Frame buffer Devices                                                                    |
| ->Ingenic Framebuffer Driver (FB_INGENIC [=y])                                            |
| Defined at drivers/video/fbdev/ingenic/fb_stage/Kconfig:1                                 |
| Depends on: HAS_IOMEM [=y] && FB_INGENIC [=y]                                             |
| Selects: FB_INGENIC_DISPLAYS_STAGE[=y] && FB_CFB_FILLRECT [=y] && FB_CFB_COPYAREA [=y] && |
| FB_CFB_IMAGEBLIT [=y]                                                                     |

pwm 背光驱动配置 (PWM\_INGENIC\_V2):

Symbol: PWM\_INGENIC\_V2 [=y] Type : tristate Prompt: Ingenic PWM V2 support Location: -> Device Drivers -> Pulse-Width Modulation (PWM) Support (PWM [=y]) Defined at drivers/pwm/Kconfig:202 Depends on: PWM [=y] && MACH\_XBURST2 [=y]

#### 显示屏配置 (STAGE MA0060)

mipi dsi 接口的屏幕支持自动探测,自动探测会挨个判断选中的屏幕是否可用,当有一款屏幕可用 或者所有的屏幕都不可用时停止探测。如下为选择屏 ma0060。

| Symbol: STAGE_MA0060 [=y]       |                                               |
|---------------------------------|-----------------------------------------------|
| Type : tristate                 |                                               |
| Prompt: lcd panel MA0060        |                                               |
| Location:                       |                                               |
| -> Device Drivers               |                                               |
| -> Graphics support             |                                               |
| -> Frame buffer Dev             | ices                                          |
| -> Ingenic Fram                 | ebuffer Driver (FB_INGENIC [=y])              |
| -> Supporte                     | d lcd panels (FB_INGENIC_DISPLAYS_STAGE [=y]) |
| Defined at drivers/video/fbdev/ | 'ingenic/fb_stage/displays/Kconfig:21         |

Depends on: HAS\_IOMEM [=y] && FB\_INGENIC [=y] && FB\_INGENIC\_DISPLAYS\_STAGE [=y]

#### 6.4.1 内核默认编译配置

内核默认配置 DPU 驱动, MA0060 和 FW050 显示屏自动探测, 配置界面如下:

|     | Ingenic Framebuffer Driver                       |
|-----|--------------------------------------------------|
| []  | FB_FORMAT_X8B8G8R8 for Android                   |
| [*] | Disable Vsync skip                               |
| (9) | Vsync skip ratio[09]                             |
| (1) | how many frames support                          |
| (2) | how many layers support                          |
| []  | fb test for displaying color bar                 |
| < > | SLCDC CONTINUA TRANFER                           |
| < > | SLCDC USE TE SIGNAL                              |
| < > | Ingenic Framebuffer Driver for Version 10        |
| < > | Ingenic Framebuffer Driver for Version 11        |
| < > | Ingenic Framebuffer Driver for Version 12        |
| < > | <pre>JZ virtual framebuffer(just for test)</pre> |
| < > | JZ framebuffer sfc nand interface support        |
| <*> | Ingenic Framebuffer Driver for stage>            |

|    |   |        | and the second second s |               |
|----|---|--------|----------------------------------------------------------------------------------------------------|---------------|
|    | - | Suppor | ted l                                                                                                    | cd panels     |
| <  | > | lcd    | panel                                                                                                    | y88249        |
| <  | > | lcd    | panel                                                                                                    | kd050hdfia019 |
| <* | > | lcd    | panel                                                                                                    | MA0060        |
| <* | > | lcd    | panel                                                                                                    | FW050         |
| <  | > | lcd    | panel                                                                                                    | tl040wvs03ct  |
| <  | > | lcd    | panel                                                                                                    | tl040hds01ct  |
| <  | > | lcd    | panel                                                                                                    | JD9161Z       |
| <  | > | lcd    | panel                                                                                                    | JD9365D       |
|    |   |        |                                                                                                    |               |

# 6.4.2 内核自定义编译配置

用户可根据实际需求去掉该驱动的配置,或配置其他显示屏的驱动。

## 6.5 设备节点生成

驱动加载成功后生成以下节点:

| /dev/fb0 |  |  |  |
|----------|--|--|--|
| /dev/fb1 |  |  |  |
| /dev/fb2 |  |  |  |
| /dev/fb3 |  |  |  |

# 6.6 注意事项

最多支持 2 层缩放,缩放可以是任意 2 层 只有 1,2 层支持 yuv422、nv12、nv21

### 6.7 调试屏幕列表

| 屏幕            | 种类        | 分辨率      |
|---------------|-----------|----------|
| panel-ma0060  | mipi slcd | 720*1280 |
| panel-jd9161z | mipi tft  | 480*800  |

Halley5 Linux4.4 内核开发手册

Copyright® 2005-2020 Ingenic Semiconductor Co., Ltd. All rights reserved.

| panel-st7701s       | mipi tft | 480*800   |
|---------------------|----------|-----------|
| panel-kd050hdfia019 | mipi tft | 480*854   |
| panel-t1040hds01ct  | mipi tft | 720*720   |
| panel-ylym286a      | mipi tft | 1920*1080 |
| panel-t1040wvs03ct  | tft      | 480*480   |
| pane1-y88249        | tft      | 640*480   |
| panel-yts500xlai    | tft      | 720*1280  |
| panel-kd035hvfbd037 | slcd     | 320*480   |
| panel-kd035hvfmd057 | slcd     | 320*480   |
| panel-gc9203        | slcd     | 220*128   |
| panel-kd050wvfpa029 | tft      | 800*400   |
| panel-fw050         | mipi tft | 720*1280  |

# 7 Rotator 图像旋转

# 7.1 模块功能介绍

介绍模块的基本功能,驱动实现的功能,驱动实现的架构和框架图。默认配置的功能,需要自己配 置的功能等内容

输入格式支持: RGB888 ARGB88 RGB565 RGB555 ARGB1555 YUV422 输出格式支持: ARGB8888, RGB565, RGB555, YUV422 旋转角度: 0°, 90°, 180°, 270°, Horizontal mirror, Vertical mirror 不支持 RGB 和 YUV 格式互相转换,支持 RGB 格式互相转换。

# 7.2 驱动源码位置

驱动源码所在位置:

drivers/media/platform/ingenic-rotate/

# 7.3 设备树配置

设备树所在位置:

arch/mips/boot/dts/ingenic/x2000-v12.dts

ROTATE 控制器描述:

rotate : rotate@0x13070000 {

```
compatible="ingenic, x2000-rotate";
reg=<0x130700000 x10000>;
interrupt-parent=<&core_intc>;
interrupts=<IRQ_ROTATE>;
status="okay";
```

};

## 7.3.1 设备树默认配置

设备树默认编译会产生 rotate 设备。

## 7.3.2 设备树自定义配置

用户可根据实际需求关闭 rotate 设备,将该节点配置为 disabled:

# 7.4 内核编译配置

内核配置 VIDEO\_INGENIC\_ROTATE, 配置说明如下:

Symbol : VIDEO\_INGENIC\_ROTATE[=y]

*Type : tristate* 

Prompt : Ingenic rotate driver

| Location :                                                                                          |
|----------------------------------------------------------------------------------------------------|
| ->Device Drivers                                                                                    |
| ->Multimedia support \ (MEDIA\_SUPPORT\[=y\]\)                                                      |
| ->Memory-to-memory multimedia devices \(V4L\_MEM2MEM\_DRIVERS\[=y\]\)                               |
| Defined at drivers/media/platform/Kconfig:174                                                       |
| Depends on : MEDIA_SUPPORT [=y] && V4L_MEM2MEM_DRIVERS [=y] && VIDEO_DEV [=y] && VIDEO_V4L2 [=y] && |
| (SOC_X2000 [=n] // SOC_X2000_V12 [=y] // SOC_M300 [=n] )                                            |
| Selects : VIDEOBUF2_DMA_CONTIG [=y] && V4L2_MEM2MEM_DEV [=y]                                        |

## 7.4.1 内核默认编译配置

内核默认配置 rotate 驱动, 配置界面如下:

```
--- Memory-to-memory multimedia devices
< > Deinterlace support
<*> Ingenic rotate driver
<*> V4L2 driver for ingenic Video Codec
< > SuperH VEU mem2mem video processing driver
```

#### 7.4.2 内核自定义编译配置

用户可根据实际需求去掉该驱动的配置。

## 7.5 设备节点生成

驱动加载成功后生成以下节点:

/dev/video0

rotate 的设备节点

## 7.6 应用程序使用说明

7.6.1 rotate

#### 7.6.1.1 源码位置

packages/example/Sample/rotate/

### 7.6.1.2 测试方法

测试应用在 testsuite/rotate,测试了在不同分辨率下进行水平镜像,垂直镜像,旋转 0 度,旋转 90 度,旋转 180 度,旋转 270 度。

# 8 Audio 音频子系统

# 8.1 模块功能介绍

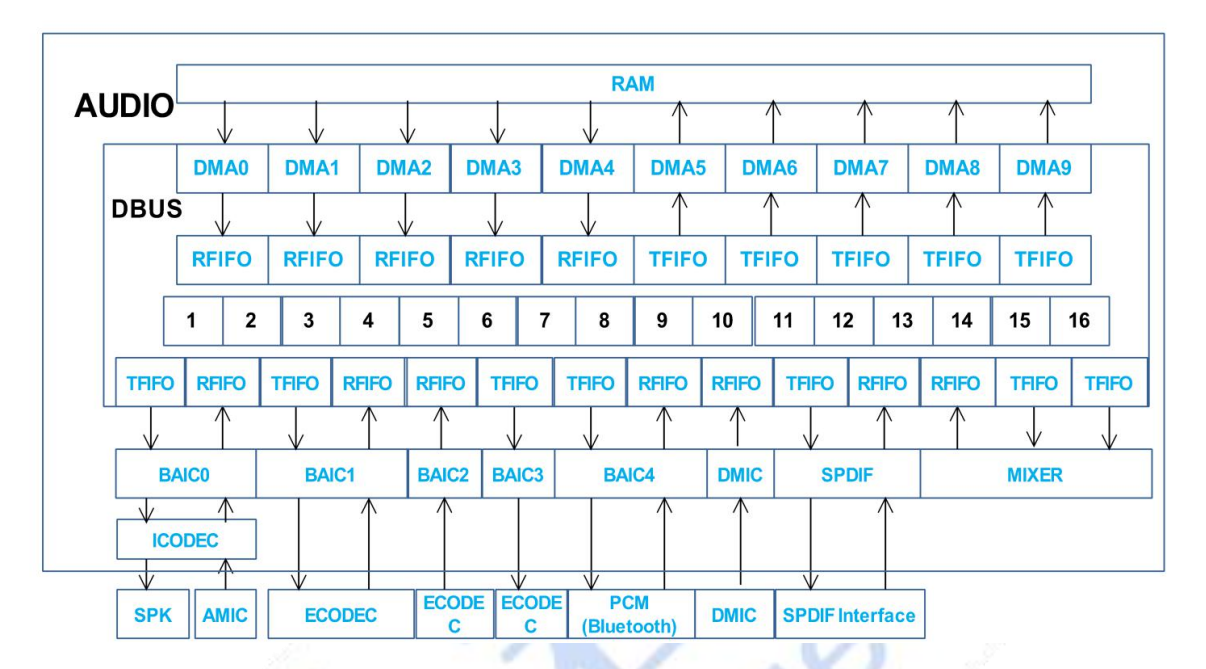

图表 8-1 音频子系统硬件模块

1. audio 有 10 个 DMA 模块,其中 DMAO-DMA4 功能是从 RAM 搬移数据到 fifo,DMA5-DMA9 功能是从 fifo 搬数据到 RAM 中,每个 DMA 固定连接到 DBUS 中的一个 FIFO 上。

2. 5个 BAIC (Basic Audio Interface Controller), BAICO 和 ICODEC (Internal CODEC)相连支持 单通道录放音。

3. dmic 最大支持 8 通道, 支持语音唤醒。

4. spdif (Sony Philips Digital Interconnect Format).

5. DBUS 可以把 RFIFO 和 TFIFO 动态连接在一起形成通路,所以通过 DBUS 的配置可以把 DMA 和其他 子模块连接成数据流通路。

| 模块名      | 支持协议                                            | 支持通道数       | 功能    |
|----------|-------------------------------------------------|-------------|-------|
| BAIC0+IC |                                                 | 1通道(限制      | 录音/放音 |
| ODEC     |                                                 | 于 ICODEC)   |       |
| BAIC1    | I2S/LEFT/RIGHT/PCMA/PCMB/DSPA/DSPB              | 1/2 通道      | 录音/放音 |
| BAIC2    | TDM1A/TDM1B/TDM2A/TDM2B/I2S7+1/LEFT7+1/RIGHT7+1 | 2/4/8 通道    | 录音    |
| BAIC3    | TDM1A/TDM1B/TDM2A/TDM2B/I2S7+1/LEFT7+1/RIGHT7+1 | 2/4/8 通道    | 放音    |
| BAIC4    | I2S/LEFT/RIGHT/PCMA/PCMB/DSPA/DSPB              | 1/2 通道      | 录音/放音 |
| DMIC     | PulseDensityModulation                          | 1/2/4/6/8 通 | 录音    |
|          |                                                 | 道           |       |
| SPDIF    | BMC(BiphaseMarkCode)                            | 2通道         | 录音/放音 |

# 8.2 软硬件模块对应关系

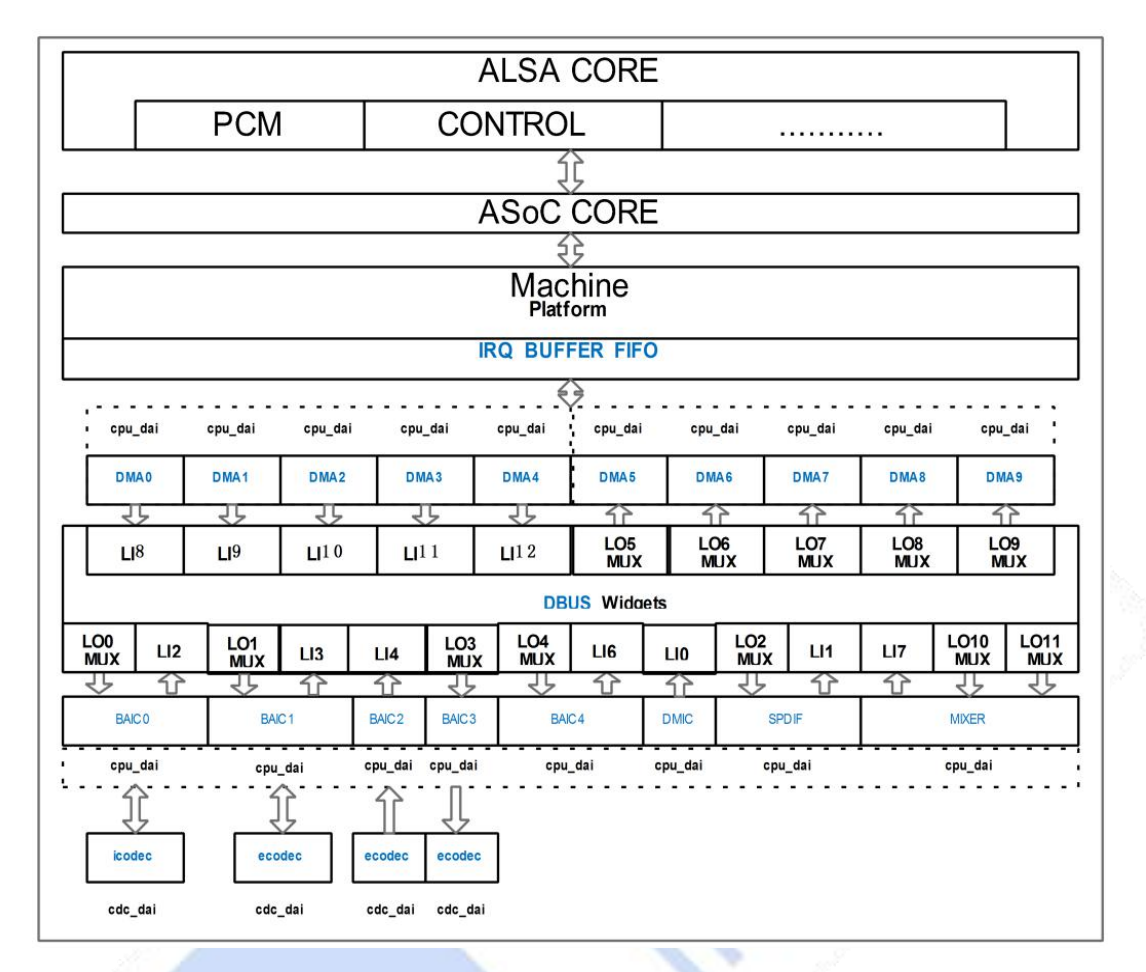

图表 8-2 音频子系统软硬件模块对应关系

amixer 配置数据通路时的软硬件对应关系:

| 硬件名称           | 软件名称     |
|----------------|----------|
| BAICO_PLAYBACK | LOO_MUX  |
| BAIC1_PLAYBACK | LO1_MUX  |
| BAIC2_PLAYBACK | LO2_MUX  |
| BAIC3_PLAYBACK | LO3_MUX  |
| BAIC4_PLAYBACK | LO4_MUX  |
| DMA5           | LO5_MUX  |
| DMA6           | LO6_MUX  |
| DMA7           | LO7_MUX  |
| DMA8           | LO8_MUX  |
| DMA9           | L09_MUX  |
| MIX_INO        | LO10_MUX |
| MIX_IN1        | LO11_MUX |
|                |          |

数据通路输入端软硬件对应关系:

| 硬件名称          | 软件名称 |
|---------------|------|
| DMIC_CAPTURE  | LIO  |
| SPDIF_CAPTURE | LI1  |
| BAICO_CAPTURE | LI2  |
| BAIC1_CAPTURE | LI3  |
| BAIC2_CAPTURE | LI4  |
| BAIC3_CAPTURE | LI5  |
| BAIC4_CAPTURE | LI6  |
| MIXO_OUT      | LI7  |
| DMAO          | LI8  |
| DMA1          | LI9  |
| DMA2          | LI10 |
| DMA3          | LI11 |
| DMA4          | L12  |

# 8.3 驱动源码位置

audio 控制器源码位置: *sound/soc/ingenic/as-v2* 板级源码位置: *sound/soc/ingenic/board* 内部 codec 源码位置:

sound/soc/ingenic/icodec/icdc\_inno. c

外部 codec 源码位置:

sound/soc/ingenic/ecodec/

# 8.4 设备树配置

```
设备树所在位置
```

arch/mips/boot/dts/ingenic/x2000-v12.dtsi

设备树描述:

```
as:as {
```

```
compatible = "simple-bus";
#address-cells = <1>;
#size-cells = <1>;
ranges = <>;
as_platform: as-platform {
    compatible = "ingenic, as-platform";
    reg = <0x134d0000 0x114>, <0x134d1000 0x100>;
```

```
reg-names = "dma", "fifo";
                 ingenic, fifo-size = <4096>;
                 interrupt-parent = <&core_intc>;
                 interrupts = <IRQ_AUDIO>;
                 ingenic, fth_quirk;
         };
          as_virtual_fe: as-virtual-fe {
                 compatible = "ingenic, as-vir-fe";
                reg = <0x00000000 0x0>;
                 ingenic, cap-dai-bm = <0xc>;
                 ingenic, num-dais = <4>;
         };
         as_fmtcov: as-fmtcov {
                 compatible = "ingenic, as-fmtcov";
                reg = <0x134d2000 0x28>;
         };
          as_fe_dsp: as-dsp {
                 compatible = "ingenic, as-dsp";
                reg = <0x134d4000 0x30>;
                 ingenic, li-port = <0 1 2 3 4 6 7 8 9 10 11 12>;
                ingenic, lo-port = <0 1 2 3 4 5 6 7 8 9 10 11>;
                ingenic, cap-dai-bm = <0x3e0>;
                 ingenic, num-dais = <10>;
         };
          as_be_baic: as-baic {
                 compatible = "ingenic, as-baic";
                reg = <0x134d5000 0x5000>;
                ingenic, num-dais = <5>;
                /* using dai-array to determine which BAIC to use */
                 ingenic, dai-array = \langle 0 \rangle, \langle 1 \rangle, \langle 2 \rangle, \langle 3 \rangle, \langle 4 \rangle;
                 ingenic, dai-mode = <BAIC_3AND(BAIC_PCM_MODE, BAIC_DSP_MODE, BAIC_12S_MODE)>,
                           <BAIC_3AND (BAIC_PCM_MODE, BAIC_DSP_MODE, BAIC_I2S_MODE) >,
                           <BAIC_4AND (BAIC_12S_MODE, BAIC_TDM1_MODE, BAIC_TDM2_MODE, BAIC_NO_REPLAY) >,
                           <BAIC_4AND (BAIC_I2S_MODE, BAIC_TDM1_MODE, BAIC_TDM2_MODE, BAIC_NO_RECORD) >,
                           <BAIC_3AND (BAIC_PCM_MODE, BAIC_DSP_MODE, BAIC_12S_MODE)>;
                 ingenic, data-pin-num = \langle 1 \rangle, \langle 1 \rangle, \langle 4 \rangle, \langle 4 \rangle, \langle 1 \rangle;
                 ingenic, clk-split = <1>, <1>, <1>, <1>, <0>;
                 ingenic, clk-rname = "div_i2s0", "div_i2s0", "div_i2s2", "no_clk", "mux_pcm";
                 ingenic, clk-tname = "div_i2s1", "div_i2s1", "no_clk", "div_i2s3", "mux_pcm";
                 ingenic, pcm-clk-parent = "div_i2s2";
         };
as dmic: as-dmic {
                 compatible = "ingenic, as-dmic";
```

```
reg = <0x134da000 0x10>;
               ingenic, clk-name = "mux_dmic"
               ingenic, clk-parent = "ext";
         };
         as_aux_mixer: as-mixer {
              compatible = "ingenic, as-mixer";
              reg = <0x134dc000 0x8>;
              ingenic.num-mixers = <1>;
         };
         as_spdif: as-spdif {
              compatible = "ingenic, as-spdif";
              reg = <0x134db000 0x14>, <0x134db100 0x14>;
              reg-names = "out", "in";
              ingenic, clk-name = "mux_spdif";
              ingenic, clk-parent = "div_i2s2";
          };
};
```

## 8.4.1 设备树默认配置

设备树默认编译会产生 audio 设备,并在 arch/mips/boot/dts/ingenic/halley5\_v20.dts 下配置:

```
&as_be_baic {
    pinctrl-names = "default";
    pinctrl-0 = <&baic4_pd>;
};
&as_dmic {
    pinctrl-names = "default";
    pinctrl-0 = <&dmic_pc_4ch>;
};
&icodec {
    ingenic, spken-gpio = <&gpb 2 GPI0_ACTIVE_HIGH INGENIC_GPI0_NOBIAS>;
};
```

sound {

};

```
compatible = "ingenic, x2000-sound";
ingenic, model = "halley5_v20";
```

## 8.4.2 设备树自定义配置

用户可根据实际需求关闭 audio 设备, 或配置 ingenic, spken-gpio 属性。

## 8.4.3 时钟树配置

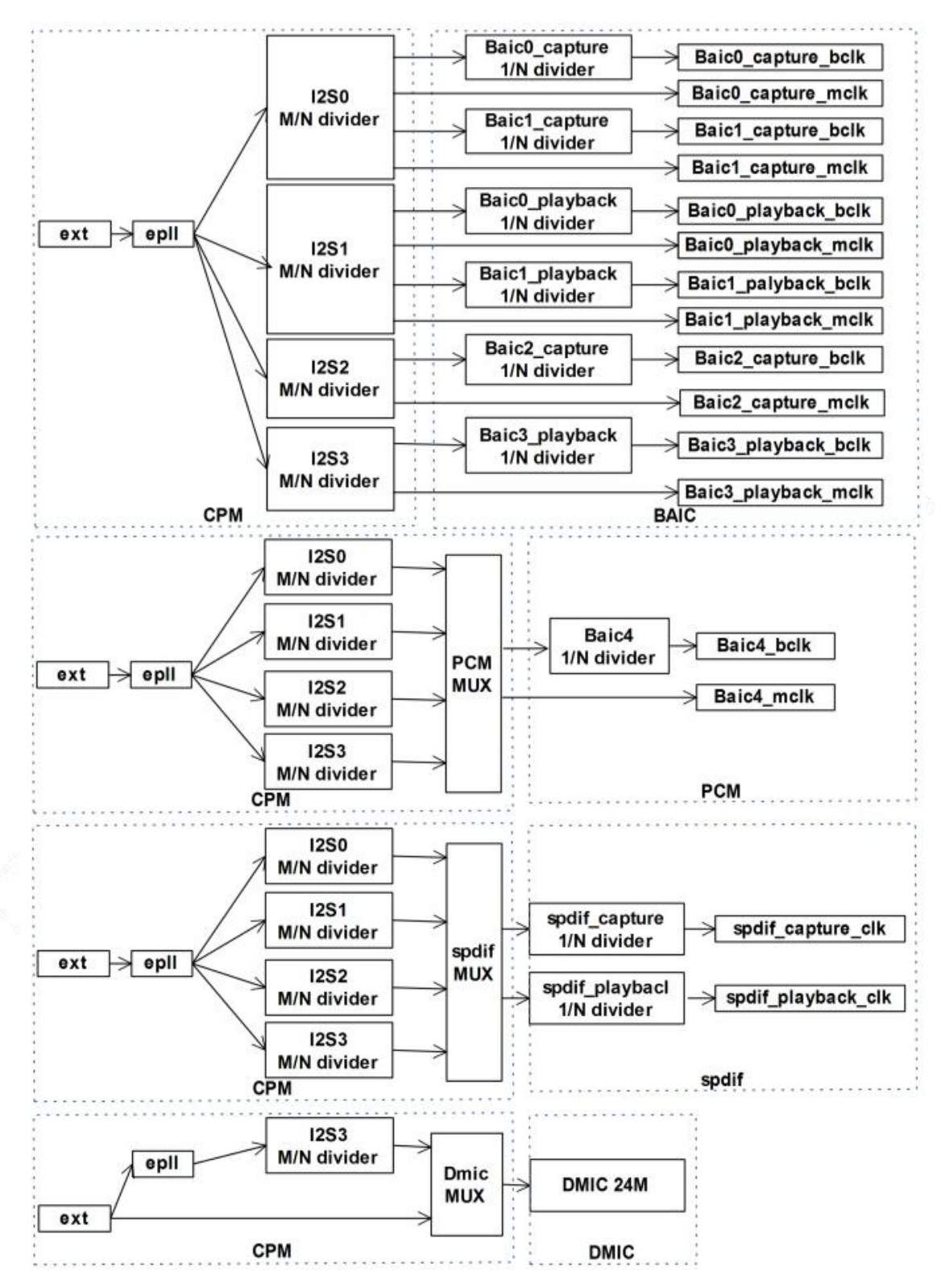

时钟树配置注意事项:

 当 baic0 和 baic1 同时录音或同时放音时,两设备必须配置相同的采样率,位宽,通道数。原因 是 baic0 连接的 icodec 要求供应的工作时钟必须是采样率的 256 倍,所以 baic1 只能跟着 baic0.
 2. spdif 选择父时钟尽量选择一个空闲时钟,如果和其他设备共享父时钟需要设置一个都能满足的

Halley5 Linux4.4 内核开发手册

Copyright® 2005-2020 Ingenic Semiconductor Co., Ltd. All rights reserved.

频率。

#### 8.5 内核编译配置

```
内核配置 SND_ASOC_INGENIC, 配置说明如下:
```

```
Symbol: SND_ASOC_INGENIC [=y]
Type : tristate
Prompt: ASoC support for Ingenic
 Location:
   -> Device Drivers
      -> Sound card support (SOUND [=y])
        -> Advanced Linux Sound Architecture (SND [=y])
          -> ALSA for SoC audio support (SND_SOC [=y])
 Defined at sound/soc/ingenic/Kconfig:1
 Depends on: SOUND [=y] && !M68K && !UML && SND [=y] && (MACH_XBURST [=n] // MACH_XBURST2 [=y]) && SND_SOC
[=y]
/*AudioSystem Version 2 For Ingenic SOCs 支持X2000_V12 和 M300*/
Prompt: Audio Version:
 Location:
   -> Device Drivers
      -> Sound card support (SOUND [=y])
        -> Advanced Linux Sound Architecture (SND [=y])
          -> ALSA for SoC audio support (SND_SOC [=y])
            -> ASoC support for Ingenic (SND_ASOC_INGENIC [=y])
 Defined at sound/soc/ingenic/Kconfig:15
 Depends on: SOUND [=y] && !M68K && !UML && SND [=y] && SND_SOC [=y] && SND_ASOC_INGENIC [=y]
 Selected by: SOUND [=y] && !M68K && !UML && SND [=y] && SND_SOC [=y] && SND_ASOC_INGENIC [=y] && m
/* 选择板级, 以 x2000_v12 为例 */
Prompt: SOC x2000 v12 codec Type select
 Location:
   -> Device Drivers
      -> Sound card support (SOUND [=y])
        -> Advanced Linux Sound Architecture (SND [=y])
         -> ALSA for SoC audio support (SND_SOC [=y])
            -> ASoC support for Ingenic (SND_ASOC_INGENIC [=y])
              -> Ingenic Board Type Select
 Defined at sound/soc/ingenic/Kconfig:125
 Depends on: SOUND [=y] && !M68K && !UML && SND [=y] && SND_SOC [=y] && SND_ASOC_INGENIC [=y] && SOC_X2000_V12
[=y] && |
SND_ASOC_INGENIC_AS_V2 [=y]
  Selected by: SOUND [=y] && !M68K && !UML && SND [=y] && SND_SOC [=y] && SND_ASOC_INGENIC [=y] && SOC_X2000_V12
[=y] && \
```

SND\_ASOC\_INGENIC\_AS\_V2 [=y] && m

#### 8.5.1 内核默认编译配置

内核默认配置 audio 驱动, 配置界面如下:

--- ALSA for SoC audio support
< > SoC Audio for the Atmel System-on-Chip
< > Synopsys I2S Device Driver
SoC Audio for Freescale CPUs --->
Allwinner SoC Audio support --->
< > XTFPGA I2S master
<\*> ASoC support for Ingenic --->
CODEC drivers --->
< > ASoC Simple sound card support

## 8.5.2 内核自定义编译配置

用户可根据实际需求去掉该驱动的配置。

# 8.6 设备节点生成

驱动加载成功后生成以下节点:

| /dev/snd/contro1C0 |
|--------------------|
| /dev/snd/pcmC0D0p  |
| /dev/snd/pcmCOD1p  |
| /dev/snd/pcmCOD2p  |
| /dev/snd/pcmC0D3p  |
| /dev/snd/pcmC0D4p  |
| /dev/snd/pcmC0D5c  |
| /dev/snd/pcmC0D6c  |
| /dev/snd/pcmCOD7c  |
| /dev/snd/pcmC0D8c  |
| /dev/snd/pcmC0D9c  |
| /dev/snd/timer     |

10个 pcmC0D\*设备对应硬件的 10个 DMA 设备

## 8.7 应用程序使用说明

#### 8.7.1 baic0+icodec 录放音

#### 8.7.1.1 baic0+icodec 录音

amixer 命令配置 BAICO\_CAPTURE (LI2) 和 DM6 (LO6\_MUX) 数据通路连接, arecord 命令录音

amixer cset name='LO6\_MUX' LI2 arecord -D hw:0,6 -c 1 -f S32\_LE -r 16000 -d 5 baic0\_16000-32-1.wav arecord -D hw:0,6 -c 1 -f S16\_LE -r 48000 -d 5 baic0\_48000-16-1.wav

#### 8.7.1.2 baic0+icodec 放音

amixer 命令配置 BAICO\_PLAYBACK (LOO\_MUX)和 DMAO (LI8)数据通路连接, aplay 命令放音

amixer cset name='LOO\_MUX' LI8

aplay -D hw:0,0 16000-32-1.wav

#### 8.7.1.3 调整 icodec 录放音增益

amixer cset name='ICODEC MICL GAIN' 31 amixer cset name='ICODEC HPOUTL GAIN' 31

#### 8.7.2 baic1 录放音

#### 8.7.2.1 baic1 录音

amixer 命令配置 BAIC1\_CAPTURE (LI3) 和 DMA7 (LO7\_MUX) 数据通路连接, arecord 命令录音

amixer cset name='LO7\_MUX' LI3 arecord -D hw:0,7 -c 2 -f S32\_LE -r 48000 -d 10 baic1\_48000-32-2.wav arecord -D hw:0,7 -c 2 -f S16\_LE -r 16000 -d 10 baic1\_16000-16-2.wav

#### 8.7.2.2 baic1 放音

amixer 命令配置 BAIC1\_PLAYBACK (LO1\_MUX)和 DMA1 (LI9)数据通路连接, aplay 命令放音

amixer cset name='LO1\_MUX' LI9

aplay -D hw:0,1 48000-16-2. wav

#### 8.7.3 baic2 录音

amixer 命令配置 BAIC2\_CAPTURE (LI4) 和 DMA8 (LO8\_MUX) 数据通路连接, arecord 命令录音

amixer cset name='LO8\_MUX' LI4

arecord -D hw:0,8 -r 48000 -f S32\_LE -c 8 -d 8 baic2\_48000-32-8. wav

#### 8.7.4 baic3 放音

amixer 命令配置 BAIC3\_PLAYBACK (LO3\_MUX )和 DMA2 (LI10) 数据通路连接, aplay 命令放音

amixer cset name='LO3\_MUX' LI10

aplay -D hw:0,2 48000-32-8.wav

#### 8.7.5 baic4 录放音

略

#### 8.7.6 dmic 录音

#### 8.7.6.1 dmic 录音

amixer 命令配置 DMIC\_CAPTURE(LIO)和 DMA5(LO5\_MUX)数据通路连接, dmic 只能和 DMA5 连接成数 据通路, arecord 命令录音

```
amixer cset name=L05_MUX L10
```

arecord -D hw:0,5 -c 2 -f S16\_LE -r 16000 -d 10 dmic\_16000-16-2. wav

```
arecord -D hw:0,5 -c 4 -f S16_LE -r 48000 -d 10 dmic_48000-16-4. wav
arecord -D hw:0,5 -c 6 -f S16_LE -r 16000 -d 10 dmic_16000-16-6. wav
arecord -D hw:0,5 -c 8 -f S16_LE -r 16000 -d 10 dmic_16000-16-8. wav
```

#### 8.7.6.2 调整 dmic 录音增益

amixer cset name='DMIC Volume' 31

#### 8.7.7 spdif 录放音

#### 8.7.7.1 spdif 放音

amixer 命令配置 SPDIF\_PLAYBACK (LO2\_MUX )和 DMA4 (LI12) 数据通路连接, aplay 命令放音

amixer cset name='LO2\_MUX' LI12

aplay -D hw:0,4 48000-16-2.wav

#### 8.7.7.2 spdif 录音

amixer 命令配置 SPDIF\_CAPTURE (LI1) 和 DMA9 (LO8\_MUX) 数据通路连接, arecord 命令录音

amixer cset name='LO9\_MUX' LI1

arecord -D hw:0,9 -c 2 -f S16\_LE -r 48000 -d 10 spdif\_48000-16-2. wav

## 8.7.8 使用注意事项

1. 录音位宽为 24bit 时,录音数据在内存用 32bit 存放,有效数据存放在低 24bit,使用上位机播 放时需要预处理,如果使用 x2000/m300 audio 设备播放不需要预处理。

2. spdif 录音数据由音频数据和音频信息组成,播放前需要预处理, spdif 具体格式请阅读 PM 手册。

# 9 DDR 控制器接口

9.1 模块功能介绍

9.2 设备树配置

9.2.1 设备树默认配置

9.2.2 设备树自定义配置

9.3 内核编译配置

9.3.1 内核默认编译配置

9.3.2 内核自定义编译配置

9.4 设备节点生成

9.5 应用程序使用说明

# 10NEMC 外部存储控制器接口

10.1 模块功能介绍

10.2 设备树配置

10.2.1 设备树默认配置

10.2.2 设备树自定义配置

10.3 内核编译配置

10.3.1 内核默认编译配置

10.3.2 内核自定义编译配置

10.4 设备节点生成

10.5 应用程序使用说明

# 11SPI Flash 控制器接口

# 11.1 模块功能介绍

SFC 是 spi master 设备,用来控制 spi flash。支持 CPU 模式和 DMA 模式传输。

- 支持 CDT 命令传输模式。
- 支持 DMA descriptor chain 数据传输模式。
- 支持硬件 polling flash 的状态。
- 支持 Standard, Dual, Quad, Octal SPI 等多种传输协议。

### 11.2 驱动源码位置

驱动源码所在位置:

| kernel/drivers/mtd/devices/ingenic_sfc_v2/ |  |
|--------------------------------------------|--|
| └─── ingenic_sfc_common. c                 |  |
| └─── ingenic_sfc_nand. c                   |  |
| └─── ingenic_sfc_nor. c                    |  |
| ├─── ingenic_sfc_ops. c                    |  |
| L nand_device                              |  |
| → ato_nand. c                              |  |
| └──── dosilicon_nand.c                     |  |
| foresee_nand. c                            |  |
| ├──── gd_nand. c                           |  |
| ⊨ mxic_nand. c                             |  |
| here nand_common. c                        |  |
| └─── xtx_mid0b_nand. c                     |  |
| xtx_nand. c                                |  |
| └─── zetta_nand. c                         |  |
|                                            |  |

# 11.3 设备树配置

设备树所在位置:

arch/mips/boot/dts/ingenic/x2000-v12.dtsi

设备树描述:

```
sfc:sfc@0x13440000 {
    compatible = "ingenic, sfc";
    reg = <0x13440000 0x10000>;
    interrupt-parent = <&core_intc>;
    interrupts = <IRQ_SFC>;
```

};

## 11.3.1 设备树默认配置

设备树默认编译会产生 sfc 设备

&sfc {

```
status = "okay";
pinctrl-names = "default";
pinctrl-0 = <&sfc_pe>;
ingenic, sfc-max-frequency = <400000000>;
ingenic, use_ofpart_info = /bits/ 8 <0>;
ingenic, spiflash_param_offset = <0>;
norflash@0 {
       partitions {
                compatible = "fixed-partitions";
                #address-cells = <1>;
                #size-cells = <1>;
                /* spi nor flash partition */
                uboot@0 {
                        label = "uboot";
                        reg = <0x0000000 0x40000>;
                        /*read-only;*/
               };
                kerne1@40000 {
                        label = "kernel";
                        reg = <0x40000 0x300000>;
                };
                rootfs@360000 {
                        label = "rootfs";
                        reg = <0x360000 0xca0000>;
               };
       };
};
nandflash@1 {
       partitions {
                compatible = "fixed-partitions";
                #address-cells = <1>;
                #size-cells = <1>;
                /* spi nand flash partition */
                partition@0 {
                        label = "uboot";
                        reg = <0x0000000 0x100000>;
                        /*read-only;*/
```

Halley5 Linux4.4 内核开发手册 Copyright® 2005-2020 Ingenic Semiconductor Co., Ltd. All rights reserved.

```
};
partition@100000 {
    label = "kernel";
    reg = <0x100000 0x800000>;
    };
    partition@900000 {
        label = "rootfs";
        reg = <0x900000 0xf700000>;
        };
        };
    };
```

# 11.3.2 设备树自定义配置

用户可根据实际需求关闭该节点,或进行以下配置:

| 属性名称                             | 说明                             |  |
|----------------------------------|--------------------------------|--|
| • ingenic, sfc-max-frequency     | 配置 sfc 最大频率, 需要经过 4 分频, 实际线上   |  |
|                                  | 时钟为(sfc-max-frequency / 4) MHz |  |
| • ingenic, use_ofpart_info       | 当使用设备树分区信息时, 配置为 1.            |  |
| • ingenic, spiflash_param_offset | 当使用 spi flash 存放 flash 参数和分区信息 |  |
|                                  | 时,用于修改 spi flash 中存放参数的偏移地     |  |
|                                  | 址。当值为0时,默认偏移为0x5800。           |  |

# 11.4 内核编译配置

内核配置 INGENIC\_SFC, 配置说明如下:

| Symbol: INGENIC_SFC [=y]                                                          |
|-----------------------------------------------------------------------------------|
| Type : tristate                                                                   |
| Prompt: Ingenic series SFC driver                                                 |
| Location:                                                                         |
| -> Device Drivers                                                                 |
| -> Memory Technology Device (MTD) support (MTD [=y])                              |
| -> Self-contained MTD device drivers                                              |
| Defined at drivers/mtd/devices/Kconfig:236                                        |
| Depends on: MTD [=y] && HAS_IOMEM [=y] && (MACH_XBURST [=n] // MACH_XBURST2 [=y]) |

# 11.4.1 内核默认编译配置

内核默认配置 SFC 驱动, 配置界面如下
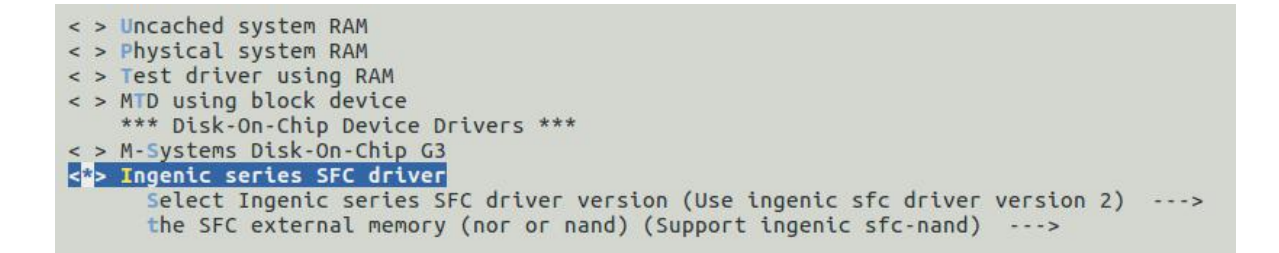

## 11.4.2 内核自定义编译配置

用户可根据实际需求去掉该选项的配置。

### 11.5 设备节点生成

驱动加载成功后生成以下节点:

/dev/mtd\*

mtd 字符设备节点

/dev/mtdblock\*

块设备节点

## 11.6 应用程序使用说明

#### 11.6.1 flash 读写测试

1. 执行脚本: StorageMedia-Test.sh

- #./StorageMedia-Test.sh
- \*\*\*\*\*

\* \* Please input which module you want test .

\*\*\*\*\*\*

- \* Enter 1 : Read/Write test in the nand/nor .
- \* Enter 2 : Read/Write test in the sdcard .
- \* Enter 3 : Read/Write test in the ddr .
- \* Enter 4 : Read/Write test between nand/nor and sdcard .
- \* Enter 5 : Read/Write test between nand/nor and ddr .
- \* Enter 6 : Read/Write test between ddr and sdcard .

2. 输入1

3. 输入1或输入2

选择 1:测试随机大小的数据(根据 flash 剩余空间,自己计算大小)

选择 2:测试指定大小的数据(Kbyte)

4. flash 读写测试开始,连续测试一段时间,如果无 error 异常退出则正常。

#### 11.6.2 添加一款新的 flash 参数支持(依赖 cloner 烧录工具)

#### 11.6.2.1 添加 spi nor flash 参数

通过 cloner 烧录工具添加 spi nor flash 参数:

1. 打开 cloner 中的 Config,在 INFO 菜单下,选择 Board 为"x2000\_v12\_sfc\_nor\_lpddr3\_linux. cfg"。

2. 在 SFC 菜单下,选择二级菜单 norinfo,选择 ADD。

3. 在弹出的对话框中按照 spi nor flash 的参数填上保存即可。

注: 烧录工具中 id 号为红色时,表示存在多个相同 ID 的 flash 参数,需要手动删除冲突的 flash 参数

|          | 1                         |          |              |              |                |                 |              |              |
|----------|---------------------------|----------|--------------|--------------|----------------|-----------------|--------------|--------------|
| ) (1     | Config                    |          |              |              |                |                 |              | Config       |
| O<br>bas | POLICY   DI<br>se norinfo | DR SFC   | GPIO   DEBUG | ABOUT        |                |                 |              | Lock Level   |
|          | name                      | id       | chip size    | page size    | erase size     | chip erase cmd  | quad ops r 📥 | 0 -          |
| 24       | GD25Q256D                 | 0xc84019 | 33554432     | 256          | 32768          | 0x60            | 1            |              |
| 25       | EN25QH128A                | 0x1c7018 | 16777216     | 256          | 32768          | 0x60            | 0            |              |
| 26       | XTX25F16B                 | 0x0b4015 | 2097152      | 256          | 32768          | 0x60            | 1            |              |
| 27       | XM25QH128B                | 0x206018 | 16777216     | 256          | 32768          | 0x60            | 1            |              |
| 28       | XT25F128B                 | 0x0b4018 | 16777216     | 256          | 32768          | 0x60            | 1            | _            |
| 29       | мтз5х0512                 | 0x2c5b1a | 67108864     | 256          | 32768          | 0x60            | 0 -          |              |
| •        |                           | d.       | 1            | -1.          | 1.             | -               |              | Load image   |
|          | ADD N                     |          |              | has duplicat | te! confirm ti | ne use of flasl | n models     | Lang[auto] 🔻 |

## 11.6.2.2 添加 spi nand flash 参数

11.6.2.2.1 添加 nand flash 厂商支持

各厂商 nand flash 参数配置文件位置

kernel/drivers/mtd/devices/ingenic\_sfc\_v2/nand\_device/

如果存在该厂商的配置文件,则跳过此步骤;如果不存在,则需要参照其他厂商的参数配置文件, 编写自己的配置文件。例如:

cp gd\_nand.c myflash\_nand.c; vi myflash\_nand.c

flash 参数配置文件主要构成(例如 gd\_nand. c)

/\* 1. flash 支持型号的个数 \*/

define GD\_DEVICES\_NUM 7

```
/* 2. flash 的基础参数 */
static struct ingenic_sfcnand_base_param gd_param[GD_DEVICES_NUM] = {
[0] = \{ \dots \},\
ļ
/* 3. flash 的 id 和参数建立关联 */
static struct device_id_struct device_id[GD_DEVICES_NUM] = {
DEVICE_ID_STRUCT(0xD1, "GD5F1GQ4UB", &gd_param[0]),
. . .
J
/* 4. flash 获取默认的 cdt 参数,并根据 id 更新参数*/
static cdt_params_t *gd_get_cdt_params(struct sfc_flash *flash, uint8_t device_id) {
ł
/* 5. 使用通用的 get feature 接口, 需要定义处理 ecc 的接口 */
static inline int deal_ecc_status(struct sfc_flash *flash, uint8_t device_id, uint8_t ecc_status) {
. . .
J
/* 6. 注册 flash 参数 */
static int __init gd_nand_init(void) {
. . .
ļ
```

11.6.2.2.2 添加 nand flash 型号支持

需要对照 flsah 手册,完成以下步骤

1. 添加 flash 基础参数.

[6] = {.pagesize = 2 \* 1024, ... },

2. 建立 flash 与参数的关联

DEVICE\_ID\_STRUCT(0xA1, "GD5F1GQ4RF", &gd\_param[6]),

3. 根据 id, 更新默认参数

case OxA1:

gd\_nand->cdt\_params. standard\_r. addr\_nbyte = 3;

gd\_nand->cdt\_params.quad\_r.addr\_nbyte = 3;

break;

4. 在处理 ecc 的接口中添加对应型号的处理

switch(device\_id) {

| case | 0xA1: |
|------|-------|
|      |       |

•••

5. 将支持 flash 总数+1

#define GD\_DEVICES\_NUM 7

11.6.2.2.3 对照 flash 手册比较默认参数,更新参数

默认 command 参数文件:

u-boot/drivers/mtd/devices/jz\_sfc\_v2/nand\_device/nand\_common.h

制作参数接口说明:

控制 flash 相关:

/\*CMD\_INFO(\_CMD, flash 命令, dummy bits, 地址长度, 传输协议)\*/

读 flash 状态的参数

/\*ST\_INF0(\_ST, flash 命令, status 偏移 bit, status 状态位的 mask, status 状态位的期望值, 传输长度, dummary bits)\*/

例如:

| Command | Name | Byte 1 | Byte 2 🧹  | Byte 3 | Byte 4 | Byte 5    | Byte N     |
|---------|------|--------|-----------|--------|--------|-----------|------------|
| Read    | From | 6BH    | dummy (2) | A15-A8 | A7-A0  | dummy (2) | (D7-D0) x4 |
| Cache x | 4    | 11     |           |        | 0      |           |            |

/\*dummy 8bit, 地址长度3, 传输协议对应sfc 手册:TM\_QI\_Q0\_SPI\*/ CMD\_INFO(cdt\_params.quad\_r, SPINAND\_CMD\_RDCH\_X4, 8, 2, TM\_QI\_Q0\_SPI);

| Register | Addr | 7        | 6     | 5     | 4     | 3      | 2      | 1   | 0   |
|----------|------|----------|-------|-------|-------|--------|--------|-----|-----|
| Status   | COH  | Reserved | ECCS2 | ECCS1 | ECCS0 | P_FAIL | E_FAIL | WEL | OIP |

/\*OIP便宜bit是0, status状态位mask是0x1,期望值0x0,传输长度1byte, get feature dummy Obit\*/ ST\_INF0(cdt\_params.oip, SPINAND\_CMD\_GET\_FEATURE, 0, 0x1, 0x0, 1, 0);

默认 command 参数如下

/\*
\* cdt params
\*/
#define CDT\_PARAMS\_INIT(cdt\_params) { \
 #define CDT\_PARAMS\_INIT(cdt\_params) { \
 #define CDT\_PARAMS\_INIT(cdt\_params) { \
 #define CDT\_PARAMS\_INIT(cdt\_params) { \
 #define cache \*/ \
 CMD\_INFO(cdt\_params.r\_to\_cache, SPINAND\_CMD\_PARD, 0, 3, TM\_STD\_SPI); \
 /\* standard read from cache \*/ \
 CMD\_INFO(cdt\_params.standard\_r, SPINAND\_CMD\_FRCH, 8, 2, TM\_STD\_SPI); \
 /\* quad read from cache\*/ \
 CMD\_INFO(cdt\_params.quad\_r, SPINAND\_CMD\_RDCH\_X4, 8, 2, TM\_QI\_QO\_SPI); \

Halley5 Linux4.4 内核开发手册 Copyright® 2005-2020 Ingenic Semiconductor Co., Ltd. All rights reserved.

/\* standard write to cache\*/ \ CMD\_INFO(cdt\_params.standard\_w\_cache, SPINAND\_CMD\_PRO\_LOAD, 0, 2, TM\_STD\_SPI); \ /\* quad write to cache\*/ \ CMD\_INFO(cdt\_params.quad\_w\_cache, SPINAND\_CMD\_PRO\_LOAD\_X4, 0, 2, TM\_QI\_QO\_SPI); \ /\* write exec \*/ \ CMD INFO(cdt params. w exec, SPINAND CMD PRO EN, 0, 3, TM STD SPI); \ /\* block erase \*/ \ CMD\_INFO(cdt\_params.b\_erase, SPINAND\_CMD\_ERASE\_128K, 0, 3, TM\_STD\_SPI); \ /\* write enable \*/ \ CMD\_INFO(cdt\_params.w\_en, SPINAND\_CMD\_WREN, 0, 0, TM\_STD\_SPI); \ /\* get frature wait oip not busy \*/ \ ST\_INFO(cdt\_params.oip, SPINAND\_CMD\_GET\_FEATURE, 0, 0x1, 0x0, 1, 0); \

参数更新(例如 gd\_nand. c)

static cdt\_params\_t \*gd\_get\_cdt\_params(struct sfc\_flash \*flash, uint8\_t device\_id) {
 switch(device\_id) {
 ...
 case 0xA1:
 gd\_nand->cdt\_params.standard\_r.addr\_nbyte = 3; /\*地址长度更新为3byte\*/
 gd\_nand->cdt\_params.quad\_r.addr\_nbyte = 3;/\*地址长度更新为3byte\*/
 break;
 ...
}

11.6.2.2.4 默认 get\_feature 接口以及如何实现自己的接口

默认 get feature 接口位置:

 $u\-boot/drivers/mtd/devices/jz\_sfc\_v2/nand\_device/nand\_common.\ c$ 

使用默认的 get feature 接口需要定义自己的处理 ecc 的接口

static inline int deal\_ecc\_status(struct sfc\_flash \*flash, uint8\_t device\_id, uint8\_t ecc\_status) {
 switch(device\_id) {
 case 0xA1:
 case 0xB1... 0xB4:
 switch((ecc\_status >> 4) & 0x7) {
 case 0x7:
 ret = -EBADMSG;
 break;
 case 0x6:
 ret = 0x8;
 break;
 case 0x5:

Halley5 Linux4.4 内核开发手册 Copyright® 2005-2020 Ingenic Semiconductor Co., Ltd. All rights reserved.

```
ret = 0x7;

break;

default:

ret = 0;

}

....

break;
```

特殊情况需要自己定义 get feature 接口:

1. 在 flash 参数的配置文件中定义自己的 get\_feature 接口

2. 将自己定义的接口注册到参数中

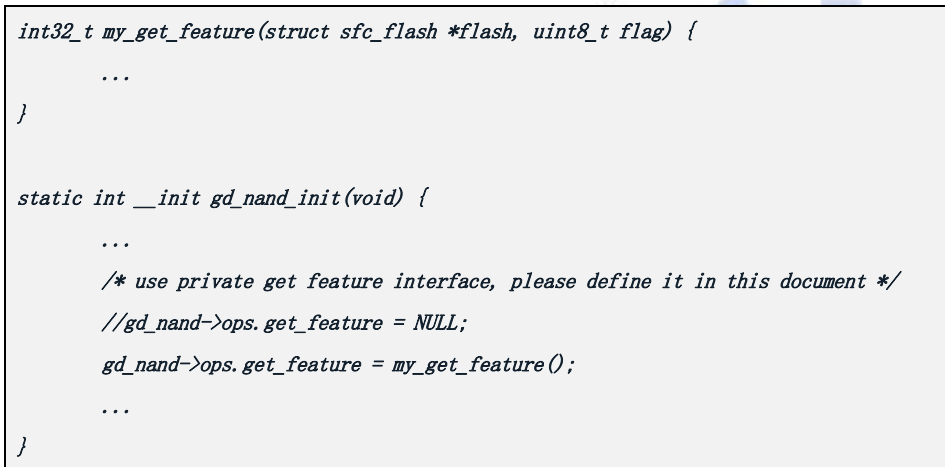

## 11.6.3 内置 flash 参数实现(不使用 cloner 烧录工具)

## 11.6.3.1 kernel 使用 u-boot 内置参数(依赖 u-boot)

依赖 u-boot.(参考 uboot 文档) kernel 使用默认配置即可.

#### 11.6.3.2 kernel 独立内置参数实现

11.6.3.2.1 NOR

make menuconfig 配置内核,选如下配置(可以支持多选,但 ID 相同的 flash 只能选一个)

Device Drivers ---> <\*> Memory Technology Device (MTD) support ---> Self-contained MTD device drivers ---> [\*] Use SPI Nor Flash params built in kernel ---> ---- Use SPI Nor Flash params built in kernel [\*] GD25Q127C 0xc84018 [] GD25Q256C 0xc84019 /\*不能同时选择 I D相同的 flash\*/ [\*] GD25S512MD 0xc84019 相关配置路径如下:

kernel/drivers/mtd/devices/ingenic\_sfc\_v2/nor\_device

├── Makefile

mor\_device.c

└─── nor\_device.h

kernel/drivers/mtd/devices/Kconfig

如果需要添加自己型号的 flash,添加流程如下:

- 根据 flash 型号, 添加 base params、cdt params、private params参数。
   参考:kernel/drivers/mtd/devices/ingenic\_sfc\_v2/nor\_device/nor\_device.c\*
- 添加 config 配置 参考:kernel/drivers/mtd/devices/Kconfig

### 11.6.3.2.2 NAND

```
默认使用内置 flash 参数
```

MTD 分区参数:

通过 device tree 中获取分区信息。

参考文件: kernel/arch/mips/boot/dts/ingenic/halley5\_v20.dts

配置设备树:

&sfc {

```
ingenic, use_ofpart_info = /bits/ 8 <1>; /*支持设备树 MTD 分区*/
norflash@0 {
       partitions {
              compatible = "fixed-partitions";
              #address-cells = <1>;
              #size-cells = <1>;
             /* spi nor flash partition */
             uboot@0 {
                     label = "uboot";
                     reg = <0x0000000 0x4 0000>;
             };
             kerne1@40000 {
                     label = "kernel";
                     reg = <0x40000 0x300000>;
             };
             rootfs@360000 {
                     label = "rootfs";
                     reg = <0x360000 0xca0000>;
             };
        };
```

Halley5 Linux4.4 内核开发手册 Copyright® 2005-2020 Ingenic Semiconductor Co., Ltd. All rights reserved.

```
};
... ...
};
```

## 11.6.4 注意事项

1.Nand Flash ECC 方案

使用 nand flash 自带的硬件 ECC, 基于 MTD 框架,在内存中建立 BBT。

2. 已经支持过的参数位置

NAND:

kernel/drivers/mtd/devices/ingenic\_sfc\_v2/nand\_device/

NOR:

见烧录工具.

3. 支持多 Die 的 SPI Nor Flash

spl:

暂不支持多 Die 切换

参数:

当 flash 参数使用烧录方式时,必须存放于 Die0

启动:

支持重启异常时 reset flash 切换 Die0

4. 使用 SFC 的 PD 组 GPIO 时,要确保 PE 组 GPIO 配置成其它 function

注:

- 1. 当 PD 组和 PE 组同时配置为 sfc function 时,优先级 PE>PD
- 2. boot select 选择 usb 启动或者 sfc 1.8v 启动
- 3. 选择 sfc pD GPI0, 修改设备树如下:

例: kernel/arch/mips/boot/dts/ingenic/halley5\_v20.dts\*

```
&sfc {
```

```
...
pinctrl=0 = <&sfc_pd_4bit>;
```

```
}
```

# 12CPM 时钟电源复位接口

## 12.1 模块功能介绍

CPM 模块用于管理时钟和电源。包括:时钟控制,pll 控制,电源控制,复位控制。 CPM 驱动主要负责系统和模块的时钟电源管理,包括倍频,分频,时钟开关, 时钟源选择。

#### 12.2 驱动位置

| drivers/clk/ingenic-v2\$ tree |
|-------------------------------|
| c1k-bus. c                    |
| clk-bus. h                    |
| ├── <i>c1k. c</i>             |
| └─── clk-div. c               |
| $\vdash$ $clk$ - $div.h$      |
| $\vdash$ clk. h               |
| └──── c1k-m300. c             |
| └─── c1k-p11. c               |
| ├── clk-pll. h                |
| └─── c1k-x2000-v12. c         |
| Kconfig                       |
| Makefile                      |
| power-gate. c                 |
| power-gate. h                 |

## 12.3 设备树配置

设备树所在位置:

arch/mips/boot/dts/ingenic/x2000-v12.dtsi

#### 设备树描述:

```
clock: clock-controller@0x10000000 {
    compatible = "ingenic, x2000-v12-clocks";
    reg = <0x10000000 0x100>;
    clocks = <&extclk>, <&rtcclk>;
    clock-names = "ext", "rtc_ext";
    #clock-cells = <1>;
    little-endian;
};
extclk: extclk {
    compatible = "ingenic, fixed-clock";
}
```

```
clock-output-names ="ext";
#clock-cells = <0>;
clock-frequency = <24000000>;
};
rtcclk: rtcclk {
compatible = "ingenic, fixed-clock";
clock-output-names ="rtc_ext";
#clock-cells = <0>;
clock-frequency = <32768>;
};
```

### 12.3.1 设备树默认配置

```
设备树默认编译会产生 clock, extclk, rtcclk 设备, 配置 extclk 频率为 24Mhz:
```

```
extclk: extclk {
     clock-frequency = <24000000>;
};
```

# 12.3.2 设备树自定义配置

# 12.4 内核编译配置

#### 12.4.1 内核默认编译配置

使用 cpm 驱动内核不需要添加特殊配置,只依赖 soc 的配置选项 CONFIG\_SOC\_X2000\_V12,相关代码 在: drivers/clk/ingenic-v2/

## 12.4.2 内核自定义编译配置

#### 12.5 设备节点生成

1. 生成的设备节点在

/sys/devices/platform/apb/10000000.clock-controller

- 2. 挂载 debugfs 到/mnt, /mnt/clk 下面的节点可以查看各个时钟的频率和状态
  - a) cat clk\_summary 可以查看所以时钟的父子关系,使能状态,频率等:

| cat clk_summary |            |             |            |                |
|-----------------|------------|-------------|------------|----------------|
| clock           | enable_cnt | prepare_cnt | rate       | accuracy phase |
| rtc ext         |            | 4           | 32769      | 0.0            |
| nate rtc        | 1          | 1           | 32768      | 0.0            |
| ext             | 2          | 2           | 24000000   | 0 0            |
| nate ost        | 2          | 2           | 24000000   | 0 0            |
| mux dmic        | ō          | õ           | 24000000   | 0 0            |
| gate dmic       | 0          | õ           | 24000000   | 0 0            |
| pd mem dmic     | 0          | õ           | 24000000   | 0 0            |
| epll            | 0          | 0           | 300000000  | 0 0            |
| mux i2s3        | 0          | 0           | 300000000  | 0 0            |
| div i2s3        | 0          | Ō           | 150000000  | 0 0            |
| ce i2s3         | 0          | Ö           | 150000000  | 0 0            |
| gate i2s3       | 0          | Ö           | 150000000  | 0 0            |
| mux i2s2        | 0          | 0           | 300000000  | 0 0            |
| div i2s2        | 0          | 0           | 150000000  | 0 0            |
| ce i2s2         | 0          | 0           | 150000000  | 0 0            |
| gate i2s2       | 0          | 0           | 150000000  | 0 0            |
| mux i2s1        | 0          | o           | 30000000   | 0 0            |
| div i2s1        | õ          | õ           | 150000000  | 0 0            |
| ce i2s1         | õ          | õ           | 150000000  | 0 0            |
| gate i2s1       | Ő          | õ           | 150000000  | 0 0            |
| mux i2s0        | Ő          | õ           | 300000000  | 0 0            |
| div i2s0        | Ø          | õ           | 150000000  | 0 0            |
| ce i2s0         | õ          | õ           | 150000000  | 0 0            |
| nate i2s0       | a          | õ           | 150000000  | 0 0            |
| mux sodif       | õ          | ĕ           | 150000000  | 0 0            |
| nate spdif      | ē.         | Ő.          | 150000000  | 0 0            |
|                 | 0          | õ           | 150000000  | 0 0            |
| gate pcm        | 0          | ě           | 150000000  | 0 0            |
| moll            | 9          | Q           | 1500000000 | 0 0            |
| mux msc2        | 1          | 1           | 1500000000 | 0 0            |
| div msc2        | 2          | 2           | 46875000   | 0 0            |
| gate msc2       | 1          | 1           | 46875000   | 0 0            |
| pd mem msc2     | 0          | Å           | 46875000   | 0 0            |
| mux msc1        | 1          | 1           | 1500000000 | 0 0            |
| div msc1        | 2          | 2           | 93750000   | 0 0            |
| gate msc1       | 1          | 1           | 93750000   | 0 0            |
| pd mem msc1     | 1          | 4           | 93750000   | õ õ            |
| mux rsa         | 0          | 0           | 150000000  | 0 0            |
| div rsa         | 0          | 0           | 500000000  | 0 0            |
| nate rsa        | 0          | ĕ           | 500000000  | 0 0            |
| mux isp         | 1          | 1           | 1500000000 | 0 0            |
| divisp          | 2          | 2           | 300000000  | 0 0            |
|                 | 1          | 1           | 1500000000 | 0 0            |
| div pwm         | 2          | 2           | 93750000   | 0 0            |
| date nwm        | 1          | 1           | 93750000   | 0 0            |
| mux cim         | 1          | 1           | 1500000000 | 0.0            |
| div cim         | 2          | 2           | 23809524   | 0.0            |
| nate cim        | 2          | 2           | 23809524   | 0 0            |
| pd mem cim      | 0          | 0           | 23809524   | 0.0            |
| mux esi         | 0          | 0           | 1500000000 | 0.0            |
| div ssi         | 0          | 0           | 5803353    | 0 0            |
|                 | 0          | U           | 5002353    | 0 0            |
| gate_ssto       | 0          | U           | 5882353    | 0 0            |
|                 | U          | 0           | 5882353    | 0 0            |
|                 | U          | Θ           | 5882353    | 0 0            |
| ad non-coid     |            |             | 5000050    | 0.0            |

b) /mnt/clk 下,每个文件夹代表一个时钟,其中 mux\_xxx 控制时钟源选择,div\_xxx 控制时 钟分频, gate\_xxx 控制时钟的开关。pd\_mem\_xxx 控制每个模块 memory 的电源开关状态。 power\_xxx 控制模块的电源开关状态。

| # ls                                                                                                    |                  |                 |
|----------------------------------------------------------------------------------------------------|------------------|-----------------|
| apll                                                                                                    | gate i2c2        | mux macphy      |
| ce i2s0                                                                                                    | gate i2c3        | mux macptp      |
| ce i2s1                                                                                                    | gate i2c4        | mux mactxphv    |
| ce i2s2                                                                                                    | gate i2c5        | mux mactxphv1   |
| ce i2s3                                                                                                    | gate i2s0        | mux msc0        |
| clk dump                                                                                                    | gate i2s1        | mux msc1        |
| clk orphan dump                                                                                                    | gate i2s2        | mux msc2        |
| clk orphan summary                                                                                                    | date i2s3        |                 |
| clk summary                                                                                                    | gate intc        | MUX DWM         |
| div ahb0                                                                                                    | gate isp0        | MUX rsa         |
| div ahb2                                                                                                    | gate isp1        | mux sfc         |
| div apb                                                                                                    | gate lcd         | mux spdif       |
| div cim                                                                                                    | gate msc0        | mux ssi         |
| div cou                                                                                                    | gate msc1        | pd mem aes      |
| div cpu l2c x1                                                                                                    | gate msc2        | pd mem audio    |
| div cpu l2c x2                                                                                                    | gate nemc        | pd mem cim      |
| div ddr                                                                                                    | gate ost         | pd mem ddr ch0  |
| div i2s0                                                                                                    | gate otg         | pd mem ddr ch1  |
| div_i2s1                                                                                                    | gate_pcm         | pd_mem_ddr_ch3  |
| div i2s2                                                                                                    | gate pdma        | pd mem ddr ch5  |
| div_i2s3                                                                                                    | gate_pwm         | pd_mem_ddr_ch6  |
| div_isp                                                                                                    | gate_rot         | pd_mem_ddr_top  |
| div_l2c                                                                                                    | gate_rsa         | pd_mem_dmic     |
| div_lcd                                                                                                    | gate_rtc         | pd_mem_dpu      |
| div_macphy                                                                                                    | gate_sadc        | pd_mem_dsi      |
| div_macptp                                                                                                    | gate_scc         | pd_mem_gmac0    |
| div_mactxphy0                                                                                                    | gate_sfc         | pd_mem_gmac1    |
| div_mactxphy1                                                                                                    | gate_spdif       | pd_mem_msc0     |
| div_msc0                                                                                                    | gate_ssi0        | pd_mem_msc1     |
| div_msc1                                                                                                    | gate_ssi1        | pd_mem_msc2     |
| div_msc2                                                                                                    | gate_tcu         | pd_mem_nemc     |
| div_pwm                                                                                                    | gate_uart0       | pd_mem_pdma     |
| div_rsa                                                                                                    | gate_uart1       | pd_mem_pdma_sec |
| div_sfc                                                                                                    | gate_uart2       | pd_mem_rot      |
| div_ssi                                                                                                    | gate_uart3       | pd_mem_sfc      |
| epll                                                                                                    | gate_uart4       | pd_mem_ssi0     |
| ext                                                                                                    | gate_uart5       | pd_mem_ssi1     |
| gate_aes                                                                                                    | gate_uart6       | pd_mem_uart0    |
| gate_ahb0                                                                                                    | gate_uart7       | pd_mem_uart1    |
| gate_apb0                                                                                                    | gate_uart8       | pd_mem_uart2    |
| gate_ard                                                                                                    | gate_uart9       | po_mem_uarts    |
| gate_audio                                                                                                    | gate_usbpny      | pd_mem_uart4    |
| gate_cim                                                                                                    | mpll<br>mux shhe | po_mem_uarts    |
| gate_cst                                                                                                    | mux_ahba         | pd_mem_uart6    |
| gate_dui                                                                                                    | mux audio cam    | pd_mem_uart?    |
| ate dei                                                                                                    | mux_audico_ram   | nd mem uset9    |
| aste dtrog                                                                                                    |                  | nd mem ush      |
| gate efuse                                                                                                    | mux ddr          | power felix     |
| gate felix                                                                                                    | mux dmic         | power helix     |
| gate gmac0                                                                                                    | mux 12s0         | power isp0      |
| gate gmac1                                                                                                    | mux i2s1         | power isp1      |
| gate hash                                                                                                    | mux i2s2         | rtc ext         |
| gate helix                                                                                                    | MUX 12s3         | sclka           |
| gate i2c0                                                                                                    | mux isp          |                 |
| gate_i2c1                                                                                                    | mux_lcd          |                 |
| terminal difference in the second second sec |                  |                 |

c) 进入到某一个时钟的文件夹内, cat clk\_rate 可以查看时钟频率

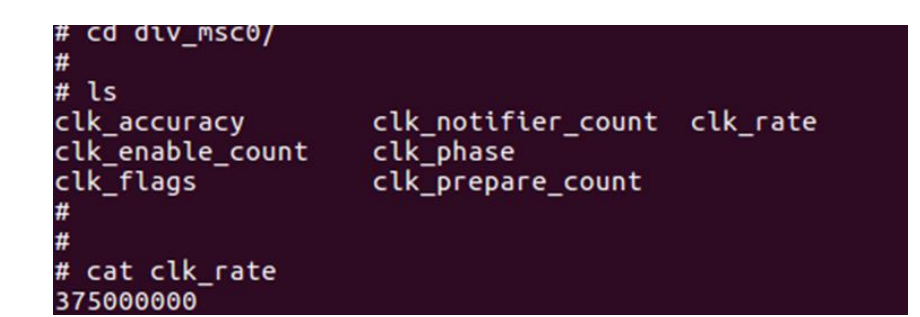

# 12.6 应用程序使用说明

# 13TCU 定时器单元

## 13.1 模块功能介绍

定时计数单元(TCU)芯片设计包含 8 个 tcu 通道分别是 0<sup>~</sup>7 标号,每个通道可以有三个时钟输入源 pwm(gpio0,gpio1),extal,可以使用其中的任意组合进行功能的使用。

按照 spec 描述可以分为7种功能模式分别是:

常规模式: 计数器在时钟的上升沿或是下降沿进行计数, 也可以上升下降同时采集计数。

门模式:门为0时,计数器计数。

正交模式: 计数器由于正交输入而计数。

方向模式: 由输入信号决定计数器的递增还是递减。

pos 模式:由于上升沿或是下降沿,计数器开始从0开始计数。

捕获模式: 计数器对周期进行计数并输出高电平时间和周期时间。

filter function (example for ch0)

| TCU 通道 | GPI00 | GPI01 |
|--------|-------|-------|
| СНО    | pwm0  | pwm1  |
| CH1    | pwm2  | рушЗ  |
| CH2    | pwm4  | pwm5  |
| СНЗ    | pwm6  | pwm7  |
| CH4    | pwm8  | pwm9  |
| CH5    | pwm10 | pwm11 |
| CH6    | pwm12 | pwm13 |
| CH7    | pwm14 | pwm15 |
|        |       |       |

#### 13.2 驱动位置

驱动源码所在位置

drivers/mfd/ingenic-tcu.c

#### 13.3 设备树配置

设备树所在位置:

arch/mips/boot/dts/ingenic/x2000-v12.dtsi

```
TCU 控制器述:
```

tcu: tcu@0x10002000 {
 compatible = "ingenic, tcu";
 reg = <0x10002000 0x1000>;
 interrupt-parent = <&core\_intc>;
 interrupt-names = "default";
 interrupts = <IRQ\_TCU0>;
 status = "ok";

};

#### 13.3.1 设备树默认配置

设备树默认编译会产生 tcu 设备

```
&pwm {
    status = "okay";
    pinctrl-names = "default", "pwm15_pc";
    pinctrl-0 = <&pwm0_pd>;
    /*pinctrl-0 = <&pwm1_pc>; */
};
```

#### 13.3.2 设备树自定义配置

用户可根据实际需求关闭 tcu 设备,将该节点配置为 disable。

```
&tcu {
status = "disable";
```

};

#### 13.4 内核编译配置

内核配置 MFD\_INGENIC\_TCU, 配置说明如下:

| Symbol: MFD_INGENIC_TCU [=y]                                          |  |
|-----------------------------------------------------------------------|--|
| Type : boolean                                                        |  |
| Prompt: Ingenic tcu driver                                            |  |
| Location:                                                             |  |
| -> Device Drivers                                                     |  |
| -> Multifunction device drivers                                       |  |
| Defined at drivers/mfd/Kconfig:417                                    |  |
| Depends on: HAS_IOMEM [=y] && (MACH_XBURST [=n] // MACH_XBURST2 [=y]) |  |
| Selects: MFD_CORE [=y] && GENERIC_IRQ_CHIP [=y]                       |  |

#### 13.4.1 内核默认编译配置

内核默认配置 TCU 驱动, 配置界面如下:

```
< > HTC PASIC3 LED/DS1WM chip support
[ ] HTC I2C PLD chip support
[ ] Support for Intel Atom SoC PMIC
< > Support for the Ingenic X2000_V12 and M300 SADC cor
< > Support for the Ingenic X2000_V12 and M300 SADC AUX
[*] Ingenic tcu driver
< > Kontron module PLD device
< > Marvell 88PM800
< > Marvell 88PM805
[ ] Marvell 88PM8606/88PM8607
[ ] Maxim Semiconductor MAX14577/77836 MUIC + Charger S
```

### 13.4.2 内核自定义编译配置

用户可根据实际需求去掉该驱动的配置。

#### 13.5 设备节点生成

驱动加载成功后生成以下节点:

cd sys/devices/platform/apb/10002000.tcu/

disable enable power

```
driver modalias subsystem
```

 $driver\_override \ of\_node \ uevent$ 

## 13.6 应用程序使用说明

1、使用主要用到的是 disable 和 enable

```
2、驱动中有一个配置的函数默认为 drivers/mfd/ingenic-tcu. c
```

```
/*This is a simple configuration test demo*/
static void ingenic_tcu_config_attr(int id, enum tcu_mode_sel mode_sel)
{
    int i = 0;
    g_tcu_chn[id]. mode_sel = mode_sel;
    g_tcu_chn[id]. irq_type = FULL_IRQ_MODE;
    .....
    for(i = 0; i < 20; i++)
        sws_pr_debug(&g_tcu_chn[id]);
}</pre>
```

说明:具体应用场景还没有,系统接口没有留太多,此函数的配置结合 spec 能够进行快速的验证 功能,后续会留更多的系统配置接口。

在使用 DIRECTION\_MODE、POS\_MODE、CAPTURE\_MODE、FILTER\_MODE 模式之前请先配置对应 tcu 通道的 pwm0(gpio0)。

在使用 QUADRATURE\_MODE 模式的时候请先配置对应 tcu 通道的 pwm0(gpio0)和 pwm1(gpio1)为正交 信号。

3、使用过程就是把对应的通道写入 enable 该通道就开始工作

*# cat enable* 

mode\_sel :

0:GENERAL\_MODE 1:GATE\_MODE 2:DIRECTION\_MODE 3:QUADRATURE\_MODE
4:POS\_MODE 5:CAPTURE\_MODE 6:FILTER\_MODE

## echo channel\_id mode\_sel > enable

## echo channel\_id > disable

channel: 00 disable

channel: 01 disable

channel: 02 disable

Halley5 Linux4.4 内核开发手册 Copyright® 2005-2020 Ingenic Semiconductor Co., Ltd. All rights reserved.

| channel: 03 disable                                |   |
|----------------------------------------------------|---|
| channel: 04 disable                                |   |
| channel: 05 disable                                |   |
| channel: 06 disable                                |   |
| channel: 07 disable                                |   |
|                                                    |   |
| # echo 0 0 > enable                                |   |
| [ 164.485676] mode_id = 0                          |   |
|                                                    |   |
|                                                    |   |
| [ 165. 896941]                                     | c |
| NO. 20                                             |   |
| [ 165. 896941]                                     |   |
| [ 165.912304] -stopaddr-b000201c-value-00000000    |   |
| [ 165.918236] -maskaddr-b0002030-value-00ff80fe    |   |
| [ 165.924181] -enableaddr-b0002010-value-00000001  |   |
| [ 165.930120] -flagaddr-b0002020-value-00010000    |   |
| [ 165.936048] -Controladdr-b000204c-value-00010004 |   |
| [ 165.941990] -fulladdr-b0002040-value-0000ffff    |   |
| [ 165.947925] -halfaddr-b0002044-value-00005000    |   |
| [ 165.953874] -TCNTaddr-b0002048-value-0000b5bf    |   |
| [ 165.959811] -CAP reg_basevalue-00000000          |   |
| [ 165.965399] -CAP_VAL registervalue-00000000      |   |
|                                                    |   |

4、把对应的通道写入 disable 就停止计数工作了

| # echo 0 > disable  |
|---------------------|
| # cat disable       |
| channel: 00 disable |
| channel: 01 disable |
| channel: 02 disable |
| channel: 03 disable |
| channel: 04 disable |
| channel: 05 disable |
| channel: 06 disable |
| channel: 07 disable |

说明: tcu 使用的功能模式比较多,以至于没有留有太多的接口,但是内部逻辑都已经写好了,只 需要按照 spec 中的不同模式的使用方式对 ingenic\_tcu\_config\_attr 函数赋值就好了,每一类的宏也 定义好了,能够方便的配置使用,不同的使用场景请修改相应的配置。

# 140ST 操作系统时钟

## 14.1 模块功能介绍

OST 是操作系统时钟,分为 global ost 和 core ost。global ost 是一个 64bit 的计数时钟,用于 操作系统计时功能。core ost 是每个核有一个的 32bit 时钟,用于生成操作系统的时间片。

#### 14.2 驱动位置

驱动源码所在位置:

/drivers/clocksource/ingenic\_core\_ost.c

#### 14.3 设备树配置

设备树所在位置:

arch/mips/boot/dts/ingenic/x2000-v12.dtsi

#### 设备树描述:

14.3.1 设备树默认配置

默认编译会产生 ost 设备。

## 14.3.2 设备树自定义配置

## 14.4 内核编译配置

内核配置 CLKSRC\_INGENIC\_CORE\_OST, 配置说明如下:

Symbol: CLKSRC\_INGENIC\_CORE\_OST [=y]
Type : boolean
Defined at drivers/clocksource/Kconfig:334
Depends on: !ARCH\_USES\_GETTIMEOFFSET [=n]
Selects: CLKSRC\_OF [=y]

Selected by: SOC\_X2000 [=n] && <choice> // SOC\_X2000\_V12 [=y] && <choice> // SOC\_M300 [=n] && <choice>

#### 14.4.1 内核默认编译配置

内核默认配置 ost 驱动

### 14.4.2 内核自定义编译配置

# 14.5 设备节点生成

/sys/devices/system/ clocksource

global ost 节点

/sys/devices/system/clockevents

core ost 节点

# 14.6 应用程序使用说明

# 15 INTC 中断控制器

## 15.1 模块功能介绍

intc 中断控制器控制处理器的中断源。64bit 中断源可以独立控制各个中断的打开和屏蔽。

## 15.2 驱动位置

驱动源码所在位置:

drivers/watchdog/ingenic\_wtd.c

## 15.3 设备树配置

设备树所在位置:

```
arch/mips/boot/dts/ingenic/x2000-v12.dtsi
```

```
INTC 中断控制器描述:
```

## 15.3.1 设备树默认配置

默认编译会产生 intc 设备

15.3.2 设备树自定义配置

## 15.4 内核编译配置

内核配置 IRQ\_INGENIC\_CPU, 配置说明如下:

Symbol: IRQ\_INGENIC\_CPU [=y]
Type : boolean
Defined at drivers/irqchip/Kconfig:201
Selects: IRQ\_DOMAIN [=y]
Selected by: SOC\_X2000 [=n] && <choice> // SOC\_X2000\_V12 [=y] && <choice> // SOC\_M300 [=n] && <choice>
Symbol: INGENIC\_INTC\_CHIP [=y]
Type : boolean
Defined at drivers/irqchip/Kconfig:207
Depends on: MACH\_XBURST2 [=y]
Selects: IRQ\_DOMAIN [=y]

Selected by: SOC\_X2000 [=n] && <choice> // SOC\_X2000\_V12 [=y] && <choice> // SOC\_M300 [=n] && <choice>

#### 15.4.1 内核默认编译配置

内核默认配置 intc 驱动。

#### 15.4.2 内核自定义编译配置

# 15.5 设备节点生成

驱动注册成功后生成设备节点

/sys/devices/platform/apb/10000000.clock-controller/subsystem/devices/12300000.core-intc

## 15.6 应用程序使用说明

查看中断:

| cat /proc/interrupts |              |        |                                                               |  |  |
|----------------------|--------------|--------|---------------------------------------------------------------|--|--|
|                      | CPUO         | CPU1   |                                                               |  |  |
| 2:                   | 804742       | 730919 | XBurst2 2 xburst2-intc                                        |  |  |
| 3:                   | <i>51396</i> | 90444  | XBurst2 3 jz-mailbox                                          |  |  |
| 4:                   | 158406       | 343976 | XBurst2 4 core_timerevent                                     |  |  |
| 8:                   | 0            | 0      | XBurst2-irqchip 0 as-dma                                      |  |  |
| 9:                   | 34037        | 24092  | XBurst2-irqchip 1 13500000.otg, 13500000.otg, dwc2_hsotg:usb1 |  |  |
| 11:                  | 0            | 0      | XBurst2-irqchip 3 pdma                                        |  |  |
| 12:                  | 0            | 0      | XBurst2-irqchip 4 pdmad                                       |  |  |
| 14:                  | 0            | 0      | XBurst2-irqchip 6 pwm-interrupt                               |  |  |
| 15:                  | 32684        | 24604  | XBurst2-irgchip 7 13440000.sfc                                |  |  |
| 26:                  | 0            | 0      | XBurst2-irqchip 18 13810000.vic                               |  |  |
| 27:                  | 25           | 136    | XBurst2-irqchip 19 13710000.vic                               |  |  |
| 28:                  | 0            | 0      | XBurst2-irqchip 20 13800000.isp                               |  |  |
|                      |              |        |                                                               |  |  |
| ERR:                 | 0            |        |                                                               |  |  |

# 16BT 蓝牙

## 16.1 模块简介

#### 16.1.1 AP6256 芯片

x2000 使用的是 AP6256 芯片, AP6256 是基于 BCM4345C5 方案的集成 wifi 和 bluetooth 的功能模块。

7

- bluetooth 模块支持 HCI UART 接口、音频数据的 PCM 接口。
- bluetooth 符合蓝牙标准规范 5.0

## 16.1.21.2.GPI0 功能描述

bluetooth 模块

| Name         | I/0 | Description                                   |
|--------------|-----|-----------------------------------------------|
| BT_REG_ON    | Ι   | Powerup/downinternalregulatorsusedbyBTsection |
| BT_WAKE      | Ι   | HOSTwake-upBluetoothdevice                    |
| BT_HOST_WAKE | 0   | Bluetoothdevicetowake-upHOST                  |
| UART_RTS_N   | 0   | BluetoothUARTinterface                        |
| UART_TXD     | 0   | BluetoothUARTinterface                        |
| UART_RXD     | Ι   | BluetoothUARTinterface                        |
| UART_CTS_N   | Ι   | BluetoothUARTinterface                        |
| PCM_OUT      | 0   | PCMDataoutput                                 |
| PCM_CLK      | I/0 | PCMclock                                      |
| PCM_IN       | I   | PCMdatainput                                  |
| PCM_SYNC     | I/0 | PCMsyncsignal                                 |

## 16.2 驱动源码位置

驱动源码所在位置: kernel/drivers/misc/

├───bt\_power\_bluesleep.c

## 16.3 设备树配置

#### 16.3.1 设备树默认配置

在板级设备树 halley5\_v20.dts 中,进行如下默认配置:

1. 为蓝牙配置 uart

#### 2. 配置电源管理相关 gpio

```
bt_power {
    compatible = "ingenic, bt_power";
    ingenic, reg-on-gpio = <&gpd 20 GPI0_ACTIVE_LOW INGENIC_GPI0_NOBIAS>;
    ingenic, wake-gpio = <&gpd 21 GPI0_ACTIVE_LOW INGENIC_GPI0_NOBIAS>;
};
```

#### 3. . 配置音频相关的 pcm 接口

&as\_be\_baic {
 pinctrl-names = "default";
 pinctrl-0 = <&baic4\_pd>;
};

#### 16.3.2 设备树自定义配置

用户可根据实际需求关闭相关配置。

#### 16.4 内核编译配置

内核配置 BCM\_4345C5\_RFKILL, 配置说明如下:

```
Symbol : BCM_4345C5_RFKILL[=y]
Type : tristate
Prompt : Bluetooth power control driver for BCM-4345C5 module
Location :
    ->Device Drivers
    ->Misc devices
Defined a tdrivers/misc/Kconfig:499
Depends on : RFKILL[=y]
```

## 16.4.1 内核默认编译配置

内核默认配置打开该模块

#### 16.4.2 内核自定义编译配置

用户可根据实际需求关闭该模块

#### 16.5 设备节点生成

驱动加载成功后生成以下节点:

1. UART 节点

```
# 1s dev/ttyS*
```

#### dev/ttyS0 dev/ttyS1 dev/ttyS3

2. 电源管理相关节点

# cat sys/class/rfkill/rfkill0/name

#### bluetooth

3. 音频相关节点

| # 1s dev/snd/ |          |          |          |          |          |  |  |
|---------------|----------|----------|----------|----------|----------|--|--|
| controlC0     | pcmCOD1p | pcmCOD3p | pcmCOD5c | pcmCOD7c | pcmCOD9c |  |  |
| pcmCODOp      | pcmCOD2p | pcmCOD4p | pcmCOD6c | pcmCOD8c | timer    |  |  |

#### 16.6 应用程序使用说明

#### 16.6.1 模块供电

注意: 首次系统上电必须 echo 1 sys/class/rfkill/rfkill0/state, 否则可能上电不成功\*\*

# echo 1 > sys/class/rfkill/rfkill0/state

[ 1402.277128] restore\_pin\_status is not defined

#### 16.6.2 通过串口获取蓝牙模块 ID

- 测试程序: OceanWing\_bt\_test\_x2000
- 确保 bluetooth 供电
- 确保 UART 接口和蓝牙模块通信正常

# ./testsuite/OceanWing\_bt\_test\_x2000 -d /dev/ttyS0

====Read Successfully! Chip Version : BCM4345C5

#### 16.6.3 蓝牙 uart 通路测试

搭建 bsa\_server

测试程序: bsa\_server

步骤:

1. 进入 adb shell

ser@user-HP-Compaq-8200:~\$ adb shell

2. 执行 bsa\_server, 启动服务

# bsa\_server -r 14 -p /firmware/BCM4345C5\_003.006.0058.0135.hcd -u /var/run/ -d /dev/ttyS0

● -r 指定 baudrate 为`3 M`\*(UART 最大支持`3M`)

- -p 指定蓝牙固件路径
- -u 指定生成 bt 节点位置
- -d 设备

注:不能在串口直接执行 bsa\_server,由于串口太慢,会导致 bsa\_server 无法正常执行;测试需要 通过 adb shell 执行 bsa\_server。

3. bsa\_server 服务成功后, 会创建守护进程, 产生两个 bt 节点

# ls var/run/bt\*

var/run/bt-avk-fifo var/run/bt-daemon-socket

## 16.6.4 蓝牙 pcm 通路测试

需要搭建蓝牙语音通话环境

#### 16.6.5 基于 bsa server 开发参考内容

1. bsa\_server 开发指南位置

packages/example/App/bluetooth\_demo/BSA\_GATT\_Guide-v03.pdf

packages/example/App/bluetooth\_demo/BSA\_Simple\_Guideline-v01.pdf

2. demo 源码目录

packages/example/App/bluetooth\_demo/3rdparty/

3. 快速编译 app (详细参考 bsa\_server 开发指南)

a) 配置交叉编译工具。

# export PATH=prebuilts/toolchains/mips-gcc720-glibc226/bin:\$PATH

\*/

b) 进入需要编译的 APP 的 build 下,以 app\_manager 为例

# cd packages/example/App/bluetooth\_demo

# cd 3rdparty/embedded/bsa\_examples/linux/app\_manager/build

c) 配置环境

# export MIPSGCC=mips-linux-gnu-gcc

d) 编译

# make CPU=mips clean

# make CPU=mips

e) build 目录下生成可执行程序

# ls mips/

app\_manager obj/

## 16.7 FAQ

#### 16.7.1 bsa\_server 不支持-1pm 参数

低功耗模式不支持

# 16.7.2 常见正常错误打印,不会影响正常使用

3D 命令不支持

| BSA Trace | /82/(8 01 | 1/01 | 00n:2/m:425:803mS: | NUM HLI UMO PACKETS : 1 (UXUI)                       |
|-----------|-----------|------|--------------------|------------------------------------------------------|
| BSA trace | 7828@ 01  | 1/01 | 00h:27m:42s:803ms: | Cmd Code : 0xfcb7 (VSC [Set TV2TV 3D])               |
| BSA trace | 7829@ 01  | 1/01 | 00h:27m:42s:803ms: | Status : Unknown HCI Command (0x01)                  |
| BSA trace | 78300 01  | 1/01 | 00h:27m:42s:803ms: | Raw HCI Data Received:                               |
| BSA trace | 78310 01  | 1/01 | 00h:27m:42s:803ms: | 0000: 0e 04 01 b7 fc 01                              |
| BSA trace | 7832@ 01  | 1/01 | 00h:27m:42s:803ms: | ×                                                    |
| BSA trace | 7833@ 01  | 1/01 | 00h:27m:42s:803ms: | [3DTV]bsa sv dm send 3dtv vsc cmpl cback             |
| BSA trace | 7834@ 01  | 1/01 | 00h:27m:42s:803ms: | [3DTV]ERROR bsa sv dm send 3dtv vsc cmpl cback FAIL  |
| BSA trace | 7835@ 01  | 1/01 | 00h:27m:42s:803ms: | [3DTV]bsa sv dm send 3dtv vsc cmpl cback RETURN:8    |
| BSA trace | 7836@ 01  | 1/01 | 00h:27m:42s:803ms: | bsa sv dm send set config complete return status:0x0 |

#### 检查低功耗节点不存在

| BSA | trace | 7681@ | 01/01 | 00h:27m:42s:795ms: | HCILP_Disable                                                 |
|-----|-------|-------|-------|--------------------|---------------------------------------------------------------|
| BSA | trace | 7682@ | 01/01 | 00h:27m:42s:795ms: | BTM: BTM_VendorSpecificCommand: Opcode: 0xFC27, ParamLen: 12. |
| BSA | trace | 7683@ | 01/01 | 00h:27m:42s:795ms: | UPIO_set_bluesleep_proto : 0                                  |
| BSA | trace | 7684@ | 01/01 | 00h:27m:42s:795ms: | Fail to open /proc/bluetooth/sleep/proto                      |

# 17WDT 看门狗

## 17.1 模块功能介绍

看门狗定时器用于在处理器受噪声和系统错误等故障干扰时恢复处理器,看门狗定时器可以产生复位信号。看门狗使用的是 rtc 提供的时钟源,通过软件可以分频为 1,4,16,64,256 和 1024,并且拥有 16bit 的计数寄存器,除此之外还支持半中断处理。

#### 17.2 驱动源码位置

驱动源码所在位置:

drivers/watchdog/ingenic\_wtd.c

#### 17.3 设备树配置

设备树所在位置

arch/mips/boot/dts/ingenic/x2000-v12.dtsi

WDT 控制器描述

```
watchdog? watchdog@0x10002000 {
    compatible = "ingenic, watchdog";
    reg = <0x10002000 0x40>;
    interrupt-parent = <&core_intc>;
    interrupts = <IRQ_TCU0>;
    status = "ok";
```

#### 17.3.1 设备树默认配置

默认编译会产生 WDT 设备。

#### 17.3.2 设备树自定义配置

用户可根据 shiji 需求关闭 WDT 设备,将该节点配置为 disable:

&watchdog {

status = "disable";

# 17.4 内核编译配置

};

内核配置 INGENIC\_WDT, 配置说明如下:

```
Symblo: INGENIC_WDT[=y]
Type: tristate
Prompt: Ingenic ingenic SoC hardware watchdog
Location:
-> Device Drivers
```

->Watchdog Timer Support (WATCHDOG [=y]) Defined at drivers/watchdog/Kconfig:1212 Depends on: WATCHDOG [=y] && (MACH\_XBURST [=n] // MACH\_XBURST2 [=y]) Selects: WATCHDOG\_CORE [=y]

## 17.4.1 内核默认编译配置

内核默认配置 WDT 看门狗, 配置界面如下:

|     | Watchdog Timer Support                       |
|-----|----------------------------------------------|
| -*- | WatchDog Timer Driver Core                   |
| []  | Disable watchdog shutdown on close           |
| < > | Software watchdog                            |
| < > | Watchdog device controlled through GPIO-line |
| < > | Xilinx Watchdog timer                        |
| < > | Cadence Watchdog Timer                       |
| < > | Synopsys DesignWare watchdog                 |
| < > | Max63xx watchdog                             |
| <*> | Ingenic ingenic SoC hardware watchdog        |
| < > | BCM7038 Watchdog                             |
| < > | Imagination Technologies PDC Watchdog Timer  |
| < > | MEN A21 VME CPU Carrier Board Watchdog Timer |
|     | *** USB-based Watchdog Cards ***             |
| < > | Berkshire Products USB-PC Watchdog           |

## 17.4.2 内核自定义编译配置

用户可根据实际需求,去掉该驱动的配置。

## 17.5 设备节点生成

驱动注册成功后生成设备节点

/dev/watchdog

## 17.6 应用程序使用说明

发布的 SDK 中 busybox 会默认配置 watchdog 测试应用,以下为测试应用的说明:

watchdog [-t N[ms]] [-T N[ms]] [-F] DEV

Periodically write to watchdog device DEV

Options:

-T N Reboot after N seconds if not reset (default 60)

-t N Reset every N seconds (default 30)

-F Run in foreground

Use 500ms to specify period in milliseconds

执行以下命令测试 watchdog:

1、设置喂狗的周期

watchdog -t 3 /dev/watchdog0 /\*每隔 3s 执行一次喂狗操作 ping\*/

2、设置超时重启

watchdog -t 5 -T 3 /dev/watchdog0 /\*3s 后复位(每隔 5s 执行一次喂狗,3s 没喂狗则 reset)\*/

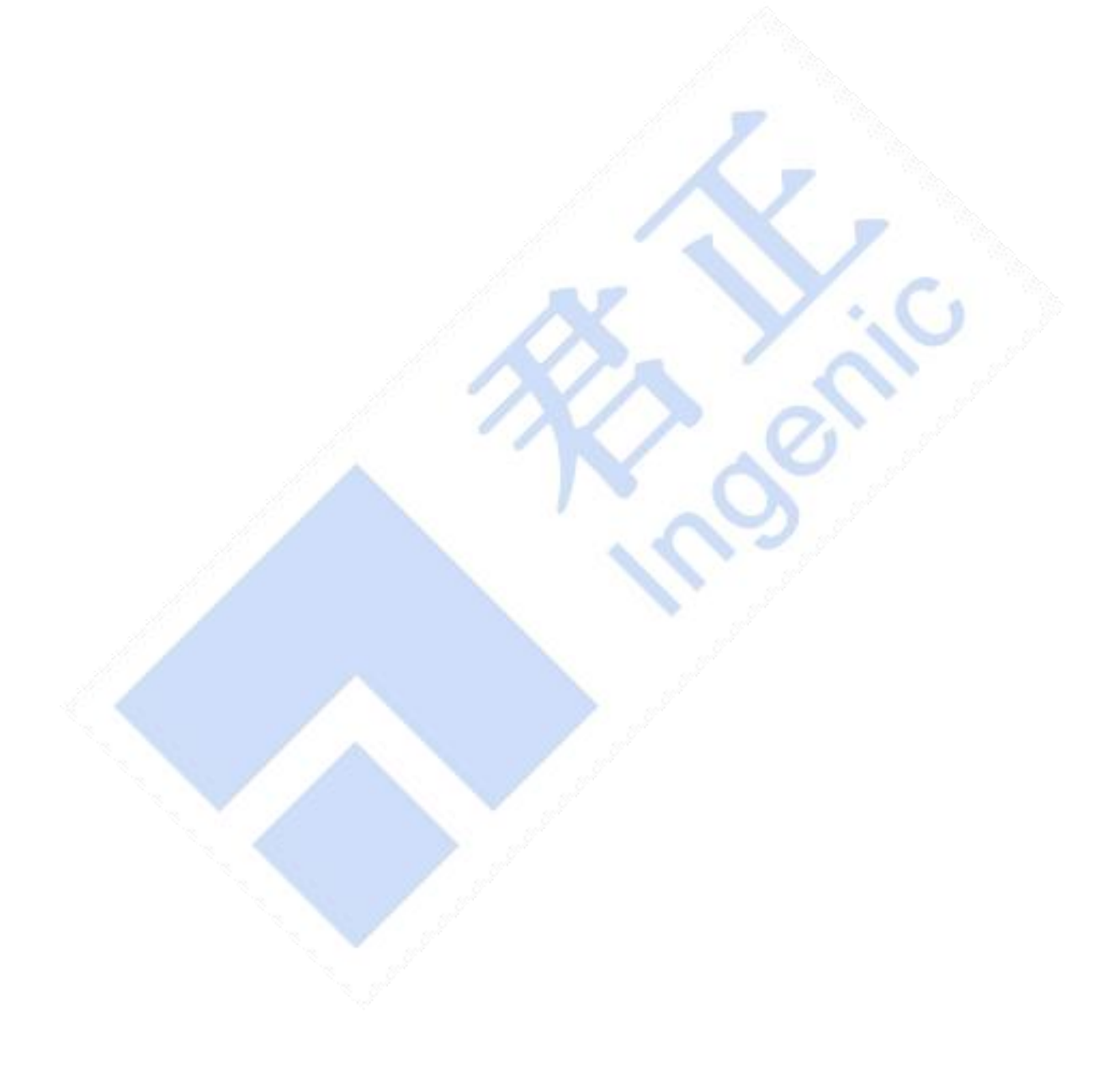

# 18PDMA 控制器

### 18.1 模块功能介绍

可编程 DMA 控制器 (PDMAC) 专门用于在片上外设 (MSC, AIC, UART 等), 外部存储器和存储器映射 的外部设备之间智能传输数据,支持多达 32 个独立的 DMA 通道。

#### 18.2 驱动位置

吸动酒码所在位置.

| 犯幼你的加任世里;                       |                 | diff. |         |    |
|---------------------------------|-----------------|-------|---------|----|
| drivers/dma/ingenic\$ tree .    |                 |       |         |    |
| ├─── ingenic_dma.c              |                 |       |         |    |
| ├─── ingenic_dma.h              |                 |       |         |    |
| └─── Makefile                   |                 |       |         |    |
|                                 | 15              |       |         |    |
| 3 设备树配置                         |                 |       |         |    |
| 设备树所在位置:                        |                 |       | · . U . | 3° |
| arch/mips/boot/dts/ingenic/x200 | 0-v12. dtsi     |       |         |    |
| 1                               |                 |       |         |    |
| PDMA 控制器描述:                     |                 | P (   | 25      |    |
| pdma: dma@13420000 {            |                 |       |         |    |
| compatible = "ingeni            | c, x2000-pdma"; |       |         |    |
| reg = <0x13420000 0x            | (10000>;        |       |         |    |

# 18.

```
interrupt-parent = <&core_intc>;
           interrupt-names = "pdma", "pdmad";
           interrupts = <IRQ_PDMA>, <IRQ_PDMAD>;
           #dma-channels = <32>;
           #dma-cells = <1>;
           ingenic, reserved-chs = <0x3>;
};
```

## 18.3.1 设备树默认配置

默认编译会产生 pdma 设备

```
&pdma {
           status = "okay";
};
```

## 18.3.2 设备树自定义配置

用户可根据实际需求关闭 PDMA 设备,可以将该节点配置为 disable。

&pdma {

};

status = "disable";

#### 18.4 内核编译配置

内核配置 INGENIC\_PDMAC, 配置说明如下:

Symbol: INGENIC\_PDMAC [=y]
Type : boolean
Prompt: Ingenic programmable dma controller (Of Driver)
Location:
 -> Device Drivers
 -> DMA Engine support (DMADEVICES [=y])
Defined at drivers/dma/Kconfig:280
Depends on: DMADEVICES [=y] && (MACH\_XBURST [=n] // MACH\_XBURST2 [=y])
Selects: DMA\_VIRTUAL\_CHANNELS [=y] && DMA\_ENGINE [=y]
Selected by: SND\_ASOC\_PDMA [=n] && SOUND [=n] && !M68K && !UML && SND [=n] && SND\_ASOC [=n] && SND\_ASOC\_INGENIC [=n]

#### 18.4.1 内核默认编译配置

内核默认配置 PDMA 驱动, 配置界面如下:

--- DMA Engine support
[ ] DMA Engine debugging
 \*\*\* DMA Devices \*\*\*
< > Freescale eDMA engine support
< > IMG MDC support
< > Intel integrated DMA 64-bit support
[\*] Ingenic programmable dma controller (Of Driver)
< > Synopsys DesignWare AHB DMA platform driver
 \*\*\* DMA Clients \*\*\*
[ ] Async\_tx: Offload support for the async\_tx api
< > DMA Test client

## 18.4.2 内核自定义编译配置

1. 用户可根据实际需求,去掉该驱动的配置。

2. 驱动测试配置, 配置说明如下:

Symbol: DMATEST [=y] Type : tristate Prompt: DMA Test client Location: -> Device Drivers -> DMA Engine support (DMADEVICES [=y]) Defined at drivers/dma/Kconfig:561 Depends on: DMADEVICES [=y] && DMA\_ENGINE [=y]

配置界面如下:

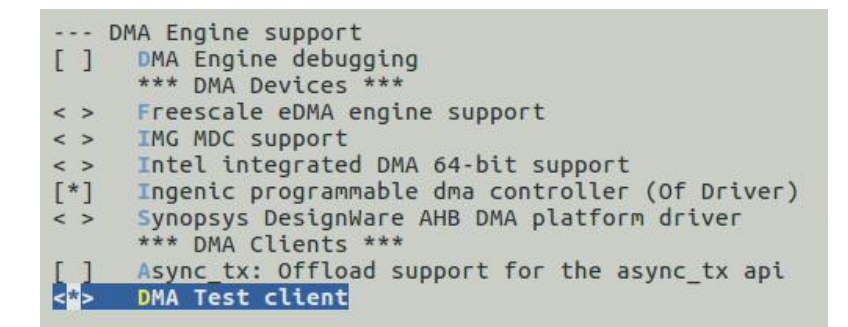

### 18.5 设备节点生成

#### 18.5.1 控制器节点

驱动加载成功后生成以下控制器节点:

# cd /sys/devices/platform/ahb2/13420000.dma/dma/

# 1s

dmaOchanO dmaOchan14 dmaOchan2 dmaOchan25 dmaOchan30 dmaOchan8 dmaOchan1 dmaOchan15 dmaOchan20 dmaOchan26 dmaOchan31 dmaOchan9 dmaOchan10 dmaOchan16 dmaOchan21 dmaOchan27 dmaOchan4 dmaOchan11 dmaOchan17 dmaOchan22 dmaOchan28 dmaOchan5 dmaOchan12 dmaOchan18 dmaOchan23 dmaOchan29 dmaOchan6

dmaOchan13 dmaOchan19 dmaOchan24 dmaOchan3 dmaOchan7

## 18.5.2 测试程序节点

若配置驱动测试,生成以下测试节点:

# cd /sys/module/dmatest/parameters/

# 1s

channel noverify threads\_per\_chan xor\_sources

device pq\_sources timeout

iterations run verbose

max\_channels test\_buf\_size wait

## 18.6 应用程序使用说明

#### 18.6.1 dmatest 测试程序

1. 进入到测试程序的节点

# echo dma0chan31 > /sys/module/dmatest/parameters/channel

# echo 2000 > /sys/module/dmatest/parameters/timeout

# echo 1 > /sys/module/dmatest/parameters/iterations

# echo 1 > /sys/module/dmatest/parameters/run

2. 测试结果

[ 148.309057] dmatest: Started 1 threads using dma0chan31

[ 148.309825] dmatest: dma0chan31-copy: summary 1 tests, 0 failures 1355 iops 10840 KB/s (0)

#### 18.6.2 SSI 驱动程序测试

PDMA 驱动遵循内核标准的 dmaengine 驱动框架,可作为 provider 为其他驱动程序提供 dma 传输通 道,这里以 SSI 驱动程序为例,介绍如何配置。

#### 18.6.2.1 设备树配置

其中, dmas 和 dma-names 节点为 dma 相关配置

```
dmas 表示使用 PDMA 提供的对应传输通道
```

dma-names 为一个标志,用于在 SSI 驱动程序中申请 dma 传输通道

#### 18.6.2.2 驱动程序使用流程

由于使用的是内核标准的 dmaengine 驱动框架,所有 consumer 端驱动程序均使用相同的 api,使用 流程基本相同。

在 SSI 驱动程序中使用流程如下:

```
1. 申请 dma channel
```

```
ingspi->txchan = dma_request_slave_channel_reason(dev, "tx");
ingspi->rxchan = dma_request_slave_channel(dev, "rx");
```

2. 配置 dma channel 的参数

dmaengine\_slave\_config(txchan, &tx\_config);
dmaengine\_slave\_config(rxchan, &rx\_config);

3. 获取传输描述符

txdesc = dmaengine\_prep\_slave\_sg(

txchan,

 $t \rightarrow tx\_sg. sgl, t \rightarrow tx\_sg. nents,$ 

```
DMA_DEV_TO_MEM, DMA_PREP_INTERRUPT / DMA_CTRL_ACK);
```

rxdesc = dmaengine\_prep\_slave\_sg(

rxchan,

 $t \rightarrow rx\_sg. sgl, t \rightarrow rx\_sg. nents,$ 

DMA\_DEV\_TO\_MEM, DMA\_PREP\_INTERRUPT / DMA\_CTRL\_ACK);

4. 提交并启动传输

dmaengine\_submit(txdesc);

dmaengine\_submit(rxdesc);

dma\_async\_issue\_pending(rxchan);

dma\_async\_issue\_pending(txchan);

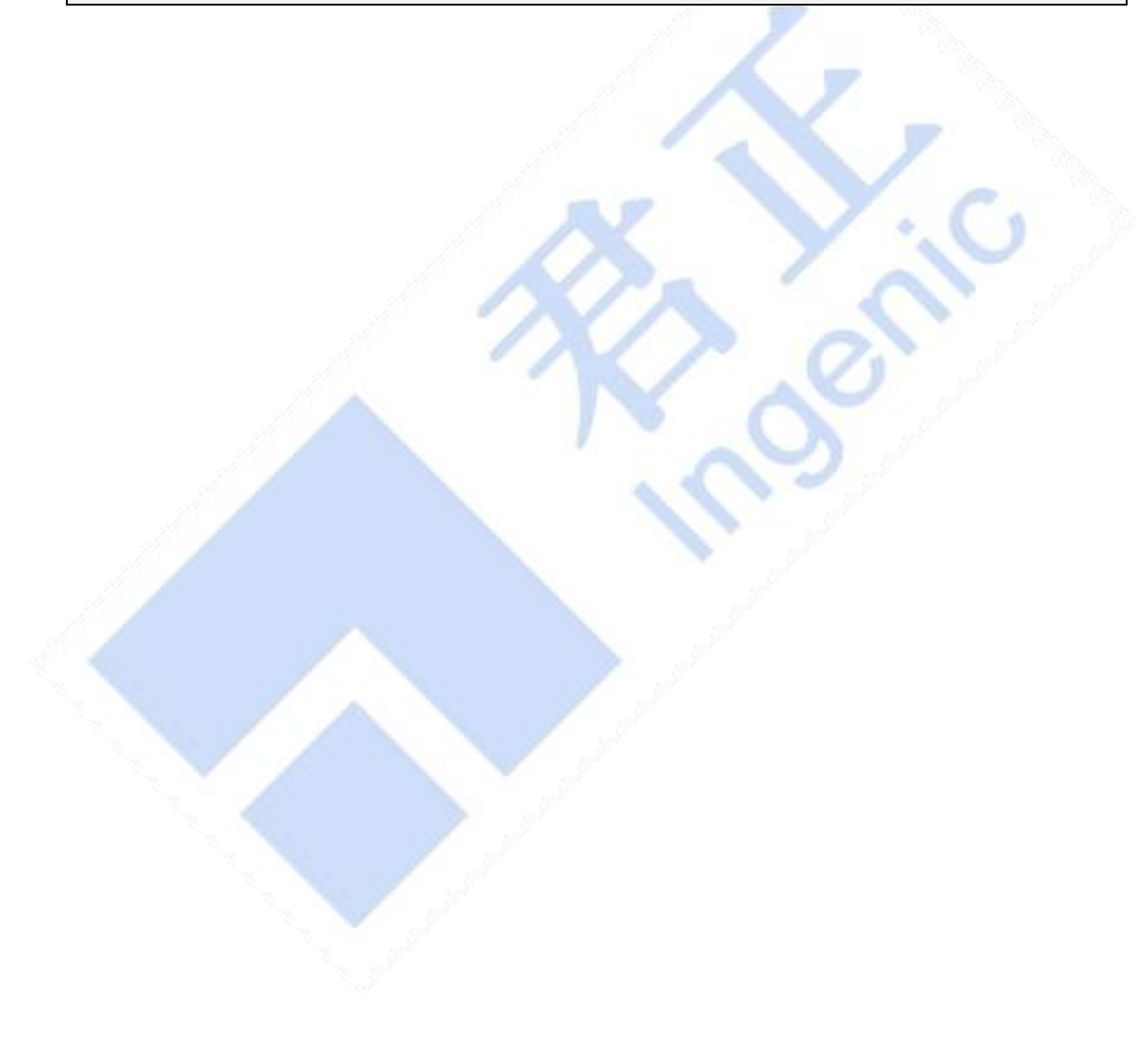

# 19SADC 控制器

## 19.1 模块功能介绍

X2000 芯片的 A/D 转换模块是 10 位的高精度模数转换器,支持 6 路模拟输入。

## 19.2 内核源码路径

kernel-4.4.94/drivers/mfd/ingenic\_adc\_v13.c kernel-4.4.94/drivers/mfd/ingenic\_adc\_aux.c

### 19.3 设备树配置

设备树所在位置:

arch/mips/boot/dts/ingenic/x2000-v12.dtsi

#### ADC 模块设备树:

### 19.3.1 设备树默认配置

默认编译会产生 sadc 设备

#### 19.3.2 设备树自定义配置

用户可根据需求在板级设备树中添加 sadc,并使能

```
&sadc {
status = "okay";
```

```
};
```

## 19.4 内核编译配置

#### 19.4.1 内核默认编译配置

配置内核并编译 sadc 驱动:

```
Symbol: MFD_INGENIC_SADC_V13 [=y]
Type : tristate
Prompt: Support for the Ingenic SADC core
Location:
```

-> Device Drivers -> Multifunction device drivers Defined at drivers/mfd/Kconfig:417 Depends on: HAS\_IOMEM [=y] && (MACH\_XBURST [=n] || MACH\_XBURST2 [=y]) Selects: MFD\_CORE [=y] Symbol: MFD\_INGENIC\_SADC\_AUX [=y] Type : tristate Prompt: Support for the Ingenic SADC AUX Location: -> Device Drivers -> Multifunction device drivers Defined at drivers/mfd/Kconfig:425 Depends on: HAS\_IOMEM [=y] && (MACH\_XBURST [=n] || MACH\_XBURST2 [=y]) Selects: MFD\_CORE [=y]

### 19.4.2 内核自定义编译配置

SADC 配置界面如下:

| []  | Support for Intel Atom SoC PMIC        |    |
|-----|----------------------------------------|----|
| <*> | Support for the Ingenic SADC core      |    |
| <*> | Support for the Ingenic SADC AUX       |    |
| [*] | Ingenic sadc aux reference voltage 1.8 | ۷. |
| [*] | ingenic sadc aux 10bit                 |    |
| [*] | Ingenic tcu driver                     |    |
| []  | Ingenic tcu driver v1                  |    |

# 19.5 设备节点生成

设备加载成功后会在/dev 目录下生成如下节点:

```
# ls /dev/ingenic_adc_aux_*
/dev/ingenic_adc_aux_2 /dev/ingenic_adc_aux_4
/dev/ingenic_adc_aux_1 /dev/ingenic_adc_aux_3 /dev/ingenic_adc_aux_5
```

### 19.6 应用程序使用说明

19.6.1 应用程序源码位置

packages/example/Sample/sadc

### 19.6.1.1 命令行及参数示意

应用程序默认存放在/testsuite/sadc\_sample

| cd | /testsuite/sadc_sample |  |
|----|------------------------|--|
|----|------------------------|--|

#### . /sadc\_sample adc\_num

其中的 adc\_num 指/dev 下 adc 设备节点号;在 x2000 芯片中, adc\_num 可取的值为: 0, 1, 2, 3, 4, 5.
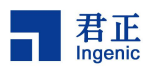

## 20RTC 控制器

## 20.1 模块功能介绍

实时时钟(RTC)单元可以在芯片主电源打开或主电源关闭但 RTC 电源仍然打开的情况下运行。在这种情况下,RTC 电源域仅消耗几微瓦的功率。RTC 包含实时,定时告警逻辑以及断电和唤醒控制逻辑。

#### 20.2 驱动位置

驱动源码所在位置

drivers/rtc/rtc-ingenic.c

drivers/rtc/rtc-ingenic.h

## 20.3 设备树配置

设备树所在位置:

arch/mips/boot/dts/ingenic/x2000-v12.dtsi

```
RTC 控制器描述:
```

```
rtc: rtc@0x10003000 {
    compatible = "ingenic, rtc";
    reg = <0x10003000 0x4c>;
    interrupt-parent = <&core_intc>;
    interrupts = <IRQ_RTC>;
    system-power-controller;
    power-on-press-ms = <1000>;
    status = "ok";
};
```

## 20.3.1 设备树默认配置

设备树默认编译会产生 RTC 设备。

#### 20.3.2 设备树自定义配置

用户可根据实际需求关闭 RTC 设备, 在板级.dts 中将该节点配置为 disabled。

```
&rtc {
status = "disabled";
```

## 20.4 内核编译配置

};

内核配置 RTC\_DRV\_INGENIC, 配置说明如下:

Symbol: RTC\_DRV\_INGENIC [=y]
Type : tristate

Prompt: INGENIC RTC

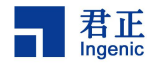

Location: -> Device Drivers -> Real Time Clock (RTC\_CLASS [=y]) Defined at drivers/rtc/Kconfig:142 Depends on: RTC\_CLASS [=y]

## 20.4.1 内核默认编译配置

内核默认配置 RTC 驱动, 配置界面如下:

| P     | eal Time Clock                                            |  |
|-------|-----------------------------------------------------------|--|
| [*]   | Set system time from RTC on startup and resume            |  |
| (rtco | ) BTC used to set the system time                         |  |
| [*]   | Set the DTC time based on NTD synchronization             |  |
| (rtca | ) PTC used to synchronize NTP adjustment                  |  |
| C 1   | PTC debug support                                         |  |
| LJ    | *** DTC intocfaces ***                                    |  |
| r*1   | /suc/class/stc/stcN (sucfs)                               |  |
| ["]   | /sys/class/itc/itcw (sysis)                               |  |
|       | /proc/driver/ric (procis for rick)                        |  |
|       | DTC UTE emulation on devices)                             |  |
| LJ    | RIC DIE emulation on dev interface                        |  |
| < >   |                                                           |  |
| <->>  | INGENIC RIC                                               |  |
| []    | Ingenic RIC suspend test                                  |  |
|       | *** 12C RIC drivers ***                                   |  |
| < >   | Abracon AB-RTCMC-32.768kHz-B5ZE-S3                        |  |
| < >   | ADFacon ABX80X                                            |  |
| < >   | Dallas/Maxim DS1307/37/38/39/40, ST M41T00, EPSON RX-8025 |  |
| < >   | Dallas/Maxim DS1374                                       |  |
| < >   | Dallas/Maxim DS1672                                       |  |
| < >   | Dallas/Maxim DS3232                                       |  |
| < >   | Haoyu Microelectronics HYM8563                            |  |
| < >   | Maxim MAX6900                                             |  |
| < >   | Ricoh R2025S/D, RS5C372A/B, RV5C386, RV5C387A             |  |
| < >   | Intersil ISL1208                                          |  |
| < >   | Intersil ISL12022                                         |  |
| < >   | Intersil ISL12057                                         |  |
| < >   | Xicor/Intersil X1205                                      |  |
| < >   | NXP PCF2127                                               |  |
| < >   | NXP PCF8523                                               |  |
| < >   | Philips PCF8563/Epson RTC8564                             |  |
| < >   | nxp PCF85063                                              |  |
| < >   | Philips PCF8583                                           |  |
| < >   | ST M41T62/65/M41T80/81/82/83/84/85/87 and compatible      |  |
| < >   | TI BQ32000                                                |  |
| < >   | Seiko Instruments S-35390A                                |  |
| < >   | Ramtron FM3130                                            |  |
| < >   | Epson RX-8581                                             |  |
| < >   | Epson RX-8025SA/NB                                        |  |
| < >   | EM Microelectronic EM3027                                 |  |
| < >   | Micro Crystal RTC                                         |  |
| < >   | Micro Crystal RV8803                                      |  |
|       | *** SPI RTC drivers ***                                   |  |

## 20.4.2 内核自定义编译配置

1. 用户可根据实际需求去掉该驱动的配置。

2. RTC 测试时配置 SUSPEND\_TEST 和 SUSPEND\_ALARM\_TIME, 配置说明如下:

Symbol: SUSPEND\_TEST [=y]

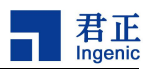

Type : boolean Prompt: auto suspend test Location: -> Machine selection -> SOC type (SOC\_TYPE [=n]) Prompt: Ingenic RTC suspend test Location: -> Device Drivers -> Real Time Clock (RTC\_CLASS [=y]) -> INGENIC RTC (RTC\_DRV\_INGENIC [=y]) Defined at arch/mips/xburst/Kconfig:61 Depends on: SOC\_TYPE [=n]

Symbol: SUSPEND\_ALARM\_TIME [=60] Type : integer Prompt: suspend alarm time(second) Location: -> Machine selection -> SOC type (SOC\_TYPE [=n]) -> auto suspend test (SUSPEND\_TEST [=y]) Prompt: Ingenic RTC suspend alarm time Unit of second Location: -> Device Drivers -> Real Time Clock (RTC\_CLASS [=y]) -> INGENIC RTC (RTC\_DRV\_INGENIC [=y]) -> Ingenic RTC suspend test (SUSPEND\_TEST [=y]) Defined at arch/mips/xburst/Kconfig:65 Depends on: SOC\_TYPE [=n] && SUSPEND\_TEST [=y]

配置界面如下:

--- INGENIC RTC [\*] Ingenic RTC suspend test (60) Ingenic RTC suspend alarm time Unit of second

#### 20.5 设备节点生成

驱动加载成功后生成以下节点:

/dev/rtc0

## 20.6 应用程序使用说明

## 20.6.1 定时唤醒测试

1. 首先在内核编译配置中进行 RTC 测试配置。

```
95
```

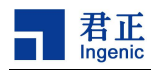

- 2. 重新编译内核并启动
- 3. 执行命令

echo mem > sys/power/state

休眠 60 秒后自动唤醒一(测试点为定时和计时准确以及唤醒功能)

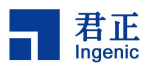

## 21EFUSE 接口

## 21.1 模块功能介绍

EFUSE 模块提供了读写 efuse 各个数据段的接口。可以查看 efuse 中保存的 cpu 相关信息或者写入 用户自定义的信息。

#### 21.2 驱动位置

驱动源码所在位置

drivers/misc/jz\_efuse\_x2000.c

## 21.3 设备树配置

设备树所在位置:

arch/mips/boot/dts/ingenic/x2000-v12.dtsi

RTC 控制器描述:

efuse: efuse@0x13540000 {

```
compatible = "ingenic, x2000-efuse";
reg = <0x13540000 0x10000>;
status = "okay";
```

## 21.3.1 设备树默认配置

};

设备树默认编译会产生 EFUSE 设备。

## 21.3.2 设备树自定义配置

```
&efuse{
    status = "disabled";
    ingenic, efuse-en-gpio = <&gpd 19 GPIO_ACTIVE_LOW INGENIC_GPIO_NOBIAS>;
};
```

## 21.4 内核编译配置

内核配置 JZ\_EFUSE\_X2000, 配置说明如下:

Symbol: JZ\_EFUSE\_X2000 [=y] Type : boolean Prompt: JZ EFUSE X2000 Driver Location: -> Device Drivers

97

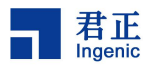

-> Misc devices

Defined at drivers/misc/Kconfig:566

当需要向 efuse 中写入数据时,需要打开宏 INGENIC\_EFUSE\_WRITABLE。该宏配置方法如下。

Symbol: INGENIC\_EFUSE\_WRITABLE [=y]

Type : boolean

Prompt: Ingenic Efuse X2000 Writable

Location:

-> Device Drivers

-> Misc devices

Defined at drivers/misc/Kconfig:575

Depends on: INGENIC\_EFUSE\_X2000 [=y]

#### 21.4.1 内核默认编译配置

配置界面如下:

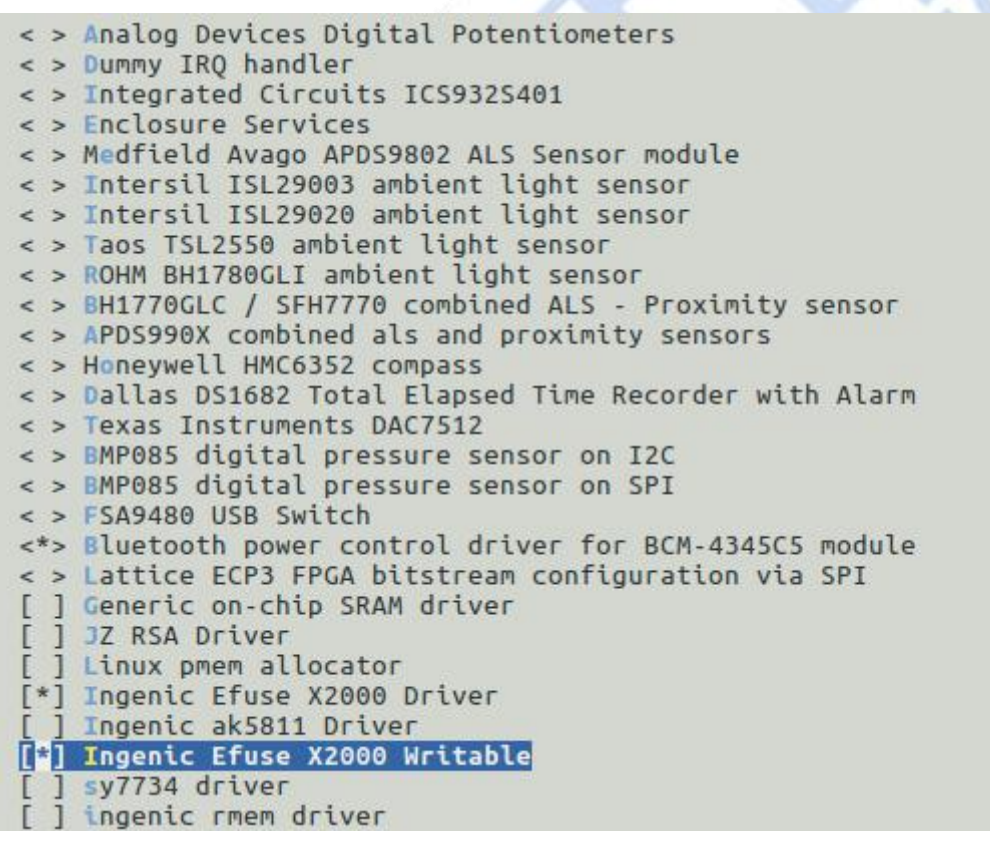

#### 21.4.2 内核自定义编译配置

用户可根据实际需求添加该模块。该模块默认不配置。

## 21.5 设备节点生成

驱动加载成功后会在/sys/devices/platform/ahb2/13540000.efuse/efuse\_rw/目录下生成以下文

件:

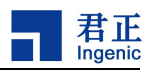

| chipid   |  |  |
|----------|--|--|
| chipkey  |  |  |
| custid0  |  |  |
| custid1  |  |  |
| custid2  |  |  |
| hideblk  |  |  |
| nku      |  |  |
| prt      |  |  |
| socinfo  |  |  |
| trim0    |  |  |
| triml    |  |  |
| trim2    |  |  |
| userkey0 |  |  |
| userkey1 |  |  |

生成的每个文件都对应 efuse 的一个段,具体每个段的作用,请参考 pm 手册。

## 21.6 应用程序使用说明

#### 21.6.1 读取 efuse 各个段的数据

cd /sys/devices/platform/ahb2/13540000.efuse/efuse\_rw/ cat chipid cat ... cat socinfo

其中的段 userkey, chidkey, nku 和加密相关,不能通过该方式读。

## 21.6.2 写数据到 efuse 的各个段

写 efuse 时,数据要以 16 进制字符串的方式写入,不加 0x 前缀。以 socinfo 为例,写数据 0x2080020800 到 efuse 中。

执行指令

cd /sys/devices/platform/ahb2/13540000.efuse/efuse\_rw/ echo 2080020800 > socinfo

其中的段 userkey, chidkey, nku 和加密相关,不能通过该方式读。

#### 21.7 注意事项

efuse 只能写入一次,重复写入可能会造成芯片产生不可预知的错误,写入时需谨慎。

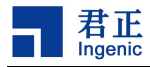

## 22GPI0 通用 I0 接口

### 22.1 模块功能介绍

gpio 一般在进行开发板设计的时候就已经固定好了,有的 gpio 只能作为设备复用功能管脚,有的 gpio 作为普通的输入输出和中断检测功能,对于固定设备复用的功能管脚在以下文件中定义:

arch/mips/boot/dts/ingenic/x2000-v12-pinctrl.dtsi

在 arch/mips/boot/dts/ingenic/"板级".dts 会根据驱动配置, 选中相应的设备功能管脚。内核 的 gpio 驱动基于 gpio 子系统实现,很方便的进行 gpio 控制。

#### 22.2 驱动位置

驱动源码所在位置

drivers/gpio

## 22.3 设备树配置

设备树所在位置:

arch/mips/boot/dts/ingenic/x2000-v12-pinctr1.dtsi

部分 GPIO 配置如下:

```
&pinctrl {
    uart0_pin: uart0-pin {
        uart0_pd: uart0-pd {
            ingenic, pinmux = <&gpd 23 26>;
            ingenic, pinmux-funcsel = <PINCTL_FUNCTION2>;
        };
    };
    uart1_pin: uart1-pin {
        .....
    };
    uart2_pin: uart2-pin {
        .....
    };
    uart3_pin: uart3-pin {
        .....
    };
    .....
}
```

#### 22.3.1 设备树默认配置

halley5\_v20.dts 中规定了各个 GPIO 的默认配置,并将 PA 组 GPIO 配置为 1.8V (PA 组 GPIO 可配置

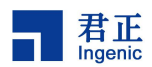

为 1.8V 或 3.3V)

```
&pinctrl {
    ingenic,gpa_voltage = <GPI0_VOLTAGE_1V8>;
};
```

## 22.3.2 设备树自定义配置

## 22.3.2.1 配置 pincfg 属性

当 gpio 作为设备功能复用时,可以通过"ingenic, pincfg" 指定某个 pin 脚的附加属性,

- 上拉
- 下拉
- 高阻
- 驱动能力
- SCHMITT
- SLEW\_RATE

#### 具体语法:

ingenic, pincfg = <gpio\_group start\_pin end\_pin pincfgs>

其中 pincfgs 可以是以下形式:

| #define PINCTL_CFG_BIAS_DISABLE          | 1  |
|------------------------------------------|----|
| #define PINCTL_CFG_BIAS_HIGH_IMPEDANCE   | 2  |
| #define PINCTL_CFG_BIAS_PULL_DOWN        | 3  |
| #define PINCTL_CFG_BIAS_PULL_PIN_DEFAULT | 4  |
| #define PINCTL_CFG_BIAS_PULL_UP          | 5  |
| #define PINCTL_CFG_DRIVE_STRENGTH        | 9  |
| #define PINCTL_CFG_FILTER                | 10 |
| #define PINCTL_CFG_INPUT_SCHMITT_ENABLE  | 11 |
| #define PINCTL_CFG_SLEW_RATE             | 17 |
|                                          |    |

| * PINCFG_PACK (PINCTL_CFG_DRIVE_STRENGTH, 7)    | # value: 0 ~ 7 |
|-------------------------------------------------|----------------|
| * PINCFG_PACK (PINCTL_CFG_BIAS_DISABLE, 1)      |                |
| * PINCFG_PACK (PINCTL_CFG_PULL_DOWN, 1)         | # 使能下拉         |
| * PINCFG_PACK (PINCTL_CFG_PULL_UP, 1)           | # 使能上拉         |
| * PINCFG_PACK (PINCTL_CFG_INPUT_SCHMITT_ENABLE, | 1)             |
| * PINCFG_PACK (PINCTL_CFG_SLEW_RATE, 1)         |                |

例如:

mac0\_rgmii\_p1\_normal: mac0-rgmii-p1-normal {

ingenic, pinmux = <&gpc 1 5>, <&gpc 10 10>, <&gpc 12 15>; ingenic, pinmux-funcse1 = <PINCTL\_FUNCTION1>; ingenic, pincfg = <&gpc 1 5 PINCFG\_PACK(PINCTL\_CFG\_DRIVE\_STRENGTH, 7)>, \ <&gpc 10 10 PINCFG\_PACK(PINCTL\_CFG\_DRIVE\_STRENGTH, 7)>, \

101

Halley5 Linux4.4 内核开发手册

Copyright® 2005-2020 Ingenic Semiconductor Co., Ltd. All rights reserved.

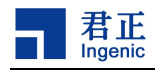

};

#### <&gpc 12 15 PINCFG\_PACK(PINCTL\_CFG\_DRIVE\_STRENGTH, 7)>;

## 22.3.2.2 配置 pincfg 属性

当定义一个普通 GPI0 时,也可以配置 GPI0 的属性。具体如下:

| #define INGENIC_GPIO_BIAS_MASK     | 0x7                               |
|------------------------------------|-----------------------------------|
| #define INGENIC_GPI0_BIAS_SFT      | 0                                 |
| #define INGENIC_GPI0_NOBIAS        | (0 << INGENIC_GPIO_BIAS_SFT)      |
| #define INGENIC_GPI0_PULLEN        | (1 << INGENIC_GPIO_BIAS_SFT)      |
| #define INGENIC_GPI0_PULLUP        | (2 << INGENIC_GPIO_BIAS_SFT)      |
| #define INGENIC_GPI0_PULLDOWN      | (3 << INGENIC_GPIO_BIAS_SFT)      |
| #define INGENIC_GPI0_HIZ           | (4 << INGENIC_GPIO_BIAS_SFT)      |
|                                    |                                   |
| #define INGENIC_GPI0_DS_SFT        | 3                                 |
| #define INGENIC_GPIO_DS_MSK        | 0x7                               |
| #define INGENIC_GPI0_DS_0          | (0 << INGENIC_GPIO_DS_SFT)        |
| #define INGENIC_GPI0_DS_1          | (1 << INGENIC_GPIO_DS_SFT)        |
| #define INGENIC_GPI0_DS_2          | (2 << INGENIC_GPIO_DS_SFT)        |
| #define INGENIC_GPI0_DS_3          | (3 << INGENIC_GPIO_DS_SFT)        |
| #define INGENIC_GPI0_DS_4          | (4 << INGENIC_GPIO_DS_SFT)        |
| #define INGENIC_GPI0_DS_5          | (5 << INGENIC_GPIO_DS_SFT)        |
| #define INGENIC_GPI0_DS_6          | (6 << INGENIC_GPIO_DS_SFT)        |
| #define INGENIC_GPI0_DS_7          | (7 << INGENIC_GPIO_DS_SFT)        |
|                                    |                                   |
| #define INGENIC_GPIO_SLEW_RATE_SFT | 6                                 |
| #define INGENIC_GPIO_SLEW_RATE     | (1 << INGENIC_GPIO_SLEW_RATE_SFT) |
|                                    |                                   |
| #define INGENIC_GPI0_SCHMITT_SFT   | 7                                 |
| #define INGENIC_GPI0_SCHMITT       | (1 << INGENIC_GPIO_SCHMITT_SFT)   |

当需要应用多个属性到某一个 GPIO 时,使用值或即可,例如,将 GPIO 配置为上拉、SCHMITT、驱动能力 6

ingenic, lcd-pwm-gpio = <&gpc 1 GPIO\_ACTIVE\_LOW (INGENIC\_GPIO\_PULLUP / INGENIC\_GPIO\_SCHMITT INGENIC\_GPIO\_DS\_6 )>;

定义通用 GPIO 示例:

```
bt_power {
    compatible = "ingenic, bt_power";
    ingenic, reg-on-gpio = <&gpd 20 GPI0_ACTIVE_LOW INGENIC_GPI0_NOBIAS>;
    ingenic, wake-gpio = <&gpd 21 GPI0_ACTIVE_LOW INGENIC_GPI0_NOBIAS>;
};
```

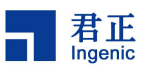

### 22.3.2.3 系统休眠 GPIO 配置

在系统休眠时,针对每个开发板的 GPIO 配置不一样,想降低系统休眠功耗,需要对 GPIO 进行输入 上下拉或者输出高地等配置。

在板极.dts 文件中,可以通过配置以下的 gpio 各组 gpio 属性,让系统在休眠时,处于相应的状态. 例如: 配置 PA 组(0 - 10)的 pin 为上拉状态, (11 - 15)为输出高

| &gpa | { |
|------|---|
|      | • |

|    | ingenic, gpio-sleep-pullup   | = <0 1 2 3 4 5 6 7 8 9 10>; |
|----|------------------------------|-----------------------------|
|    | ingenic, gpio-sleep-pulldown | = <>;                       |
|    | ingenic,gpio-sleep-hiz       | = <>;                       |
|    | ingenic,gpio-sleep-low       | = <>;                       |
|    | ingenic, gpio-sleep-high     | = <11 12 13 14 15>;         |
| ]; |                              |                             |

按照实际情况配置以下属性:

| /* Board Sleep GPIO configuration. */           |                             |       |
|-------------------------------------------------|-----------------------------|-------|
| /* <0 1 2 3 31>, set one of the pin to state.*/ |                             |       |
| &gpa {                                          |                             |       |
|                                                 | ingenic, gpio-sleep-pullup  | = <>; |
|                                                 | ingenic,gpio-sleep-pulldown | = <>; |
|                                                 | ingenic,gpio-sleep-hiz      | = <>; |
|                                                 | ingenic,gpio-sleep-low      | = <>; |
|                                                 | ingenic,gpio-sleep-high     | = <>; |
| };                                              |                             |       |
|                                                 |                             |       |
| &gpb {                                          |                             |       |
|                                                 | ingenic, gpio-sleep-pullup  | = <>; |
|                                                 | ingenic,gpio-sleep-pulldown | = <>; |
|                                                 | ingenic, gpio-sleep-hiz     | = <>; |
|                                                 | ingenic,gpio-sleep-low      | = <>; |
|                                                 | ingenic,gpio-sleep-high     | = <>; |
| };                                              |                             |       |
|                                                 |                             |       |
| &gpc {                                          |                             |       |
|                                                 | ingenic, gpio-sleep-pullup  | = <>; |
|                                                 | ingenic,gpio-sleep-pulldown | = <>; |
|                                                 | ingenic, gpio-sleep-hiz     | = <>; |
|                                                 | ingenic,gpio-sleep-low      | = <>; |
|                                                 | ingenic, gpio-sleep-high    | = <>; |
| };                                              |                             |       |
|                                                 |                             |       |
| &gpd {                                          |                             |       |
|                                                 | ingenic, gpio-sleep-pullup  | = <>; |
| 103                                             |                             |       |

Halley5 Linux4.4 内核开发手册 Copyright® 2005-2020 Ingenic Semiconductor Co., Ltd. All rights reserved.

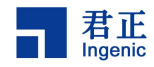

|    | ingenic, gpio-sleep-pulldown | = <>; |
|----|------------------------------|-------|
|    | ingenic, gpio-sleep-hiz      | = <>; |
|    | ingenic,gpio-sleep-low       | = <>; |
|    | ingenic,gpio-sleep-high      | = <>; |
| }; |                              |       |

## 22.3.2.4 配置 PA 组电压

用户可根据实际需求将 PA 组电压配置为 3.3V:

&pinctrl {

ingenic,gpa\_voltage = <GPI0\_VOLTAGE\_3V3>;

};

注意: 当 PA 组使用 3.3V 电压时需要修改核心板 VIDDI033\_CIM 的供电。

## 22.4 内核编译配置

内核配置 GPIOLIB, 配置说明如下:

Symbol: GPIOLIB [=y] Type : boolean Prompt: GPIO Support Location: -> Device Drivers Defined at drivers/gpio/Kconfig:34 Depends on: ARCH\_WANT\_OPTIONAL\_GPIOLIB [=n] // ARCH\_REQUIRE\_GPIOLIB [=y] Selected by: BCM47XX [=n] && <choice> // ARCH\_REQUIRE\_GPIOLIB [=y] // PINCTRL\_AT91 [=n] && PINCTRL [=y] && OF [=y] && ARCH\_AT91 // PINCTRL\_AT91PIO4 [=n] && PINCTRL [=y] && OF [=y] && ARCH\_AT91 Symbol: ARCH\_REQUIRE\_GPIOLIB [=y] Type : boolean Defined at drivers/gpio/Kconfig:23 Selects: GPIOLIB [=y] Selected by: GPIO\_TXX9 [=n] // MIPS\_ALCHEMY [=n] && <choice> // AR7 [=n] && <choice> // ATH79 [=n] && <choice> // BCM63XX [=n] && <choice> // MACH\_INGENIC [=n] && <choice> // MACH\_XBURST [=n] & Symbol: ARCH\_WANT\_OPTIONAL\_GPIOLIB [=n] Type : boolean Defined at drivers/gpio/Kconfig:13 Selected by: BCM47XX [=n] && <choice> Symbol: GPIOLIB\_IRQCHIP [=n] Type : boolean Defined at drivers/gpio/Kconfig:59 Depends on: GPIOLIB [=y] Selects: IRQ\_DOMAIN [=y]

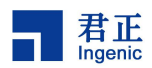

Selected by: PINCTRL\_AT91 [=n] && PINCTRL [=y] && OF [=y] && ARCH\_AT91 // PINCTRL\_AT91PIO4 [=n] && PINCTRL [=y] && OF [=y] && ARCH\_AT91 // PINCTRL\_AMD [=n] && PINCTRL [=y] && GPIOLIB [=y] // PI

#### 22.4.1 内核默认编译配置

内核默认配置 GPIO 驱动, 配置界面如下:

|     | GPIO Support               |            |
|-----|----------------------------|------------|
| []  | Debug GPIO calls           |            |
| [*] | /sys/class/gpio/ (sysfs    | interface) |
|     | Memory mapped GPIO drivers | >          |
|     | I2C GPIO expanders>        |            |
|     | MFD GPIO expanders         |            |
|     | SPI or I2C GPIO expanders  | >          |
|     | USB GPIO expanders         |            |
|     |                            |            |

#### 22.4.2 内核自定义编译配置

用户可根据实际需求自定义 GPIO 编译配置。

#### 22.5 设备节点生成

在内核导出 gpio 节点的前提下,可以操作/sys/class/gpio 节点, 控制 gpio 输入输出,节点路径:

/sys/class/gpio/

#### 22.5.1 GPIO 导入导出说明

"export": 用户空间可以通过写其编号到这个文件, 要求内核导出, 一个 GPIO 的控制到用户空间。例如: 如果内核代码没有申请 GPIO 19,

echo 19 > export

```
将会为 GPI0 \#19 创建一个 "gpio19" 节点。
"unexport": 导出到用户空间的逆操作。例如
```

echo 19 > unexport

将会移除使用"export"文件导出的"gpio19"节点。

#### 22.5.2 GPI0 属性

GPI0 信号的路径(以 GPI0 42 为例):

/sys/class/gpio/gpio42

并有如下的读/写属性:

/sys/class/gpio/gpio42/direction

/sys/class/gpio/gpio42/value

/sys/class/gpio/gpio42/edge

/sys/class/gpio/gpio42/active\_low

• direction:

#### 105

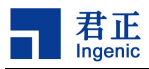

读取得到 "in" 或 "out"。 这个值通常运行写入。

写入"out"时,其引脚的默认输出为低电平。为了确保无故障运行,"low"或 "high"的电平值应 该写入 GPIO 的配置, 作为初始输出值。

注意:如果内核不支持改变 GPIO 的方向, 或者在导出时内核代码没有明确允许用户空间可以重新 配置 GPIO 方向, 那么这个属性将不存在。

• value:

读取得到 0(低电平)或 1 (高电平)。 如果 GPIO 配置为输出,这个值允许写操作。任何非零值都以高电平看待。

如果引脚可以配置为中断信号, 且如果已经配置了产生中断的模式(见"edge"的描述), 你可以 对这个文件使用轮询操作(pol1(2)), 且轮询操作会在任何中断触发时返回。 如果你使用轮询操作 (pol1(2)), 请在 events 中设置 POLLPRI 和 POLLERR。 如果你使用轮询操作(select(2)), 请在 exceptfds 设置你期望的文件描述符。 在轮询操作(pol1(2))返回之后, 既可以通过 lseek(2)操作读 取 sysfs 文件的开始部分, 也可以关闭这个文件并重新打开它来读取数据。

• edge:

读取得到"none"、"rising"、"falling" 或者"both",将这些字符串写入这个文件可以选择沿触发模式,会使得轮询操作(select(2))在"value"文件中返回。这个文件仅有在这个引脚可以配置为可产生中断输入引脚时,才存在。

• active\_low:

读取得到 0 (假) 或 1 (真)。 写入任何非零值可以翻转这个属性的\(读写\)值。 已存在或之后 通过"edge"属性设置了"rising"。

## 22.6 应用程序使用说明

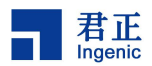

## 23SMB I2C 接口

### 23.1 模块功能介绍

SMB 总线是两线串行接口,由串行数据线(SDA)和串行时钟(SCL)组成,这些电线在连接到总线 的设备之间传送信息。每个设备都有一个唯一的地址,并且可以根据设备的功能充当"发送器"或"接 收器",在执行数据传输时,设备也可以视为主机或从机。主设备是初始化/终止总线上的数据传输并生 成时钟信号以允许该传输的设备。在这段时间内,任何寻址的设备都被视为从设备,SMB 控制器是软件 控制的,它充当主机或从机,但是,不支持同时作为主机和从机运行。

i2c 控制器为 SMB, SMB 支持的接口有 i2c,支持 100 Kb/s 和 400 Kb/s, I2C 接口可连接至 pmu, camera, 通过 i2c 接口进行配置。

#### 23.2 驱动位置

驱动源码位于

drivers/i2c/busses/i2c-ingenic.c

## 23.3 设备树配置

设备树所在位置:

arch/mips/boot/dts/ingenic/x2000-v12.dtsi

i2c 控制器描述:

i2c0: i2c@0x10050000 {

```
compatible = "ingenic, x2000-i2c";
reg = <0x10050000 0x1000>;
interrupt-parent = <&core_intc>;
interrupts = <IRQ_I2CO>;
#address-cells = <1>;
#size-cells = <0>;
status = "okay";
};
i2c1: i2c@0x10051000 {
......
};
i2c2: i2c@0x10052000 {
.....;
};
```

i2c3: i2c@0x10053000 {

107

Halley5 Linux4.4 内核开发手册 Copyright® 2005-2020 Ingenic Semiconductor Co., Ltd. All rights reserved.

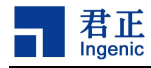

| •••••                  |  |  |
|------------------------|--|--|
| 1.                     |  |  |
| <i>);</i>              |  |  |
|                        |  |  |
| i2c4: i2c@0x10054000 { |  |  |
|                        |  |  |
| ******                 |  |  |
|                        |  |  |
| <i>};</i>              |  |  |
|                        |  |  |
|                        |  |  |
| i225, i2200+10055000 / |  |  |
| 1203: 12000010050000 { |  |  |
| •••••                  |  |  |
|                        |  |  |
| 1.                     |  |  |

#### 23.3.1 设备树默认配置

设备树默认编译会产生 i2c-adapter0 设备和 i2c-adapter3 设备

## 23.3.2 设备树自定义配置

用户可根据实际需求打开或关闭某个 i2c adapter 设备,并在设备树的 i2c-adapter 节点下挂接相 应的 i2c-client 设备。例如:

```
&i2c3 {
       status = "okay";
        clock-frequency = <100000>;
        timeout = <1000>;
        pinctrl-names = "default";
       pinctrl-0 = <&i2c3 pa>;
        ov2735_0:ov2735@0x3d {
                status = "ok";
                compatible = "ovti, ov2735b";
               reg = <0x3d>;
                pinctrl-names = "default", "default";
                pinctrl-0 = <&vic_pa_low_10bit>;
                pinctrl-1 = <&cim_vic_mclk_pe>;
                ingenic, rst-gpio = <&gpa 10 GPIO_ACTIVE_LOW INGENIC_GPIO_NOBIAS>;
                ingenic, ircutp-gpio = <&gpb 3 GPIO_ACTIVE_HIGH INGENIC_GPIO_NOBIAS>;
                ingenic, ircutn-gpio = <&gpb 0 GPIO_ACTIVE_LOW INGENIC_GPIO_NOBIAS>;
                port {
                        ov2735_ep0:endpoint {
                                remote-endpoint = <&isp0_ep>;
                                                        /* Used data lines */
                                bus-width = <10>;
                                data-shift = <0>;
                                                        /* Lines 9:0 are used */
                                /* If hsync-active/vsync-active are missing,
```

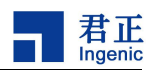

```
embedded BT.656 sync is used */
hsync-active = <1>; /* Active high */
vsync-active = <1>; /* Active high */
data-active = <1>; /* Active high */
pclk-sample = <1>; /* Rising */
};
};
};
```

#### 23.4 内核编译配置

内核配置 I2C\_INGENIC, 配置说明如下:

```
Symbol: 12C_INGENIC [=y]

Type : boolean

Prompt: Ingenic SoC based on Xburst arch's 12C controler Driver support

Location:

-> Device Drivers

-> 12C support

-> 12C support (12C [=y])

-> 12C Hardware Bus support

Defined at drivers/12c/busses/Kconfig:996

Depends on: 12C [=y] && HAS_IOMEM [=y]
```

#### 23.4.1 内核默认编译配置

内核默认配置 I2C 控制器驱动, 配置界面如下:

```
*** I2C system bus drivers (mostly embedded / system-on-chip) ***
< > CBUS I2C driver
< > Synopsys DesignWare Platform
< > EMMA Mobile series I2C adapter
< > GPIO-based bitbanging I2C
< > Imagination Technologies I2C SCB Controller
< > OpenCores I2C Controller
< > PCA9564/PCA9665 as platform device
< > Rockchip RK3xxx I2C adapter
< > Simtec Generic I2C interface
   Xilinx I2C Controller
[*] Ingenic SoC based on Xburst arch's I2C controler Driver support
      controler i2c no restart mode
(64) INGENIC I2C Controller FIFO length
     enable or disable Ingenic Soc's I2C driver debug info
1
 ]
    *** External I2C/SMBus adapter drivers ***
< > Diolan U2C-12 USB adapter
< > Parallel port adapter (light)
< > RobotFuzz Open Source InterFace USB adapter
< > TAOS evaluation module
< > Tiny-USB adapter
    *** Other I2C/SMBus bus drivers ***
```

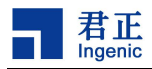

## 23.4.2 内核自定义编译配置

1. 用户可根据实际需求去掉 I2C 控制器的驱动。

2. 可将设备节点导出到用户空间的/dev下,配置 I2C\_CHARDEV,配置说明如下:

Symbol: I2C\_CHARDEV [=y] Type : tristate Prompt: I2C device interface Location: -> Device Drivers

-> I2C support -> I2C support (I2C [=y]) Defined at drivers/i2c/Kconfig:49

Depends on: I2C [=y]

配置界面如下:

|     | I2C support                                                      |
|-----|------------------------------------------------------------------|
| [*] | Enable compatibility bits for old user-space                     |
| <*> | I2C device interface                                             |
| <*> | I2C bus multiplexing support<br>Multiplexer I2C Chip support>    |
| [*] | Autoselect pertinent helper modules<br>I2C Hardware Bus support> |
| < > | I2C/SMBus Test Stub                                              |
| []  | I2C slave support                                                |
| []  | I2C Core debugging messages                                      |
| []  | I2C Algorithm debugging messages                                 |
| []  | I2C Bus debugging messages                                       |

## 23.5 设备节点生成

打开 I2C\_CHARDEV 选项后将在/dev 下生成相应的节点:

ls /dev/i2ci2c-0 i2c-2 i2c-3 i2c-4

## 23.6 应用程序使用说明

| 查看]            | 查看 I2C 总线 |      |             |  |  |
|----------------|-----------|------|-------------|--|--|
| # i2cdetect -1 |           |      |             |  |  |
| i2c-0          | i2c       | i2c0 | I2C adapter |  |  |
| i2c-2          | i2c       | i2c2 | I2C adapter |  |  |
| i2c-3          | i2c       | i2c3 | I2C adapter |  |  |
| i2c-4          | i2c       | i2c4 | I2C adapter |  |  |

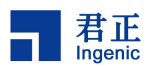

# 24SSI SPI 接口

## 24.1 模块功能介绍

SSI 是一个全双工同步串行接口,可以连接到多种外部模拟-数字(A/D)转换器、音频和电信编解 码器以及其他使用串行传输数据的协议。X2000 和 M300 支持 SSI 摩托罗拉的串行外设接口(SPI)协议。

● GPI0 功能描述

| Name    | I/0    | Description                 |
|---------|--------|-----------------------------|
| SSI_CLK | Output | Serialbit-rateclock         |
| SSI_CE0 | Output | Firstslaveselectenable      |
| SSI_DT  | Output | Transmitdata(serialdataout) |
| SSI_DR  | Input  | Receivedata(serialdatain)   |
|         |        |                             |

● GPI0 接口

SSIO PB28-31 FUNCTION1 SSII PC09-12 FUNCTION2 SSIO PD08-10 PD13 FUNCTION1 SSII PD17-19 PD22 FUNCTION2

24.2 驱动源码位置

驱动源码所在位置: kernel/drivers/spi ├── ingenic\_spi. c ├── ingenic\_spi. h └── spidev. c └── spi. c └── spi-bitbang. c

## 24.3 设备树配置

设备树所在位置:

arch/mips/boot/dts/ingenic/x2000-v12.dtsi

SPI 控制器描述:

| spi0: spi0@0x10043000 | {                                                         |
|-----------------------|-----------------------------------------------------------|
|                       | compatible = "ingenic, spi";                              |
|                       | reg = <0x10043000 0x1000>;                                |
|                       | interrupt-parent = <&core_intc>;                          |
|                       | <pre>interrupts = <irq_ssio>;</irq_ssio></pre>            |
|                       | dmas = <&pdma INGENIC_DMA_TYPE(INGENIC_DMA_REQ_SSI0_TX)>, |
|                       | <&pdma_INGENIC_DMA_TYPE(INGENIC_DMA_REQ_SSIO_RX)>;        |
|                       | dma-names = "tx", "rx";                                   |

111

Halley5 Linux4.4 内核开发手册

Copyright® 2005-2020 Ingenic Semiconductor Co., Ltd. All rights reserved.

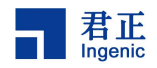

|                       | #address-cells = <1>; |
|-----------------------|-----------------------|
|                       | #size-cells = <0>;    |
|                       | status = "disabled";  |
| };                    |                       |
| spi1: spi1@0x10044000 | {                     |
| <i>}</i> .            |                       |

## 24.3.1 设备树默认配置

设备树默认关闭 SPI 控制器设备。

## 24.3.2 设备树自定义配置

用户可根据实际需求打开 SPI 控制器设备,例如:

```
&spi0 {
       status = "ok";
       pinctrl-names = "default";
       pinctrl-0 = <&spi0_pb>;
       spi-max-frequency = <54000000>;
       num-cs = <2>;
       cs-gpios = <0>, <0>;
       /*cs-gpios = <&gpa 27 GPI0_ACTIVE_HIGH INGENIC_GPI0_NOBIAS>, <&gpa 27 GPI0_ACTIVE_HIGH
INGENIC_GPIO_NOBIAS>;*/
       ingenic, chn1 = <0>;
       ingenic, allow_cs_same = <1>;
       ingenic, bus_num = <0>;
       ingenic, has_dma_support = <0>; /*选择 dma, 需要配置 pdma 通道*/
       ingenic, spi-src-clk = <1>;/*0.ext; 1.ssi*/
       /* Add SPI interface device */
       spidev: spidev@0 {
               compatible = "rohm, dh2228fv";
               reg = <0>;
               spi-max-frequency = <10000000>;
       };
};
```

## 24.3.3 用 gpio 模拟 spi 协议

为满足一些特殊的协议要求,也可以采用基于 bitbang 的 gpio 模拟 spi 功能. 将如下 spi-gpio 节点,添加设备树根节点下: 例: arch/mips/boot/dts/ingenic/halley5\_v20.dts\*

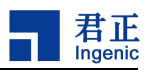

```
spi_gpio {
        status = "okay";
        compatible = "spi-gpio";
        #address-cells = <0x1>;
        ranges;
        gpio-sck = <&gpb 28 GPIO_ACTIVE_LOW INGENIC_GPIO_NOBIAS>;
        gpio-miso = <&gpb 29 GPIO_ACTIVE_LOW INGENIC_GPIO_NOBIAS>;
        gpio-mosi = <&gpb 30 GPIO_ACTIVE_LOW INGENIC_GPIO_NOBIAS>;
        cs-gpios = <&gpb 31 GPIO_ACTIVE_LOW INGENIC_GPIO_NOBIAS>;
        num-chipselects = <1>;
        /* clients */
        spidev1: spidev1@0 {
                compatible = "rohm, dh2228fv";
                reg = <0>;
                spi-max-frequency = <500000>;
       };
};
```

## 24.4 内核编译配置

```
内核配置 INGENIC_SPI, 配置说明如下:

Symbol: INGENIC_SPI [=n]

Type : tristate

Prompt: Ingenic SPI Controller

Location:

-> Device Drivers

-> SPI support (SPI [=y])

Defined at drivers/spi/Kconfig:56

Depends on: SPI [=y] && SPI_MASTER [=y] && (MACH_XBURST [=n] // MACH_XBURST2 [=y])

Selects: SPI_BITBANG [=y]
```

#### 24.4.1 内核默认编译配置

内核默认关闭 SPI 控制器驱动

## 24.4.2 内核自定义编译配置

用户可根据实际需求打开 SPI 控制器编译, 配置界面如下:

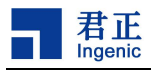

|         | SPI support                                                              |
|---------|--------------------------------------------------------------------------|
| []      | Debug support for SPI drivers (NEW)                                      |
| 13/2/83 | *** SPI Master Controller Drivers ***                                    |
| <*>     | Ingenic SPI Controller                                                   |
| []      | Ingenic SoC SSI controller 0 for SPI Host driver (NEW)                   |
| ĨĨ      | Use GPIO CE on Ingenic SSI controller 0 (NEW)                            |
| < >     | Altera SPI Controller (NEW)                                              |
| -*-     | Utilities for Bitbanging SPI masters                                     |
| < >     | Cadence SPI controller (NEW)                                             |
| < >     | GPIO-based bitbanging SPI Master (NEW)                                   |
| < >     | IMG SPFI controller (NEW)                                                |
| < >     | Freescale SPI controller and Aeroflex Gaisler GRLIB SPI controller (NEW) |
| < >     | OpenCores tiny SPI (NEW)                                                 |
| < >     | Rockchip SPI controller driver (NEW)                                     |
| < >     | NXP SC18IS602/602B/603 I2C to SPI bridge (NEW)                           |
| < >     | Analog Devices AD-FMCOMMS1-EBZ SPI-I2C-bridge driver (NEW)               |
| < >     | Xilinx SPI controller common module (NEW)                                |
| < >     | Xilinx ZynqMP GQSPI controller (NEW)                                     |
| < >     | DesignWare SPI controller core support (NEW)                             |
|         | *** SPI Protocol Masters ***                                             |
| <*>     | User mode SPI device driver support                                      |
| < >     | Infineon TLE62X0 (for power switching) (NEW)                             |
|         |                                                                          |

## 24.4.3 用 gpio 模拟 spi 协议

为满足一些特殊的协议要求,也可以采用基于 bitbang 的 gpio 模拟 spi 功能.

Device Drivers --->

[\*] SPI support --->

- < > Ingenic SPI Controller /\*去掉 ingenic ssi 控制器配置\*/
- -\*- Utilities for Bitbanging SPI masters
- <\*> GPIO-based bitbanging SPI Master
- <\*> User mode SPI device driver support /\*向用户提供设备设备节点\*/

## 24.5 设备节点生成

驱动加载成功 log

[ 0.298196] INGENIC SSI Controller for SPI channel 0 driver register

生成设备节点:

/dev/spidev0.0

当使用 gpio 模拟 spi 协议时,产生设备节点 spidev%d.%d\*,例如:

/dev/spidev32766.0

### 24.6 应用程序使用说明

内核的 spi 驱动程序是基于 spi 子系统架构编写的

- 应用程序可以使用 spi\_demo 进行测试
- 可以在内核空间通过 spi 驱动操作 spi 接口
- 可以在用户空间通过 spi\_ioc\_transfer 操作 spi 接口

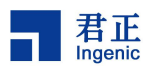

## 24.6.1 测试 spi 读写

#### 24.6.1.1 源码位置

kernel/Documentation/spi/spidev\_test.c

#### 24.6.1.2 测试方法

1. 将 SSI0\_DT 和 SSI0\_DR 引脚短接

| #./spi_testhelp |                                        |  |  |  |
|-----------------|----------------------------------------|--|--|--|
| ./spi_test: unr | recognized option 'help'               |  |  |  |
| Usage: ./spi_te | est [-Dsbd1HOLC3]                      |  |  |  |
| -Ddevice        | device to use (default /dev/spidev1.1) |  |  |  |
| -sspeed         | max speed (Hz)                         |  |  |  |
| -ddelay         | delay (usec)                           |  |  |  |
| -bbpw           | bits per word                          |  |  |  |
| -1loop          | loopback                               |  |  |  |
| -Hcpha          | clock phase                            |  |  |  |
| -0cpol          | clock polarity                         |  |  |  |
| -L1sb           | least significant bit first            |  |  |  |
| -Ccs-high       | chip select active high                |  |  |  |
| -33wire         | SI/SO signals shared                   |  |  |  |
| -vverbose       | Verbose (show tx buffer)               |  |  |  |
| - <i>p</i>      | Send data (e.g. "1234\xde\xad")        |  |  |  |
| -Nno-cs         | no chip select                         |  |  |  |
| -Rready         | slave pulls low to pause               |  |  |  |
| -2dual          | dual transfer                          |  |  |  |
| -4quad          | quad transfer                          |  |  |  |

2. spidev\_test-D/dev/spidev0.0

## 24.6.1.3 测试结果

## 24.6.2 测试 spi nor flash

针对 spi 接口的 nor flash,内核已经有对应驱动支持,如果想使用只需要正确配置即可。

#### 24.6.2.1 源码位置

| packages/example/Sample/spi/ |     |   |
|------------------------------|-----|---|
|                              | 115 | _ |

Halley5 Linux4.4 内核开发手册

Copyright® 2005-2020 Ingenic Semiconductor Co., Ltd. All rights reserved.

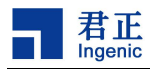

## 24.6.2.2 设备树配置

设备树位置:

x2000/kernel-4.4.94/arch/mips/boot/dts/ingenic/halley5\_v20.dts

需要在 spi 节点内添加 nor flash 的节点:

```
&spi0 {
    status = "okay";
    .....
    /* Add SPI nor flash */
    spinor: spinor@0 {
        status = "okay";
        compatible = "jedec, spi-nor";
        reg = <0>;
        spi-max-frequency = <10000000>;
    };
};
```

#### 24.6.2.3 内核编译配置

编译 kernel-4.4.94/drivers/mtd/spi-nor/spi-nor.c
 位置: Device Drivers > Memory Technology Device (MTD) support
 选中 SPI-NOR device support,如下图所示:
 SmartMedia/xD new translation layer

| ~ ~ | Silidi theata/ AD new transtation tayer |
|-----|-----------------------------------------|
| < > | Log panic/oops to an MTD buffer         |
| []  | Retain master device when partitioned   |
|     | RAM/ROM/Flash chip drivers>             |
|     | Mapping drivers for chip access>        |
|     | Self-contained MTD device drivers>      |
| []  | NAND ECC Smart Media byte order         |
| _*- | NAND Device Support>                    |
| < > | OneNAND Device Support                  |
|     | LPDDR & LPDDR2 PCM memory drivers>      |
| <*> | SPI-NOR device support>                 |
| <*> | Enable UBI - Unsorted block images>     |
|     |                                         |

2. 编译 kernel-4.4.94/drivers/mtd/devices/m25p80.c

位置: Device Drivers > Memory Technology Device (MTD) support > Self-contained MTD device drivers

选中 Support most SPI Flash chips (AT26DF, M25P, W25X, ...), 如下图所示:

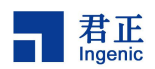

```
< > Support for AT45xxx DataFlash (NEW)
<*> Support most SPI Flash chips (AT26DF, M25P, W25X, ...)
< > Support SST25L (non JEDEC) SPI Flash chips (NEW)
< > Uncached system RAM
< > Physical system RAM
< > Test driver using RAM
< > MTD using block device
    *** Disk-On-Chip Device Drivers ***
< > M-Systems Disk-On-Chip G3
<*> Ingenic series SFC driver
    Select Ingenic series SFC driver version (Use ingenic sfc d
    the SFC external memory (nor or nand) (Support ingenic sfc-
```

### 24.6.2.4 测试

- 1. 确保 nor flash 硬件已经连接好;
- 在 kernel-4.4.94/drivers/mtd/spi-nor/spi-nor.c 中根据 nor flash 的型号,查找下表看是 否有对应的型号支持,如果没有需要配置对应的参数:

static const struct flash\_info spi\_nor\_ids[] = {
 /\* Atmel -- some are (confusingly) marketed as "DataFlash" \*/
 { "at25fs010", INF0(0x1f6601, 0, 32 \* 1024, 4, SECT\_4K) },
 { "at25fs040", INF0(0x1f6604, 0, 64 \* 1024, 8, SECT\_4K) },
 ......
 /\* GigaDevice \*/
 { "gd25q32", INF0(0xc84016, 0, 64 \* 1024, 64, SECT\_4K) },
 { "gd25q32", INF0(0xc84016, 0, 64 \* 1024, 128, SECT\_4K) },
 { "gd25q128", INF0(0xc84018, 0, 64 \* 1024, 256, SECT\_4K) },
 ......
 { },
};

- 3. 重新编译 kernel 并烧录;
- 4. 看到如下信息则表示添加成功:

[ 1.571673] m25p80 spi0.0: xm25qh128b (16384 Kbytes)

这里示范的 nor flash 型号为 xm25qh128b,大小为 16MB,具体打印信息与 spi-nor.c 文件中 struct flash\_info spi\_nor\_ids[] 结构体中配置的参数相同;

5. 进入到根文件系统后,可执行如下命令进一步确认,如果增加了一个新的 mtd 分区,则表示添 加成功,这里 mtd4 为新添加的 nor flash 对应的分区

```
# cat /proc/mtd
dev: size erasesize name
mtd0: 00100000 00020000 "uboot"
mtd1: 00800000 00020000 "kernel"
mtd2: 06000000 00020000 "rootfs"
mtd3: 09700000 00020000 "userdata"
mtd4: 01000000 00010000 "spi0.0"
```

同时,在/dev 目录下也会生成对应的设备节点,这里示范的为 mtd4、mtd4ro、mtdblock4 三个

117

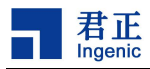

设备节点,其中 mtd4 和 mtd4ro 为字符设备节点,差别在于 mtd4 为可读写, mtd4ro 只读, mtdblock4 为块设备节点,可读写,如下图所示:

| # ls /dev/mtd |        |        |           |           |  |  |
|---------------|--------|--------|-----------|-----------|--|--|
| mtd0          | mtd1ro | mtd3   | mtd4ro    | mtdblock2 |  |  |
| mtd0ro        | mtd2   | mtd3ro | mtdblock0 | mtdblock3 |  |  |
| mtd1          | mtd2ro | mtd4   | mtdblock1 | mtdblock4 |  |  |

6. 接下来可以使用诸如 flash\_erase、mtd\_debug 等命令对 nor flash 生成的字符设备节点 mtd4 进行读写,同时也可以对块设备节点 mtdblock4 进行格式化、挂载、文件系统读写等一系列操作,这里不再进行示范。

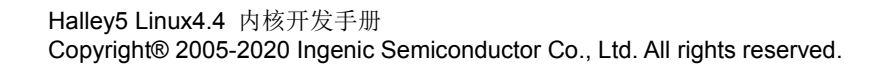

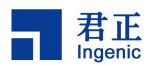

## 25UART 串口

## 25.1 模块功能介绍

通用异步接收器/发送器(UART)串行端口。 共有十个 UART:所有 UART 使用相同的编程模型。 每个串行端口都可以在基于中断的模式或基于 DMA 的模式下运行。通用异步接收器/发送器(UART)与 16550 行业标准兼容,可以用作符合红外数据协会(IrDA)串行红外规范 1.1 的慢速红外异步接口。

### 25.2 驱动位置

驱动源码位置:

drivers/tty/serial/ingenic\_uart.h
drivers/tty/serial/ingenic\_uart.c

## 25.3 设备树配置

设备树所在位置:

arch/mips/boot/dts/ingenic/x2000-v12.dtsi

UART 控制器描述:

```
uart0: serial@0x10030000 {
          compatible = "ingenic, 8250-uart";
          reg = <0x10030000 0x100>;
          reg-shift = <2>;
          interrupt-parent = <&core_intc>;
          interrupts = <IRQ_UARTO>;
          clocks = <&extclk 0>;
          clock-names = "uart0";
};
uart1: serial@0x10031000 {
          .....
};
          .....
uart9: serial@0x10039000 {
          .....
};
```

#### 25.3.1 设备树默认配置

在板级设备树 halley5\_v20.dts 中,默认编译会产生 uart0, uart3 设备,描述如下:

119

Halley5 Linux4.4 内核开发手册 Copyright® 2005-2020 Ingenic Semiconductor Co., Ltd. All rights reserved.

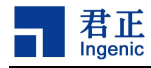

```
pinctr1-0 = <&uart0_pd>;
};
&uart2 {
    status = "disable";
};
&uart3 {
    status = "okay";
    pinctr1-names = "default";
    pinctr1-0 = <&uart3_pc>;
};
```

## 25.3.2 设备树自定义配置

用户可根据实际需求打开或关闭某个串口设备。

## 25.4 内核编译配置

内核配置 SERIAL\_INGENIC\_UART, 配置说明如下:

```
Symbol: SERIAL_INGENIC_UART [=y]

Type : tristate

Prompt: ingenic serial port support

Location:

-> Device Drivers

-> Character devices

-> Serial drivers

Defined at drivers/tty/serial/Kconfig:1632

Depends on: TTY [=y] && HAS_IOMEM [=y]

Selects: SERIAL_CORE [=y]
```

## 25.4.1 内核默认编译配置

内核默认配置 UART 驱动, 配置界面如下:

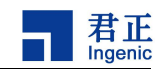

< > 8250/16550 and compatible serial support \*\*\* Non-8250 serial port support \*\* < > Xilinx uartlite serial port support < > SCCNXP serial port support < > SC16IS7xx serial support < > Broadcom BCM63xx/BCM33xx UART support < > Altera JTAG UART support < > Altera UART support < > Cadence (Xilinx Zyng) UART support < > ARC UART driver support < > Freescale lpuart serial port support < > Conexant Digicolor CX92xxx USART serial port support <\*> ingenic serial port support [\*] Console on ingenic soc and compatible serial port ingenic baudrate add support greater than 1M [\*] [\*] ingenic uart enable Magic SysRq key

### 25.4.2 内核自定义编译配置

用户可根据实际需求去掉该驱动的配置。

#### 25.5 设备节点生成

驱动加载成功后生成相应的设备节点

# 1s /dev/ttyS

ttyS1 ttyS2 ttyS3

## 25.6 应用程序使用说明

测试方法

# cat /dev/ttyS2 &

# echo "this is serial test string" > /dev/ttyS2

this is serial test string

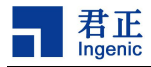

## 26eMMC/SD/SDIO 接口

## 26.1 模块功能介绍

DWC\_MSHC 是一种可高度配置和可编程的高性能移动存储主控制器。DWC\_MSHC 其数据传输的总接口为 AXI。EMMC 是英文 Embedded Multi-Media Card (嵌入式多媒体卡)的缩写, X2000 支持 EMMC 协议 Electrical Standard (5.1)。

X2000 和 M300 使用的 ap6256 芯片。 AP6256 是基于 BCM4345C5 方案的集成 wifi 和 bluetooth 的功 能模块, 它包括用于 WiFi 的 SDIO 接口, 和用于蓝牙的 UART/PCM 接口。

#### 26.1.1 GPI0 功能描述:

| 26.1.1.1 EMMC |                               |          |   |
|---------------|-------------------------------|----------|---|
| Name          | I/0                           | Funtion  |   |
| MSCO_CLK      | GPIO-PD17                     | FUNTION0 | ) |
| MSCO_CMD      | GPIO-PD18                     | FUNTIONO | 1 |
| MSCO_DATA     | GPI0-(PD19 <sup>~</sup> PD26) | FUNTION0 |   |
|               |                               |          | 0 |

| 26. 1. 1. 2  | SDIO |                               |                                                                                                    |  |
|--------------|------|-------------------------------|----------------------------------------------------------------------------------------------------|--|
| Name         | le f | I/0                           | Funtion                                                                                                    |  |
| SDI0         | 11   | GPIO-(PD08 <sup>~</sup> PD13) | FUNTIONO                                                                                                    |  |
| WL_REG_ON    |      | GPIO-PD19                     | a de la companya de la companya de la companya de la companya de la companya de la companya de la companya de l |  |
| WL_WAKE_HOS' | Г    | GPIO-PD20                     | er er                                                                                                    |  |

| 26. 1. 1. 3 SD |                               |          |
|----------------|-------------------------------|----------|
| Name           | I/0                           | Funtion  |
| MSCO_CLK       | GPIO-PE00                     | FUNTIONO |
| MSCO_CMD       | GPIO-PE01                     | FUNTIONO |
| MSCO_DATA      | GPIO-(PE02 <sup>~</sup> PE05) | FUNTION0 |

#### 26.1.2 MSC 控制器命名对应关系:

| 控制器   | Base     | bootrom | kernel | pm-spec | hardware-pcd |
|-------|----------|---------|--------|---------|--------------|
| 控制器 0 | 13450000 | msc0    | msc0   | msc0    | msc0         |
| 控制器1  | 13460000 | msc1    | msc1   | sdio    | sdio         |
| 控制器 2 | 13490000 | msc4    | msc2   | msc1    | msc1         |

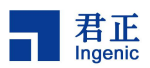

## 26.2 驱动源码位置

驱动源码位于:

| drivers/mmc/host/   |  |
|---------------------|--|
| └────sdhci.c        |  |
| sdhci-ingenic.c     |  |
| ├───ingenic_sdio. c |  |
| 26.3 设备树配置          |  |

设备树所在位置:

arch/mips/boot/dts/ingenic/x2000-v12.dtsi

msc0 控制器描述:

msc1 控制器描述:

};

msc2 控制器描述:

msc2: msc@0x13490000 {

```
compatible = "ingenic, sdhci";
reg = <0x13490000 0x10000>;
status = "disabled";
interrupt-parent = <&core_intc>;
interrupts = <IRQ_MSC2>;
};
```

## 26.3.1 设备树默认配置

在板级设备树 halley5\_v20.dts 中,默认配置产生 msc1 msc2 设备,描述如下:

123

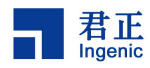

#### 26. 3. 1. 1 EMMC

```
&msc0 {
    status = "disable";
    /*mmc-hs200-1_8v;*/
    cap-mmc-highspeed;
    non-removable;
    max-frequency = <50000000>;
    bus-width = <4>;
    non-removable;
    voltage-ranges = <1800 3300>;

    /* special property */
    ingenic, wp-gpios = <0>;
    ingenic, cd-gpios = <0>;
    ingenic, rst-gpios = <0>;
    ingenic, rst-gpios = <0>;
    ingenic, rst-gpios = <0>;
    ingenic, rst-gpios = <0>;
    ingenic, rst-gpios = <0>;
    ingenic, rst-gpios = <0>;
    ingenic, rst-gpios = <0>;
    ingenic, rst-gpios = <0>;
    ingenic, rst-gpios = <0>;
    ingenic, rst-gpios = <0>;
    ingenic, rst-gpios = <0>;
    ingenic, rst-gpios = <0>;
    ingenic, rst-gpios = <0>;
    ingenic, rst-gpios = <0>;
    ingenic, rst-gpios = <0>;
    ingenic, rst-gpios = <0>;
    ingenic, rst-gpios = <0>;
    ingenic, rst-gpios = <0>;
    ingenic, rst-gpios = <0>;
    ingenic, rst-gpios = <0>;
    ingenic, rst-gpios = <0>;
    ingenic, rst-gpios = <0>;
    ingenic, rst-gpios = <0>;
    ingenic, rst-gpios = <0>;
    ingenic, rst-gpios = <0>;
    ingenic, rst-gpios = <0>;
    ingenic, rst-gpios = <0>;
    ingenic, rst-gpios = <0>;
    ingenic, rst-gpios = <0>;
    ingenic, rst-gpios = <0>;
    ingenic, rst-gpios = <0>;
    ingenic, rst-gpios = <0>;
    ingenic, rst-gpios = <0>;
    ingenic, rst-gpios = <0>;
    ingenic, rst-gpios = <0>;
    ingenic, rst-gpios = <0>;
    ingenic, rst-gpios = <0>;
    ingenic, rst-gpios = <0>;
    ingenic, rst-gpios = <0>;
    ingenic, rst-gpios = <0>;
    ingenic, rst-gpios = <0>;
    ingenic, rst-gpios = <0>;
    ingenic, rst-gpios = <0>;
    ingenic, rst-gpios = <0>;
    ingenic, rst-gpios = <0>;
    ingenic, rst-gpios = <0>;
    ingenic, rst-gpios = <0>;
    ingenic, rst-gpios = <0>;
    ingenic, rst-gpios = <0>;
    ingenic, rst-gpios = <0>;
    ingenic, rst-gpios = <0>;
    ingenic, rst-gpios = <0>;
    ingenic, rst-gpios = <0>;
    ingenic, rst-gpios = <0>;
    ingenic, rst-gpios = <0>;
    ingenic, rst-gpios = <0>;
    ingenic, rst-gpios = <0>;
    ingenic, rst-gpios = <0>;
    ingenic
```

#### 26. 3. 1. 2 SDI0

```
&msc1 {
        status = "okay";
        pinctrl-names ="default", "enable", "disable";
        pinctrl-0 = <&mscl_4bit>;
        pinctrl-1 = <&rtc32k_enable>;
        pinctrl-2 = <&rtc32k_disable>;
        sd-uhs-sdr104;
        max-frequency = <100000000>;
        bus-width = \langle 4 \rangle:
        voltage-ranges = <1800 3300>;
        non-removable;
        ingenic, sdio_clk = <1>;
        keep-power-in-suspend;
        /* special property */
        ingenic, sdr-gpios = <0>;
        ingenic, wp-gpios = <0>;
        ingenic, cd-gpios = <0>;
        ingenic, rst-gpios = <0>;
        ingenic, removal-manual;
                                     /*removal-dontcare,
                                                              removal-nonremovable,
                                                                                          removal-removable,
removal-manual*/
        bcmdhd_wlan: bcmdhd_wlan {
```

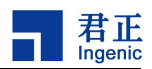

```
compatible = "android, bcmdhd_wlan";
ingenic, sdio-irq = <&gpd 0 IRQ_TYPE_LEVEL_HIGH INGENIC_GPI0_NOBIAS>;
ingenic, sdio-reset = <&gpd 1 GPI0_ACTIVE_LOW INGENIC_GPI0_NOBIAS>;
};
```

#### 26. 3. 1. 3 SD

```
&msc2 {
        status = "okay";
       pinctrl-names ="default";
        pinctr1-0 = <&msc2_4bit>;
        sd-uhs-sdr104;
        /*cap-mmc-highspeed;*/
        max-frequency = <20000000>;
        cd-inverted;
        bus-width = <4>;
        voltage-ranges = <1800 3300>;
        /* special property */
        ingenic, sdr-gpios = <&gpc 0 GPI0_ACTIVE_HIGH INGENIC_GPI0_NOBIAS>;
        ingenic, wp-gpios = <0>;
        ingenic, cd-gpios = <&gpc 12 GPI0_ACTIVE_HIGH INGENIC_GPI0_NOBIAS>;
        ingenic, rst-gpios = <0>;
};
```

#### 26.3.2 设备树自定义配置

26. 3. 2. 1 EMMC

| 属性名称                                     | 说明                         |
|------------------------------------------|----------------------------|
| • mmc-hs200-1_8v                         | 配置 emmc 支持 hs200 传输模式      |
| • cap-mmc-highspeed                      | 配置 emmc 支持 highspeed 传输模式  |
| • non-removable                          | 配置 emmc 属性为不可移动卡           |
| • max-frequency                          | 通过配置该参数来指定当前模式下最大频率        |
| enable_cpm_rx_tuning                     | 该选项用于设置手动调试 MSC rx 相位, 默认  |
|                                          | 控制器自动 tuning               |
| <ul> <li>enable_cpm_rx_tuning</li> </ul> | 选项用于设置手动调试 MSC tx 相位       |
| • bus-width                              | 配置数据总线宽度,支持 lbit、4bit、8bit |
| • voltage-ranges                         | 指定电压范围                     |
| • ingenic, wp-gpios                      | 写保护                        |
| <ul> <li>ingneic, cd-gpios</li> </ul>    | 卡检查                        |
| • ingenic, rst-gpios                     | 硬件 reset                   |

Halley5 Linux4.4 内核开发手册 Copyright® 2005-2020 Ingenic Semiconductor Co., Ltd. All rights reserved.

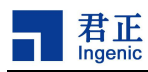

#### 26.3.2.2 **SDIO**

|            | 属性名称                             |                      |                     | 说明                    |
|------------|----------------------------------|----------------------|---------------------|-----------------------|
| •          | sd-uhs-sdr104                    |                      | sdr104 模式           |                       |
| •          | max-frequency                    |                      | 通过配置该参数来措           | 旨定当前模式下最大频率           |
| •          | bus-width                        |                      | 配置数据总线宽度,           | 支持1bit、4bit、8bit      |
| •          | voltage-ranges                   |                      | 指定电压范围              |                       |
| •          | ▶ non-removable 配置 emmc 属性为不可移动卡 |                      |                     | 可移动卡                  |
| •          | ingenic, sdio_clk                | 选项用于设置手动调试 MSC tx 相位 |                     |                       |
| ٠          | keep-power-in-suspend            |                      | 休眠保持供电              |                       |
| ٠          | ingenic, wp-gpios                |                      | 写保护                 |                       |
| •          | ingneic, cd-gpios                |                      | 卡检查                 |                       |
| •          | ingenic, rst-gpios               |                      | 硬件 reset            |                       |
| •          | ingenic, removal-manual          |                      | removal-dontcare,   | removal-nonremovable, |
|            |                                  | remo                 | oval-removable, rem | noval-manual          |
| •          | ingenic, sdio-irq                |                      | Wifi 中断             |                       |
| •          | ingenic, sdio-reset              |                      | Wifi reset          | · C1                  |
| 6. 3. 2. 3 | SD                               |                      | 5                   |                       |

#### 26.3.2.3 SD

|   | 属性名称               | 说明                                |
|---|--------------------|-----------------------------------|
| ٠ | sd-uhs-sdr104      | sdr104 模式                         |
| • | max-frequency      | 通过配置该参数来指定当前模式下最大频率               |
| • | cd-inverted        | 配置支持 SD 卡热插拔                      |
| • | bus-width          | 配置数据总线宽度,支持1bit、4bit、8bit         |
| • | voltage-ranges     | 指定电压范围                            |
| • | ingenic, sdr-gpios | 通过 GPI0 配置 SD 卡外部电路 3.3V 到 1.8V 电 |
|   |                    | 压切换                               |
| • | ingenic, wp-gpios  | 配置 CD pin 用于 SD 卡检测               |
| • | ingenic, rst-gpios | 硬件 reset                          |

## 26.4 内核编译配置

内核配置 MMC\_ SDHCI\_INGENIC, 配置说明如下:

| Symbol: MMC_SDHCI_INGENIC [=y]                                                  |  |  |  |
|---------------------------------------------------------------------------------|--|--|--|
| Type : tristate                                                                 |  |  |  |
| Prompt: Ingenic(XBurst2) MMC/SD Card Controller(MSC) support                    |  |  |  |
| Location:                                                                       |  |  |  |
| -> Device Drivers                                                               |  |  |  |
| -> MMC/SD/SDI0 card support (MMC [=y])                                          |  |  |  |
| Defined at drivers/mmc/host/Kconfig:7                                           |  |  |  |
| Depends on: MMC [=y] && (SOC_X2000 [=n] // SOC_X2000_V12 [=y] // SOC_M300 [=n]) |  |  |  |
| Selects: MMC_SDHCI [=y]                                                         |  |  |  |

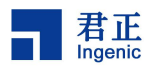

## 26.4.1 内核默认编译配置

#### 26.4.1.1 EMMC/SD/SDIO 基础配置

| Device Drivers>                                                           |
|---------------------------------------------------------------------------|
| <*> MMC/SD/SDIO card support>                                             |
| MMC/SD/SDIO card support                                                  |
| [] MMC debugging                                                          |
| *** MMC/SD/SDIO Card Drivers ***                                          |
| <pre>&lt;*&gt; MMC block device driver</pre>                              |
| (16) Number of minors per block device                                    |
| [*] Use bounce buffer for simple hosts                                    |
| < > SDIO UART/GPS class support                                           |
| < > MMC host test driver                                                  |
| *** MMC/SD/SDIO Host Controller Drivers ***                               |
| <pre>&lt;*&gt; Ingenic(XBurst2) MMC/SD Card Controller(MSC) support</pre> |
| -*- Secure Digital Host Controller Interface support                      |

# 26.4.1.2 SDIO wifi 相关配置

| Devi | ice Drivers                                                  |  |
|------|--------------------------------------------------------------|--|
|      | Network device support                                       |  |
|      | [*] Network core driver support                              |  |
|      | [*] Wireless LAN>                                            |  |
|      | <pre>&lt;*&gt; Broadcom FullMAC wireless cards support</pre> |  |
|      | (/firmware/fw_bcm43456c5_ag.bin) Firmware path               |  |
|      | (/firmware/nvram_ap6256.txt) NVRAM path                      |  |
|      | Enable Chip Interface (SDIO bus interface support)>          |  |
|      | Interrupt type (Out-of-Band Interrupt)>                      |  |
| _    |                                                              |  |

## 26.4.2 内核自定义编译配置

| 内核配置名称            | 说明             |
|-------------------|----------------|
| MMC_BLOCK_MINORS  | 每个块设备的最大分区数    |
| BCMDHD_FW_PATH    | 配置 wifi 模块固件路径 |
| BCMDHD_NVRAM_PATH | 配置 wifi 模块固件路径 |

## 26.5 设备节点生成

#### 26.5.1 EMMC

驱动加载成功:

[ 1.575803] mmc1: new ultra high speed SDR104 SDHC card at address aaaa

#### 127

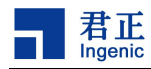

[ 1.593001] mmcblk0: mmcl:aaaa SC16G 14.8 GiB

[ 1.601920] Alternate GPT is invalid, using primary GPT.

[ 1.607432] mmcblk0: p1 p2 p3 p4 p5 p6 p7

产生设备节点:

/dev/mmcblk0 /dev/mmcblk0p1~p7 /\*对应emmc的分区\*/

#### 26.5.2 SDI0

驱动加载成功:

[ 1. 124644] Dongle Host Driver, version 1. 363. 59. 144. 11 (r) [ 1. 124644] Compiled from [ 1. 125120] Register interface [wlan0] MAC: 00:90:4c:11:22:33 [ 1. 125120] [ 1. 125195] dhd\_module\_init: Exit err=0

#### 26.5.3 SD

驱动加载成功:

[ 1.575803] mmc1: new ultra high speed SDR104 SDHC card at address aaaa

[ 1.593001] mmcblk0: mmcl:aaaa SC16G 14.8 GiB

[ 1.601920] Alternate GPT is invalid, using primary GPT.

[ 1.607432] mmcblk0: p1 p2 p3 p4 p5 p6 p7

产生设备节点:

/dev/mmcblk0/dev/mmcblk0p1~p7 /\*对应 sd 的分区\*/

## 26.6 应用程序使用说明

#### 26.6.1 EMMC/SD 测试方法

#### 26.6.1.1 写测试

# dd if=/dev/zero of=/dev/mmcblk0 bs=1M count=100 conv=fsync

26.6.1.2 读测试

#

# sync; echo 3 > proc/sys/vm/drop\_caches

time dd if=/dev/mmcblk0 of=/dev/null bs=1M count=100

## 26.6.2 SDI0 测试方法

#### 26.6.2.1 配置网络方法

1. /etc/wpa\_supplicant

# cat /etc/wpa\_supplicant.conf
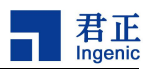

ctrl\_interface=/var/run/wpa\_supplicant update\_config=1 country=GB" network={ ssid="Guest" /\*连接 WiFi 账户\*/ psk="ingenic\*123" /\*连接 Wifi 密码\*/ bssid= priority=1

#### 2. 执行 wifi\_up.sh

# wifi\_up.sh

[ 13. 285811] dhd\_open: Enter 843c4800 [ 13.290329] dhd\_conf\_read\_config: Ignore config file /firmware/config.txt [ 13.297356] Final fw\_path=/firmware/fw\_bcm43456c5\_ag.bin [ 13. 302873] Final nv\_path=/firmware/nvram\_ap6256.txt [ 13.308002] Final clm\_path=/firmware/clm\_bcmdhd.blob [ 13.313152] Final conf\_path=/firmware/config.txt [ 13.317926] dhd\_set\_bus\_params: set use\_rxchain 0 [ 13.322804] dhd\_set\_bus\_params: set txglomsize 36 [ 13.328047] dhd\_os\_open\_image: /firmware/fw\_bcm43456c5\_ag.bin (579388 bytes) open success [ 13.409630] dhd\_os\_open\_image: /firmware/nvram\_ap6256.txt (2440 bytes) open success [ 13.516230] bcmsdh\_oob\_intr\_register: HW\_OOB enabled [ 13.521376] bcmsdh\_oob\_intr\_register 00B irq=72 flags=0x4 [ 13.556873] Firmware up: op\_mode=0x0005, MAC=c0:84:7d:31:c8:c8 [ 13.640263] dhd\_txglom\_enable: enable 1 [ 13.748733] dhd\_open: Exit ret=0 # udhcpc: started, v1.26.2 Successfully initialized wpa\_supplicant [ 16.320669] Connecting with 8c:0c:90:98:47:cd ssid "wifi ssid", len (5) channel=153 [ 16.367807] w1\_bss\_connect\_done succeeded with 8c:0c:90:98:47:cd [ 16.401524] w1\_bss\_connect\_done succeeded with 8c:0c:90:98:47:cd udhcpc: sending select for 10.4.30.146

adding dns 219.141.136.10 adding dns 202.106.0.20

3. 执行 ping 命令连网

# ping www.baidu.com

PING www.baidu.com (220.181.38.150): 56 data bytes

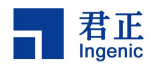

64 bytes from 220.181.38.150: seq=0 tt1=53 time=14.347 ms 64 bytes from 220.181.38.150: seq=1 tt1=53 time=9.873 ms 64 bytes from 220.181.38.150: seq=2 tt1=53 time=12.889 ms

## 26.6.2.2 airkiss 配网测试

AirKiss 是微信硬件平台为 Wi-Fi 设备提供的微信配网、局域网发现和局域网通讯的技术。

1. 配网

注:以下操作必须在WIFI(外网)环境下配置

使用AirkissDubugger 软件(手机端下载)配置 wifi

2. 执行 airkiss 命令

# airkiss

[ 113.669340] dhd\_open: Enter 842f1000 [ 113.677706] Dongle Host Driver, version 1.579.77.41.26 (r-20200429-2) [ 113.695902] ====== PULL WL\_REG\_ON(-1) HIGH! ===== == [ 114.122604] F1 signature read @0x1800000=0x15294345 [ 114.130573] F1 signature OK, socitype:0x1 chip:0x4345 rev:0x9 pkg:0x2 [ 114.137706] DHD: dongle ram size is set to 819200(orig 819200) at 0x198000 [ 114.153611] [dhd] dhd\_conf\_read\_config : Ignore config file /firmware/config.txt [114.161413] [dhd] dhd\_conf\_set\_path\_params : Final fw\_path=/firmware/fw\_bcm43456c5\_ag.bin [ 114.169851] [dhd] dhd\_conf\_set\_path\_params : Final nv\_path=/firmware/nvram\_ap6256.txt [114.177960] [dhd] dhd\_conf\_set\_path\_params : Final clm\_path=/firmware/clm\_bcm43456c5\_ag.blob [ 114.186695] [dhd] dhd\_conf\_set\_path\_params : Final conf\_path=/firmware/config.txt [ 114. 194942] dhd\_os\_open\_image: /firmware/fw\_bcm43456c5\_ag.bin (579388 bytes) open success [ 114.266737] dhd\_os\_open\_image: /firmware/nvram\_ap6256.txt (2440 bytes) open success [ 114.283245] dhdsdio\_write\_vars: Download, Upload and compare of NVRAM succeeded. [ 114.580570] [dhd-wlan0] wl\_android\_wifi\_on : Success Easy setup target library v4.0.0 state: 0 --> 1 state: 1 → 3 state:  $3 \longrightarrow 5$ ssid: JZ S₩ /\*软件端配置的网络账号\*/ password: jz\_sw%#!135 /\*软件端配置的网络密码\*/ /etc/wpa\_supplicant.conf create successfully! random: 0xc1 time elapsed: Os # udhcpc: started, v1.31.1 Successfully initialized wpa\_supplicant [ 118.985525] [dhd-wlan0] wl\_run\_escan : LEGACY\_SCAN sync ID: 0, bssidx: 0 wlan0: Trying to associate with c4:01:7c:78:c3:dd (SSID='JZ\_SW' freq=5765 MHz) [ 121. 338272] [dhd-wlan0] wl\_cfg80211\_connect : Connecting with c4:01:7c:78:c3:dd ssid "JZ\_SW", len (5),

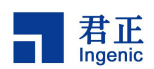

sec=wpa2psk/mfpn/tkipaes, channel=153
[ 121.402046] [dhd-wlan0] wl\_ext\_iapsta\_event : [S] Link UP with c4:01:7c:78:c3:dd
[ 121.409697] [dhd-wlan0] wl\_notify\_connect\_status : wl\_bss\_connect\_done succeeded with c4:01:7c:78:c3:dd
wlan0: Associated with c4:01:7c:78:c3:dd
wlan0: CTRL-EVENT-SUBNET-STATUS-UPDATE status=0
wlan0: WPA: Key negotiation completed with c4:01:7c:78:c3:dd [PTK=CCMP GTK=TKIP]
wlan0: CTRL-EV[ 121.451231] [dhd-wlan0] wl\_notify\_connect\_status : wl\_bss\_connect\_done succeeded with
c4:01:7c:78:c3:dd vndr\_oui: 00-90-4C 00-13-92
ENT-CONNECTED - Connection to c4:01:7c:78:c3:dd completed [id=0 id\_str=]
udhcpc: sending select for 10.10.30.203
udhcpc: lease of 10.10.30.203 obtained, lease time 86400
adding dns 192.168.1.2

3. 执行 ping 命令连接网络

# ping www.baidu.com

PING www.baidu.com (220.181.38.150): 56 data bytes

64 bytes from 220.181.38.150: seq=0 tt1=53 time=14.347 ms

64 bytes from 220.181.38.150: seq=1 tt1=53 time=9.873 ms

# 26.6.2.3 AP 模式使用方法

1. AP 模式下的配置文件(/etc/hostapd.conf)

|    | interface=wlan0          |
|----|--------------------------|
|    | driver=n180211           |
|    | ssid=ingenic             |
|    | channe1=1                |
| 20 | hw_mode=g                |
|    | macaddr_acl=0            |
|    | auth_algs=1              |
|    | ignore_broadcast_ssid=0  |
|    | #wpa=2                   |
|    | #wpa_passphrase=12345678 |
|    | #wpa_key_mgmt=WPA-PSK    |
|    | #wpa_pairwise=TKIP       |
|    | #rsn_pairwise=CCMP       |

#### 2. 进入 AP 模式

# wifi\_ap\_mode\_start.sh

wlan0: interface state UNINITIALIZED->ENABLED

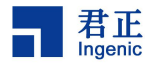

#### wlan0: AP-ENABLED

#### 3. 执行 if config, 查看连接信息

# ifconfig

*lo Link encap:Local Loopback* 

inet addr:127.0.0.1 Mask:255.0.0.0

UP LOOPBACK RUNNING MTU:65536 Metric:1

RX packets:0 errors:0 dropped:0 overruns:0 frame:0

TX packets:0 errors:0 dropped:0 overruns:0 carrier:0

collisions:0 txqueuelen:1

RX bytes:0 (0.0 B) TX bytes:0 (0.0 B)

wlan0 Link encap:Ethernet HWaddr C0:84:7D:6A:F1:CD
inet addr:192.168.1.1 Bcast:192.168.1.255 Mask:255.255.255.0
UP BROADCAST RUNNING MULTICAST MTU:1500 Metric:1
RX packets:46 errors:0 dropped:21 overruns:0 frame:0
TX packets:3 errors:0 dropped:0 overruns:0 carrier:0
collisions:0 txqueuelen:1000
RX bytes:6509 (6.3 KiB) TX bytes:744 (744.0 B)

#### 4. 使用手机(或电脑)连接 wifi

连接 SSID 为"ingenic"对应配置文件 ssid=ingenic,密码可以使用 wpa\_passphrase = 12345678 指定(本测试未设 置密码)

连接成功会打印如下信息:

[ 515.831824] [dhd-wlan0] wl\_ext\_iapsta\_event : [A] connected device 00:26:c6:58:50:54

[ 515.839828] [dhd-wlan0] wl\_notify\_connect\_status\_ap : connected device 00:26:c6:58:50:54

[ 515.851919] [dhd] CFG80211-ERROR) w1\_cfg80211\_change\_station : WLC\_SCB\_AUTHORIZE sta\_flags\_mask not set udhcpd; sending OFFER to 192.168.1.2

udhcpd: sending ACK to 192.168.1.2

#### 5. 连接成功, Ping 网络测试

# ping 192.168.1.2

PING 192. 168. 1. 2 (192. 168. 1. 2): 56 data bytes 64 bytes from 192. 168. 1. 2: seq=0 tt1=64 time=8. 148 ms 64 bytes from 192. 168. 1. 2: seq=1 tt1=64 time=15. 411 ms 64 bytes from 192. 168. 1. 2: seq=2 tt1=64 time=12. 505 ms 64 bytes from 192. 168. 1. 2: seq=3 tt1=64 time=7. 654 ms 64 bytes from 192. 168. 1. 2: seq=4 tt1=64 time=7. 505 ms

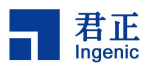

# 27USB OTG 控制器接口

# 27.1 模块功能介绍

通用串行总线 USB( Universal Serial Bus) 是一种新兴的并逐渐取代其他接口标准的数据 通信方式,由 Intel、Compaq、Digital、IBM、Microsoft、NEC 及 Northern Telecom 等计算机公司 和通信公司于 1995 年联合制定,并逐渐形成了行业标准。

USB 总线作为一种高速串行总线,其极高的传输速度可以满足高速数据传输的应用环境要求,且该 总线还兼有供电简单(可总线供电)、安装配置便捷(支持即插即用和热插拔)、 扩展端口简易(通过 集线器最多可扩展 127 个外设)、传输方式多样化(4 种传输模式),以及兼容良好(产品升级后向下 兼容)等优点。

USB OTG 控制器实现了 USB 主机和多种可同时访问的便携式外围设备之间进行串行数据交换。

#### 27.2 驱动源码位置

驱动源码所在位置:

|   | drivers/usb/dwc2\$ tree |
|---|-------------------------|
|   | core. c                 |
|   | core. h                 |
|   | core_intr. c            |
|   | ebugfs. c               |
|   | ebug. h                 |
|   | gadget. c               |
|   | ├─── hcd. c             |
| 2 | hcd_ddma. c             |
|   | hcd. h                  |
|   | hcd_intr. c             |
|   | hcd_queue. c            |
|   | <i>h₩. h</i>            |
|   | Kconfig                 |
|   | Here Makefile           |
|   | ├── pci.c               |
|   | platform. c             |

# 27.3 设备树配置

设备树所在位置:

arch/mips/boot/dts/ingenic/x2000-v12.dtsi

设备树描述:

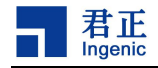

27.3.1 设备树默认配置

设备树默认编译会产生 otg 和 otg\_phy 设备,在 halley5\_v20.dts 中配置如下:

```
&otg {
    g-use-dma;
    dr_mode = "otg";
    status = "okay";
};

&otg_phy {
    dr_mode = "otg";
    compatible = "ingenic, innophy", "syscon";
    ingenic, id-dete-gpio = <&gpc 27 GPI0_ACTIVE_HIGH INGENIC_GPI0_NOBIAS>;
    ingenic, vbus-dete-gpio = <&gpd 17 GPI0_ACTIVE_HIGH INGENIC_GPI0_NOBIAS>;
    ingenic, drvvbus-gpio = <&gpe 22 GPI0_ACTIVE_HIGH INGENIC_GPI0_NOBIAS>;
    status = "okay";
};
```

# 27.3.2 设备树自定义配置

用户可根据实际需求关闭该节点,或进行以下配置:

| 说明                      |
|-------------------------|
| 配置 usb detect id 的 GPIO |
| 配置 usb 用于插拔检测的 GPIO     |
| 配置 usb 用于控制 vbus 的 GPIO |
|                         |

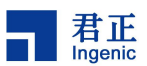

# 27.4 内核编译配置

需要根据 USB 不同功能选择不同的配置, USB composite 功能可以支持多个 device 功能同时使用。 USB 作为 host:

|   | 支持功能         | 说明                  |
|---|--------------|---------------------|
| • | mass storage | 作为主机,可识别大容量存储设备     |
| • | usb camera   | 作为主机,可识别 USB 摄像头设备  |
| • | hid          | 作为主机,可以识别人机交互设备,如鼠标 |

USB 作为 device:

|   | 支持功能                        | 说明                   |
|---|-----------------------------|----------------------|
| • | mass storage                | usb 作为大容量存储设备        |
| • | adb (Android Debug Bridge)  | 用于 USB debug 调试功能    |
| • | hid                         | usb 作为人机交互设备, 如鼠标、键盘 |
| • | uvc (usb video class)       | usb 作为视频类设备          |
| • | uacl.0 (usb audio class1.0) | usb 作为音频类设备          |
| • | printer                     | usb 作为打印机设备          |
| • | rndis                       | usb 作为网卡设备           |
| • | serial                      | usb 作为串口设备           |
|   |                             |                      |

## 27.4.1 内核默认编译配置

USB host 默认支持 mass storage、usb camera、hid。

USB device composite 默认支持 mass storage、adb、uvc、uac1.0、printer、rndis 可以同时使用。

# 27.4.2 内核自定义编译配置

27.4.2.1USB host 内核配置

27.4.2.1.1 USB host Mass Storage

```
(1) VFAT (Windows-95) fs support
Symbol: VFAT_FS [=y]
Type : tristate
Prompt: VFAT (Windows-95) fs support
Location:
-> File systems
-> DOS/FAT/NT Filesystems
Defined at fs/fat/Kconfig:60
Depends on: BLOCK [=y]
Selects: FAT_FS [=y]
```

#### 135

Halley5 Linux4.4 内核开发手册 Copyright® 2005-2020 Ingenic Semiconductor Co., Ltd. All rights reserved.

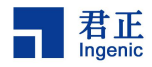

(2) Codepage 437 (United States, Canada) Symbol: NLS\_CODEPAGE\_437 [=y] *Type : tristate* Prompt: Codepage 437 (United States, Canada) Location: -> File systems -> Native language support (NLS [=y]) Defined at fs/nls/Kconfig:39 Depends on: NLS [=y] (3)NLS ISO 8859-1 (Latin 1; Western European Languages) Symbol: NLS\_IS08859\_1 [=y] Type : tristate Prompt: NLS ISO 8859-1 (Latin 1; Western European Languages) Location: -> File systems -> Native language support (NLS [=y]) Defined at fs/nls/Kconfig:318 Depends on: NLS [=y] (4)SCSI disk support Symbol: BLK\_DEV\_SD [=y] Type : tristate Prompt: SCSI disk support Location: -> Device Drivers -> SCSI device support Defined at drivers/scsi/Kconfig:73 Depends on: SCSI [=y] (5) Symbol: USB\_STORAGE [=y] Type : tristate Prompt: USB Mass Storage support Location: -> Device Drivers -> USB support (USB\_SUPPORT [=y]) -> Support for Host-side USB (USB [=y]) Defined at drivers/usb/storage/Kconfig:8 Depends on: USB\_SUPPORT [=y] && USB [=y] && SCSI [=y]

27.4.2.1.2 USB host camera

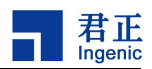

P

Symbol: USB\_VIDEO\_CLASS [=y] Type : tristate Prompt: USB Video Class (UVC) Location: -> Device Drivers -> Multimedia support (MEDIA\_SUPPORT [=y]) -> Media USB Adapters (MEDIA\_USB\_SUPPORT [=y]) Defined at drivers/media/usb/uvc/Kconfig:1 Depends on: USB [=y] && MEDIA\_SUPPORT [=y] && MEDIA\_USB\_SUPPORT [=y] && MEDIA\_CAMERA\_SUPPORT [=y] && VIDEO\_V4L2 [=y] Selects: VIDEOBUF2\_VMALLOC [=n]

27.4.2.1.3 USB host hid mouse

| (1)USB HIDBP Mouse (simple Boot) support                             |
|----------------------------------------------------------------------|
| Symbol: USB_MOUSE [=y]                                               |
| Type : tristate                                                      |
| Prompt: USB HIDBP Mouse (simple Boot) support                        |
| Location:                                                            |
| -> Device Drivers                                                    |
| -> HID support                                                       |
| -> USB HID support                                                   |
| -> USB HID Boot Protocol drivers                                     |
| Defined at drivers/hid/usbhid/Kconfig:66                             |
| Depends on: USB_HID [=n]!=y && EXPERT [=y] && USB [=y] && INPUT [=y] |
|                                                                      |
| (2)Mouse interface                                                   |
| Symbol: INPUT_MOUSEDEV [=y]                                          |
| Type : tristate                                                      |
| Prompt: Mouse interface                                              |
| Location:                                                            |
| -> Device Drivers                                                    |
| -> Input device support                                              |
| -> Generic input layer (needed for keyboard, mouse,) (INPUT [=y])    |
| Defined at drivers/input/Kconfig:95                                  |
| Depends on: !UML && INPUT [=y]                                       |

# 27.4.2.2 USB gadet 内核配置

27.4.2.2.1 USB device mass storage

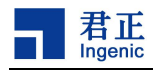

| Symbol: USB_CONFIGFS_MASS_STORAGE [=y]                                           |
|----------------------------------------------------------------------------------|
| Type : boolean                                                                   |
| Prompt: Mass storage                                                             |
| Location:                                                                        |
| -> Device Drivers                                                                |
| -> USB support (USB_SUPPORT [=y])                                                |
| -> USB Gadget Support (USB_GADGET [=y])                                          |
| -> USB Gadget Drivers ( <choice> [=y])</choice>                                  |
| -> USB functions configurable through configfs (USB_CONFIGFS [=y])               |
| Defined at drivers/usb/gadget/Kconfig:338                                        |
| Depends on: <choice> &amp;&amp; USB_CONFIGFS [=y] &amp;&amp; BLOCK [=y]</choice> |
| Selects: USB_F_MASS_STORAGE [=y]                                                 |

# 27.4.2.2.2 USB device adb

| Symbol: USB_CONFIGFS_F_FS [=y]                                     |
|--------------------------------------------------------------------|
| Type : boolean                                                     |
| Prompt: Function filesystem (FunctionFS)                           |
| Location:                                                          |
| -> Device Drivers                                                  |
| -> USB support (USB_SUPPORT [=y])                                  |
| -> USB Gadget Support (USB_GADGET [=y])                            |
| -> USB Gadget Drivers ( <choice> [=y])</choice>                    |
| -> USB functions configurable through configfs (USB_CONFIGFS [=y]) |
| Defined at drivers/usb/gadget/Kconfig:362                          |
| Depends on: <choice> &amp;&amp; USB_CONFIGFS [=y]</choice>         |
| Selects: USB_F_FS [=y]                                             |

# 27.4.2.2.3 USB device hid

| Symbol: USB_CONFIGFS_F_HID [=y]                                    |  |
|--------------------------------------------------------------------|--|
| Type : boolean                                                     |  |
| Prompt: HID function                                               |  |
| Location:                                                          |  |
| -> Device Drivers                                                  |  |
| -> USB support (USB_SUPPORT [=y])                                  |  |
| -> USB Gadget Support (USB_GADGET [=y])                            |  |
| -> USB Gadget Drivers ( <choice> [=y])</choice>                    |  |
| -> USB functions configurable through configfs (USB_CONFIGFS [=y]) |  |
| Defined at drivers/usb/gadget/Kconfig:419                          |  |
| Depends on: <choice> &amp;&amp; USB_CONFIGFS [=y]</choice>         |  |

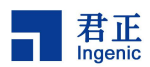

Selects: USB\_F\_HID [=n]

27.4.2.2.4 USB device uvc

```
(1) USB Video Class (UVC)
Symbol: USB_VIDEO_CLASS [=y]
Type : tristate
Prompt: USB Video Class (UVC)
Location:
-> Device Drivers
-> Multimedia support (MEDIA_SUPPORT [=y])
-> Media USB Adapters (MEDIA USB SUPPORT [=y])
Defined at drivers/media/usb/uvc/Kconfig:1
Depends on: USB [=y] && MEDIA_SUPPORT [=y] && MEDIA_USB_SUPPORT [=y] && MEDIA_CAMERA_SUPPORT [=y] && VIDEO_V4L2
[=y]
Selects: VIDEOBUF2_VMALLOC [=n]
(2) USB Webcam function
Symbol: USB_CONFIGFS_F_UVC [=y]
Type : boolean
Prompt: USB Webcam function
Location:
-> Device Drivers
-> USB support (USB_SUPPORT [=y])
-> USB Gadget Support (USB_GADGET [=y])
-> USB Gadget Drivers (<choice> [=y])
-> USB functions configurable through configfs (USB_CONFIGFS [=y])
Defined at drivers/usb/gadget/Kconfig:429
Depends on: <choice> && USB_CONFIGFS [=y] && VIDEO_DEV [=y]
Selects: VIDEOBUF2_VMALLOC [=y] && USB_F_UVC [=n]
(3) Enable usb dwc2 highwidth fifo
Symbol: USB DWC2 HIGHWIDTH FIFO [=y]
Type : boolean
Prompt: Enable usb dwc2 highwidth fifo
Location:
-> Device Drivers
-> USB support (USB_SUPPORT [=y])
-> DesignWare USB2 DRD Core Support (USB_DWC2 [=y])
Defined at drivers/usb/dwc2/Kconfig:64
Depends on: USB_SUPPORT [=y] && USB_DWC2 [=y]
```

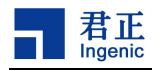

#### 27.4.2.2.5 USB device remote NDIS

| Symbol: USB_CONFIGFS_RNDIS [=y]                                                |
|--------------------------------------------------------------------------------|
| Type : boolean                                                                 |
| Prompt: RNDIS                                                                  |
| Location:                                                                      |
| -> Device Drivers                                                              |
| -> USB support (USB_SUPPORT [=y])                                              |
| -> USB Gadget Support (USB_GADGET [=y])                                        |
| -> USB Gadget Drivers ( <choice> [=y])</choice>                                |
| -> USB functions configurable through configfs (USB_CONFIGFS [=y])             |
| Defined at drivers/usb/gadget/Kconfig:297                                      |
| Depends on: <choice> &amp;&amp; USB_CONFIGFS [=y] &amp;&amp; NET [=y]</choice> |
| Selects: USB_U_ETHER [=n] && USB_F_RNDIS [=n]                                  |

# 27.4.2.2.6 USB device serial

```
Symbol: USB_CONFIGFS_SERIAL [=y]
Type : boolean
Prompt: Generic serial bulk in/out
Location:
-> Device Drivers
-> USB support (USB_SUPPORT [=y])
-> USB Gadget Support (USB_GADGET [=y])
-> USB Gadget Drivers (<choice> [=y])
-> USB functions configurable through configfs (USB_CONFIGFS [=y])
Defined at drivers/usb/gadget/Kconfig:241
Depends on: <choice> && USB_CONFIGFS [=y] && TTY [=y]
Selects: USB_U_SERIAL [=n] && USB_F_SERIAL [=n]
Symbol: USB_CONFIGFS_ACM [=y]
Type : boolean
Prompt: Abstract Control Model (CDC ACM)
Location:
-> Device Drivers
-> USB support (USB_SUPPORT [=y])
-> USB Gadget Support (USB_GADGET [=y])
-> USB Gadget Drivers (<choice> [=y])
-> USB functions configurable through configfs (USB_CONFIGFS [=y])
Defined at drivers/usb/gadget/Kconfig:250
Depends on: <choice> && USB_CONFIGFS [=y] && TTY [=y]
Selects: USB_U_SERIAL [=n] && USB_F_ACM [=n]
```

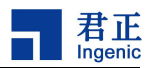

Symbol: USB\_CONFIGFS\_OBEX [=y]
Type : boolean
Prompt: Object Exchange Model (CDC OBEX)
Location:
-> Device Drivers
-> USB support (USB\_SUPPORT [=y])
-> USB Gadget Support (USB\_GADGET [=y])
-> USB Gadget Drivers (<choice> [=y])
-> USB Gadget Drivers (<choice> [=y])
Defined at drivers/usb/gadget/Kconfig:260
Depends on: <choice> && USB\_CONFIGFS [=y] && TTY [=y]
Selects: USB\_U\_SERIAL [=n] && USB\_F\_OBEX [=n]

#### 27.4.2.2.7 USB device printer

Symbol: USB\_CONFIGFS\_F\_PRINTER [=y] Type : boolean Prompt: Printer function Location: -> Device Drivers -> USB support (USB\_SUPPORT [=y]) -> USB Gadget Support (USB\_GADGET [=y]) -> USB Gadget Drivers (<choice> [=y]) -> USB functions configurable through configfs (USB\_CONFIGFS [=y]) Defined at drivers/usb/gadget/Kconfig:469 Depends on: <choice> && USB\_CONFIGFS [=y] Selects: USB\_F\_PRINTER [=y]

## 27.4.2.2.8 USB device uac1.0

Symbol: USB\_CONFIGFS\_F\_UAC1 [=y]
Type : boolean
Prompt: Audio Class 1.0
Location:
-> Device Drivers
-> USB support (USB\_SUPPORT [=y])
-> USB Gadget Support (USB\_GADGET [=y])
-> USB Gadget Drivers (<choice> [=y])
-> USB functions configurable through configfs (USB\_CONFIGFS [=y])

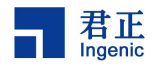

Defined at drivers/usb/gadget/Kconfig:402 Depends on: <choice> && USB\_CONFIGFS [=y] && SND [=y] Selects: USB\_LIBCOMPOSITE [=y] && SND\_PCM [=y] && USB\_F\_UAC1 [=y]

# 27.4.2.3 USB legacy 内核配置

27.4.2.3.1 USB device serial

| Symbol: USB_G_SERIAL [=y]                                                                                |
|----------------------------------------------------------------------------------------------------|
| Type : tristate                                                                                          |
| Prompt: Serial Gadget (with CDC ACM and CDC OBEX support)                                                |
| Location:                                                                                                |
| -> Device Drivers                                                                                        |
| -> USB support (USB_SUPPORT [=y])                                                                        |
| -> USB Gadget Support (USB_GADGET [=y])                                                                  |
| -> USB Gadget Drivers ( <choice> [=y])</choice>                                                          |
| Defined at drivers/usb/gadget/legacy/Kconfig:260                                                         |
| Depends on: <choice> &amp;&amp; TTY [=y]</choice>                                                        |
| Selects: USB_U_SERIAL [=y] && USB_F_ACM [=y] && USB_F_SERIAL [=y] && USB_F_OBEX [=y] && USB_LIBCOMPOSITE |
| [=y]                                                                                                    |

27.4.2.3.2 USB device uvc

| Symbol: USB_G_WEBCAM [=y]                                                                                  |
|----------------------------------------------------------------------------------------------------|
| Type : tristate                                                                                            |
| Prompt: USB Webcam Gadget                                                                                  |
| Location:                                                                                                  |
| -> Device Drivers                                                                                          |
| -> USB support (USB_SUPPORT [=y])                                                                          |
| -> USB Gadget Support (USB_GADGET [=y])                                                                    |
| -> USB Gadget Drivers ( <choice> [=y])</choice>                                                            |
| Defined at drivers/usb/gadget/legacy/Kconfig:471                                                           |
| Depends on: <choice> &amp;&amp; VIDEO_DEV [=y]</choice>                                                    |
| Selects: USB_LIBCOMPOSITE [=y] && VIDEOBUF2_VMALLOC [=y] && USB_F_UVC [=y] && USB_DWC2_HIGHWIDTH_FIFO [=y] |
|                                                                                                    |

# 27.4.2.4 USB gadget 描述符配置

hid、serial不支持复合设备,需要手动修改配置。 usb composite 和相关功能描述符配置路径如下:

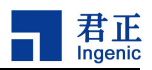

| ├─── adb        |
|-----------------|
| ├─── hid        |
| mass_storag     |
| ├─── printer    |
| ├── rndis       |
| ├─── serial     |
| ├─── uac1       |
| ├─── udc_daemon |
|                 |

27.5 设备节点生成

无

- 27.6 应用程序使用说明
- 27.6.1 USB host

27.6.1.1 USB host Mass Storage

1. 插入U盘弹出打印信息

| [ 46.070034] usb 1-1: new high-speed USB device number 2 using dwc2                   |
|---------------------------------------------------------------------------------------|
| [ 46.296250] usb 1-1: New USB device found, idVendor=0951, idProduct=1666             |
| [ 46.303202] usb 1-1: New USB device strings: Mfr=1, Product=2, SerialNumber=3        |
| [ 46.310592] usb 1-1: Product: DataTraveler 3.0                                       |
| [ 46.315185] usb 1-1: Manufacturer: Kingston                                          |
| [ 46.319508] usb 1-1: SerialNumber: 60A44C413C4EB211A98A00A0                          |
| [ 46.325821] usb-storage 1-1:1.0: USB Mass Storage device detected                    |
| [ 46.342363] scsi host0: usb-storage 1-1:1.0                                          |
| [ 47.726378] scsi 0:0:0:0: Direct-Access Kingston DataTraveler 3.0 PMAP PQ: 0 ANSI: 6 |
| [ 47.736215] sd 0:0:0:0: [sda] 30277632 512-byte logical blocks: (15.5 GB/14.4 GiB)   |
| [ 47.752538] sd 0:0:0:0: [sda] Write Protect is off                                   |
| [ 47.759990] sd 0:0:0:0: [sda] No Caching mode page found                             |
| [ 47.765648] sd 0:0:0:0: [sda] Assuming drive cache: write through                    |
| [ 47. 780215] sda: sda1                                                               |
| [ 47.789136] sd 0:0:0:0: [sda] Attached SCSI removable disk                           |

2. 挂在 U 盘到文件系统

# mount -t vfat /dev/sda1 mnt/

3. 进入/mnt下,进行数据交互

## 27.6.1.2 USB host camera

1. 插入摄像头识别成功

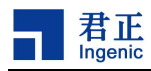

- [ 56.560037] usb 1-1: new high-speed USB device number 2 using dwc2
- [ 56.910300] usb 1-1: New USB device found, idVendor=058f, idProduct=5608
- [ 56.917231] usb 1-1: New USB device strings: Mfr=3, Product=1, SerialNumber=0
- [ 56.924635] usb 1-1: Product: USB 2.0 Camera
- [ 56.929114] usb 1-1: Manufacturer: Alcor Micro, Corp.
- [ 56.939481] uvcvideo: Found UVC 1.00 device USB 2.0 Camera (058f:5608)
- [ 56.949251] input: USB 2.0 Camera as /devices/platform/ahb2/13500000.otg/usb1/1-1/1-1:1.0/input/input0

#### 2. 拍照测试

usage: uvcview [-d <device>] [-c <count>]

- --help -H print this message
- ---print\_formats -F print video device info
- --device -d , video device, default is /dev/video0
- --width -w grab width
- --height -h grab height
- --count -c set the count to grab
- --rate -r frame sample rate(fps)
- --yuv -y use yuyv input format
- --timeout -t select timeout
- --match -m do picture match test
- --perf -p do performance test

注: \*/dev/vidio5 是 usb camera 生成的标准 video 节点. \*

#./grab -w 640 -h 480 -d /dev/video5 -y -c 3

3. 生成图像

p-0.jpg p-1.jpg p-2.jpg

#### 27.6.1.3 USB host hid mouse

1. 插入鼠标设备到控制器

| [ 117. 100038] usb                                                | 1-1: new low-speed U                              | 'SB device number 2 u | using dwc2  |                |       |    |
|-------------------------------------------------------------------|---------------------------------------------------|-----------------------|-------------|----------------|-------|----|
| [ 117. 313977] usb                                                | 1-1: New USB device :                             | found, idVendor=046   | d, idProduc | t=c077         |       |    |
| [ 117. 320929] usb                                                | 1-1: New USB device .                             | strings: Mfr=1, Prod  | duct=2, Ser | ialNumber=0    |       |    |
| [ 117.328305] usb                                                 | [ 117.328305] usb 1-1: Product: USB Optical Mouse |                       |             |                |       |    |
| [ 117. 333098] usb                                                | 1-1: Manufacturer: L                              | ogitech               |             |                |       |    |
| [ 117. 3385                                                       | 68] input:                                        | Logitech              | USB         | <i>Optical</i> | Mouse | as |
| /devices/platform/ahb2/13500000.otg/usb1/1-1/1-1:1.0/input/input0 |                                                   |                       |             |                |       |    |

2. 执行捕获时间的程序后移动鼠标触发事件

- # cd /testsuite/usb\_test/usb\_host/getevent\_test/
- # ./getevent\_test 0

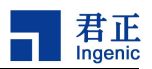

| /dev/input/mouse0                                                               |
|---------------------------------------------------------------------------------|
| evdev version: 0.0.0                                                            |
| name:                                                                           |
| features: relative reserved unknown unknown unknown unknown unknown unknown     |
| /dev/input/mouse0: open, fd = 3                                                 |
| Sun Mar 1 16:38:18 2020.000000 type 0x0011; code 0x000e; value 0x00000000; Led  |
| [ 125.626285] random: nonblocking pool is initialized                           |
| Wed Dec 25 06:26:16 2019.000000 type 0x0011; code 0x000e; value 0x00000000; Led |
| Thu Dec 26 00:59:52 2019.000000 type 0x0011; code 0x000e; value 0x00000000; Led |
| Mon Dec 23 18:27:20 2019.000000 type 0x0011; code 0x000e; value 0x00000000; Led |
| Thu Dec 26 00:55:36 2019.000000 type 0x0011; code 0x000e; value 0x00000000; Led |
| Wed Dec 25 06:47:36 2019.000000 type 0x0011; code 0x000e; value 0x00000000; Led |
| Tue Dec 24 12:31:04 2019.000000 type 0x0011; code 0x000e; value 0x00000000; Led |
| Wed Dec 25 06:47:36 2019.000000 type 0x0011; code 0x000e; value 0x00000000; Led |
| Mon Dec 23 18:10:16 2019.000000 type 0x0011; code 0x000e; value 0x00000000; Led |
|                                                                                 |
|                                                                                 |
|                                                                                 |

# 27.6.2 USB device

#### 27.6.2.1 USB device mass storage

1. 制作盘符

| Ħ   | dd | if=/dev/  | Zero | of=fat32   | ima | hs=1k | count=2048  |  |
|-----|----|-----------|------|------------|-----|-------|-------------|--|
| H . | uu | 11-/ uev/ | zero | 01 - 18132 | тшқ | DS-IK | COUIII-2040 |  |

# mkfs.vfat fat32.img

2. 将盘符加入

# echo fat32.img > /sys/kernel/config/usb\_gadget/demo/functions/mass\_storage.0/lun.0/file

3. 完成后会在 PC 端弹出盘符并支持热插拔

## 27.6.2.2 USB device adb

- 1. 启动后无需任何配置直接开始 adb 功能
- 2. adb 不支持热插拔, 插拔后将设备清除, 再次插入时需要重新绑定

# echo 13500000.otg > /sys/kernel/config/usb\_gadget/demo/UDC

# 27.6.2.3 USB device hid

1. pc 端识别设备

#### \$ dmesg

#### 145

Halley5 Linux4.4 内核开发手册 Copyright® 2005-2020 Ingenic Semiconductor Co., Ltd. All rights reserved.

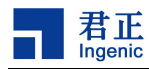

[2180880.531376] usb 2-1.5: new high-speed USB device number 115 using ehci-pci [2180880.628285] usb 2-1.5: New USB device found, idVendor=18d1, idProduct=d002 [2180880.628292] usb 2-1.5: New USB device strings: Mfr=1, Product=2, SerialNumber=3 [2180880.628304] usb 2-1.5: Product: composite-demo [2180880.628307] usb 2-1.5: Manufacturer: ingenic [2180880.628309] usb 2-1.5: SerialNumber: 0123456789ABCDEF [2180880.635882] input: ingenic composite-demo as /devices/pci0000:00/0000:00:1d.0/usb2/2-1/2-1.5/2-1.5:1.0/0003:18D1:D002.006C/input/input126 [2180880.691853] hid-generic 0003:18D1:D002.006C: input, hidraw3: USB HID v1.01 Keyboard [ingenic composite-demo] on usb-0000:00:1d.0-1.5/input0

2. 开发板执行测试程序

# cd /testsuite/usb\_test/usb\_gadget/hid\_gadget\_test

#### 模拟 usb 键盘

# . /hid\_gadget\_test /dev/hidg0 keyboard

模拟 usb 鼠标

# ./hid\_gadget\_test /dev/hidg1 mouse

#### 27.6.2.4 USB device uvc

1. pc 端识别设备

\$ dmesg

| [2187560. 274157]    | usb 2-1.5: new high-speed USB device number 19       | using ehci-pci        |    |
|----------------------|------------------------------------------------------|-----------------------|----|
| [2187560. 371029]    | usb 2-1.5: New USB device found, idVendor=18d1,      | idProduct=d002        |    |
| [2187560. 371033]    | usb 2-1.5: New USB device strings: Mfr=1, Produ      | uct=2, SerialNumber=3 |    |
| [2187560. 371035]    | usb 2-1.5: Product: composite-demo                   |                       |    |
| [2187560. 371037]    | usb 2-1.5: Manufacturer: ingenic                     |                       |    |
| [2187560. 371039]    | usb 2-1.5: SerialNumber: 0123456789ABCDEF            |                       |    |
| [2187560. 394857]    | uvcvideo: Found UVC 1.00 device composite-demo       | (18d1:d002)           |    |
| [2187560. 403005]    | input:                                               | composite-demo        | as |
| /devices/pci0000:00/ | 0000:00:1d. 0/usb2/2-1/2-1. 5/2-1. 5:1. 0/input/inpu | ut141                 |    |

2. 开发板执行测试程序

| webcam                                                        | webcam_gadget 使用方法:                      |  |  |  |  |
|---------------------------------------------------------------|------------------------------------------|--|--|--|--|
| Usage                                                         | Usage: webcam_gadget [options]           |  |  |  |  |
| Availa                                                        | able options are                         |  |  |  |  |
| -b                                                            | Use bulk mode                            |  |  |  |  |
| -d                                                            | Do not use any real V4L2 capture device  |  |  |  |  |
| -h                                                            | Print this help screen and exit          |  |  |  |  |
| - <i>i</i>                                                    | images dir for [uvc-WxH.jpg uvc-WxH.yuv] |  |  |  |  |
| -m                                                            | Streaming mult for ISOC (b/w 0 and 2)    |  |  |  |  |
| <i>-n</i>                                                     | Number of Video buffers (b/w 2 and 32)   |  |  |  |  |
| -o <i< th=""><th>0 method&gt; Select UVC IO method:</th></i<> | 0 method> Select UVC IO method:          |  |  |  |  |

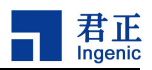

| 0 = 1                           | MMAP                               |
|---------------------------------|------------------------------------|
| 1 = 0                           | USER_PTR                           |
| $\neg s \ \langle speed  angle$ | Select USB bus speed (b/w 0 and 2) |
| 0 = 1                           | Full Speed (FS)                    |
| 1 = 1                           | High Speed (HS)                    |
| 2 = 1                           | Super Speed (SS)                   |
| -t                              | Streaming burst (b/w 0 and 15)     |
| -u device                       | UVC Video Output device            |
| -v device                       | V4L2 Video Capture device          |
| -e device                       | HELIX Video Capture device         |

camera 动态测试:

format:

# ./webcam\_gadget -u /dev/video<uvc video node #> -v /dev/video<camera video node #> -e /dev/video<helix video node #>

example:

#./webcam\_gadget -u /dev/video7 -v /dev/video4 -e /dev/video0

静态图片测试:

format:

注:需要提前将测试图片放到-i 指令的路径下,命名规则: uvc-(weight)x(height).yuv 和 uvc-(weight)x(height).jpg

#### example:

#./webcam\_gadget -u/dev/video<uvc video node #> -v/dev/video<camera video node #> -e/dev/video<helix video node #> -d -i /mnt

pc 端测试工具:

linux os:

Video tools: xawtv

Video tools: cheese webcam booth

windows os:

Video tools: amcap

#### 手机端:

APP: usb 摄像头

注: 华为手机请使用 legacy 配置

#### 27.6.2.5 USB device remote NDIS

1. pc 端识别设备

pc 端识设备信息:

\$ dmesg

识别信息:

[2188325.480982] usb 2-1.5: new high-speed USB device number 21 using ehci-pci

147

Copyright® 2005-2020 Ingenic Semiconductor Co., Ltd. All rights reserved.

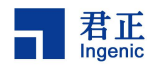

[2188325.577912] usb 2-1.5: New USB device found, idVendor=18d1, idProduct=d002 [2188325.577919] usb 2-1.5: New USB device strings: Mfr=1, Product=2, SerialNumber=3 [2188325.577930] usb 2-1.5: Product: composite-demo [2188325.577932] usb 2-1.5: Manufacturer: ingenic [2188325.577934] usb 2-1.5: SerialNumber: 0123456789ABCDEF [2188325.586180] rndis\_host 2-1.5:1.0 usb0: register 'rndis\_host' at usb-0000:00:1d.0-1.5, RNDIS device, 52:ea:19:19:5f:69 [2188325.650205] rndis\_host 2-1.5:1.0 enp0s29ulu5: renamed from usb0

[2188325.670351] IPv6: ADDRCONF(NETDEV\_UP): enp0s29u1u5: link is not ready

pc 端识别到 usb 网卡设备:

\$ ifconfig −a

enp0s29u1u5 Link encap:Ethernet HWaddr 52:ea:19:19:5f:69

UP BROADCAST RUNNING MULTICAST MTU:1500 Metric:1

RX packets:0 errors:0 dropped:0 overruns:0 frame:0

TX packets:0 errors:0 dropped:0 overruns:0 carrier:0

collisions:0 txqueuelen:1000

RX bytes:0 (0.0 B) TX bytes:0 (0.0 B)

2. pc 端配置 usb 网卡设备 ip:

\$ sudo ifconfig enp0s29u1u5 192.168.4.250 up

enp0s29ulu5 Link encap:Ethernet HWaddr 52:ea:19:19:5f:69
inet addr:192.168.4.250 Bcast:192.168.4.255 Mask:255.255.0
inet6 addr: fe80::50ea:19ff:fe19:5f69/64 Scope:Link
UP BROADCAST RUNNING MULTICAST MTU:1500 Metric:1
RX packets:0 errors:0 dropped:0 overruns:0 frame:0
TX packets:0 errors:0 dropped:0 overruns:0 carrier:0
collisions:0 txqueuelen:1000
RX bytes:0 (0.0 B) TX bytes:0 (0.0 B)

3. pc 端测试网卡

\$ ping 192.168.4.250

PING 192. 168. 4. 250 (192. 168. 4. 250) 56(84) bytes of data. 64 bytes from 192. 168. 4. 250: icmp\_seq=1 ttl=64 time=0.034 ms 64 bytes from 192. 168. 4. 250: icmp\_seq=2 ttl=64 time=0.034 ms 64 bytes from 192. 168. 4. 250: icmp\_seq=3 ttl=64 time=0.031 ms

#### 27.6.2.6 USB device serial

1. pc 端识别设备

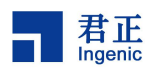

|       | \$ dmesg                                                                                                    |
|-------|----------------------------------------------------------------------------------------------------|
|       | 设备信息:                                                                                                    |
|       | [2189021.818872] usb 2-1.5: new high-speed USB device number 25 using ehci-pci                                                     |
|       | [2189021.915645] usb 2-1.5: New USB device found, idVendor=0525, idProduct=a4a7                                                    |
|       | [2189021.915651] usb 2-1.5: New USB device strings: Mfr=1, Product=2, SerialNumber=0                                               |
|       | [2189021.915655] usb 2-1.5: Product: Gadget Serial v2.4                                                                            |
|       | [2189021.915659] usb 2-1.5: Manufacturer: Linux 4.4.94+ with 13500000.otg                                                          |
|       | [2189021.922892] cdc_acm 2-1.5:2.0: ttyACMO: USB ACM device                                                                        |
| 2.    | pc 端配置 usb serial 的 VID 和 PID                                                                                                    |
|       | <pre>\$ echo 0x18d1 0xd002 &gt; /sys/bus/usb-serial/drivers/generic/new_id</pre>                                                   |
| 3.    | 开发板与 pc 端交互测试                                                                                                    |
|       | pc 端测试:                                                                                                    |
|       | 注: ttyUSB1 对应 usb serial 设备                                                                                                    |
|       | \$ echo 111111111 > /dev/ttyUSB1                                                                                                   |
|       | \$ cat /dev/ttyUSB1                                                                                                    |
|       | 开发板测试:                                                                                                    |
|       | # cat /dev/ttyGS0                                                                                                    |
|       | # echo 222 > /dev/ttyGS0                                                                                                    |
| _     |                                                                                                    |
| 6.2   | 2.7 USB device printer                                                                                                    |
| 1.    | pc 端识别设备                                                                                                    |
|       | \$ dmesg                                                                                                    |
|       | 设备信息:                                                                                                    |
|       | usblp 2-1.7:1.4: usblp0: USB Bidirectional printer dev 38 if 4 alt 0 proto 2 vid 0x18D1 pid 0xD00                                  |
| 2.    | 开发板与 pc 端交互测试                                                                                                    |
| - · · | 开发板测试:                                                                                                    |
| 2     |                                                                                                    |
| -     | # cd /testsuite/usb_test/usb_gadget/prn_example/                                                                                   |
|       | # cd /testsuite/usb_test/usb_gadget/prn_example/<br>#./prn_example -read_data                                                      |
|       | <pre># cd /testsuite/usb_test/usb_gadget/prn_example/ # ./prn_example -read_data # cat data_file   ./prn_example -write_data</pre> |

# 27.6.2.8 USB device uac1.0

1. pc 端识别设备

\$ aplay −1

声卡信息:

card 1: compositedemo [composite-demo], device 0: USB Audio [USB Audio]

Subdevices: 1/1

Subdevice #0: subdevice #0

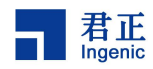

2. 开发板执行测试程序

| 注:配置 speaker 音频通道,其中声卡1 为 t             | isb 声卡设备       |
|-----------------------------------------|----------------|
| # amixer cset name='LOO_MUX' LI8        |                |
| # arecord -f dat -t wav -D hw:1,0 / apl | ay -D hw:0,0 & |

3. pc 端选择 usb 声卡设备, 播放声音

#### 27.6.3 USB legacy

## 27.6.3.1 USB device serial

1. pc 端识别设备

|    | \$ dmesg           |                                                                     |
|----|--------------------|---------------------------------------------------------------------|
|    | 设备信息:              |                                                                     |
|    | [2189021.818872] u | usb 2-1.5: new high-speed USB device number 25 using ehci-pci       |
|    | [2189021.915645] u | usb 2-1.5: New USB device found, idVendor=0525, idProduct=a4a7      |
|    | [2189021.915651] u | usb 2-1.5: New USB device strings: Mfr=1, Product=2, SerialNumber=0 |
|    | [2189021.915655] u | usb 2-1.5: Product: Gadget Serial v2.4                              |
|    | [2189021.915659] u | usb 2-1.5: Manufacturer: Linux 4.4.94+ with 13500000.otg            |
|    | [2189021.922892] c | dc_acm 2-1.5:2.0: ttyACMO: USB ACM device                           |
| 2. | 互发信息               |                                                                     |

pc 端:

\$echo 111111111 > /dev/ttyACM0

\$cat /dev/ttyACM0

开发板端:

#cat ttyGS0

#echo 2222 > ttyGS0

#### 27.6.3.2 USB device uvc

1. pc 端识别设备

\$ dmesg

#### 设备信息:

| [1278801.857403]         | usb 2-1.7: new high-speed USB    | device number 25   | using ehci-pci       |    |
|--------------------------|----------------------------------|--------------------|----------------------|----|
| <i>[1278801. 954312]</i> | usb 2-1.7: New USB device fou    | nd, idVendor=1d6b, | idProduct=0102       |    |
| [1278801. 954318]        | usb 2-1.7: New USB device str    | ings: Mfr=1, Produ | ct=2, SerialNumber=0 |    |
| [1278801.954322]         | usb 2-1.7: Product: Webcam ga    | dget               |                      |    |
| [1278801. 954326]        | usb 2-1.7: Manufacturer: Linu    | x Foundation       |                      |    |
| [1278801.976022]         | uvcvideo: Found UVC 1.00 devi    | ce Webcam gadget ( | (1d6b:0102)          |    |
| [1278801.983318]         | input:                           | Webcam             | gadget               | as |
| /devices/pci0000:00/0    | )000:00:1d. 0/usb2/2-1/2-1. 7/2- | 1.7:1.0/input/inpu | <i>t119</i>          |    |
|                          |                                  |                    |                      |    |

2. 手机端测试方法

a) 手机通过转接线连接到开发板

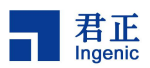

- b) 手机打开 APP: USB 摄像头 注:如果手机识别到设别,请重启开发板
- 详细测试方法
   同上:<u>[device-uvc-gadget]</u>

# 27.7 注意事项

# 27.7.1 修改 usb gadget 配置

修改默认支持的 gadget 设备, 配置文件路径如下:

buildroot/package/ingenic/system\_config/usb-device/S90usb

当使用某个 function 时,需要将其它功能用'#'注释上:

注: hid 和 serial 只能单独使用, 不支持复合设备

| /etc/init.d/usb/uvc      | \$1       |
|--------------------------|-----------|
| /etc/init.d/usb/adb      | \$1       |
| /etc/init.d/usb/mass_sto | orage \$. |
| #/etc/init.d/usb/hid     | \$1       |
| /etc/init.d/usb/printer  | \$1       |
| /etc/init.d/usb/rndis    | \$1       |
| /etc/init.d/usb/uac1     | \$1       |
| #/etc/init.d/usb/serial  | \$1       |

# 27.7.2 华为手机使用 uvc 时, otg 无法识别问题

使用 legacy 配置, 可以解决。

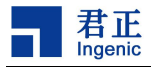

# 28GMAC 千兆以太网控制器接口

# 28.1 模块功能介绍

RGMII (Reduced Gigabit Media Independent Interface) 是 Reduced GMII (吉比特介质独 立接口)。RGMII 均采用 4 位数据接口,工作时钟 125MHz,并且在上升沿和下降沿同时传输数据,因此 传输速率可达 1000Mbps。RGMII 数据结构符合 IEEE 以太网标准,接口定义见 IEEE 802.3-2000, RGMII 支持 10/100/1000 兆的总线接口速度。

RMII Reduced Media Independent Interface 简化媒体独立接口,是IEEE 802.3u标准中除 MII 接口之外的另一种实现。RMII 支持 10 兆和 100 兆的总线接口速度。

#### 28.2 驱动源码位置

内核驱动代码位置:

| drivers/net/ethernet/ingenic |                  |
|------------------------------|------------------|
| /                            | ingenic_mac.c    |
| /                            | synopGMAC_Dev.c  |
| <u> </u>                     | synopGMAC_plat.c |

## 28.3 设备树配置

设备树所在位置:

arch/mips/boot/dts/ingenic/x2000-v12.dtsi

网卡接口可以配置为 RGMII 和 RMII,在 SDK 中默认配置为 RGMII 接口,用户可以根据自己实际的 情况配置为 RMII 接口

双网卡控制器定义:

```
mac0: mac@0x134b0000 {
         compatible = "ingenic, x2000-v12-mac";
        reg = \langle 0x134b0000 \ 0x2000 \rangle;
         interrupt-parent = <&core_intc>;
        interrupts = <IRQ GMACO>;
         status = "disabled";
         ingenic, rst-ms = \langle 10 \rangle;
};
mac1: mac@0x134a0000 {
        compatible = "ingenic, x2000-v12-mac";
        reg = <0x134a0000 0x2000>;
         interrupt-parent = <&core_intc>;
         interrupts = <IRQ_GMAC1>;
         status = "disabled";
         ingenic,rst-ms = <10>;
};
```

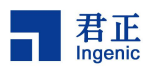

### 28.3.1 设备树默认配置

Halley5\_V1.x 系列开发板支持双网卡 Halley5\_V2.x 系列开发板支持单网卡 MAC1。

设备树属性说明如下:

| 属性名称                                      | 说明                                        |               |
|-------------------------------------------|-------------------------------------------|---------------|
| • ingenic, rst-gpio                       | 定义复位 GPIO                                 |               |
| • ingenic, rst-ms                         | 定义复位时间                                    |               |
| • ingenic, rst-delay-ms                   | 复位后延时时间,延时期间不对 phy                        | ,进行任何操作       |
| • ingenic, mac-mode                       | RGMII 或者 RMII                             |               |
| • ingenic, mode-reg                       | le se se se se se se se se se se se se se |               |
| • ingenic, rx-clk-delay                   | 仅 RGMII 模式根据实际情况调整时争                      | 中采样偏移         |
| <ul> <li>ingenic, tx-clk-delay</li> </ul> | 仅 RGMII 模式                                |               |
| • ingenic, phy-clk-freq                   | 如果使用芯片供给phy的工作时钟,<br>时钟频率                 | 需要配置 phy 芯片工作 |

注意:

1. 依据开发板设计更改 mac 设备对应 phy 的复位 gpio,复位有效电平,复位需要的保持的时间

2. 如果工作在 RGMII 模式下需要配置 TXCLK 和 RXCLK 的 delay, 配置的精度是 19. 5ps, 配置值范围 0-128, delay 的时间范围 0-2. 5ns. 具体配置值需要由 phy 来确定, TXCLK 和 RXCLK 和 data 保证 2ns 左右的 delay, 所以如果 phy 端已经做了 delay, mac 控制器端就不需要设置或补足差值

```
双网卡板级 RGMII 配置如下
```

```
&mac0 {
    pinctrl-names = "default", "reset";
    pinctrl-0 = <&mac0_rgmii_p0_normal>, <&mac0_rgmii_p1_normal>, <&mac0_phy_clk>;
    pinctrl-1 = <&mac0_rgmii_p0_rst>, <&mac0_rgmii_p1_normal>, <&mac0_phy_clk>;
    status = "okay";
    ingenic, rst-gpio = <&gpc 22 GPIO_ACTIVE_LOW INGENIC_GPIO_NOBIAS>;
    ingenic, rst-delay-ms = <10>;
    ingenic, rst-delay-ms = <15>;
    ingenic, mac-mode = <RGMII>;
    ingenic, mode-reg = <0xb00000e4>;
    ingenic, rx-clk-delay = <0x3f>;
    ingenic, phy-clk-freq = <25000000>;
};
```

```
&mac1 {
```

```
pinctrl-names = "default", "reset";
pinctrl-0 = <&mac1_rgmii_p0_normal>, <&mac1_rgmii_p1_normal>, <&mac1_phy_clk>;
pinctrl-1 = <&mac1_rgmii_p0_rst>, <&mac1_rgmii_p1_normal>, <&mac1_phy_clk>;
```

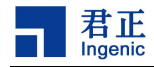

};

```
status = "okay";
ingenic, rst-gpio = <&gpb 16 GPIO_ACTIVE_LOW INGENIC_GPIO_NOBIAS>;
ingenic, rst-ms = <10>;
ingenic, rst-delay-ms = <15>;
ingenic, mac-mode = <RGMII>;
ingenic, mode-reg = <0xb00000e8>;
ingenic, rx-clk-delay = <0x0>;
ingenic, tx-clk-delay = <0x3f>;
ingenic, phy-clk-freq = <25000000>;
```

## 28.3.2 设备树自定义配置

RMII 配置参考如下:

```
&mac0 {
    pinctrl-names = "default", "reset";
    pinctrl-0 = <&mac0_rmii_p0_normal>, <&mac0_rmii_p1_normal>, <&mac0_phy_clk>;
    pinctrl-1 = <&mac0_rmii_p0_rst>, <&mac0_rmii_p1_normal>;
    status = "okay";
    ingenic, rst-gpio = <&gpb 0 GPI0_ACTIVE_LOW INGENIC_GPI0_NOBIAS>;
    ingenic, rst-delay-ms = <10>;
    ingenic, rst-delay-ms = <15>;
    ingenic, mac-mode = <RMII>;
    ingenic, mac-mode = <RMII>;
    ingenic, phy-clk-freq = <25000000;
};</pre>
```

```
&mac1 {
```

```
pinctrl-names = "default", "reset";
pinctrl-0 = <&macl_rmii_p0_normal>, <&macl_rmii_p1_normal>, <&macl_phy_clk>;
pinctrl-1 = <&macl_rmii_p0_rst>, <&macl_rmii_p1_normal>;
status = "disable";
ingenic, rst-gpio = <&gpb 26 GPI0_ACTIVE_LOW INGENIC_GPI0_NOBIAS>;
ingenic, rst-ms = <10>;
ingenic, rst-delay-ms = <15>;
ingenic, mac-mode = <RMII>;
ingenic, mode-reg = <0xb00000e8>;
ingenic, phy-clk-freq = <25000000>;
```

```
28.4 内核编译配置
```

};

内核配置 INGENIC\_MAC, 配置说明如下:

```
Symbol: INGENIC_MAC [=y]
Type : tristate
```

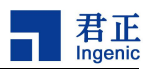

rompt: ingenic on-chip MAC support Location: -> Device Drivers -> Network device support (NETDEVICES [=y]) -> Ethernet driver support (ETHERNET [=y]) Defined at drivers/net/ethernet/ingenic/Kconfig:1 Depends on: NETDEVICES [=y] && ETHERNET [=y] Selects: CRC32 [=y] && MII [=y]

## 28.4.1 内核默认编译配置

内核默认配置 GMAC 驱动, 配置界面如下:

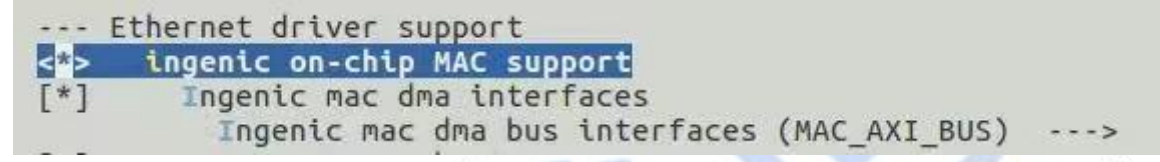

# 28.4.2 内核自定义编译配置

| 可配置选项                | 配置说明。                            |
|----------------------|----------------------------------|
| Ingenic gmac receive | gmac 控制器接收数据包的缓存数量,缓存越大可以减少满载时的丢 |
| descriptor number[80 | 包率,经过测试设置8192可以避免控制器层出现丢包, 这种情况运 |
| 10240]               | 行时一个网卡的动态内存会使用 16M-32M           |
|                      | 111-                             |
| Dual core mutex tran | 使用双网卡时配置, 配置后会把双网卡处接收数据协议栈的过程互   |
| smission             | 斥处理,可以减少指令 cache 的 miss 率        |
|                      |                                  |

# 28.5 设备节点生成

驱动加载成功后,执行 if config -a 会出现 eth0 或者 eth1.

# 28.6 应用程序使用说明

执行 if config -a 命令查看支持的网络设备,如果出现 eth0 或者 eth1 则说明网卡加载成功

| # ifconfig - | 8                                                    |
|--------------|------------------------------------------------------|
| eth0         | Link encap:Ethernet HWaddr 1E:01:7F:E6:D3:26         |
|              | BROADCAST MULTICAST MTU:1500 Metric:1                |
|              | RX packets:0 errors:0 dropped:0 overruns:0 frame:0   |
|              | TX packets:0 errors:0 dropped:0 overruns:0 carrier:0 |
|              | collisions:0 txqueuelen:1000                         |
|              | RX bytes:0 (0.0 B) TX bytes:0 (0.0 B)                |
|              |                                                      |
| eth1         | Link encap:Ethernet HWaddr 3E:4C:9D:F4:74:4B         |
|              |                                                      |

155

Halley5 Linux4.4 内核开发手册 Copyright® 2005-2020 Ingenic Semiconductor Co., Ltd. All rights reserved.

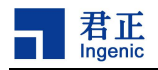

|      | BROADCAST MULTICAST MTU:1500 Metric:1                |
|------|------------------------------------------------------|
|      | RX packets:0 errors:0 dropped:0 overruns:0 frame:0   |
|      | TX packets:0 errors:0 dropped:0 overruns:0 carrier:0 |
|      | collisions:0 txqueuelen:1000                         |
|      | RX bytes:0 (0.0 B) TX bytes:0 (0.0 B)                |
|      |                                                      |
| 10 L | ink encap:Local Loopback                             |
|      | LOOPBACK MTU:65536 Metric:1                          |
|      | RX packets:0 errors:0 dropped:0 overruns:0 frame:0   |
|      | TX packets:0 errors:0 dropped:0 overruns:0 carrier:0 |
|      | collisions:0 txqueuelen:1                            |
|      | RX bytes:0 (0.0 B) TX bytes:0 (0.0 B)                |

配置网络 IP

ifconfig eth0 IP

/\*根据实际选择的网口配置 eth0 或 eth1\*/

使用 ping 命令查看网络连接情况

ping IP -I eth0

/\*通过-I 选项可以指定 ping 命令使用的网口\*/

# 28.6.1 网络性能测试

找一台有千兆以太网功能的电脑,使用网线直连,使用 iperf3 命令测试,电脑当做服务端,开发 板做客户端

电脑端执行命令 

-5

iperf3 ● 测试单向发送性能

iperf3 -c 192.168.4.105 -u -b 1000M -l 65507 -t 10

• 测试单向接收性能

iperf3 -c 192.168.4.105 -u -b 1000M -l 65507 -t 10 -R

● 应用层提高网络性能的方法 以下方法根据具体应用场景使用,设置不合理反而会影响测试结果

sysctl -w net.core.rmem\_default=10485760

增加网络核心层接收的缓存, 此设置会使用 10M 内存, 双网口桥接不使用 

sysct1 -w net.core.rmem\_max=10485760

增加网络核心层接收的缓存 

指定内核处理接收网络协议栈使用的 cpu 核,指定后可以避免内核动态切换过程造成双核使用不均 衡造成的性能不稳定:

echo 0 > /proc/irq/61/smp\_affinity\_list

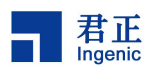

■ 指定 cpu0 处理 gmac1 接收的数据

echo 1 > /proc/irq/63/smp\_affinity\_list

■ 指定 cpu1 处理 gmac0 接收的数据, gmac0 中断号 63 gmac1 中断号 61

sysct1 -w net.core.netdev\_max\_backlog=4000

■ 增加转接过程中数据包缓存长度,可以减少数据抖动但消耗内存越大

echo 2 > /sys/class/net/eth0/queues/rx-0/rps\_cpus

■ 指定 cpu1 处理 eth0 接收到数据包,输入1 指定 cpu0, 2 指定 cpu1, 3 指定 cpu0-1

28.6.2 1588 硬件时间戳测试

使用2块带有以太网接口的开发板,使用网线直连。

使用 CONFIG\_INGENIC\_GMAC\_USE\_HWSTAMP 宏配置 kernel 的 1588 功能。

文件系统中需要有测试 1588 功能的测试程序,默认使用 linuxptp 测试, linuxptp 测试工程在 manhatton 工程的 buildroot 中,关于 linuxptp 使用方法可以参照网络资料。

网络正常工作后: 一个开发板做 slave 执行命令: *ptp41 -E -4 -H -i eth0 -s -m* 

另一个开发板做 master 执行命令:

ptp41 -E -4 -H -i eth0 -m

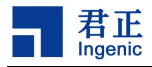

# 29AES 加解密驱动接口

## 29.1 模块功能介绍

- aes 对称加解密硬件模块
- Rijdael\_fips\_197 标准
- 支持 128/192/256 CBC/ECB 加解密

## 29.2 驱动源码位置

内核驱动所在路径:

*\$ drivers/crypto/ingenic-aes.c* 

## 29.3 设备树配置

设备树所在位置:

arch/mips/boot/dts/ingenic/x2000-v12.dtsi

#### AES 控制器定义:

```
aes: aes@Ox13430000 {
    compatible = "ingenic, aes";
    reg = <0x13430000 0x10000>;
    interrupt-parent = <&core_intc>;
    interrupts = <IRQ_AES>;
    status = "ok";
};
```

## 29.3.1 设备树默认配置

设备树默认编译会产生 AES 设备。

## 29.3.2 设备树自定义配置

用户可根据实际需求关闭 AES 设备,在板级.dts 中将该节点配置为 disabled。

```
&aes {
    status = "disabled";
  };
```

# 29.4 内核编译配置

编译选项: CRYPTO\_DEV\_INGENIC\_AES, 配置说明如下:

```
Symbol: CRYPTO_USER_API_SKCIPHER [=y]
Type : tristate
Prompt: User-space interface for symmetric key cipher algorithms
Location:
         -> Cryptographic API (CRYPTO [=y])
Defined at crypto/Kconfig:1616
```

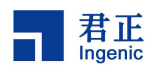

```
Depends on: CRYPTO [=y] && NET [=y]
Selects: CRYPTO_BLKCIPHER [=y] && CRYPTO_USER_API [=y]
```

```
Symbol: CRYPT0_DEV_INGENIC_AES [=y]
Type : tristate
Prompt: Support for INGENIC AES hw engine
Location:
    -> Cryptographic API (CRYPT0 [=y])
    -> Hardware crypto devices (CRYPT0_HW [=y])
Defined at drivers/crypto/Kconfig:311
Depends on: CRYPT0 [=y] && CRYPT0_HW [=y] && (MARCH_XBURST1 // MACH_XBURST2 [=y])
Selects: CRYPT0_AES [=y] && CRYPT0_BLKCIPHER2 [=y]
```

#### 29.4.1 内核默认编译配置

内核默认配置 AES 驱动。

# 29.4.2 内核自定义编译配置

用户可根据实际需求配置 AES 驱动, 配置界面如下:

--- Hardware crypto devices
<\*> Support for INGENIC AES hw engine
< > Imagination Technologies hardware hash accelerator
<\*> Support for Ingenic SHA hw accelerator

# 29.5 设备节点生成

驱动加载成功后生成以下节点

/sys/bus/platform/drivers/aes

# 29.6 应用程序使用说明

测试应用程序路径

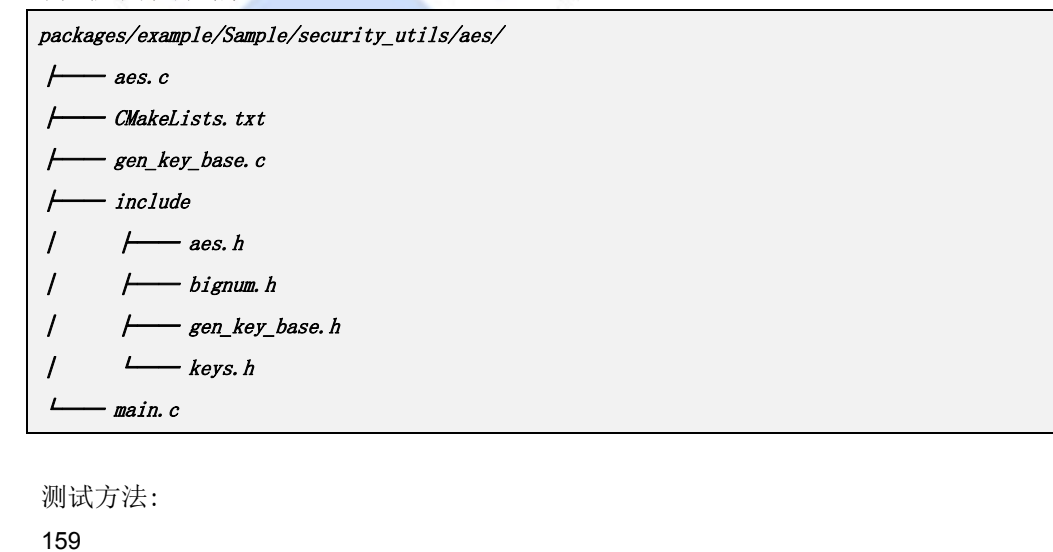

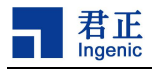

#### aes\_test in\_file out\_file key\_file op(en:1 de:0)

相关测试数据:

packages/example/Sample/security\_utils/test\_data/aes\_test/

├── aes\_test\_data. txt

├── aes\_test\_en.txt

└─── key. txt

- key.txt:key 数据
- aes\_result.txt: 该数据为结果数据
- aes\_test\_data.txt: 该数据为待测试数据

#### 使用示例:

# hash\_test aes\_test\_data.txt aes\_result.txt key.txt 1

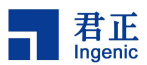

# 30RSA 加解密驱动接口

# 30.1 模块功能介绍

RSA 公开密钥密码体制是一种使用不同的加密密钥与解密密钥, 支持 1024/2048 密钥长度加解密

### 30.2 驱动位置

驱动源码所在位置

*\$ drivers/misc/ingenic\_rsa.c* 

# 30.3 设备树配置

设备树所在位置:

```
arch/mips/boot/dts/ingenic/x2000-v12.dtsi
```

```
RSA 控制器定义:
```

```
rsa: rsa@0x13480000 {
    compatible = "ingenic,rsa";
    reg = <0x13480000 0x10000>;
    interrupt-parent = <&core_intc>;
    interrupts = <IRQ_RSA>;
    status = "ok";
};
```

#### 30.3.1 设备树默认配置

设备树默认编译会产生 rsa 设备

#### 30.3.2 设备树自定义配置

用户可根据实际需求关闭 rsa 设备,在板级.dts 中将该节点配置为 disabled。

&rsa { status = "disabled"; };

# 30.4 内核编译配置

内核配置选项 INGENIC\_RSA, 配置说明如下:

Symbol: INGENIC\_RSA [=y] Type : boolean Prompt: JZ RSA Driver Location: -> Device Drivers Defined at drivers/misc/Kconfig:536 Depends on: MACH\_XBURST2 [=y]

161

Halley5 Linux4.4 内核开发手册 Copyright® 2005-2020 Ingenic Semiconductor Co., Ltd. All rights reserved.

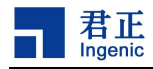

# 30.4.1 内核默认编译配置

内核默认未配置 RSA 驱动。

#### 30.4.2 内核自定义编译配置

用户可根据实际需求可配置 RSA 驱动, 配置界面如下:

```
< > Analog Devices Digital Potentiometers
< > Dummy IRO handler
< > Integrated Circuits ICS932S401
< > Enclosure Services
< > Medfield Avago APDS9802 ALS Sensor module
< > Intersil ISL29003 ambient light sensor
< > Intersil ISL29020 ambient light sensor
< > Taos TSL2550 ambient light sensor
< > ROHM BH1780GLI ambient light sensor
< > BH1770GLC / SFH7770 combined ALS - Proximity sensor
< > APDS990X combined als and proximity sensors
< > Honeywell HMC6352 compass
< > Dallas DS1682 Total Elapsed Time Recorder with Alarm
< > BMP085 digital pressure sensor on I2C
< > FSA9480 USB Switch
<*> Bluetooth power control driver for BCM-4345C5 module
 ] Generic on-chip SRAM driver
[*] JZ RSA Driver
 ] Linux pmem allocator
< > Silicon Labs C2 port support ----
   EEPROM support
                    --->
   Texas Instruments shared transport line discipline --->
< STMicroeletronics LIS3LV02Dx three-axis digital accelerometer (I2C)</p>
    *** Altera FPGA firmware download module
< > Altera FPGA firmware download module
    *** Intel MIC Bus Driver **
    *** SCIF Bus Driver **
    *** Intel MIC Host Driver ***
    *** Intel MIC Card Driver ***
    *** SCIF Driver ***
    *** Intel MIC Coprocessor State Management (COSM) Drivers ***
< > Line Echo Canceller support
```

## 30.5 设备节点生成

驱动加载成功后生成以下节点:

/dev/rsa

#### 30.6 应用程序使用说明

| 测试程序路径                  |                       |  |
|-------------------------|-----------------------|--|
| packages/example/Sample | le/security_utils/rsa |  |
| / CMakeLists.txt        |                       |  |
| gen_key_base. c         |                       |  |
| include                 |                       |  |
| / / bignum.h            | n                     |  |
| / / gen_key_            | base. h               |  |
| / / jz_rsa. h           | 1                     |  |

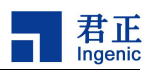

| /        | ├─── keys. h |
|----------|--------------|
| /        | └─── rsa. h  |
| $\vdash$ | — main.c     |
| $\vdash$ | — make. sh   |
| $\vdash$ | — rsa. c     |
| $\vdash$ | — sec_test.c |

#### 测试方法:

rsa\_test in\_file out\_file rsa\_key

其中: in\_file 为需要运算的数据 out\_file 为运算完成生成的结果数据 rsa\_key 为 key 数据文件

#### 相关测试数据文件位置:

packages/example/Sample/security\_utils/test\_data/rsa\_test/

|----- rsa\_key

- |---- rsa\_result. txt
- └─── rsa\_test\_data. txt
- rsa\_key:为rsa密钥
- rsa\_result.txt: 该数据为结果数据
- rsa\_test\_data.txt: 该数据为待测试数据

# 执行测试

rsa\_test rsa\_test\_data.txt rsa\_result.txt rsa\_key

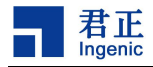

# 31Hash 模块驱动接口

# 31.1 模块功能介绍

支持 hash 算法加速,支持 SHA1 RFC-3174 标准和 MD5 RFC-1321 标准。 支持 SHA 160/224/256/384/512 支持 MD5 128bit

### 31.2 驱动源码位置

驱动源码所在位置:

drivers/crypto/ingenic-hash.c

# 31.3 设备树配置

设备树所在位置:

arch/mips/boot/dts/ingenic/x2000-v12.dtsi

Hash 控制器定义

```
hash: hash@Ox13470000 {
    compatible = "ingenic, hash";
    reg = <0x13470000 0x10000>;
    interrupt-parent = <&core_intc>;
    interrupts = <IRQ_HASH>;
    status = "ok";
};
```

# 31.3.1 设备树默认配置

设备树默认编译会产生 hash 设备。

#### 31.3.2 设备树自定义配置

用户可根据实际需求管不 hash 设备,将该节点配置为 disabled。

## 31.4 内核编译配置

内核驱动编译选项 CRYPTO\_DEV\_INGENIC\_SHA

Symbol: CRYPTO\_USER\_API\_HASH [=y]

Type : tristate

Prompt: User-space interface for hash algorithms
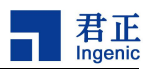

```
Location:

-> Cryptographic API (CRYPTO [=y])

Defined at crypto/Kconfig:1607

Depends on: CRYPTO [=y] && NET [=y]

Selects: CRYPTO_HASH [=y] && CRYPTO_USER_API [=y]

Symbol: CRYPTO_DEV_INGENIC_SHA [=y]

Type : tristate

Prompt: Support for Ingenic SHA hw accelerator

Location:

-> Cryptographic API (CRYPTO [=y])

-> Hardware crypto devices (CRYPTO_HW [=y])

Defined at drivers/crypto/Kconfig:493

Depends on: CRYPTO [=y] && CRYPTO_HW [=y] && (MARCH_XBURST1 // MACH_XBURST2 [=y])

Selects: CRYPTO_ALGAPI [=y]
```

#### 31.4.1 内核默认编译配置

内核默认编译会产生 Hash 控制器设备。配置界面如下:

```
--- Hardware crypto devices
< > Support for INGENIC AES hw engine
< > Imagination Technologies hardware hash accelerator
<*> Support for Ingenic SHA hw accelerator
```

### 31.4.2 内核自定义编译配置

用户可根据实际需求关闭该设备。

# 31.5 设备节点生成

- 31.6 应用程序使用说明
  - 参考应用测试程序路径:

Halley5 Linux4.4 内核开发手册 Copyright® 2005-2020 Ingenic Semiconductor Co., Ltd. All rights reserved.

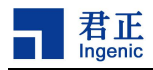

1

/ /---- hash. h

└─── hash\_openss1. h

└─── main.c

测试方法:

hash\_test in\_file out\_file

相关测试数据:

packages/example/Sample/security\_utils/test\_data/hash\_test/

|----- hash\_result.txt

└─── hash\_test\_data. txt

- hash\_result.txt: 该数据为结果数据
- hash\_test\_data.txt: 该数据为待测试数据
- # hash\_test rsa\_test\_data.txt hash\_result.txt

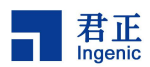

# 32PWM 模块驱动接口

# 32.1 模块功能介绍

Pulse width modulation (pwm)模块设计分为16个独立的通道,可以互不影响的进行独立工作,同时又分为两种工作模式,为 cpu 模式和 DMA 模式。cpu 模式通过使用输入的时钟源来产生方波,而 DMA 模式的方波产生是通过 fifo 中的的数据来决定周期以及占空比,另外 DMA 模式必须按照 4word 进行对 齐。

# 32.2 驱动源码位置

驱动源码所在位置:

drivers/pwm/pwm-ingenic-v2.c

# 32.3 设备树配置

设备树所在位置:

arch/mips/boot/dts/ingenic/x2000-v12-pinctrl.dtsi

1. 定义相关 PWM IO Function

| pwm_pin: pwm-pin{ |                                                                             |  |  |  |  |
|-------------------|-----------------------------------------------------------------------------|--|--|--|--|
|                   | pwm0_pc: pwm0_pc {                                                          |  |  |  |  |
|                   | ingenic,pinmux = <&gpc 0 0>;                                                |  |  |  |  |
|                   | <pre>ingenic, pinmux-funcse1 = <pinctl_functiono>;</pinctl_functiono></pre> |  |  |  |  |
|                   | ];                                                                          |  |  |  |  |
|                   |                                                                             |  |  |  |  |
|                   |                                                                             |  |  |  |  |
|                   |                                                                             |  |  |  |  |
|                   | pwm15_pc: pwm15_pc {                                                        |  |  |  |  |
|                   | ingenic,pinmux = <&gpc 15 15>;                                              |  |  |  |  |
|                   | ingenic,pinmux-funcse1 = <pinctl_function0>;</pinctl_function0>             |  |  |  |  |
|                   | <i>];</i>                                                                   |  |  |  |  |

2. 定义 PWM 控制器功能

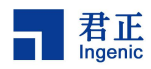

### 32.3.1 设备树默认配置

内核 halley5\_v20.dts 板级配置文件中默认使用了 pwm0\_pd 作为 PWM 输出功能

```
&pwm {
    pinctrl-names = "default";
    pinctrl-0 = <&pwm0_pd>;
    status = "okay";
};
```

# 32.3.2 设备树自定义配置

如果需要使用其他通道的 GPIO 作为 PWM,可以修改 halley5\_v20.dts 文件,比如添加 pwm1\_pc

```
&pwm {
    pinctrl-names = "default";
    pinctrl-0 = <&pwm0_pd>, <&pwm1_pc>;
    status = "okay";
};
```

# 32.4 内核编译配置

内核驱动编译选项使用 PWM\_INGENIC\_V2 控制, 配置说明如下:

Symbol: PWM\_INGENIC\_V2 [=y] Type : tristate Prompt: Ingenic PWM V2 support Location: -> Device Drivers -> Pulse-Width Modulation (PWM) Support (PWM [=y]) Defined at drivers/pwm/Kconfig:202 Depends on: PWM [=y] && MACH\_XBURST2 [=y]

# 32.4.1 内核默认编译配置

内核默认配置 PWM 驱动, 配置界面如下:

--- Pulse-Width Modulation (PWM) Support
< > Freescale FlexTimer Module (FTM) PWM support
< > Imagination Technologies PWM driver

# 32.4.2 核自定义编译配置

如果产品不需要 PWM 功能,可以去掉该选项以减小内核大小。

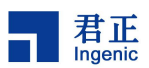

# 32.5 设备节点生成

可以通过标准/sys/class/pwm 查看 pwm 设备的具体情况,通过标准 sysfs 接口,进行 pwm 用户空间的导出和使用。

# 32.6 应用程序使用说明

1. 进入/sys/class/pwm/pwmchip0 目录下:

| # 1s                                                      |  |  |  |  |  |  |
|-----------------------------------------------------------|--|--|--|--|--|--|
| device export npwm power subsystem uevent unexport        |  |  |  |  |  |  |
|                                                           |  |  |  |  |  |  |
| 2. 查看 npwm 可获取当前支持的 pwm 通道数,目前总共支持 16 个:                  |  |  |  |  |  |  |
| # cat npwm                                                |  |  |  |  |  |  |
| 16                                                        |  |  |  |  |  |  |
| 2 通过字 0a.15 到 amont 可导电对应的 mm 进行使用 下面以 mm0 为例             |  |  |  |  |  |  |
| 5. 通过与 0~15 到 export 可寻出对应的 pwill 近行使用,下面以 pwill 为例:      |  |  |  |  |  |  |
| # COLO 0 / CAPOIL<br>就戶可以看到当前日录下名山了一个 mm0 日录 其他通道米们       |  |  |  |  |  |  |
|                                                           |  |  |  |  |  |  |
| # 15<br>device now pwm0 years                             |  |  |  |  |  |  |
| export power subsystem uperport                           |  |  |  |  |  |  |
|                                                           |  |  |  |  |  |  |
| 4. 进入到 pwm0 目录,目前可以设置两项,一个是占空比 duty_cycle,另外一个是周期 period: |  |  |  |  |  |  |
| # 1s                                                      |  |  |  |  |  |  |
| duty_cycle enable period polarity power uevent            |  |  |  |  |  |  |
|                                                           |  |  |  |  |  |  |
| 5. 比如,设置周期为100000000,单位为纳秒:                               |  |  |  |  |  |  |
| # echo 100000000 > period                                 |  |  |  |  |  |  |
| [58044.902196] period=23809523                            |  |  |  |  |  |  |
| [58044.905080] duty=0 leve1_init=1 low=23809523           |  |  |  |  |  |  |
|                                                           |  |  |  |  |  |  |
| 6. 设置占空比为 50000000, 单位为纳秒:                                |  |  |  |  |  |  |
| # echo 50000000 > duty_cycle                              |  |  |  |  |  |  |
| [58210.268663] period=23809523                            |  |  |  |  |  |  |
| [58210.271585] duty=11904761 level_init=1 low=11904762    |  |  |  |  |  |  |
|                                                           |  |  |  |  |  |  |
| 7. 使能 pwm0:                                               |  |  |  |  |  |  |
| # echo 1 > enable                                         |  |  |  |  |  |  |
| 如果设置正确,此时会有对应的波形输出。                                       |  |  |  |  |  |  |

#### 8. 如果不再使用可以关闭波形输出:

# echo 0 > enable

#### 169

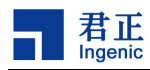

## 9. 最后也可以将 pwm0 导出关闭:

| # cd       |            |           |          |           |        |          |
|------------|------------|-----------|----------|-----------|--------|----------|
| # 1s       |            |           |          |           |        |          |
| device     | npwm       | pwm0      | uevent   |           |        |          |
| export     | power      | subsystem | unexport |           |        |          |
| # echo 0 > | • unexport |           |          |           |        |          |
| # 1s       |            |           |          |           |        |          |
| device     | export     | npwm      | power    | subsystem | uevent | unexport |

可以看到此时 pwm0 目录已经没有了。

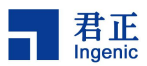

# 33DTRNG 模块驱动接口

# 33.1 模块功能介绍

真随机数发生器,用于在加解密场景提供真随机数的功能

### 33.2 驱动源码位置

驱动源码所在位置:

drivers/char/hw\_random/ingenic-rng.c

# 33.3 设备树配置

设备树所在位置:

arch/mips/boot/dts/ingenic/x2000-v12.dtsi

#### 设备树描述:

```
dtrng: dtrng@0x10072000 {
    compatible = "ingenic, dtrng";
    reg = <0x10072000 0x100>;
    interrupt-parent = <&core_intc>;
    interrupts = <IRQ_DTRNG>;
    status = "disabled";
};
```

# 33.3.1 设备树默认配置

默认编译会产生 dtrng 设备。

# 33.3.2 设备树自定义配置

如果客户需要关闭 dtrng 设备,可以将以上节点配置为 disabled。

# 33.4 内核编译配置

内核配置 HW\_RANDOM\_INGENIC, 配置说明如下:

171

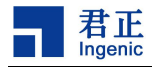

Symbol: HW\_RANDOM\_INGENIC [=y] Type : tristate Prompt: Ingenic HW Random Number Generator support Location: -> Device Drivers -> Character devices (1) -> Hardware Random Number Generator Core support (HW\_RANDOM [=y]) Defined at drivers/char/hw\_random/Kconfig:384 Depends on: HW\_RANDOM [=y] && MIPS [=y] && (SOC\_X2000\_V12 [=y] // SOC\_M300 [=n])

### 33.4.1 内核默认编译配置

内核默认配置 dtrng 驱动, 配置界面如下:

--- Hardware Random Number Generator Core support
< > Timer IOMEM HW Random Number Generator support
<\*> Ingenic HW Random Number Generator support

### 33.4.2 内核自定义编译配置

客户可以根据实际情况,去掉该驱动的配置。

### 33.5 设备节点生成

当驱动加载成功后,会生成/dev/hwrng,用户可以根据此节点判断驱动是否成功加载。

## 33.6 应用程序使用说明

可以通过以下应用程序,测试随机数。

```
#include<stdio.h>
#include<stdlib.h>
#include<linux/watchdog.h>
#include<sys/ioctl.h>
#include<sys/types. h>
#include<fcntl.h>
#include<unistd.h>
#include<errno. h>
int main(int argc, char *argv[])
ſ
               int fd , retval;
               char buf[64] = {0};
               int cmd = 0;
               if (!argv[1])
               ł
                              printf("argv[1] is NULL \n");
```

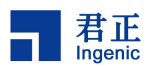

测试结果

| # ./hwrng  | /dev/hwrng |         |            |  |  |  |
|------------|------------|---------|------------|--|--|--|
| random_num | register   | 9363246 |            |  |  |  |
| # ./hwrng  | /dev/hwrng |         |            |  |  |  |
| random_num | register   | value   | 1329736129 |  |  |  |
| # ./hwrng  | /dev/hwrng |         |            |  |  |  |
| random_num | register   | value   | 567871915  |  |  |  |
| # ./hwrng  | /dev/hwrng |         |            |  |  |  |
| random_num | register   | value   | 966768232  |  |  |  |